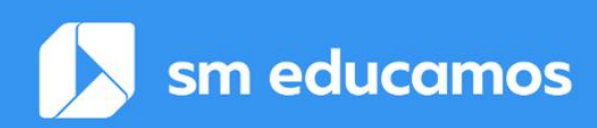

## Comunicación Proyecto 'LOOIFP' Cambios importantes Versión 2.4

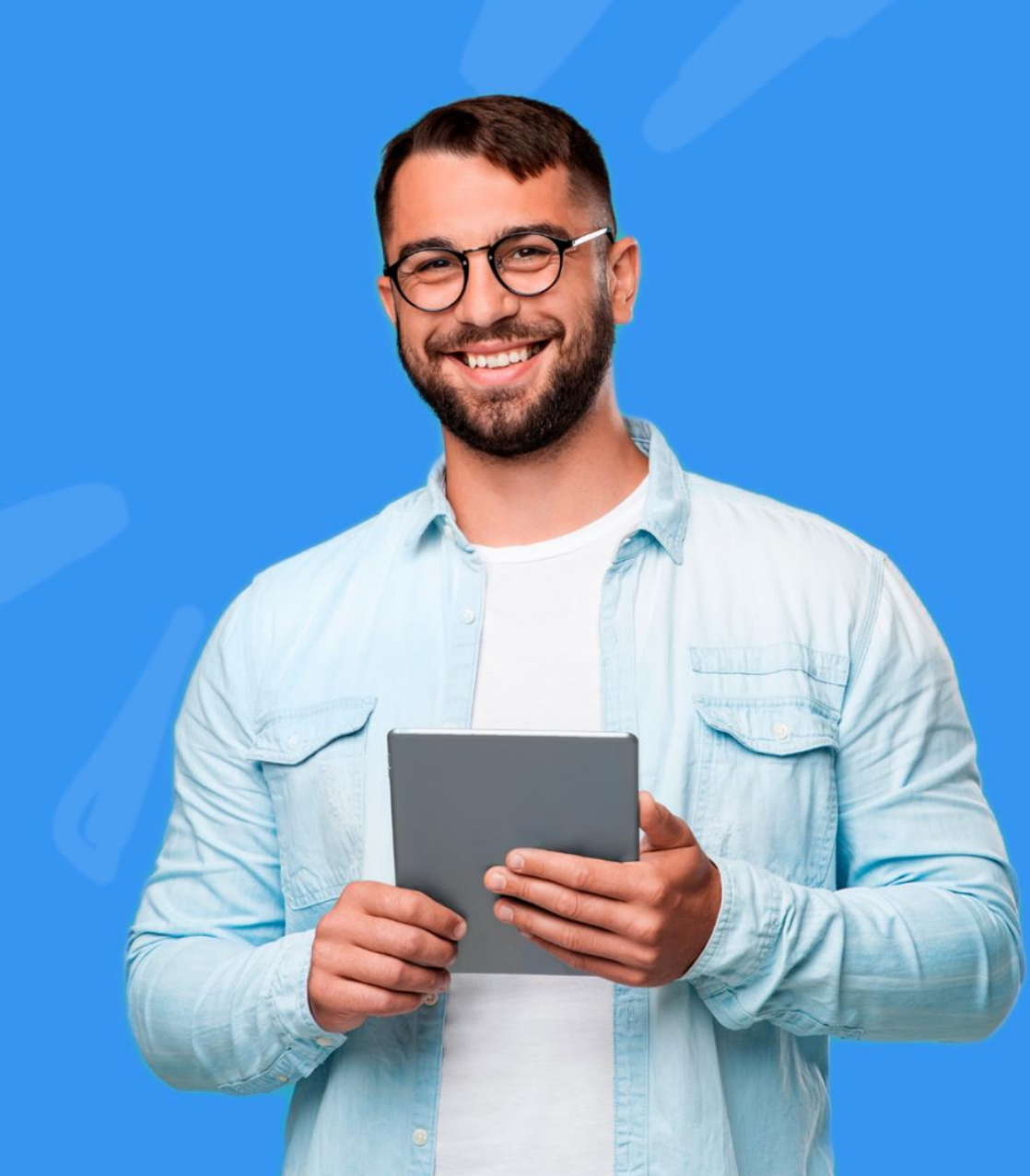

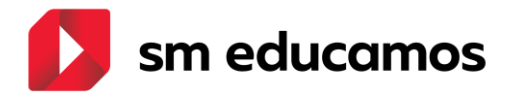

### ÍNDICE

| 1. | Estructura5                                                                                                    |
|----|----------------------------------------------------------------------------------------------------|
|    | 1.1.TELOOIFP-18. [Todas las CCAA]. Evaluación por competencias/Resultadosaprendizaje (estructura). [CFGB][CFGM][CFGS].5                                                                                  |
|    | 1.2. TELOOIFP-98. [Todas las CCAA]. Excel para carga masiva de RA por materia y curso [CFGB][CFGM][CFGS]                                                                                                 |
| 2. | Puesta de notas                                                                                                    |
|    | 2.1. TELOOIFP-12. [Todas las CCAA]. Inclusión de nota en convalidaciones, aprobados anterioridad y no computa en media al convalidar. [CFGB][CFGM][CFGS] 30                                              |
|    | 2.2. TELOOIFP-71. [Todas las CCAA]. Calificar los resultados de aprendizaje en evaluaciones finales. [CFGB][CFGM][CFGS]                                                                                  |
|    | 2.3. TELOOIFP-109. [Todas las CCAA]. Añadir 'Formación en empresa'.<br>[CFGB][CFGM][CFGS]                                                                                                    |
|    | 2.4. TELOOIFP-55. [Todas las CCAA]. Cualificación cualitativa en ámbitos y su tratamiento'. [CFGB]                                                                                                    |
|    | 2.5. TELOOIFP-395. [Castilla y León]. Actualización del maestro de calificaciones de competencias. [CFGB]                                                                                                |
|    | 2.6. TELOOIFP-457. [Castilla y León]. Inclusión del campo 'Horas realizadas Formación en empresa' en el expediente del alumno. [CFGB][CFGM][CFGS]                                                        |
|    | 2.7. TELOOIFP-324. [Cataluña]. Nuevo campo en 'Junta' para las actas.<br>[CFGB][CFGM][CFGS]62                                                                                                    |
|    | 2.8. TELOOIFP-343. [Cataluña]. Nuevo campo de media en el Expediente del alumno. [CFGS]                                                                                                    |
|    | 2.9. TELOOIFP-318, TELOOIFP-354, TELOOIFP-353, TELOOIFP-388 y TELOOIFP-399.<br>[Madrid]. Evaluación acceso a FFE y Calificación FFE para su información en actas<br>finales. Tareas. [CFGB, CFGM y CFGS] |
|    | 2.10. TELOOIFP-330. [Madrid]. Cálculo de la media en los ámbitos en CFGB si alguna<br>UF de las que componen dichos ámbitos no ha sido superada                                                          |
| 3. | Maestros75                                                                                                    |
|    | 3.1. TELOOIFP-114. [Todas las CCAA]. Actualización de medidas de atención a la diversidad. [CFGB][CFGM][CFGS]                                                                                            |
|    | 3.2. TELOOIFP-115. [Todas las CCAA]. Actualización de decisiones de promoción.<br>[CFGM][CFGS]                                                                                                    |
|    | 3.3. TELOOIFP-265. [Aragón]. Nuevas condiciones de acceso a ciclos formativos.<br>[CFGB][CFGM][CFGS]                                                                                                    |
|    | 3.4. TELOOIFP-111. [Aragón y Castilla y León]. Actualización de notas oficiales.<br>[CFGB][CFGM][CFGS]                                                                                                   |

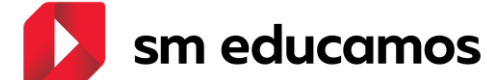

| 3.5. TELOOIFP-205. [Castilla y León]. Alta de nueva medida de adaptación a la diversidad. [CFGB][CFGM][CFGS]                      |
|----------------------------------------------------------------------------------------------------|
| 3.6. TELOOIFP-404. [Asturias]. Nuevas calificaciones para Ciclos Formativos.<br>[CFGB][CFGM][CFGS]80                              |
| 3.7. TELOOIFP-405. [Asturias]. Nuevas calificaciones en campo "Formación en empresa" en Puesta de notas/Junta. [CFGB][CFGM][CFGS] |
| 3.8. TELOOIFP-403. [Asturias]. Adaptación de calificaciones de NE-X por PFE-X.<br>[CFGB][CFGM][CFGS]                              |
| 3.9. TELOOIFP-421. [Cataluña]. Nuevas calificaciones oficicales<br>[CFGB][CFGM][CFGS]                                             |
| 3.10. TELOOIFP-328. [Madrid]. Alta de nueva materia. [CFGB][CFGM][CFGS]                                                           |
| 4.1. TELOOIFP-53. [Extremadura]. Actualización de códigos de materias y calificaciones. [CFGB][CFGM][CFGS]                        |
| 4.2. TELOOIFP-100. [Madrid]. Actualización de códigos de materias y calificaciones. [CFGB][CFGM][CFGS]                            |
| 4.3. TELOOIFP-43. [Rioja]. Actualización de códigos de materias y calificaciones.<br>[CFGB][CFGM][CFGS]                           |
| 4.4. TELOOIFP-162. [Valencia]. Actualización de códigos de cursos, materias y calificaciones. [CFGB][CFGM][CFGS]                  |
| 4.5. TELOOIFP-162. [Andalucía]. Actualización de códigos de cursos, materias y calificaciones. [CFGB][CFGM][CFGS]                 |
| 4.6. TELOOIFP-162. [Murcia]. Actualización de códigos de cursos, materias y calificaciones. [CFGB][CFGM][CFGS]                    |
| 5. Informes                                                                                                    |
| 5.1. TELOOIFP-119. [Todas las CCAA]. Nuevo certificado de prevención de riesgos<br>laborales genérico. [CFGB][CFGM][CFGS]89       |
| 5.2. TELOOIFP-108. [Aragón]. Nueva acta. [CFGB][CFGM][CFGS]                                                                       |
| 5.3. TELOOIFP-257 [Aragón]. Nuevo Expediente. [CFGB] [CFGM] [CFGS]                                                                |
| 5.4. TELOOIFP-275/276 [Canarias]. Nuevo consejo orientador. [CFGB]                                                                |
| 5.5. TELOOIFP-306 [Cataluña]. Nueva acta. [CFGB] [CFGM] [CFGS]101                                                                 |
| 5.6. TELOOIFP-268 [Castilla y León]. Certificado académico de formación<br>profesional (Anexo IV-A). [CFGB] [CFGM] [CFGS]         |
| 5.7. TELOOIFP-245 [Castilla y León]. Certificado académico de formación<br>profesional (Anexo IV-B). [CFGB] [CFGM] [CFGS]         |
| 5.8. TELOOIFP-244. [Castilla y León]. Informe de evaluación individualizado.<br>[CFGB][CFGM][CFGS]110                             |
| 5.9. TELOOIFP-364. [Castilla y León]. Acta de evaluación. [CFGB][CFGM][CFGS] 113                                                  |

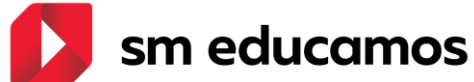

| 5.10.<br>[CFGM           | TELOOIFP-338<br>1] [CFGS]                             | [Castilla                              | у<br>              | Léón].                          | Nuevo                           | expediente.                             | [CFGB]<br>115             |
|--------------------------|-------------------------------------------------------|----------------------------------------|--------------------|---------------------------------|---------------------------------|-----------------------------------------|---------------------------|
| 5.11.<br>[CFGS           | TELOOIFP-20 [C<br>].                                  | astilla y Le                           | ón]                | . Relació                       | n nominal del a                 | alumnado. [CFGB]                        | [CFGM]<br>119             |
| 5.12.<br>para d<br>[CFGS | TELOOIFP-336,<br>ciclos y acta de<br>]                | TELOOIFP-<br>evaluació                 | 358<br>n p         | 3 y TELO<br>ara curs            | OIFP-361 [Ma<br>os de especi    | drid]. Acta de eva<br>alización. [CFGB] | aluación<br>[CFGM]<br>122 |
| 5.13.<br>compo<br>forma  | TELOOIFP-322.<br>etencias PRL (Pro<br>ción en empresa | [Madrid].<br>evención d<br>. [CFGB][CF | Inf<br>le ri<br>GM | orme d<br>esgos la<br>I][CFGS]. | le valoración<br>borales) para  | de la adquisio<br>el acceso a FFE (     | ión de<br>Fase de<br>127  |
| 5.14.<br>forma           | TELOOIFP-321.  <br>ción en empresa                    | [Madrid].  A<br>u organism             | Acta<br>no e       | a de eva<br>quiparac            | aluación para<br>lo. [CFGB][CFG | el acceso a la<br>M][CFGS]              | fase de<br>129            |

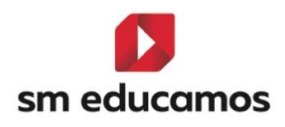

## 1. Estructura

1.1. TELOOIFP-18. [Todas las CCAA]. Evaluación por competencias/Resultados aprendizaje (estructura). [CFGB][CFGM][CFGS].

Se implementa la estructura para adaptar SM Educamos a la nueva ley de formación profesional en los ciclos formativos de grado básico, medio y superior. El usuario para poder configurar las competencias específicas o los resultados de aprendizaje accederá a Evaluación/Competencias Clave. A continuación, se detalla:

1.1.1. Datos/Perfiles/Perfil pestaña 'Competencias clave':

| lódulo             | S.A. | Le | C.T. |   |
|--------------------|------|----|------|---|
| Competencias Clave |      |    |      | ^ |
| Competencias       | 0    |    | ۲    |   |
| Perfil             | 0    |    | ۲    |   |
|                    |      |    |      |   |

El nombre pasa a denominarse '**Perfil'**:

Y en la pestaña de **Evaluaciones/Competencias clave** también y para **todas las etapas**:

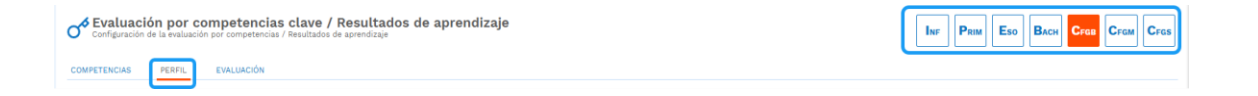

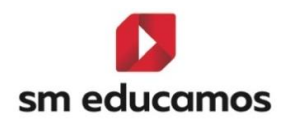

# 1.1.2. En Evaluaciones/Competencias clave – pestaña'Competencias':

En **CFGB** se **seguirá mostrando** la pestaña ya que los Ámbitos de la Comunicación y Ciencias Sociales (I y II) y Ámbito de ciencias aplicadas (I y II) deben ser evaluadas las competencias clave.

| Configuración por competencias clave / Resultados de aprendizaje<br>Configuración de la evaluación por competencias / Resultados de aprendizaje |          | Eso BACH CFGB | CFGM CFGS |
|----------------------------------------------------------------------------------------------------|----------|---------------|-----------|
| COMPETENCIAS PERFIL EVALUACIÓN                                                                                                    |          | _             |           |
| Criterios de selección                                                                                                    |          |               |           |
| 2024-2025 V LOMLOE V                                                                                                    |          |               |           |
| Competencia 📀 📀                                                                                                    | Reducido | Ley educativa |           |
| Competencia en Comunicación Lingüística                                                                                                    |          | LOMLOE        |           |
| Competencia Plurilingüe                                                                                                    | CP       | LOMLOE        |           |
| Competencia Matemática y Competencia en Ciencia, Tecnología e Ingenieria 👻                                                                      | STEM     | LOMLOE        |           |
| Competencia Digital                                                                                                    | CD       | LOMLOE        |           |
| Competencia Personal, Social y de Aprender a Aprender                                                                                           | CPSAA    | LOMLOE        |           |
| Competencia Cludadana 👻                                                                                                    | cc       | LOMLOE        |           |
| Competencia Emprendedora                                                                                                    | CE       | LOMLOE        |           |
| Competencia en Conciencia y Expresión Culturales 👻                                                                                              | CCEC     | LOMLOE        |           |

\*\* Se recuerda que para que SME pueda identificarlo correctamente estos ámbitos cuando se dé de alta el ciclo los códigos oficiales deben ser COS1, COS2 (los Ámbitos de la Comunicación y Ciencias Sociales I y II) y CAP1 y CAP2 (Ámbito de ciencias aplicadas I y II). Los módulos como MPnúmero (MP01, MP02, etc).

En **CFGM y CFGS no**, debido a que no se va a trabajar con la competencia básica según la LOOIFP.

| Configuración por Resultados de aprendizaje | 9                |                    |   | Inf           | PRIM | Eso | Васн | CFGB | Сгам | CFGS |
|---------------------------------------------|------------------|--------------------|---|---------------|------|-----|------|------|------|------|
| PERFIL EVALUACIÓN                           |                  |                    |   |               |      |     |      |      |      |      |
| Criterios de selección                      |                  |                    |   |               |      |     |      |      |      |      |
| 2024-2025                                   | Seleccione clase | Seleccione materia | • | Mostrar inact | ivos |     |      |      |      |      |

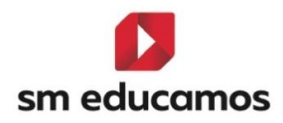

1.1.3. En Evaluaciones/Competencias clave – pestaña 'Perfil':

 Solo se mostrarán datos si se selecciona ciclos de LOMLOE para CFGB:

| Configuración de la evaluación por competencias / Resultados de apre                    | INF PRIM ESO BACH CFGB CFGM CFGS                                         |                                                                                                    |                                      |
|-----------------------------------------------------------------------------------------|--------------------------------------------------------------------------|----------------------------------------------------------------------------------------------------|--------------------------------------|
| COMPETENCIAS PERFIL EVALUACIÓN                                                          |                                                                          |                                                                                                    |                                      |
| Criterios de selección                                                                  |                                                                          |                                                                                                    |                                      |
| 2024-2025                                                                               | 12 A SERV ADM LOMLOE                                                     | Módulo profesional 6                                                                                     | Mostrar inactivos                    |
| Configuración del cálculo de la calificación del m                                      | nódulo o ámbito en evaluaciones intermedias                              |                                                                                                    |                                      |
| Calificación del módulo según ponderación (peso) de los Resultados e                    | de aprendizaje                                                           |                                                                                                    |                                      |
| 🔿 Calificación del módulo según ponderación (peso) de los Criterios                     |                                                                          |                                                                                                    |                                      |
| <ul> <li>Calificación del módulo según ponderación (peso) de los elementos o</li> </ul> | del Cuaderno de Competencias                                             |                                                                                                    |                                      |
| Número máximo de criterios y estándares esenciales evaluados negativamen                | te:                                                                      |                                                                                                    |                                      |
| Resultado de aprendizaje/Criterio Reduc.                                                | Visible Peso                                                             | Esenc. Empresa                                                                                           |                                      |
|                                                                                         |                                                                          |                                                                                                    |                                      |
|                                                                                         |                                                                          |                                                                                                    | GUARDAR COPOR INFORTAR RA INFRIMIR   |
|                                                                                         |                                                                          |                                                                                                    |                                      |
| Configuración de la evaluación por competencias /                                       | clave / Resultados de aprendi<br>Resultados de aprendizaje               | zaje                                                                                                    | PRIM ESO BACH CFGB CFGM CFGS         |
| COMPETENCIAS PERFIL EVALUACIÓN                                                          |                                                                          |                                                                                                    |                                      |
| Criterios de selección                                                                  |                                                                          |                                                                                                    |                                      |
| 2024-2025                                                                               | 1º A SERV ADM LOMLOE                                                     | Ámbito de la Comunicación y Ciencias Sociales 🛩                                                          | Mostrar inactivos                    |
|                                                                                         |                                                                          |                                                                                                    |                                      |
| Configuración del cálculo de la cali                                                    | ficación del módulo o ámbito en eva                                      | luaciones intermedias                                                                                    |                                      |
| Calificación del ámbito según ponderación (peso)                                        | ) de las Competencias específicas                                        |                                                                                                    |                                      |
| 🔿 Calificación del ámbito según ponderación (peso                                       | ) de los Criterios                                                       |                                                                                                    |                                      |
| 🔿 Calificación del ámbito según ponderación (peso                                       | ) de los elementos del Cuaderno de Competencias                          |                                                                                                    |                                      |
| Número máximo de criterios esenciales evaluados negat                                   | ivamente                                                                 |                                                                                                    |                                      |
| Competencia específica/Oriterio<br>Folosi                                               | Reduc.     Visible     Peso     Esenc.       Image: CCL1     Image: CCL1 | CCL         CP           CCL2         CCL3         CCL4         CCL5         CP1         CP2         CP3 | STEM STEM2 STEM3 STEM4 STEM5 CD1 CD2 |

### Y de LOOIFP para CFGM/CFGS

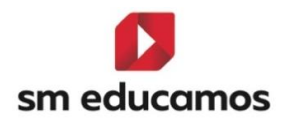

Si los ciclos **no parten de las leyes indicadas** anteriormente se quedará en los criterios de selección **sin cargar nada** más en la pantalla.

| Configuración de la evaluación por competencias / Resultados de ap | ultados de aprendizaje<br><sup>dizaje</sup> | INF PRIM ESO BACH CFGB CFGM CFGS |
|--------------------------------------------------------------------|---------------------------------------------|----------------------------------|
| COMPETENCIAS PERFIL EVALUACIÓN                                     |                                             |                                  |
| Criterios de selección                                             |                                             |                                  |
| 2024-2025 V 18 ARTES A                                             | ✓ Modulo1                                   | ✓ Mostrar inactivos              |
|                                                                    |                                             |                                  |

- 2. En **CFGB** nos vamos a encontrar con dos tipos de pantalla:
  - a. Si seleccionamos un ámbito:

Se puede **configurar el cálculo de la calificación del ámbito**, así como **crear**, **editar o eliminar competencias específicas y criterios** asociados a las **competencias clave**.

| Evaluación por<br>Configuración de la evalu                            | competencias clav<br>ación por competencias / Resulta                    | r <b>e / Res</b><br>ados de apr | sulta<br>endizaje | dos (   | de ap   | orend  | dizajo | e      |      |          |          |          |          |         |           |       | Inf   | PRIM       | E       | so  | Васн | Сгав | CFGN  | u C   |
|------------------------------------------------------------------------|--------------------------------------------------------------------------|---------------------------------|-------------------|---------|---------|--------|--------|--------|------|----------|----------|----------|----------|---------|-----------|-------|-------|------------|---------|-----|------|------|-------|-------|
| MPETENCIAS PERFIL                                                      | EVALUACIÓN                                                               |                                 |                   |         |         |        |        |        |      |          |          |          |          |         |           |       |       |            |         |     |      |      |       |       |
| Criterios de selec                                                     | sión                                                                     |                                 |                   |         |         |        |        |        |      |          |          |          |          |         |           |       |       |            |         |     |      |      |       |       |
| 2024-2025                                                              | ~                                                                        | 1º A S                          | ERV AD            | M LOML  | .OE     |        |        |        | ~ (Å | mbito de | e la Con | nunicaci | ón y Cie | ncias S | ociales I |       |       | lostrar in | activos |     |      |      |       |       |
| Configuración de                                                       | l cálculo de la calificaci                                               | ión del n                       | nódul             | lo o ái | mbito   | en ev  | valua  | ciones | inte | rmedi    | as       |          |          |         |           |       |       |            |         |     |      |      |       |       |
| <ul> <li>Calificación del ámb</li> </ul>                               | to según ponderación (peso) de las                                       | Competenci                      | as espec          | cíficas |         |        |        |        |      |          |          |          |          |         |           |       |       |            |         |     |      |      |       |       |
| <ul> <li>Calificación del ámb</li> <li>Calificación del ámb</li> </ul> | to según ponderación (peso) de los<br>to según ponderación (peso) de los | Criterios<br>elementos c        | jel Cuad          | erno de | Compete | encias |        |        |      |          |          |          |          |         |           |       |       |            |         |     |      |      |       |       |
| Número máximo de criterios                                             | esenciales evaluados negativament                                        | te                              |                   |         |         |        |        |        |      |          |          |          |          |         |           |       |       |            |         |     |      |      |       |       |
| Competencia específica/Criteric                                        |                                                                          | Reduc.                          | Visible           | Peso    | Esenc.  |        |        | CCL    |      |          |          | CP       |          |         |           | STEM  |       |            |         |     | CD   |      |       |       |
| Global                                                                 |                                                                          |                                 |                   |         |         | CCL1   | CCL2   | CCL3   | CCL4 | CCL5     | CP1      | CP2      | СРЗ      | STEMI   | STEM2     | STEM3 | STEM4 | STEM5      | CD1     | CD2 | CD3  | CD4  | CD5 C | PSAAI |
| Competencia Específica 1                                               |                                                                          | CE1                             |                   | 1       |         | 1      |        |        | 1    |          |          | 1        |          |         | 1         |       |       |            |         |     |      |      |       |       |
|                                                                        |                                                                          | 1                               |                   |         |         |        |        |        |      |          |          |          |          |         |           |       |       | 1          | 1       | 1.1 |      |      |       | 1     |

GUARDAR COPIAR IMPORTAR IMPRIMIR

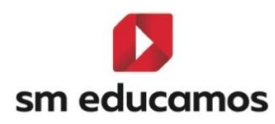

b. Si seleccionamos un módulo

Se puede configurar el cálculo de la calificación del módulo, así como crear, editar o eliminar resultado de aprendizajes asociados (esencial y/o empresa) y criterios asociados a los resultados de aprendizaje.

| ď  | Sevaluación por competencias clav<br>Configuración de la evaluación por competencias / Resulta                      | <b>e / Res</b><br>ados de apr                            | <b>sultados de aprend</b><br>endizaje | dizaje               |        | Inf     | PRIM | Eso | Васн | Сгдв | Сгам | CFGS |
|----|----------------------------------------------------------------------------------------------------|----------------------------------------------------------|---------------------------------------|----------------------|--------|---------|------|-----|------|------|------|------|
| CO | MPETENCIAS PERFIL EVALUACIÓN                                                                                        |                                                          |                                       |                      |        |         |      |     |      |      |      |      |
|    | Criterios de selección                                                                                              |                                                          |                                       |                      |        |         |      |     |      |      |      |      |
|    | 2024-2025 🗸                                                                                                    | ~                                                        | ostrar inact                          | ivos                 |        |         |      |     |      |      |      |      |
|    | Configuración del cálculo de la calificaci                                                                          | ión del r                                                | nódulo o ámbito en e                  | valuaciones intermed | ias    |         |      |     |      |      |      |      |
|    | Calificación del módulo según ponderación (peso) de los     Calificación del módulo según ponderación (oeso) de los | Resultados                                               | de aprendizaje                        |                      |        |         |      |     |      |      |      |      |
|    | <ul> <li>Calificación del módulo según ponderación (peso) de los</li> </ul>                                         | elementos                                                | del Cuaderno de Competencias          |                      |        |         |      |     |      |      |      |      |
| _  | Número máximo de criterios y estándares esenciales evaluados                                                        | negativamer                                              | ite:                                  |                      |        |         |      |     |      |      |      |      |
| L  | Resultado de aprendizaje/Criterio                                                                                   | Reduc.                                                   | Visible                               | Peso                 | Esenc. | Empresa |      |     |      |      |      |      |
|    | Global                                                                                                    |                                                          | 2                                     |                      |        |         |      |     |      |      |      |      |
|    | Realiza labores de reprografia de documentos valoran                                                                | RA1                                                      | 2                                     | 1                    |        |         |      |     |      |      |      |      |
|    | Archiva documentos convencionales utilizados en las                                                                 | RA2                                                      |                                       | 1                    |        |         |      |     |      |      |      |      |
|    | Se comunica telefónicamente, en el ámbito profesion                                                                 | comunica telefónicamente, en el ámbito profesion RA3 🖸 1 |                                       |                      |        |         |      |     |      |      |      |      |
|    | Recibe a personas externas a la organización reconoc                                                                | RA4                                                      | •                                     | 1                    |        |         |      |     |      |      |      |      |
|    | Desarrolla actividades de autoconocimiento que le pe                                                                | RA5                                                      |                                       | 1                    |        |         |      |     |      |      |      |      |

 En CFGM/CFGS al seleccionar un módulo se va a poder configurar el cálculo de la calificación del módulo, así como crear, editar o eliminar resultado de aprendizajes asociados (esencial y/o empresa) y criterios asociados a los resultados de aprendizaje.

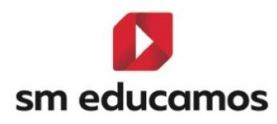

| Evaluación por Resultados de apo<br>Configuración de la evaluación por Resultados de apreno | r <b>endizaj</b> | e                                |                |                    | IN         | PRIM           | Eso   | Васн | CFGB | Сгам | CF |
|---------------------------------------------------------------------------------------------|------------------|----------------------------------|----------------|--------------------|------------|----------------|-------|------|------|------|----|
| RFIL EVALUACIÓN                                                                             |                  |                                  |                |                    |            |                |       |      |      |      |    |
|                                                                                             |                  |                                  |                |                    |            |                |       |      |      |      |    |
| Criterios de selección                                                                      |                  |                                  |                |                    |            |                |       |      |      |      |    |
| 2024-2025                                                                                   | • 1ºA G          | ES ADM LOOIFP                    | ▼ Mód          | lulo profesional 1 | <b>~</b> ( | ) Mostrar inac | tivos |      |      |      |    |
|                                                                                             |                  |                                  |                |                    |            |                |       |      |      |      |    |
| Configuración del cálculo de la califica                                                    | ción del r       | nódulo en evaluacion             | es intermedias |                    |            |                |       |      |      |      |    |
| Calificación del módulo según ponderación (peso) de l                                       | a calificación   | en los Resultados de aprendizaje |                |                    |            |                |       |      |      |      |    |
| O Calificación del módulo según ponderación (peso) de l                                     | os Criterios     |                                  |                |                    |            |                |       |      |      |      |    |
| O Calificación del módulo según ponderación (peso) de l                                     | os elementos     | del cuaderno de resultados de as | orendizaje     |                    |            |                |       |      |      |      |    |
|                                                                                             |                  |                                  |                |                    |            |                |       |      |      |      |    |
| Número máximo de RA (Resultados de aprendizaje) esenciales                                  | s evaluados ne   | gativamente                      |                |                    |            |                |       |      |      |      |    |
|                                                                                             |                  |                                  |                |                    |            |                |       |      |      |      |    |
| Resultado de aprendizaje/Criterio                                                           | Reduc.           | Visible                          | Peso           | Esenc.             | Empresa    |                |       |      |      |      |    |
| Global                                                                                      |                  | •                                |                |                    |            |                |       |      |      |      |    |
| Realiza labores de reprografía de documentos valoran                                        | RAI              |                                  | 1              |                    |            |                |       |      |      |      |    |
| Archiva documentos convencionales utilizados en las                                         | RA2              | •                                | 1              |                    |            |                |       |      |      |      |    |
| Se comunica telefónicamente, en el ámbito profesion                                         | RA3              |                                  | 1              |                    |            |                |       |      |      |      |    |
| Recibe a personas externas a la organización reconoc                                        | RA4              |                                  | 1              |                    |            |                |       |      |      |      |    |
|                                                                                             |                  |                                  |                |                    |            |                |       |      |      |      |    |

Tanto para el punto 2 y 3:

Para crear, editar o eliminar en el grid de las competencias específicas/criterios o resultados de aprendizaje/criterios será hará de la siguiente forma:

**Crear**: donde pone '**Global**' (para crear competencias específicas o resultados de aprendizaje) o donde la **competencia específica o el resultado de aprendizaje** aparecerá un botón '+'.

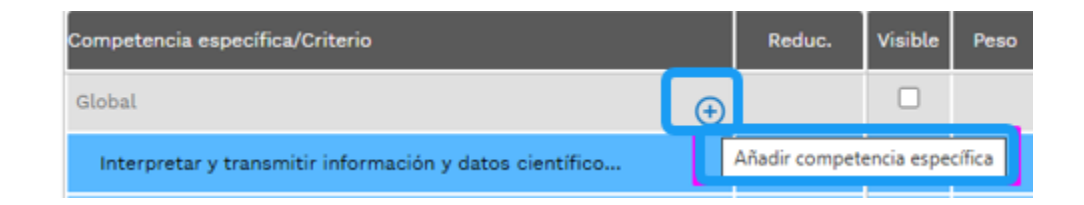

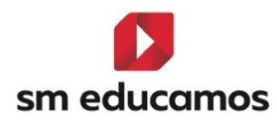

Y aparecerá, dependiendo si estamos en creación de competencias específicas o resultados de aprendizaje y/o criterios:

|        | Crear Competencia específica   | × |
|--------|--------------------------------|---|
| Nombre | Reducido                       |   |
| Peso   | Esencial                       |   |
|        | GUARDAR CERRAR                 |   |
|        | Crear resultado de aprendizaje | × |
| Nombre | Reducido                       |   |
| Peso   | 🗌 Esencial 📄 Empresa           |   |
|        | GUARDAR CERRAR                 |   |
|        | Crear Criterio                 | × |
| Nombre | Reducido                       |   |
| Peso   | □ Esencial                     |   |
|        | GUARDAR CERRAR                 |   |

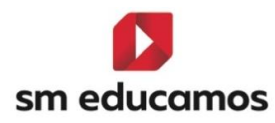

\*\*Los criterios no se pueden crear a nivel de empresa, solo los resultados de aprendizaje.

**Editar**: sobre la competencia específica, resultado de aprendizaje o el criterio, se pulsa sobre él y se cambia la descripción y/u otros elementos que sean necesarios.

| Resultado de aprendizaje/Criterio | Reduc. | Visible | Peso | Esenc. | Empresa |
|-----------------------------------|--------|---------|------|--------|---------|
| Global                            |        | •       |      |        |         |
| Resultado de aprendizaje 1        | RA1    |         | 1    |        |         |
| Resultado de aprendizaje 1        | CRA1   |         | 1    |        |         |

**Eliminar**: sobre la competencia específica, resultado de aprendizaje o el criterio al situarse con el ratón aparece un botón '-'y se puede eliminar con el consiguiente mensaje de aviso:

|  |  |                                                                                                    |  |  | Eliminar perfil sin calificaciones                      |
|--|--|----------------------------------------------------------------------------------------------------|--|--|---------------------------------------------------------|
|  |  | El elemento seleccionado tiene elementos dependientes, se va<br>a proceder a eliminar toda la estructura. El elemento |  |  |                                                         |
|  |  |                                                                                                    |  |  | seleccionado aún no tiene calificaciones, por lo que no |
|  |  |                                                                                                    |  |  | continuar con el proceso?                               |
|  |  |                                                                                                    |  |  |                                                         |
|  |  |                                                                                                    |  |  | ACEPTAR CANCELAR                                        |

Los botones que aparecen en la parte inferior de las pantallas de los puntos 4 y 5:

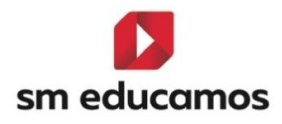

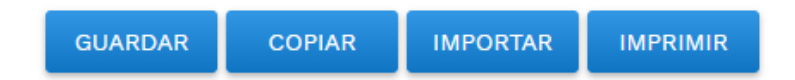

#### Tiene las mismas funciones en ambos espacios:

Guardar: Guarda los cambios realizados en el grid.

**Copiar**: copia un perfil de competencias (CFGB para ámbitos) o un perfil de resultados de aprendizaje (CFGB, CFGM y CFGS para resultados de aprendizaje).

Importar: al no tener propuesta por la comunidad autónoma no mostrará nada.

Imprimir: imprimirá lo que esté en el grid de la pantalla.

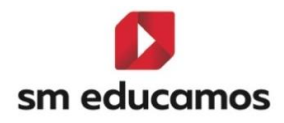

4. Para la configuración del cálculo de la calificación en las evaluaciones intermedias, tenemos tres tipos de ponderaciones a elegir por el centro que se basan en el peso de las competencias específicas (en CFGB para los ámbitos), el peso de los resultados de aprendizaje (en CFGB, CFGM y CFGS para los módulos), el peso de los criterios y el peso de los elementos del cuaderno de competencias (para ámbitos y módulos de CFGB, CFGM y CFGS). Para la evaluación final siempre se utilizará la opción primera.

| Configuración de la evaluación por competencias clave     Configuración de la evaluación por competencias / Resultad     OMPETENCIAS     PERFIL     EVALUACIÓN                                                                                                    |                                                  |                    | Eso                | Васн                 | CFGM CFGS         |               |         |             |               |
|----------------------------------------------------------------------------------------------------|--------------------------------------------------|--------------------|--------------------|----------------------|-------------------|---------------|---------|-------------|---------------|
| Criterios de selección                                                                                                    |                                                  |                    |                    |                      |                   |               |         |             |               |
| 2024-2025                                                                                                    | 1º A SERV ADM LOMLOE                             |                    | ✓ Ámbito de la Cor | municación y Ciencia | as Sociales I 🗸   | 🗌 Mostrar ina | ctivos  |             |               |
| Configuración del cálculo de la calificació                                                                                                    | n del módulo o ámbi                              | to en evaluaciones | intermedias        |                      |                   |               |         |             |               |
| Calificación del ámbito según ponderación (peso) de las C                                                                                                    | ompetencias específicas                          |                    |                    |                      |                   |               |         |             |               |
| <ul> <li>Calificación del ámbito según ponderación (peso) de los Calificación del ámbito según ponderación (peso) de los Calificación del ámbito según ponderación del ámbito según ponderación (peso) de los Calificación del ámbito según ponderación (peso) de los Calificación del ámbito según ponderación del ámbito según ponderación del ámbito según ponderación del ámbito según ponderación del ámbito según ponderación del ámbito según ponderación del ámbito según ponderación del ámbito según ponderación del ámbito según ponderación del ámbito según ponderación del ámbito según ponderación del ámbito según ponderación del ámbito según po</li></ul> | riterios                                         |                    |                    |                      |                   |               |         |             |               |
| <ul> <li>Calificación del ámbito según ponderación (peso) de los el</li> </ul>                                                                                                    | lementos del Cuaderno de Comp                    | etencias           |                    |                      |                   |               |         |             |               |
| Número máximo de criterios esenciales evaluados negativamente                                                                                                    | 1                                                |                    |                    |                      |                   |               |         |             |               |
| Competencia específica/Criterio                                                                                                    | Reduc. Visible Peso Eser                         | nc. CCL            |                    | CP                   | STEM              |               |         | CD          |               |
| Global<br>Competencia Específica 1                                                                                                    | CE1 1                                            | CCL1 CCL2 CCL3     | CCL4 CCL5 CP1      | CP2 CP3 STE          | EM1 STEM2 STEM3 S | TEM4 STEM5    | CD1 CD  | 2 CD3 CD4   | CD5 CPSAA1 CI |
| Criterio 1                                                                                                    | CR1 1                                            |                    |                    |                      |                   |               |         |             |               |
|                                                                                                    |                                                  |                    |                    |                      | _                 | GUARDAR       | СОР     | IAR IMPORTA | R IMPRIMIR    |
| Evaluación por competencias clave<br>Configuración de la evaluación por competencias / Resultade<br>MPETENCIAS PERFIL EVALUACIÓN                                                                                                    | <b>: / Resultados de a</b><br>los de aprendizaje | aprendizaje        |                    |                      | [                 | INF PRI       | M Eso   | Васн        | Сгам Сгаз     |
| Criterios de selección                                                                                                    |                                                  |                    |                    |                      |                   |               |         |             |               |
| 2024-2025 🗸                                                                                                    | 19 A SERV ADM LOMLOE                             |                    | ✓ Módulo profesio  | mal 1                | ~                 | □ Mostrar in  | activos |             |               |
| Configuración del cálculo de la calificació                                                                                                    | on del módulo o ámbi                             | to en evaluacione  | s intermedias      |                      |                   |               |         |             |               |
| Calificación del módulo según ponderación (peso) de los R                                                                                                    | Resultados de aprendizaje                        |                    |                    |                      |                   |               |         |             |               |
| O Calificación del módulo según ponderación (peso) de los C                                                                                                    | Triterios                                        |                    |                    |                      |                   |               |         |             |               |
|                                                                                                    |                                                  |                    |                    |                      |                   |               |         |             |               |

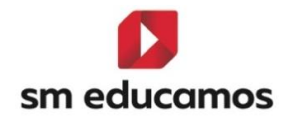

| Evaluación por Resultados<br>Configuración de la evaluación por Resultados | <b>de aprendizaje</b><br><sup>de aprendizaje</sup>         |                      |                   | CFGB CFGM CFGS |
|----------------------------------------------------------------------------|------------------------------------------------------------|----------------------|-------------------|----------------|
| FIL EVALUACIÓN                                                             |                                                            |                      |                   |                |
| Criterios de selección                                                     |                                                            |                      |                   |                |
| 2024-2025                                                                  | ▼ PA GES ADM LOOIFP                                        | Módulo profesional 1 | Mostrar inactivos |                |
| Configuración del cálculo de la o                                          | calificación del módulo en evaluacion                      | es intermedias       |                   |                |
| Calificación del módulo según ponderación                                  | (peso) de la calificación en los Resultados de aprendizaje |                      |                   |                |
| O Calificación del módulo según ponderación                                | (peso) de los Criterios                                    |                      |                   |                |
| O Calificación del módulo según ponderación                                | (peso) de los elementos del cuaderno de resultados de as   | prendizaje           |                   |                |
| Número máximo de R4 (Resultados de anrendizaje)                            | ecenciales evaluados nedativamente                         |                      |                   |                |

#### 1.1.4. En Evaluaciones/Competencias clave – pestaña 'Evaluación':

En CFGB, CFGM y CFGS y tanto para ámbitos como para módulos, se podrá seleccionar la evaluación en la que las competencias específicas y/o los resultados de aprendizajes es necesario ser evaluado, pudiendo elegir tanto intermedias como finales.

| Valuación por competencia<br>onfiguración de la evaluación por competencia                                                                                                    | as clave /                                                                                                    | / Resultados de apren<br>s de aprendizaje                                                                                                    | ndizaje                                           |                        |                          |            | INF PRI                                                                                     | м Eso  |            | Сғам               |
|----------------------------------------------------------------------------------------------------|----------------------------------------------------------------------------------------------------|----------------------------------------------------------------------------------------------------|---------------------------------------------------|------------------------|--------------------------|------------|---------------------------------------------------------------------------------------------|--------|------------|--------------------|
| TENCIAS PERFIL EVALUACIÓN                                                                                                    |                                                                                                    |                                                                                                    |                                                   |                        |                          |            |                                                                                             |        |            |                    |
| riterios de selección                                                                                                    |                                                                                                    |                                                                                                    |                                                   |                        |                          |            |                                                                                             |        |            |                    |
|                                                                                                    |                                                                                                    |                                                                                                    |                                                   |                        |                          |            |                                                                                             |        |            |                    |
| 2024-2025                                                                                                    | *                                                                                                    | 12 A SERV ADM LOMLOE                                                                                                    | *                                                 | Ámbito de la Comunicac | ión y Ciencias           | Sociales I | Ľ                                                                                           |        |            |                    |
| etencia específica/Criterio                                                                                                    | _                                                                                                    | _                                                                                                    | Reduc.                                            | V INTI                 | INT2                     | INT3       | S ORD                                                                                       | 🗹 EXTR | F_OR       | 🗹 fEX              |
| petencia Específica 1                                                                                                    |                                                                                                    |                                                                                                    | CE1                                               | ۵                      |                          |            |                                                                                             | •      | ۵          |                    |
|                                                                                                    |                                                                                                    |                                                                                                    |                                                   |                        |                          |            |                                                                                             |        |            |                    |
| Evaluación por Resultados                                                                                                    | de apren                                                                                                    | ndizaje                                                                                                    |                                                   |                        |                          |            |                                                                                             | M Eso  | Васн Сгов  | Сгам               |
| Evaluación por Resultados<br>Configuración de la evaluación por Resultados<br>L EVALUACIÓN                                                                                                    | <b>de apren</b><br>s de aprendizaje                                                                           | ndizaje                                                                                                    |                                                   |                        |                          |            | INF PRI                                                                                     | M Eso  | Васн Сгов  | Сгам               |
| Evaluación por Resultados<br>Configuración de la evaluación por Resultados<br>L EVALUACIÓN<br>Criterios de selección                                                                                                    | <b>de apren</b><br>s de aprendizaje                                                                           | ndizaje                                                                                                    |                                                   |                        |                          |            | INF                                                                                         | M Eso  | Васн       | Сгам               |
| Evaluación por Resultados<br>Configuración de la evaluación por Resultados<br>L EVALUACIÓN<br>Criterios de selección<br>2024-2025                                                                                                    | <b>de apren</b><br>s de aprendizaje                                                                           | ndizaje<br>°<br>PA GES ADM LOOIFP                                                                                                    | v                                                 | Módulo profesional 1   |                          |            | INF PRI                                                                                     | M Eso  | Васн       | Сгам               |
| Evaluación por Resultados<br>Configuración de la evaluación por Resultados<br>L EVALUACIÓN<br>Criterios de selección<br>2024-2025                                                                                                    | de apren<br>s de aprendizaje                                                                                  | PA GES ADM LOOIFP                                                                                                    | v                                                 | Módulo profesional 1   |                          |            | INF PRI                                                                                     | M Eso  | Васн       | Сгам               |
| Evaluación por Resultados<br>Configuración de la evaluación por Resultados<br>L EVALUACIÓN<br>Criterios de selección<br>2024-2025                                                                                                    | <b>de apren</b><br>de aprendizaje                                                                             | ndizaje<br>°                                                                                                    | v<br>Reduz.                                       | Midulo profesional 1   | <ul> <li>2EVA</li> </ul> | ■ 3EVA     | INF PRI                                                                                     | M Eso  | Васн) Сгав | Cram               |
| Evaluación por Resultados<br>Configuración de la evaluación por Resultados<br>L EVALUACIÓN<br>Criterios de selección<br>2024-2025<br>utado de agregative/Totterio<br>aliza labores de reprografía de documentos va                                                                                                    | de aprendizaje<br>s de aprendizaje<br>v                                                                       | ndizaje<br>0<br>19A GES ADM LOOIFP<br>dad del resultado obtenido                                                                                                    | v<br>Reduc<br>RA1                                 | Wóduło profesional 1   | <ul> <li>26VA</li> </ul> | ■ 36VA     | INF PRI                                                                                     | M Eso  | Васн Сгав  | CFGM               |
| Evaluación por Resultados<br>Configuración de la evaluación por Resultados<br>L EVALUACIÓN<br>Criterios de selección<br>2024-2025<br>utbido de apresidage/Criterio<br>aliza tabores de reprografía de documentos va                                                                                                    | de aprendizaje<br>s de aprendizaje<br>v<br>alorando la calido<br>n las operacion                              | ndizaje<br>14 GES ADM LOOIFP<br>24 del resultado obtenido<br>ees comerciales y administrativas rela                                                                                                    | Reduc<br>RA1<br>actorand RA2                      | Midulo profesional 1   | 2EVA                     | AVIZE ■    | INF PRI                                                                                     | M Eso  | BACH Cross | CFGM<br>FINEX      |
| Evaluación por Resultados<br>Configuración de la evaluación por Resultados<br>L EVALUACIÓN<br>Criterios de selección<br>2024-2025<br>Altado de serendizglaticitario<br>Altado de serendizglaticitario<br>Altado de serendizglaticitario<br>Comunica telefónicamente, en el ámbito porfi                                          | de aprendizaje<br>s de aprendizaje<br>v<br>ilorando la calió<br>n las operacion<br>esional, dísting           | ndizaje<br>PA GES ADM LOOIPP<br>Idad del resultado obtenido<br>ese comerciales y administrativas rela<br>ulendo el orgen y destino de llamada                                                                                         | Reduc<br>RM<br>aclonand RA2<br>as y men RA3       | Hóðulo profesional 1   | 28%                      | AVIZE ■    | ►<br>►<br>►<br>►<br>►<br>►<br>►<br>►<br>►<br>►<br>►<br>►<br>►<br>►                          | M Eso  | Влсн Сгав  | Cram<br>PINEX<br>C |
| Evaluación por Resultados<br>Configuración de la evaluación por Resultados<br>L EVALUACIÓN<br>2024-2025<br>Uniterios de selección<br>2024-2025<br>Uniterios de reprografia de documentos va<br>hiva documentos convencionaies utilizados<br>ununica teléforicamente, en el ámbos profuebra o<br>parterioria la cognalización rec | de apren<br>de aprendizaje<br>v<br>torando la calió<br>n las operacion<br>esional, disting:<br>onociendo y ap | ndizaje<br>o<br>TRA GES ADM LOOIFP<br>Idad del resultado obtenido<br>se comerciales y administrativas rela<br>ulendo el origen y destino de llamada<br>ulendo el origen y destino de llamada<br>ulendo el origen y destino de llamada | RA1<br>RA1<br>actonand RA2<br>is y men RA3<br>RA4 | Módulo profesional 1   | 2004                     | 30VA       | V<br>V<br>V<br>V<br>V<br>V<br>V<br>V<br>V<br>V<br>V<br>V<br>V<br>V<br>V<br>V<br>V<br>V<br>V | M Eso  | BACH Crea  | CFGM               |

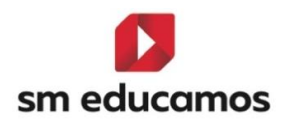

#### 1.1.5. En Evaluaciones/Competencias clave – pestaña 'Activación:

Esta pestaña **de momento estará oculta** para **CFGB**, **CFGM y CFGS** hasta que se termine su desarrollo y se explicará su funcionamiento. Actualmente está **configurado** para evaluar en las evaluaciones **finales**.

#### 1.1.6. En Datos/Usuarios/Alumnos – pestaña 'Expediente':

Cuando se trate de un alumno de CFGB, se seguirá mostrando por la evaluación de los ámbitos concretamente, el botón de 'Competencias clave' para modificar/evaluar dichas competencias:

| Competencias c                                                           | lave |          |       |                    | ×   |
|--------------------------------------------------------------------------|------|----------|-------|--------------------|-----|
| Alumno CFGB CFGB                                                         |      |          |       |                    | - 1 |
| 1º A SERV ADM LOMLOE                                                     |      |          |       |                    |     |
|                                                                          |      |          |       | LEYEND             | DA  |
| Competencia                                                              | ⊕ ⊕  | Reducido | Valor | Medida de atención |     |
| Competencia en Comunicación Lingüística                                  | ~    | CCL      | -     |                    |     |
| Competencia Plurilingüe                                                  | ~    | CP       | -     |                    |     |
| Competencia Matemática y Competencia en Ciencia, Tecnología e Ingeniería | ~    | STEM     | -     |                    |     |
| Competencia Digital                                                      | ~    | CD       | -     |                    |     |
| Competencia Personal, Social y de Aprender a Aprender                    | ~    | CPSAA    | -     |                    |     |
| Competencia Ciudadana                                                    | ~    | CC       | - •   |                    |     |
| Competencia Emprendedora                                                 | ~    | CE       | - •   |                    |     |
| Competencia en Conciencia y Expresión Culturales                         | ~    | CCEC     | - •   |                    |     |
| Media de competencias                                                    |      |          | - •   |                    |     |
|                                                                          |      |          |       | GUARDAR CERR       | AR  |

Sin embargo, en CFGM y CFGS no, ya que no procede según la nueva ley de formación profesional

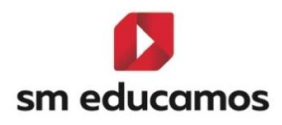

| Curso escolar                             | Curso                        |               | Ver notas nu | iméricas                                 |                      |               |                |
|-------------------------------------------|------------------------------|---------------|--------------|------------------------------------------|----------------------|---------------|----------------|
| 2024/20                                   |                              |               |              |                                          |                      |               | CAEITICACIONES |
| Materias                                  |                              |               |              |                                          |                      |               |                |
|                                           |                              |               |              |                                          |                      |               |                |
| Bil. Descripción                          | Dual Cód. ofi Cód. m Nivel e | rd Conv. 1 Cu | onv. 2 Co    | onv. 3 Conv. 4                           | Conv. 5              | Conv. 6 Co    | nv. 7 (        |
| Módulo profesional 1                      | □ MP01                       | ÷ ~           | ÷ ~          | ÷ · ÷                                    | ~ ( <del>)</del> ~   | ÷ ~           | ÷ ~ ^          |
| Módulo profesional 2                      | MP02                         | ÷ ~           | ÷ ~          | () · · · · · · · · · · · · · · · · · · · | ~ ÷ ~                | ÷ ~           | ÷ ~            |
| Módulo profesional 3                      | □ мроз                       | ÷ ~           | ÷ ~          | ÷ · ÷                                    | ~ ( <del>)</del> ~   | ÷ ~           | ÷ ~            |
| Módulo profesional 4                      | □ MP04                       | ÷ ~           | ÷ ~          | ÷ · ·                                    | ~ • ·                | ÷ ~           | ÷ ~            |
| Proyecto intermodular I                   | MPR01                        | ÷ ~           | ÷ ~          | ÷ · ÷                                    | ~ ÷ ~                | ÷ ~           | ÷ ~            |
| Proyecto intermodular II                  | MPRO2                        | ÷ ~           | ÷ ~          | ÷ · ·                                    | ~ • ·                | ÷ ~           | ÷ ~ ,          |
|                                           |                              |               |              | AÑA                                      | DIR MATERIAS ELIMII  | NAR MATERIAS  | DNVALIDACIONES |
| Observaciones                             |                              |               |              |                                          |                      |               |                |
|                                           |                              |               |              |                                          |                      |               |                |
|                                           |                              |               |              |                                          |                      |               |                |
| Opciones de impresión                     |                              |               |              |                                          |                      |               |                |
| ○ Acreditación de Evaluación (CFGS) ○ Exp | ediente académico            |               |              |                                          |                      |               | IMPRIMIR       |
|                                           |                              |               | C            | DATOS A                                  | DICIONALES DEL EXPED | IENTE GUARDAR | CERRAR         |

#### 1.1.7. En Evaluación/Puesta de notas – pestaña 'Tutor':

Cuando se trate de un alumno de CFGB, o de CFGM y CFGS, seguirá mostrando u ocultando la pestaña de 'Competencias clave', igual que en el expediente:

#### **CFGB**

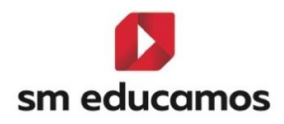

| Seguimiento de calificaciones e incidencias del alumno Ciclo<br>Formativo de Grado Básico                                                                                                    |                          |              |                                                                                                    |                                                                              | INF                                                                                                    | Ркім                                                                                                    | SO PCPI | Васн             | FGB | M CFGS |
|----------------------------------------------------------------------------------------------------|--------------------------|--------------|----------------------------------------------------------------------------------------------------|------------------------------------------------------------------------------|----------------------------------------------------------------------------------------------------|----------------------------------------------------------------------------------------------------|---------|------------------|-----|--------|
| SRUPO INDIVIDUAL JUNTA EVALUACIÓN ACTITUDINAL PROFES                                                                                                    | SOR EVALUACIÓN ACTITUDIN | AL TUTOR     |                                                                                                    |                                                                              |                                                                                                    |                                                                                                    |         |                  |     |        |
| Criterios de selección                                                                                                    |                          |              |                                                                                                    |                                                                              |                                                                                                    |                                                                                                    |         |                  |     |        |
| Clases                                                                                                    |                          | Evaluaciones |                                                                                                    |                                                                              |                                                                                                    |                                                                                                    |         |                  |     |        |
| 1º A SERV ADM LOMLOE                                                                                                    | *                        | Ordinaria1   |                                                                                                    |                                                                              |                                                                                                    |                                                                                                    |         |                  |     |        |
|                                                                                                    |                          |              |                                                                                                    |                                                                              |                                                                                                    |                                                                                                    |         |                  |     |        |
| 10005 los alumnos                                                                                                    | *                        |              |                                                                                                    |                                                                              |                                                                                                    |                                                                                                    |         |                  |     |        |
|                                                                                                    |                          |              |                                                                                                    |                                                                              |                                                                                                    |                                                                                                    |         |                  |     |        |
|                                                                                                    |                          |              |                                                                                                    |                                                                              |                                                                                                    |                                                                                                    |         |                  |     |        |
| VALUACIONES COMPETENCIAS CLAVE ITINERARIO EVALUACIONES                                                                                                    |                          |              |                                                                                                    |                                                                              |                                                                                                    |                                                                                                    |         |                  |     |        |
|                                                                                                    |                          |              |                                                                                                    |                                                                              |                                                                                                    |                                                                                                    |         |                  |     |        |
|                                                                                                    |                          |              |                                                                                                    |                                                                              |                                                                                                    |                                                                                                    |         |                  | LE  | YENDA  |
| competencia                                                                                                    |                          |              | ⊚ ⊚                                                                                                    | Reducido                                                                     | Valor                                                                                                    |                                                                                                    |         | Medida de atenci | LE  | YENDA  |
| competencia<br>Competencia en Comunicación Lingüística                                                                                                    |                          | _            | © ©<br>~                                                                                                    | Reducido<br>CCL                                                              | Valor                                                                                                    | ~                                                                                                    |         | Medida de atenci | LE  | YENDA  |
| Conpetencia<br>Competencia en Comunicación Lingüística<br>Competencia Plurilingie                                                                                                    |                          |              | © ©<br>~<br>~                                                                                                    | Reducido<br>CCL<br>CP                                                        | Valor<br>-                                                                                                    | ~  <br>~                                                                                                    |         | Medida de atenci | LE  | YENDA  |
| competencia<br>Competencia en Comunicación Lingüística<br>Competencia Plurilingue<br>Competencia Plurilingue                                                                                                    |                          |              | ⊗ ⊗<br>~<br>~<br>~                                                                                                    | Reducido<br>CCL<br>CP<br>STEM                                                | Vator<br>-<br>-                                                                                                    | *  <br>*                                                                                                    |         | Medida de atenci | LE  | YENDA  |
| Competencia<br>Competencia en Comunicación Lingüística<br>Competencia Plurilingüe<br>Competencia Martinaitos y Competencia en Ciencia, Tecnología e Ingeniería<br>Competencia Digital                                                                                                    |                          |              | <ul> <li>⊗ </li> <li></li> <li></li></ul> | Reducido<br>CCL<br>CP<br>STEM<br>CD                                          | Valor<br>-<br>-                                                                                                    | <ul> <li></li> <li></li> &lt;</ul>                                                                                                    |         | Medida de atenci | LE  | YENDA  |
| competencia<br>Competencia en Comunicación Lingüística<br>Competencia Plurilingúa<br>Competencia Plurilingúa y Competencia en Ciencia, Tecnología e Ingeniería<br>Competencia Degital<br>Competencia Degital                                                                                                    |                          |              | © @<br>~<br>~<br>~<br>~                                                                                                    | Neducido<br>CCL<br>CP<br>STEM<br>CD<br>CPSAA                                 | Vator<br>-<br>-<br>-<br>-<br>-                                                                                                    | <ul> <li>&gt;</li> <li>&gt;</li> <li>&gt;&lt;</li></ul> |         | Medida de atenci | LE  | YENDA  |
| Competencia<br>Competencia en Comunicación Lingüística<br>Competencia Plurilingue<br>Competencia Matemática y Competencia en Ciencia, Teorología e Ingeniería<br>Competencia Matemática y Competencia en Ciencia, Teorología e Ingeniería<br>Competencia Calodia y de Aprender a Aprender<br>Competencia Calodiana                                  |                          |              | © ©<br>~<br>~<br>~<br>~<br>~                                                                                                    | neducido<br>CCL<br>CP<br>STEM<br>CD<br>CPSAA<br>CC                           | Valor<br>-<br>-<br>-<br>-<br>-                                                                                                    | <ul> <li>&gt;</li> <li>&gt;</li> <li>&gt;&lt;</li></ul> |         | Medida de aterno | LE  | YENDA  |
| Competencia<br>Competencia en Comunicación Lingüística<br>Concetencia Matemática y Competencia en Ciencia, Tecnología e Ingeniería<br>Competencia Digital<br>Competencia Personal, Social y de Aprender a Aprender<br>Competencia Cuidadena<br>Competencia Cuidadena                                                                                |                          |              | © ©<br>                                                                                                    | Meducido<br>CCL<br>CP<br>STEM<br>CD<br>CPSAA<br>CC<br>CC                     | valor           -           -           -           -           -           -           -           -           -           -           -           -           -           -           -           -           -           -           -           -                                                                                     | · .<br>· .<br>· .<br>· .<br>· .                                                                                                    |         | Medida de atenci | LE  | YENDA  |
| Competencia en Comunicación Lungilistica<br>Competencia Matemática y Competencia en Ciencia, Tecnología e Ingeniería<br>Competencia Defizil<br>Competencia Defizil<br>Competencia Presinal, Social y de Aprender a Aprender<br>Competencia Eugrenedera<br>Competencia Engrenedera                                                                   |                          |              |                                                                                                    | Reducido<br>CCL<br>CP<br>STEM<br>CD<br>CPSAA<br>CC<br>CC<br>CC<br>CC<br>CCEC | valor           -           -           -           -           -           -           -           -           -           -           -           -           -           -           -           -           -           -           -           -           -                                                                         | <ul> <li></li> <li></li> <li><td></td><td>Medida de starce</td><td>LE</td><td>YENDA</td></li></ul>                                                                                                    |         | Medida de starce | LE  | YENDA  |
| Competencia<br>Competencia en Comunicación Lingüística<br>Competencia Hurilingús<br>Competencia Hurilingús<br>Competencia Dagúsi<br>Competencia Dagúsi<br>Competencia Parana, Bocal y de Aprender a Aprender<br>Competencia Engenetadora<br>Competencia Engenetadora<br>Competencia en Conciencia y Egenetión Culturales<br>Netalia de competencias |                          |              | © ©<br>                                                                                                    | meducido<br>CCL<br>CP<br>STEM<br>CD<br>CPSAA<br>CC<br>CC<br>CC<br>CC         | valor           -           -           -           -           -           -           -           -           -           -           -           -           -           -           -           -           -           -           -           -           -           -           -           -           -           -           - |                                                                                                    |         | Medida de stanci | LE  | YENDA  |

\*\*La pestaña se podrá mostrar en evaluaciones intermedias si tienen activo el perfil de competencias y si no, en la final.

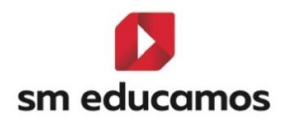

#### CFGM/CFGS

| ביש<br>Seguin<br>medio | uación del tu<br>niento de calificacio | <b>itor</b><br>nes e incidencia | as del alumno C.F. Grado                               |              |            |              |                           | INF | PRIM Eso Po  | срі Васн |      | FGM CFGS |
|------------------------|----------------------------------------|---------------------------------|--------------------------------------------------------|--------------|------------|--------------|---------------------------|-----|--------------|----------|------|----------|
| GRUPO                  | INDIVIDUAL                             | JUNTA                           | EVALUACIÓN ACTITUDINAL PROFESOR                        | EVALUACIÓN A | CTITUDINAI | L TUTOR      |                           |     |              |          |      |          |
| Criterio               | os de selecció                         | n                               |                                                        |              |            |              |                           |     |              |          |      |          |
| Clases                 |                                        |                                 |                                                        |              |            | Evaluaciones |                           |     |              |          |      |          |
| 1ºA (                  | SES ADM LOOIFP                         |                                 |                                                        |              | ~          | ORDINARIA    |                           |     | ~            |          |      |          |
| Todos lo               | is alumnos                             |                                 |                                                        |              |            |              |                           |     |              |          |      |          |
|                        | Alumno                                 |                                 |                                                        |              |            |              |                           |     |              |          |      |          |
|                        | _                                      |                                 |                                                        |              |            |              |                           |     |              |          |      |          |
| EVALUACION             | ITINERAR                               | IO EVALUACION                   | IES                                                    |              |            |              |                           |     |              |          |      |          |
| ⑦ Opcid                | ones de visual                         | ización 🖍                       |                                                        |              |            |              |                           |     |              |          |      |          |
| Califica               | ciones:                                |                                 | 🗹 Calificación literal                                 |              | Calificaci | ón numérica  |                           |     |              |          |      |          |
| Column                 | 1861                                   |                                 | <ul> <li>Observaciones</li> <li>Incidencias</li> </ul> |              | MAD        |              | Evaluaciones intermedias  |     | Recuperación |          |      |          |
| Materia                | a:                                     |                                 | Mostrar todos                                          |              | Suspense   | 10           | 🗋 Sólo materias oficiales |     |              |          |      |          |
|                        |                                        |                                 |                                                        |              |            |              |                           |     |              | GUA      | RDAR | IMPRIMIR |
| <b>67</b> .            |                                        |                                 |                                                        |              |            |              |                           |     |              |          |      |          |

#### 1.1.8. En Evaluación/Calificaciones – 'nuevas pestañas':

A modo de **configuración**, porque hasta que no se desarrolle por completo y se puedan evaluar las intermedias no se podrá usar, se ha creado una **pestaña** para poder **configurar las notas** para evaluar los **perfiles de competencias y resultados de aprendizaje.** 

Desde el curso 2024/2025:

 En CFGB se ha creado dos pestañas: 'Perfil de competencias/ RA' y 'Competencias clave'.

| Calificaciones<br>Configuración del sistema de calificación de<br>Grado Básico | Ciclo Formativo d | le            |         |                           |                    |           |                                       | FGS |
|--------------------------------------------------------------------------------|-------------------|---------------|---------|---------------------------|--------------------|-----------|---------------------------------------|-----|
| Criterios de selección                                                         |                   |               |         |                           |                    |           |                                       |     |
| 2024-2025                                                                      | ٣                 |               |         |                           |                    |           |                                       |     |
| MATERIAS / SUBMATERIAS / CUADERNO PROF.                                        | OBJETIVOS         | CALIF. COMPL. | OFICIAL | PERFIL DE COMPETENCIAS/RA | COMPETENCIAS CLAVE | DECIMALES | VISUALIZACIÓN CALIFICACIONES FAMILIAS |     |

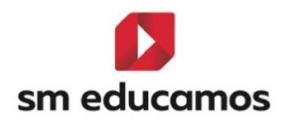

En la pestaña de 'Perfil de competencias/RA' se configuran los valores por los que se podrá evaluar en una evaluación intermedia el perfil de competencias de un ámbito o el perfil de los resultados de aprendizaje. Actualmente se ha copiado todo lo que está en la pestaña oficial, con la premisa que antes a esta nueva funcionalidad deben estar creados los ciclos en CFGB bajo LOMLOE y además estar activas o activar en el momento la etapa, si no aparecerá vacío, pudiéndose modificar, eliminar o crear:

| Cal<br>Config<br>Grado | <b>ificaciones</b><br>guración del sistema de calificación d<br>o Básico | e Ciclo Formativo d | le            |         |                           |                    | Inf           | PRIM  | Еѕо              | Васн Сгдв          | CFGM CFG   |
|------------------------|--------------------------------------------------------------------------|---------------------|---------------|---------|---------------------------|--------------------|---------------|-------|------------------|--------------------|------------|
| Criteri                | ios de selección                                                         |                     |               |         |                           |                    |               |       |                  |                    |            |
| 2024-2                 | 025                                                                      | ~                   |               |         |                           |                    |               |       |                  |                    |            |
| MATERIAS /             | / SUBMATERIAS / CUADERNO PROF.                                           | OBJETIVOS           | CALIF. COMPL. | OFICIAL | PERFIL DE COMPETENCIAS/RA | COMPETENCIAS CLAVE | DECIMA        | ALES  | VISUALIZACIÓN C  | ALIFICACIONES FAMI | LIAS       |
| Ataj                   | io 🗸 Literal                                                             |                     |               |         |                           | ✓ Red. ✓ Colo      | or 🗸 Inicio 🗸 | Fin 🗸 | Valor 🗸 Calif. 1 | egativa 🗸 Ley 🗸    | +          |
| 0 1                    | 1                                                                        |                     |               |         |                           | 1                  | 1,00          | 1,99  | 1,00             | ×                  |            |
| 0 2                    | 2                                                                        |                     |               |         |                           | 2                  | 2,00          | 2,99  | 2,00             | <b>v</b>           | Crear      |
| 03                     | 3                                                                        |                     |               |         |                           | 3                  | 3,00          | 3,99  | 3,00             | <b>v</b>           | ŵ          |
| 0 4                    | 4                                                                        |                     |               |         |                           | 4                  | 4,00          | 4,99  | 4,00             | <b>v</b>           | Eliminar   |
| 0 5                    | 5                                                                        |                     |               |         |                           | 5                  | 5,00          | 5,99  | 5,00             |                    | Comme      |
| 0 6                    | 6                                                                        |                     |               |         |                           | 6                  | 6,00          | 6,99  | 6,00             |                    | × .        |
| 07                     | 7                                                                        |                     |               |         |                           | 7                  | 7,00          | 7,99  | 7,00             |                    | Valıdar    |
| 0 8                    | 8                                                                        |                     |               |         |                           | 8                  | 8,00          | 8,99  | 8,00             |                    |            |
| 0 9                    | 9                                                                        |                     |               |         |                           | 9                  | 9,00          | 9,99  | 9,00             |                    | Q          |
| 0 10                   | 10                                                                       |                     |               |         |                           | 10                 | 10,00         | 10,00 | 10,00            |                    | Recalcular |
|                        |                                                                          |                     |               |         |                           |                    |               |       |                  |                    |            |

En la pestaña 'Competencias clave' se configuran los valores por los que se podrá evaluar las competencias clave. Actualmente se deja vacío a elección del centro, donde se puede crear, modificar y eliminar.

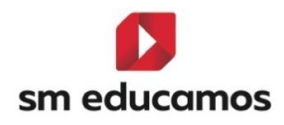

| Calificaciones<br>Configuración del sistema de calificación de<br>Grado Básico | e Ciclo Formativo c | le            |         |                           |                    | INF        | PRIM      | Рсрі Васн         | Сгдв        | Сгам       | GS |
|--------------------------------------------------------------------------------|---------------------|---------------|---------|---------------------------|--------------------|------------|-----------|-------------------|-------------|------------|----|
| Criterios de selección                                                         |                     |               |         |                           |                    |            |           |                   |             |            |    |
| 2024-2025                                                                      | ~                   |               |         |                           |                    |            |           |                   |             |            |    |
| MATERIAS / SUBMATERIAS / CUADERNO PROF.                                        | OBJETIVOS           | CALIF. COMPL. | OFICIAL | PERFIL DE COMPETENCIAS/RA | COMPETENCIAS CLAVE | DECIMALE   | s visuali | ZACIÓN CALIFICACI | ONES FAMILI | IAS        |    |
| Atajo<br>No hay resultados para el listado.                                    |                     |               |         |                           | Red. Color         | F Inicio F | in Valor  | Calif. negativa   | Ley         | +<br>Crear |    |
|                                                                                |                     |               |         |                           |                    |            |           |                   |             | 1          |    |
|                                                                                |                     |               |         |                           |                    |            |           |                   |             | Eliminar   |    |

2. En CFGM y CFGS se ha creado una pestaña: 'Resultados de aprendizaje'. Se pueden configuran los valores por los que se podrá evaluar en una evaluación intermedia el perfil de los resultados de aprendizaje. Actualmente se ha copiado todo lo que está en la pestaña oficial, con la premisa que antes a esta nueva funcionalidad deben estar creados los ciclos bajo LOOIFP y además estar activas o activar en el momento las etapas, si no aparecerá vacío, pudiéndose modificar, eliminar o crear:

| Cal<br>Confi | Configuración del sistema de calificación de C.F. Grado medio |           |               |         |                           |           |           |          |           |          | Рсы         | Васн         | CFGB | Сгдм  | CFGS  |
|--------------|---------------------------------------------------------------|-----------|---------------|---------|---------------------------|-----------|-----------|----------|-----------|----------|-------------|--------------|------|-------|-------|
| Criteri      | os de selección                                               |           |               |         |                           |           |           |          |           |          |             |              |      |       |       |
| 2024-2       | 025                                                           | *         |               |         |                           |           |           |          |           |          |             |              |      |       |       |
| MATERIAS /   | SUBMATERIAS / CUADERNO PROF.                                  | OBJETIVOS | CALIF. COMPL. | OFICIAL | RESULTADOS DE APRENDIZAJE | DECIMALES | VISUALIZA | CIÓN C   | ALIFICACI | ONES FAN | IILIAS      |              |      |       |       |
| Ataj         | o 🗸 Literal                                                   |           |               |         |                           | ✓ Red.    | ✓ Color ✓ | Inicio N | Fin 🗸     | Valor    | ✓ Calif. ne | gativa 🗸 Ley | · ~  | -     | -     |
| 0 1          | 1                                                             |           |               |         |                           | 1         |           | 1,00     | 1,99      | 1,00     |             | ,            |      |       |       |
| 0 2          | 2                                                             |           |               |         |                           | 2         |           | 2,00     | 2,99      | 2,00     |             | ·            |      | Cre   | ar    |
| 0 3          | 3                                                             |           |               |         |                           | 3         |           | 3,00     | 3,99      | 3,00     |             | ·            |      | ť     | )     |
| 0 4          | 4                                                             |           |               |         |                           | 4         |           | 4,00     | 4,99      | 4,00     |             | ,            |      | Flim  | 0.00  |
| 0 5          | 5                                                             |           |               |         |                           | 5         |           | 5,00     | 5,99      | 5,00     |             |              |      |       |       |
| 0 6          | 6                                                             |           |               |         |                           | 6         |           | 6,00     | 6,99      | 6,00     |             |              |      | ~     | ·     |
| 07           | 7                                                             |           |               |         |                           | 7         |           | 7,00     | 7,99      | 7,00     |             |              |      | Vab   | dar   |
| 0 8          | 8                                                             |           |               |         |                           | 8         |           | 8,00     | 8,99      | 8,00     |             |              |      |       |       |
| 0 9          | 9                                                             |           |               |         |                           | 9         |           | 9,00     | 9,99      | 9,00     |             |              |      | Ŕ     | 75    |
| 0 10         | 10                                                            |           |               |         |                           | 10        |           | 10,00    | 10,00     | 10,00    |             |              |      | Recal | cular |

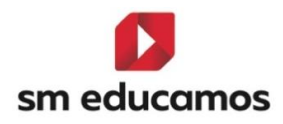

#### 1.1.9. En Evaluación/Calificaciones – pestaña 'Decimales':

A modo de configuración y desde el curso 2024/2025.

#### 1. Para CFGB:

Se puede configurar el **número** de **decimales**, truncando o redondeando del **perfil de competencias/RA** (nota según la configuración del perfil) y **módulos con perfil competencial o RA** (nota del ámbito o módulo).

| Calificaciones<br>Configuración del sistema de calificación de<br>Grado Básico | Ciclo Formativo de      |                                   |                              | INF PRIM ESO PCPI BACH CFGB CFGM CFGS |
|--------------------------------------------------------------------------------|-------------------------|-----------------------------------|------------------------------|---------------------------------------|
| Criterios de selección                                                         |                         |                                   |                              |                                       |
| 2024-2025                                                                      | ~                       |                                   |                              |                                       |
| MATERIAS / SUBMATERIAS / CUADERNO PROF.                                        | OBJETIVOS CALIF. COMPL. | OFICIAL PERFIL DE COMPETENCIAS/RA | COMPETENCIAS CLAVE DECIMALES | VISUALIZACIÓN CALIFICACIONES FAMILIAS |
| Sistemas de calificación                                                       |                         |                                   | Medias                       |                                       |
| Calif. compl.                                                                  | 0 🔹 Redondear           | O Truncar                         | Categorias Cuaderno Profesor | 2 🔹                                   |
| Cuaderno prof.                                                                 | 2 • Redondear           | O Truncar                         | Media Cuaderno Profesor      | 2 •                                   |
| Materias                                                                       | 0 v ® Redondear         | () Truncar                        | Media de la Etapa (LOE)      | 2 ~                                   |
| Objetivos                                                                      | 0 🔹 Redondear           | () Truncar                        | Media del Curso              | 2 ~                                   |
| oficial                                                                        | 0 🗸                     |                                   | Media Evaluación             | 2 •                                   |
| Perfil de competencias/RA                                                      | 2 • Redondear           | O Truncar                         | Media Final                  | 2 ~                                   |
| Submaterias                                                                    | 0 🔹 Redondear           | () Truncar                        |                              |                                       |
| Créditos                                                                       | 2 • Redondear           | () Truncar                        |                              |                                       |
| Módulos con perfil competencial o RA                                           | 0 🗸 🖲 Redondear         | O Truncar                         |                              |                                       |
|                                                                                |                         | RECALCULAR                        |                              |                                       |

#### 2. Para CFGM/CFGS:

Se puede configurar el **número** de **decimales**, truncando o redondeando del **perfil de resultados de aprendizaje** (nota según la configuración del perfil) y **módulos con resultados de aprendizaje** 

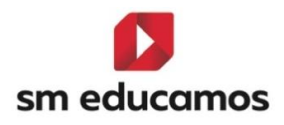

| (nota                                                          |                  |               | del                               |                              | módulo).                              |
|----------------------------------------------------------------|------------------|---------------|-----------------------------------|------------------------------|---------------------------------------|
| Calificaciones<br>Configuración del sistema de calificación de | C.F. Grado medio |               |                                   |                              | INF PRIM ESO PCPI BACH CFGB CFGB CFGB |
| Criterios de selección                                         |                  |               |                                   |                              |                                       |
| 2024-2025                                                      | ~                |               |                                   |                              |                                       |
| MATERIAS / SUBMATERIAS / CUADERNO PROF.                        | OBJETIVOS        | CALIF. COMPL. | OFICIAL RESULTADOS DE APRENDIZAJE | DECIMALES VISUALIZACIÓN O    | ALIFICACIONES FAMILIAS                |
| Sistemas de calificación                                       |                  |               |                                   | Medias                       |                                       |
| Calif. compl.                                                  | 0 🗸              | 🖲 Redondear   | O Truncar                         | Categorias Cuaderno Profesor | 2 👻                                   |
| Cuaderno prof.                                                 | 2 🗸              | Redondear     | () Truncar                        | Media Cuaderno Profesor      | 2 👻                                   |
| Materias                                                       | 0 🗸              | 🖲 Redondear   | O Truncar                         | Media de la Etapa (LOE)      | 2 •                                   |
| Objetivos                                                      | 0 🗸              | 🖲 Redondear   | O Truncar                         | Media de la Etapa (LOGSE)    | 2 •                                   |
| Official                                                       | 0 ~              |               |                                   | Media de la Etapa (LOMCE)    | 2 •                                   |
| Resultados de aprendizaje                                      | 2 🗸              | Redondear     | () Truncar                        | Media del Curso              | 2 •                                   |
| Submaterias                                                    | 0 🗸              | Redondear     | O Truncar                         | Media Evaluación             | 2 👻                                   |
| Créditos                                                       | 2 🗸              | 🖲 Redondear   | () Truncar                        | Media Final                  | 2 🗸                                   |
| Módulos con Resultados de aprendizaje                          | • •              | 🛞 Redondear   | O Truncar                         |                              |                                       |

# 1.1.10. En Evaluación/Calificaciones – pestaña 'Visualización a familias:

Tanto para CFGB, CFGM y CFGS se va poder configurar como se va a mostrar las calificaciones a las familias del perfil de competencias o el perfil de resultados de aprendizaje

| Criterios de selección                                                             |                                       |                                                   |   |
|------------------------------------------------------------------------------------|---------------------------------------|---------------------------------------------------|---|
| 2024-2025                                                                          |                                       |                                                   |   |
| MATERIAS / SUBMATERIAS / CUADERNO PROF. OBJETIVOS CALIF. CO                        | MPL. OFICIAL RESULTADOS DE APRENDIZAJ | E DECIMALES VISUALIZACIÓN CALIFICACIONES FAMILIAS | ) |
|                                                                                    |                                       |                                                   |   |
| Seleccione el formato con el que desea mostrar las calificaciones de los distintos | elementos a las familias:             |                                                   |   |
| Materias                                                                           | Numérico 👻                            |                                                   |   |
| Submaterias                                                                        | Numérico 👻                            |                                                   |   |
| Objetivos                                                                          | Numérico 👻                            |                                                   |   |
| Cuaderno prof.                                                                     | Numérica                              |                                                   |   |
|                                                                                    | Numerov V                             |                                                   |   |
| cast compt.                                                                        | Numérico 🗸                            |                                                   |   |
| Perfil de competencias/#A                                                          | Numérico 🗸                            | J                                                 |   |
|                                                                                    |                                       |                                                   |   |

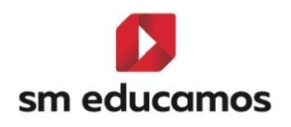

1.2. TELOOIFP-98. [Todas las CCAA]. Excel para carga masiva de RA por materia y curso [CFGB][CFGM][CFGS].

Con la incorporación de la nueva ley de formación profesional, LOOIFP, es **necesario** que los ciclos formativos de grado básico, medio y superior **evalúen** los **resultados de aprendizaje** del alumno.

Para ello en SM Educamos se ha **incorporado** una nueva funcionalidad que permitirá al centro **importar** mediante un **Excel los resultados de aprendizaje y los criterios** para que se pueda trabajar con ellos.

En Evaluación/Competencias clave, en la pestaña 'Perfil' y eligiendo un ciclo bajo ley LOMLOE para CFGB o LOOIFP para CFGM y CFGS y seleccionando un módulo aparece un botón denominado 'Importar RA'. Si seleccionamos un ámbito NO se muestra.

| Evaluación por com<br>Configuración de la evaluación po |                             | Eso                 | Васн                 | CFGM CFGS        |                    |      |             |         |             |          |
|---------------------------------------------------------|-----------------------------|---------------------|----------------------|------------------|--------------------|------|-------------|---------|-------------|----------|
| MPETENCIAS PERFIL EV                                    | ALUACIÓN                    |                     |                      |                  |                    |      |             |         |             |          |
| Criterios de selección                                  |                             |                     |                      |                  |                    |      |             |         |             |          |
| 2024-2025                                               | ~                           | 1º A SERV ADN       | I LOMLOE             | ~ Má             | dulo profesional 6 |      | Mostrar ina | ictivos |             |          |
| Configuración del cálcu                                 | lo de la calificació        | n del módulo        | o o ámbito en ev     | aluaciones inter | medias             |      |             |         |             |          |
| Calificación del módulo según                           | ponderación (peso) de los F | tesultados de apren | dizaje               |                  |                    |      |             |         |             |          |
| <ul> <li>Calificación del módulo según</li> </ul>       | ponderación (peso) de los ( | Criterios           |                      |                  |                    |      |             |         |             |          |
| <ul> <li>Calificación del módulo según</li> </ul>       | ponderación (peso) de los e | elementos del Cuade | erno de Competencias |                  |                    |      |             |         |             |          |
| Número máximo de criterios y estánd                     | ares esenciales evaluados n | egativamente:       |                      |                  |                    |      |             |         |             |          |
| Resultado de aprendizaje/Criterio                       |                             | Reduc.              | Visible              | Peso             | Esenc.             | Empr | 38a         |         |             |          |
| Global                                                  |                             |                     | •                    |                  |                    |      |             |         |             |          |
|                                                         |                             |                     |                      |                  |                    |      |             |         |             |          |
|                                                         |                             |                     |                      |                  |                    |      | GUARDAR     | COPIAR  | IMPORTAR RA | IMPRIMIR |

Al pulsar el cual abrirá un pop-up que contiene los siguientes elementos:

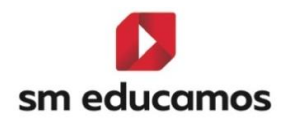

- Título de la funcionalidad: 'Importar resultados de aprendizaje'.
- Módulo y clase seleccionado. Nombre del módulo/submateria y clase seleccionado en la pantalla anterior.
- Sección "Seleccione un archivo". se podrá adjuntar el Excel creado por el usuario para importar a SM Educamos. Solo se admite formato Excel.
- Sección "Descargar el Excel de RA": donde se podrá descargar el Excel pulsando sobre de con el formato aceptado en la importación de la sección anterior, el cual el empleado podrá rellenar los datos de los resultados de aprendizaje para el módulo del ciclo formativo.
- Botonera: si en la sección de 'Seleccione un archivo' se sube el Excel el sistema habilitará el botón de importar. Al pulsar se hará un proceso de lectura y validación del fichero adjunto e importación de resultados de aprendizaje. En caso contrario el botón estará deshabilitado.
- Cerrar. Se cerrará el formulario volviendo a la pantalla anterior sin realizar ninguna otra acción.

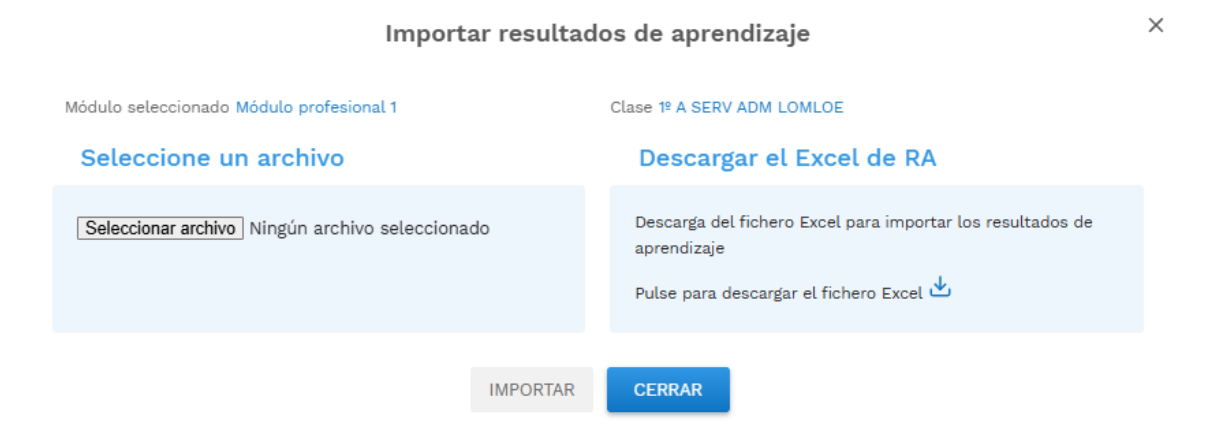

La plantilla que se descarga al pulsar 🛂 está compuesta por dos pestañas:

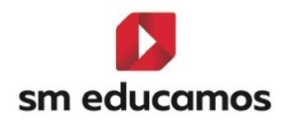

#### Pestaña módulo seleccionado:

- Cabecera:
  - Módulo. Nombre del módulo
  - Clase. Nombre de la clase seleccionada.
- Listado. Se mostrará una tabla vacía que deberá rellenar el centro con las siguientes columnas:
  - Reducido. Obligatorio. Máximo 10 caracteres. Reducido del RA o criterio.
  - Nombre/Descripción. Obligatorio. Texto con el nombre o descripción de los resultados de aprendizaje o criterios.
  - RA Asociado. Opcional. Máximo 10 caracteres. En caso de filas de criterios se debe indicar el reducido del RA al que irá asociado. Para las filas de RA deberá ir vacío.
  - Visible. Opcional. Sólo podrá tener dos valores: X o vacío (en caso de otro valor la fila se tomará como incorrecta).
     Indica si el RA o criterio es visible por los familiares.
  - Esencial. Opcional. Sólo podrá tener dos valores: X o vacío (en caso de otro valor la fila se tomará como incorrecta).
     Indica si el RA o criterio es esencial.
  - RA Empresa. Opcional. Sólo podrá tener dos valores: X o vacío (en caso de otro valor la fila se tomará como incorrecta). Indica si el RA se trata de un RA de empresa.

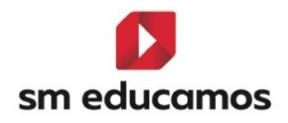

\*\*Nota: Si hubiera un RA o criterio con el mismo código el sistema pondrá +1.
Es decir, si tengo RA1. Realiza labores de reprografía y RA1. Se ajusta a la necesidad del formato, aparecerá como RA1. Realiza labores de reprografía y RA2. Se ajusta a la necesidad del formato

| Módulo       | Módulo profesional 1 |             |         |          |            |
|--------------|----------------------|-------------|---------|----------|------------|
| Clase        | 1° A SERV ADM LOMLOE |             |         |          |            |
|              |                      |             |         |          |            |
|              |                      |             |         |          |            |
| Reducido     | Nombre / Descripción | RA Asociado | Visible | Esencial | RA Empresa |
|              |                      |             |         |          |            |
|              |                      |             |         |          |            |
|              |                      |             |         |          |            |
|              |                      |             |         |          |            |
|              |                      |             |         |          |            |
|              |                      |             |         |          |            |
|              |                      |             |         |          |            |
|              |                      |             |         |          |            |
|              |                      |             |         |          |            |
|              |                      |             |         |          |            |
|              |                      |             |         |          |            |
|              |                      |             |         |          |            |
|              |                      |             |         |          |            |
|              |                      |             |         |          |            |
|              |                      |             |         |          |            |
|              |                      |             |         |          |            |
|              |                      |             |         |          |            |
| Módulo profe | isional Leyenda +    |             |         |          |            |

#### Pestaña Leyenda:

Ofrece una serie de indicaciones de cómo se ha de rellenar la pestaña anterior:

| A                     | B C D E F G H I J K L M N O P Q R                                                                                                    | 5      |  |  |  |  |  |  |  |  |  |  |
|-----------------------|----------------------------------------------------------------------------------------------------|--------|--|--|--|--|--|--|--|--|--|--|
| 1                     |                                                                                                    |        |  |  |  |  |  |  |  |  |  |  |
| 2                     | LEYENDA                                                                                                    |        |  |  |  |  |  |  |  |  |  |  |
| 3                     |                                                                                                    |        |  |  |  |  |  |  |  |  |  |  |
| 4                     | Reducido: Campo alfanumérico para definir el reducido que tendrá el RA o Criterio. Es campo obligatorio. En Educamos este campo tiene una limitación de 10 caracteres si incluye más caracteres truncaremos el reducido en la su | ubida. |  |  |  |  |  |  |  |  |  |  |
| 5                     | Nombre /Descripción: Nombre del RA o Criterio. Es campo obligatorio. No tiene limitación de caracteres                                                                                                    |        |  |  |  |  |  |  |  |  |  |  |
| 6                     | RA asociado: Si lo que esta creando es un criterio recuerde que debe rellenar este campo con el reducido del RA al que desea asociarlo. Si este campo está en blanco asumiremos que es un RA                                     |        |  |  |  |  |  |  |  |  |  |  |
| 7                     | Visible: Si el RA o Criterio debe ser visible para las familias deberá marcar con una X esta columna                                                                                                    |        |  |  |  |  |  |  |  |  |  |  |
| 8                     | Esencial: Si el RA o Criterio se considera "Esencial" deberá marcar una X en esta columna. Un RA o Criterio "Esencial" impide que se apruebe el Módulo o RA según corresponda.                                                   |        |  |  |  |  |  |  |  |  |  |  |
| 9                     | RA Empresa: Si el RA que está creando será evaluado por la empresa donde el alumno realizará las prácticas deberá marcar una X en esta columna, en caso contrario déjelo en blanco.                                              |        |  |  |  |  |  |  |  |  |  |  |
| 10                    |                                                                                                    |        |  |  |  |  |  |  |  |  |  |  |
| 11                    | IMPORTANTE:                                                                                                    |        |  |  |  |  |  |  |  |  |  |  |
| 12                    | Las columnas en las que deben marcar una X o dejarla en blanco, si se incluye cualquier otro valor se considerará registro invalido y no subirá a Educamos.                                                                      |        |  |  |  |  |  |  |  |  |  |  |
| 13                    | Los campos obligatorios (Reducido y Nombre/Descripción) deben estar rellenos en caso contrario se considerará registro invalido y no subirá a Educamos.                                                                          |        |  |  |  |  |  |  |  |  |  |  |
| 14                    | Si estan creando un criterio recuerde completar la columna "RA asociado" con el reducido del RA al que pertenece. Si no es coincidente con ningún reducido de RA se considerará registro invalido.                               |        |  |  |  |  |  |  |  |  |  |  |
| 15                    |                                                                                                    |        |  |  |  |  |  |  |  |  |  |  |
| 16                    |                                                                                                    |        |  |  |  |  |  |  |  |  |  |  |
| 17                    |                                                                                                    |        |  |  |  |  |  |  |  |  |  |  |
| 18                    |                                                                                                    |        |  |  |  |  |  |  |  |  |  |  |
| 19                    |                                                                                                    |        |  |  |  |  |  |  |  |  |  |  |
| 20                    |                                                                                                    |        |  |  |  |  |  |  |  |  |  |  |
| 21                    |                                                                                                    |        |  |  |  |  |  |  |  |  |  |  |
| 22                    |                                                                                                    |        |  |  |  |  |  |  |  |  |  |  |
| 23                    |                                                                                                    |        |  |  |  |  |  |  |  |  |  |  |
| 24                    |                                                                                                    |        |  |  |  |  |  |  |  |  |  |  |
| 25                    |                                                                                                    |        |  |  |  |  |  |  |  |  |  |  |
| 26                    |                                                                                                    |        |  |  |  |  |  |  |  |  |  |  |
| 27                    |                                                                                                    |        |  |  |  |  |  |  |  |  |  |  |
| 28                    |                                                                                                    |        |  |  |  |  |  |  |  |  |  |  |
| < >                   | Módulo profesional 1 Leyenda +                                                                                                    | _      |  |  |  |  |  |  |  |  |  |  |
| 26<br>27<br>28<br>< > | Módula profesional 1 Lyunda + 2                                                                                                    | _      |  |  |  |  |  |  |  |  |  |  |

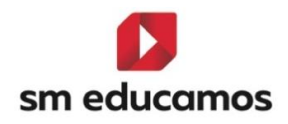

#### Una vez rellenado los datos anteriores de forma correcta,

| Módulo   | Mádulo profesional 1                                                                                                    |                |               |               | 1                    |                                                                                                    |   |   |          |            |
|----------|----------------------------------------------------------------------------------------------------|----------------|---------------|---------------|----------------------|----------------------------------------------------------------------------------------------------|---|---|----------|------------|
| Glass    |                                                                                                    |                |               |               |                      |                                                                                                    |   |   |          |            |
| Clase    |                                                                                                    | 1º A SERV AL   | DM LOMLOE     |               |                      |                                                                                                    |   |   |          |            |
|          |                                                                                                    |                |               |               |                      |                                                                                                    |   |   |          |            |
|          |                                                                                                    |                |               |               |                      |                                                                                                    |   |   |          |            |
| Reducido |                                                                                                    |                |               |               | Nombre / Descripción |                                                                                                    |   |   | Esencial | RA Empresa |
| RA1      | Realiza labores de reprografía de documentos valoran                                                                                                    |                |               |               |                      | do la calidad del resultado obtenido                                                                   | 1 | х | х        | x          |
| RA2      | Arch                                                                                                    | iva documer    | ntos convenc  | ionales utili | zados en las         | operaciones comerciales y administrativas relacionando el tipo de documento con su ubicación o destino |   | х |          |            |
| RA3      | Se c                                                                                                    | omunica tele   | efónicamente  | e, en el ámbi | to profesion         | al, distinguiendo el origen y destino de llamadas y mensajes                                           | 1 | х |          | х          |
| RA4      | Reci                                                                                                    | be a persona   | as externas a | la organizad  | ción reconoc         | endo y aplicando normas de protocolo                                                                   | 1 |   | х        | х          |
| RA5      | Desarrolla actividades de autoconocimiento que le permiten orientarse a campos profesionales motivadores en los que puede desplegar todas sus capacidade |                |               |               |                      |                                                                                                    |   | х | x        | x          |
| RC5.1    | Desa                                                                                                    | arrolla habili | idades socia  | les concreta  | s que se han         | demostrado como fundamentales a la hora de encontrar un empleo y mantenerlo                            | x |   |          |            |

se puede proceder a la importación del fichero seleccionando en la sección 'seleccionar archivo' y pulsando importar:

| Importar resultados de aprendizaje                 |                                                                                                    |  |  |  |  |  |  |  |  |
|----------------------------------------------------|----------------------------------------------------------------------------------------------------|--|--|--|--|--|--|--|--|
| Módulo seleccionado Módulo profesional 1           | Clase 1º A SERV ADM LOMLOE                                                                                           |  |  |  |  |  |  |  |  |
| Seleccione un archivo                              | Descargar el Excel de RA                                                                                             |  |  |  |  |  |  |  |  |
| Seleccionar archivo FormatoImportac2_1ASERADM.xlsx | Descarga del fichero Excel para importar los resultados de<br>aprendizaje<br>Pulse para descargar el fichero Excel 😃 |  |  |  |  |  |  |  |  |
| IMPORTAR                                           | CERRAR                                                                                                    |  |  |  |  |  |  |  |  |

Si el fichero cumple con las especificaciones descritas aparecerá un mensaje indicando que se ha importado:

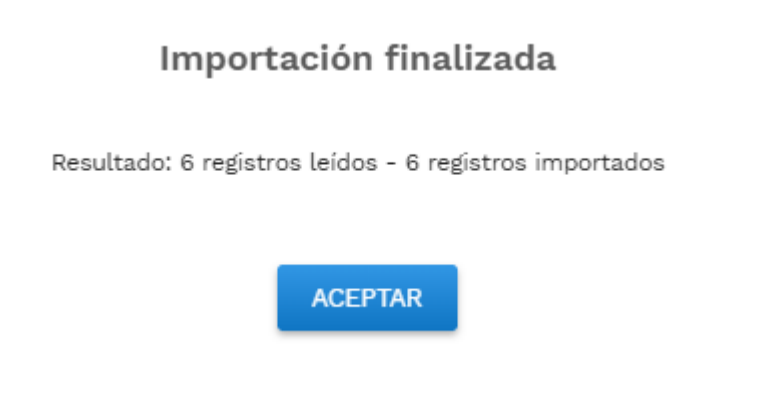

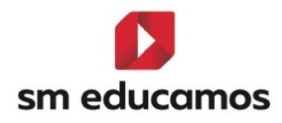

Posteriormente se verá estos datos en la tabla de resultados de aprendizaje/criterio:

| Criterios de selección                                                                                                    |              |         |      |        |         |  |  |  |  |  |  |  |
|----------------------------------------------------------------------------------------------------|--------------|---------|------|--------|---------|--|--|--|--|--|--|--|
| 2024-2025 🔹 1º A SERV ADM LOMLOE 🔹 Módulo profesional 1 🔹 🗆 Mostrar inact                                                                                                    |              |         |      |        |         |  |  |  |  |  |  |  |
| Configuración del cálculo de la calificación del módulo o ámbito en evaluaciones intermedias                                                                                                    |              |         |      |        |         |  |  |  |  |  |  |  |
| <ul> <li>Galificación del módulo según ponderación (peso) de los Resultados de aprendizaje</li> <li>Calificación del módulo según ponderación (peso) de los Criterios</li> <li>Calificación del módulo según ponderación (peso) de los elementos del Cuaderno de Competencias</li> </ul> |              |         |      |        |         |  |  |  |  |  |  |  |
| Número máximo de criterios y estándares esenciales evaluado                                                                                                    | s negativame | nte:    |      |        |         |  |  |  |  |  |  |  |
| Resultado de aprendizaje/Criterio                                                                                                    | Reduc.       | Visible | Peso | Esenc. | Empresa |  |  |  |  |  |  |  |
| Global                                                                                                    |              | Z       |      |        |         |  |  |  |  |  |  |  |
| Realiza labores de reprografía de documentos valoran                                                                                                    | RA1          |         |      |        |         |  |  |  |  |  |  |  |
| Archiva documentos convencionales utilizados en las                                                                                                    | RA2          |         |      |        |         |  |  |  |  |  |  |  |
| Se comunica telefónicamente, en el ámbito profesion                                                                                                    | RA3          |         |      |        |         |  |  |  |  |  |  |  |
| Recibe a personas externas a la organización reconoc                                                                                                    | RA4          |         |      |        |         |  |  |  |  |  |  |  |
| Desarrolla actividades de autoconocimiento que le pe                                                                                                    | RA5          |         |      |        |         |  |  |  |  |  |  |  |
| Desarrolla habilidades sociales concretas que se h                                                                                                    | RC5.1        |         |      |        |         |  |  |  |  |  |  |  |

En caso contrario, si el proceso encuentra algún error el sistema avisará:

### Importación finalizada

Resultado: 6 registros leídos - 5 registros importados

Errores:

Fila 11: Columna RA empresa inválida

ACEPTAR

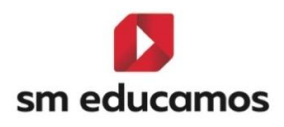

## 2. Puesta de notas

2.1. TELOOIFP-12. [Todas las CCAA]. Inclusión de nota en convalidaciones, aprobados anterioridad y no computa en media al convalidar. [CFGB][CFGM][CFGS].

Según diferentes decretos de algunas comunidades autónomas y la documentación oficial se hace **necesario** incorporar en el expediente y puesta de notas y cambios en distintos informes, de alumnos de los ciclos formativos de grado básico, medio y superior **ciertos cambios** para **adaptarse** a dichas **normativas**.

Entre estos, en SM Educamos se ha realizado:

2.1.1. Incluir en CFGB la caja de texto para introducir una calificación en los "Convalidado".

Al acceder a Datos/Usuarios/Alumno de CFGB/ Pestaña 'Expediente' al pulsar el botón de convalidaciones aparece un pop-up donde se puede informar de las convalidaciones del alumno. Después de la columna 'convalidado' se ha añadido una caja de texto denominada 'calificación' para incorporar, en el caso que sea necesario por normativa autonómica, la calificación de este, siendo una calificación oficial, siendo un nº entero sin decimales:

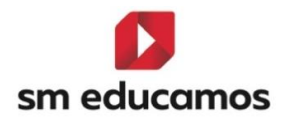

#### Convalidaciones

| Curso escolar                           | Curso             |              |                    |               |                           |              |        |        |
|-----------------------------------------|-------------------|--------------|--------------------|---------------|---------------------------|--------------|--------|--------|
| 2024/25                                 | 1º curso (1ASERAD | M)           | *                  |               |                           |              |        |        |
| Descripción                             | Convalidado       | Calificación | o computa en media | Convalidado-5 | Aprobado con anterioridad | Calificación | Exento | Oyente |
| Ámbito de ciencias aplicadas I          |                   | 9            | D                  |               | 0                         |              |        |        |
| Ámbito de la Comunicación y Ciencias So | ciales I 🗹        |              |                    |               |                           |              |        |        |
| Módulo profesional 1                    |                   |              |                    |               |                           |              |        |        |
| Módulo profesional 2                    |                   |              | 0                  |               |                           |              |        |        |
| Módulo profesional 3                    |                   |              |                    |               |                           |              |        |        |
| Módulo profesional 4                    |                   |              |                    |               |                           |              |        |        |
| Módulo profesional 5                    |                   |              |                    |               |                           |              |        |        |
| Módulo profesional 6                    |                   |              |                    |               |                           |              |        |        |
| Módulo profesional 7                    |                   |              |                    |               |                           |              |        |        |
|                                         |                   | GUA          | ARDAR CERRAF       | R             |                           |              |        |        |

Esta columna, como se puede apreciar en la imagen, por defecto está desactivada al igual que la convalidación, pudiéndose activar o desactivar a necesidad. Si se **activa** el **check de convalidado, se habilita, pero no es obligatorio** poner una nota. Esta funcionalidad ya estaba disponible en CFGM y CFGS.

# 2.1.2. Incluir un check de "No computa en media" en la convalidación 'Convalidado'.

Al acceder a Datos/Usuarios/Alumno de CFGB/CFGM/CFGS Pestaña 'Expediente' al pulsar el botón de convalidaciones aparece un popup donde se puede informar de las convalidaciones del alumno. Después de la columna vista en el punto anterior, 'calificación' se ha añadido una check de texto denominada 'no computa en media' para indicar, si se marca en el caso que sea necesario por normativa autonómica, la calificación del convalidado NO se tendrá en cuenta en las medias.  $\times$ 

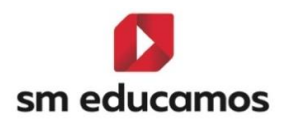

| Descripción                                     | Convalidado | Calificación | No computa en media | Convalidado-5 | Aprobado con anterioridad | Calificación | Exento | Oyente |
|-------------------------------------------------|-------------|--------------|---------------------|---------------|---------------------------|--------------|--------|--------|
| Ámbito de ciencias aplicadas I                  |             | 9            |                     |               | 0                         |              |        |        |
| Ámbito de la Comunicación y Ciencias Sociales I |             |              |                     |               |                           |              |        |        |
| Módulo profesional 1                            |             |              |                     |               |                           |              |        |        |
| Módulo profesional 2                            |             |              |                     |               |                           |              |        |        |
| Módulo profesional 3                            |             |              |                     |               |                           |              |        |        |
| Módulo profesional 4                            |             |              |                     |               |                           |              |        |        |
| Módulo profesional 5                            |             |              |                     |               |                           |              |        |        |
| Módulo profesional 6                            |             |              |                     |               |                           |              |        |        |
| Módulo profesional 7                            |             |              |                     |               |                           |              |        |        |
|                                                 |             | GU/          | ARDAR CERRAF        | 2             |                           |              |        |        |

Por defecto aparecerá deshabilitado y desmarcado y se habilitará si se marca previamente el convalidado y una nota.

2.1.3. Incluir una nueva convalidación "Aprobado con anterioridad"

Al acceder a Datos/Usuarios/Alumno de CFGB/CFGM/CFGS Pestaña 'Expediente' al pulsar el botón de convalidaciones aparece un popup donde se puede informar de las convalidaciones del alumno. Después de la columna 'CV-5' se ha añadido una check denominado 'Aprobado con anterioridad' y seguidamente una caja de texto 'Calificación' para indicar, en el caso que sea necesario por normativa autonómica, que el ámbito o módulo ha sido aprobado anteriormente o es nota trasladada (dependiendo del término utilizado en la comunidad autónoma) y la nota conseguida. Este campo, a futuro, si la CCAA lo denomina de otra forma, se indicará en el tool-tip de la columna.

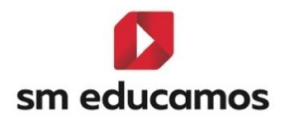

#### Convalidaciones

| Curso escolar C                           | Curso              |              |                     |               |                          |              |       |        |
|-------------------------------------------|--------------------|--------------|---------------------|---------------|--------------------------|--------------|-------|--------|
| 2024/25                                   | lº curso (1ASERADN | /)           | ~                   |               |                          |              |       |        |
| Descripción                               | Convalidado        | Calificación | No computa en media | Convalidado-5 | probado con anterioridad | Calificación | xento | Oyente |
| Ámbito de ciencias aplicadas I            |                    | 9            |                     |               |                          |              |       |        |
| Ámbito de la Comunicación y Ciencias Soci | ales I 🗹           |              |                     |               |                          |              |       |        |
| Módulo profesional 1                      |                    |              |                     |               |                          |              |       |        |
| Módulo profesional 2                      |                    |              |                     |               |                          |              |       |        |
| Módulo profesional 3                      |                    |              |                     |               |                          |              |       |        |
| Módulo profesional 4                      |                    |              |                     |               |                          |              |       |        |
| Módulo profesional 5                      |                    |              |                     | 0             |                          |              |       |        |
| Módulo profesional 6                      |                    |              |                     |               |                          | 9            |       |        |
| Módulo profesional 7                      |                    |              |                     |               |                          |              | D     |        |
|                                           |                    | GU           | ARDAR CERRAF        | 2             |                          |              |       |        |

Por **defecto aparecerá deshabilitado y desmarcado**. La **calificación** de este **será una calificación oficial**, **siendo un n<sup>o</sup> entero sin decimales**. Tendrá el mismo funcionamiento que el convalidado (1.3.1).

El **resto de las funcionalidades de la pantalla no cambian** respecto a cómo funcionaban.

Con **cualquiera de las anteriores nuevas funcionalidades**, se puede **marcar la opción de Oyente**. Al marcar Exento, se limpia la pantalla de convalidaciones.

2.1.4. Cambios en medias.

Dado los cambios en las convalidaciones anteriores, se han **realizado cambios** en el **cálculo de medias**. Los cambios en general son:

 Cuando una materia esté convalidada y se haya marcado el check "No computa en media" esa convalidación no se

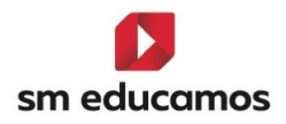

**tendrá en cuenta** (no se tendrá en cuenta ni la calificación introducida ni que en algunas medias el CV computa como 5).

- Cuando se convalide una materia con "Aprobado con anterioridad" ésta no computará en las medias, excepto si se indica una calificación, en cuyo caso computará en la media con la calificación introducida.
- En CFGB hay que tener en cuenta la calificación introducida al convalidar una materia con "Convalidado" (antes no existía). El CV computará en la media con la calificación introducida, siempre y cuando esté desmarcado "No computa en media"

Explicadas las condiciones anteriores, las **medias afectadas** actualmente y funcionamiento nuevo **son**:

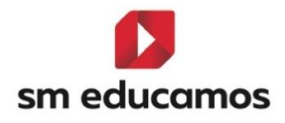

| Media        | Caso de uso      | Funcionamiento actual    | Funcionamiento NUEVO CV | EX        | CV5       |
|--------------|------------------|--------------------------|-------------------------|-----------|-----------|
| Nota media   | Aragón           |                          | Check No computa:       | NO        | Computa 5 |
| de Ciclos    | 0                | CFGM y CFGS> CV sin nota | marcado> CV No computa  | computa   |           |
| Formativos   |                  | NO computa, CV con nota  | desmarcado>             |           |           |
| de la Etapa  |                  | computa la nota          | hay nota> Computa nota  |           |           |
| (CFGM,       |                  |                          | NO hay nota> NO Computa |           |           |
| CFGS, FPB)   | Cataluña         |                          | Check No computa:       | NO        | NO        |
|              |                  | 1º de FPB> CV computa 5  | marcado> CV No computa  | computa   | computa   |
|              |                  | CFGM y CFGS> CV sin nota | desmarcado>             |           |           |
|              |                  | computa 5, CV con nota   | hay nota> Computa nota  |           |           |
|              |                  | computa la nota          | NO hay nota> Computa 5  |           |           |
|              | Resto CCAA       |                          | Check No computa:       | NO        | Computa 5 |
|              |                  |                          | marcado> CV No computa  | computa   |           |
|              |                  | CFGM y CFGS> CV sin nota | desmarcado>             |           |           |
|              |                  | NO computa, CV con nota  | hay nota> Computa nota  |           |           |
|              |                  | computa la nota          | NO hay nota> NO Computa |           |           |
| Nota media   | Madrid (22/23)   |                          | Check No computa:       | Computa 5 | NO        |
| de FPB de la |                  | CV computa 5             | marcado> CV No computa  |           | computa   |
| Etapa        | Madrid antes     |                          | desmarcado>             | Computa 5 | NO        |
| (desde       | 22/23 y Resto    |                          | hay nota> Computa nota  |           | computa   |
| calendario   | CCAA             |                          | NO hay nota> Computa 5  |           |           |
| 22/23)       |                  | CV computa 5             |                         |           |           |
| Nota media   | Todas CCAA       |                          | Check No computa:       | No        | Computa 5 |
| de FPB de la |                  |                          | marcado> CV No computa  | computa   |           |
| Etapa para   |                  |                          | desmarcado>             |           |           |
| la ESO       |                  |                          | hay nota> Computa nota  |           |           |
| (aplica a 2º |                  |                          | NO hay nota> NO Computa |           |           |
| FPB)         |                  | CV no computa            |                         |           |           |
| Nota media   | LOMLOE. Madrid   |                          |                         | No        | No        |
| admisión     | 2º CFGB          |                          |                         | computa   | computa   |
| Bachillerato |                  | CV no computa            |                         |           |           |
| Nota media   | LOMLOE. Canarias |                          |                         | No        | NO        |
| de los tres  | 2º CFGB          | CV no computa            |                         | computa   | computa   |
| primeros     | LOMLOE.          |                          |                         | No        | NO        |
| cursos de la | Cantabria 2º     |                          |                         | computa   | computa   |
| ESO          | CFGB             | CV no computa            |                         |           |           |

#### Los **informes** afectados son:

- Actas genéricas para todas las CCAA
- Madrid:
  - Expediente FPB LOMCE
  - Expediente FPB LOMCE 2021
  - Certificado Académico Oficial (estudios incompletos)
- Castilla y León
  - Expediente FPB
  - Expediente FPB Hoja complementaria

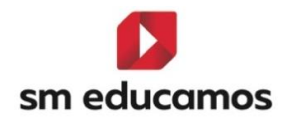

- Certificado FPB No aprobado
- o Expediente FP
- Aragón:
  - o Certificado Titulo ESO Lomce
  - Expediente FPB
- Navarra:
  - o Certificado Oficial FPB
  - o Expediente FP

2.1.5. Puesta de notas grupo, individual, junta, tutor y tutoría/calificaciones.

En la **puesta de notas** (Evaluación/Puesta de notas/grupo, individual, junta, tutoría y tutoría/calificaciones) se **tiene** en **cuenta la nueva convalidación 'aprobado con anterioridad'** y su **nota** en CFGB, CFGM y CFGS, así como el '**convalidado'** con **nota** en CFGB.

Para ello los alumnos que tengan la materia exenta, convalidada, aprobada con anterioridad, convalidada5 o convalidada o aprobada con anterioridad con una calificación numérica asociada siempre deben aparecer en el listado aplicándose las siguientes reglas:

Si el alumno es **oyente** en la materia:

- Se puede **poner nota** en las evaluaciones que **no** sean **finales**.
- En las evaluaciones finales no se permite poner nota y siempre debe aparecer el valor EX (Exento), CV (convalidado), AA (Aprobado con anterioridad), CV5 (convalidado5), CV<número> (convalidado con calificación numérica asociada) o AA<número> (aprobado con anterioridad con calificación numérica asociada) en la celda correspondiente.
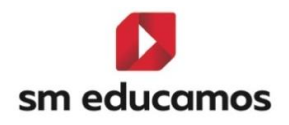

 No se realiza propagación horizontal de las evaluaciones intermedias.

Si el alumno **no es oyente** en la materia:

 No se permite poner nota en ninguna evaluación y siempre debe aparecer el valor EX (Exento), CV (convalidado), AA (Aprobado con anterioridad), CV5 (convalidado5), CV<número> (convalidado con calificación numérica asociada) o AA<número> (aprobado con anterioridad con calificación numérica asociada) en la celda correspondiente.

Para las **materias** convalidadas (CV, CV5), aprobadas con anterioridad (AA) o Exentas (EX), se permitirá **introducir** una **calificación complementaria** y una MAD, habilitándose estas columnas.

Para evaluaciones que no sean finales en el caso en que el alumno sea oyente se debe realizar la propagación vertical de la nota.

| « P                                             |       |       | 1    |               |        |   |     |   |
|-------------------------------------------------|-------|-------|------|---------------|--------|---|-----|---|
| Área/Materia 📀 📀                                | INT1  | CCOMP | MAD  | Observaciones | % Abs. | A | ANJ | R |
| Módulo profesional 1                            | 10:10 |       | мн 🗸 | Ü             | 0      |   |     |   |
| Módulo profesional 2                            |       |       | ~    | Ē             | 0      |   |     |   |
| Módulo profesional 3                            |       |       | ~    | Ë             | 0      |   |     |   |
| Módulo profesional 4                            |       |       | ~    | Ē             | 0      |   |     |   |
| Módulo profesional 5                            |       |       | ~    | Ë             | 0      |   |     |   |
| Módulo profesional 6                            | AA5   | 5:5   | ~    |               | 0      |   |     |   |
| Módulo profesional 7                            | CV5   | 5:5   | ~    |               | 0      |   |     |   |
| Ámbito de la Comunicación y Ciencias Sociales I | cv    | 5:5   | ~    |               | о      |   |     |   |
| Ámbito de ciencias aplicadas I                  | CV9   | 5:5   | ~    |               | 0      |   |     |   |
| Media del alumno                                | 10,00 | 5     |      |               |        |   |     |   |
| Incidencia:                                     |       |       |      |               |        |   |     |   |

### 2.1.6. Puesta de notas de competencias grupo e individual.

En esta opción actualmente no se presenta las evaluaciones finales.

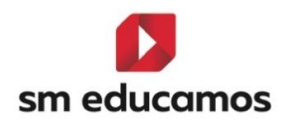

Par ello los **alumnos** que tengan **la materia exenta, convalidada, aprobada con anterioridad o convalidada5** deben aparecer en el listado aplicándose las siguientes reglas:

- Si el alumno es oyente en la materia:
- En evaluaciones que no sean finales:
  - Se puede poner nota tanto en elementos del cuaderno como en elementos del perfil de competencias.
  - Se realiza propagación del perfil de competencias a la calificación de la evaluación.
  - Se puede poner **nota en la calificación de la evaluación**.
- En las evaluaciones finales no se permite poner nota y siempre debe aparecer el valor EX (Exento), CV (convalidado), AA (Aprobado con anterioridad), CV5 (convalidado5), CV<número> (convalidado con calificación numérica asociada) o AA<número> (aprobado con anterioridad con calificación numérica asociada) en la celda correspondiente.
- Si el alumno **no es oyente** en la materia:
- Se puede poner nota tanto en elementos del cuaderno como en elementos del perfil de competencias en evaluaciones que no sean finales.
- No hay propagación del perfil de competencias a la evaluación (la nota de la evaluación será EX, CV, CV5, AA, CVX o AAX donde X será la calificación).

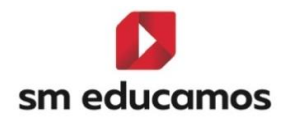

 No se permite poner nota en la calificación de la evaluación y siempre aparecerá el valor EX, CV, CV5, AA, CVX o AAX (donde X será la calificación) en la celda correspondiente.

Tanto para materias convalidadas (CV, CV5), aprobadas con anterioridad (AA) o Exentas (EX), se permitirá introducir una calificación complementaria y una MAD, habilitándose estas columnas.

2.1.7. Puesta de notas de familias.

Para ello los alumnos que tengan la materia exenta, convalidada, aprobada con anterioridad, convalidada5 o convalidada o aprobada con anterioridad con una calificación numérica asociada siempre deben aparecer en el listado aplicándose las siguientes reglas:

Si el alumno es oyente en la materia:

- Se puede mostrar la nota que se haya introducido en las evaluaciones que no sean finales.
- En las evaluaciones finales debe aparecer el valor EX (Exento), CV (convalidado), AA (Aprobado con anterioridad), CV5 (convalidado5), CV<número> (convalidado con calificación numérica asociada) o AA<número> (aprobado con anterioridad con calificación numérica asociada) en la celda correspondiente.

Si el alumno **no es oyente** en la materia:

Debe aparecer el valor EX (Exento), CV (convalidado), AA
 (Aprobado con anterioridad), CV5 (convalidado5), CV<número>
 (convalidado con calificación numérica asociada) o AA<número>

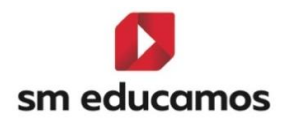

(aprobado con anterioridad con calificación numérica asociada) en la celda correspondiente.

2.2. TELOOIFP-71. [Todas las CCAA]. Calificar los resultados de aprendizaje en evaluaciones finales. [CFGB][CFGM][CFGS].

Con la nueva ley de ciclos formativos LOOIFP es necesario que **ciclos** formativos de grado **básico, medio y superior** puedan **evaluar** los **resultados de aprendizaje**, en adelante RA, siendo muy parecido a la "Evaluación por competencias".

En esta primera parte de evaluación de los RA se ha preparado para la evaluación **inal**, y en **el resto** de los meses de este año 2025 se trabajará para que esta **funcionalidad** esté disponible en las **intermedias**.

El objetivo de esta nueva funcionalidad es que los centros puedan evaluar los RA en las evaluaciones <u>finales</u>, donde se presentará los RA habilitados para la evaluación en la pantalla de puesta de notas, sin tener que estar asociados a ningún cuaderno. En el resto de los meses se trabajará para evaluar también en las intermedias los RA.

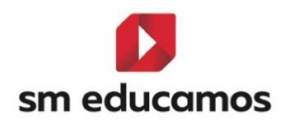

**2.2.1.** Puesta de notas.

Tras tener **configurado** previamente los **RA** a calificar para el ciclo formativo bajo **LOMLOE (CFGB) o LOOIFP (CFGM/CFGS)** en evaluación/competencias clave<u>(TELOOIFP-18)</u>:

| Evaluación por competencias cla<br>Configuración de la evaluación por competencias / Res                                                                                                    | ave / Result<br>ultados de aprendiz                                                                                  | ados de aprendizaje<br>aje                                                                                                    | 9                                                      |            |                       |                                        |         |                     | INF             | PRIM                     | Eso E |                     | CFGM                 |
|----------------------------------------------------------------------------------------------------|----------------------------------------------------------------------------------------------------|----------------------------------------------------------------------------------------------------|--------------------------------------------------------|------------|-----------------------|----------------------------------------|---------|---------------------|-----------------|--------------------------|-------|---------------------|----------------------|
| ETENCIAS PERFIL EVALUACIÓN                                                                                                    |                                                                                                    |                                                                                                    |                                                        |            |                       |                                        |         |                     |                 |                          |       |                     |                      |
| Criterios de selección                                                                                                    |                                                                                                    |                                                                                                    |                                                        |            |                       |                                        |         |                     |                 |                          |       |                     |                      |
| 2024-2025                                                                                                    | ~                                                                                                    | 1º A SERV ADM LOMLOE                                                                                                    |                                                        | <b>v</b> M | ódulo profesional 1   |                                        |         | ✓ □ Mor             | itrar inactivos |                          |       |                     |                      |
|                                                                                                    |                                                                                                    |                                                                                                    |                                                        |            |                       |                                        |         |                     |                 |                          |       |                     |                      |
| Configuración del cálculo de la calific                                                                                                    | ación del mód                                                                                                    | ulo o ámbito en evaluad                                                                                                    | iones intermedias                                      |            |                       |                                        |         |                     |                 |                          |       |                     |                      |
| Calificación del módulo según ponderación (peso) de                                                                                                    | los Resultados de ap                                                                                                 | rendizaje                                                                                                    |                                                        |            |                       |                                        |         |                     |                 |                          |       |                     |                      |
| <ul> <li>Calificación del módulo según ponderación (peso) de</li> </ul>                                                                                                    | los Criterios                                                                                                    |                                                                                                    |                                                        |            |                       |                                        |         |                     |                 |                          |       |                     |                      |
| O calificación del módulo serún ponderación (peso) de                                                                                                    | los elementos del Cu                                                                                                 | ademo de Competencias                                                                                                    |                                                        |            |                       |                                        |         |                     |                 |                          |       |                     |                      |
| and a second second second second second second second second second second second second second second second                                                                                                    |                                                                                                    |                                                                                                    |                                                        |            |                       |                                        |         |                     |                 |                          |       |                     |                      |
| úmero máximo de criterios y estándares esenciales evaluar                                                                                                    | los negativamente:                                                                                                   |                                                                                                    |                                                        |            |                       |                                        |         |                     |                 |                          |       |                     |                      |
|                                                                                                    | 2                                                                                                    |                                                                                                    |                                                        |            |                       |                                        |         |                     |                 |                          |       |                     |                      |
| ultado de aprendizaje/Criterio                                                                                                    | Reduc.                                                                                                    | Visible                                                                                                    | Peso                                                   |            | Esenc.                |                                        | Empresa |                     |                 |                          |       |                     |                      |
|                                                                                                    |                                                                                                    | •                                                                                                    |                                                        |            |                       |                                        |         |                     |                 |                          |       |                     |                      |
| tealiza labores de reprografía de documentos valora                                                                                                    | RAI                                                                                                    | 2                                                                                                    | 1                                                      |            | 2                     |                                        | 2       |                     |                 |                          |       |                     |                      |
| irchiva documentos convencionales utilizados en las                                                                                                    | RA2                                                                                                    | 2                                                                                                    | 1                                                      |            |                       |                                        | -       |                     |                 |                          |       |                     |                      |
| Se comunica telefónicamente, en el ámbito profesio                                                                                                    | RA3                                                                                                    | 2                                                                                                    | 1                                                      |            | -                     |                                        | 2       |                     |                 |                          |       |                     |                      |
| Recibe a personas externas a la organización reconoc                                                                                                    | RA4                                                                                                    | -                                                                                                    | 1                                                      |            | 2                     |                                        | 2       |                     |                 |                          |       |                     |                      |
| Desarrolla actividades de autoconocimiento que le p                                                                                                    | RAS                                                                                                    | 2                                                                                                    | 1                                                      |            | 2                     |                                        | 2       |                     |                 |                          |       |                     |                      |
| Desarrolla habilidades sociales concretas que se                                                                                                    | RC51                                                                                                    | 2                                                                                                    |                                                        |            | 2                     |                                        |         | • )                 |                 |                          |       |                     |                      |
| Evaluación por competencias c<br>Configuración de la evaluación por competencias / Re                                                                                                    | ave / Resul                                                                                                    | tados de aprendizaj                                                                                                    | e                                                      |            |                       |                                        |         |                     | INF             | PRIM                     | Eso   | Васн Сга            | CFGM                 |
| Criterios de selección                                                                                                    |                                                                                                    |                                                                                                    |                                                        |            |                       |                                        |         |                     |                 |                          |       |                     |                      |
| Criterios de selección                                                                                                    |                                                                                                    |                                                                                                    |                                                        | J.         | tódulo nectasional 9  |                                        |         |                     |                 |                          |       |                     |                      |
| Criterios de selección                                                                                                    | ~                                                                                                    | 19 A SERV ADM LOMLOE                                                                                                    |                                                        | ~ [        | fódulo profesional 3  |                                        |         | ~                   |                 |                          |       |                     |                      |
| Criterios de selección                                                                                                    | ~                                                                                                    | 19 A SERV ADM LOMLOE                                                                                                    |                                                        | •          | tódulo profesional 3  |                                        |         | v                   |                 |                          |       |                     |                      |
| Criterios de selección<br>2024-2025                                                                                                    | ~                                                                                                    | 19 A SERV ADM LOMLOE                                                                                                    |                                                        | V Neduc.   | Nódulo profesional. 3 | ■ INT2                                 | I INT3  | V<br>V ORD          |                 | EXTR                     | 2     | r_on                | ✓ fex                |
| Criterios de selección<br>2024-2025<br>mpdencia apatitationala<br>alías labores de reprografía de documentos valorando                                                                                                    | v<br>Ia calidad del result                                                                                           | 19 A SERV ADM LOMLOE<br>ado obtenido                                                                                             | RA1                                                    | V h        | Nódulo profesional. 3 | I INTZ                                 | ата — П | V<br>V<br>Conc<br>E |                 | EXTR                     | ~     | r_on                | ⊻ tex                |
| Criterios de selección 2024-0025 angeteca esportuzioneno aliza talores de reprografía de documentos valorando crivia documentos comencionales utilizados en las op                                                                                                 | La calidad del result                                                                                                | TA SERVADM LOMLOE<br>ado obtenido<br>es y administrativas relacionando                                                           | RAI<br>el tipo de documento con RA2                    | v N        | Ródulo profesional 3  | <ul> <li>INTZ</li> <li>INTZ</li> </ul> | • ext3  | V<br>ORD            |                 | EXTR                     | ¥     | 2<br>2              | ₹ fex<br>₽           |
| Criterios de selección 2024-0025 alias talores de reprografía de documentos valorando e comunica telefónicamente, en el ámbito profesional,                                                                                                    | La calidad del result<br>eraciones comercial<br>distinguiendo el orig                                                | 11 A SERV ADM LOMLOE<br>ado obtenido<br>es y administrativas relacionando<br>en y destino de llamadas y menso                    | RAI<br>el lipo de documento cor RA2<br>ijes RA3        | v N        | tódulo profesional 3  | <b>I</b> INT2                          | • ext3  | V<br>2000 X<br>2000 |                 | EXTR<br>2<br>2           | ×     | e_on                | ₹ fcx<br>©<br>©      |
| Criterios de selección<br>2024-0025<br>ullas labores de reprografia de documentos valorando<br>chiva documentos convectoriales utilizados en las op<br>comunias teléficiamentes, en el ambito profesional,<br>cibe a personas externas a la organización reconcien | <ul> <li>La calidad del result<br/>eraciones comercial<br/>distinguiendo el origi<br/>do y aplicando norm</li> </ul> | 19 A SERV ADM LOMLOE<br>ado obtenido<br>es y administrativas relacionando<br>en y destino de llamadas y menso<br>as de protocolo | RAI<br>el tipo de documento cer RA2<br>çies RA3<br>RA4 | v Neduc.   | Addulo profesional 3  | <b>•</b> 19172                         | • NYT3  |                     |                 | EXTR<br>C<br>C<br>C<br>C |       | r_ox<br>2<br>2<br>2 | ✓ ftx<br>©<br>©<br>© |

Al acceder a **Evaluación/Puesta de notas** se ha habilitado:

• Una pestaña denominada 'Comp./RA por grupo' para CFGB:

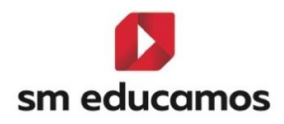

| Registro de calificaciones del grupo de clase Ciclo Formatio<br>Grado Básico | o de                                           |                              | INF PRIM ESO PCH BACH Cross Cross |      |
|------------------------------------------------------------------------------|------------------------------------------------|------------------------------|-----------------------------------|------|
| INDIVIDUAL TUTOR JUNTA EVALUACIÓN                                            | ACTITUDINAL PROFESOR EVALUACIÓN ACTITUDINAL TU | JTOR COMP./RA POR GRUPO      |                                   |      |
| Criterios de selección                                                       |                                                |                              |                                   |      |
| Clases                                                                       | Navegación                                     |                              |                                   |      |
| Seleccione clase                                                             | Hacia abajo                                    | ~                            |                                   |      |
| Por favor, complete los criterios de selección para que se muestren r        | egístros.                                      |                              |                                   |      |
|                                                                              |                                                |                              |                                   |      |
| ຼິງ Evaluación por competencias                                              | o resultados de aprendizaje por grupo          | C                            |                                   | CFGS |
| GRUPO INDIVIDUAL TUTOR                                                       | JUNTA EVALUACIÓN ACTITUDINAL PROFESOR E        | EVALUACIÓN ACTITUDINAL TUTOR |                                   |      |
| Criterios de selección                                                       |                                                |                              |                                   |      |
| Clases                                                                       | Navegación                                     |                              |                                   |      |
| Seleccione clase                                                             | ✓ Hacia abajo                                  | ~                            |                                   |      |
| Por favor, complete los criterios de selección para que                      | se muestren registros.                         |                              |                                   |      |

• Una pestaña denominada 'RA por grupo' para CFGM y CFGS:

| Registro de calificaciones del grupo de clase          | C.F. Grado medio EVALUACIÓN ACTITUDINAL PROFESOR EVALUACIÓN ACTIT | UDINAL TUTOR RA POR GRUPO  | INF PERM Eso Por Bach Cros Cros |
|--------------------------------------------------------|-------------------------------------------------------------------|----------------------------|---------------------------------|
| Criterios de selección                                 |                                                                   |                            |                                 |
| Clases<br>Seleccione clase                             | Navegación<br>Hacia abajo                                         | ~                          |                                 |
| Por favor, complete los criterios de selección para qu | e se muestren registros.                                          |                            |                                 |
| ည် Evaluación por resultados de                        | e aprendizaje por grupo                                           |                            | INF PERM ESO PCP BACH Cros Cros |
| GRUPO INDIVIDUAL TUTOR                                 | JUNTA EVALUACIÓN ACTITUDINAL PROFESOR EVA                         | LUACIÓN ACTITUDINAL TUTOR  |                                 |
| GRUPO INDIVIDUAL TUTOR                                 | JUNTA EVALUACIÓN ACTITUDINAL PROFESOR EV                          | ILLACIÓN ACTITUDINAL TUTOR |                                 |

Los **criterios de selección** que se muestran al pulsar cualquiera de las dos opciones, son:

- Desplegable de evaluaciones: ahora de momento sólo se mostrarán las evaluaciones finales.
- Desplegable de materias: Solo se cargarán las materias que tengan algún RA activo para la evaluación seleccionada. Además, solo se cargarán los módulos/submódulos (créditos) oficiales.

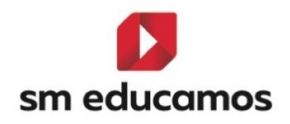

Y las **opciones de visualización** al seleccionar la clase, la evaluación y la materia:

- En la fila de 'columnas' desaparece la opción de 'Calificación complementaria' ya que esta sólo está visible para las intermedias.
- En la fila de 'Columnas' aparece:
  - Para CFGB: Competencia/RA y la opción de visualización
     'Ver competencias específicas/RA'.
  - Para CFGM/CFGS: Resultados de aprendizaje y la opción de visualización 'Ver Resultados de aprendizaje'.

En ambos casos, cuando se marque o se desmarque la opción de visualización, se mostrará o se ocultará las competencias específicas/RA (CFGB) y los resultados de aprendizaje (CFGM/CFGS).

Igualmente, el icono ② como en otras pantallas de la puesta de notas, mostrará las calificaciones, en este caso las **oficiales**.

Al seleccionar los criterios de selección y la evaluación, como en este caso se trata de la evaluación final, los botones de **incorporar calificaciones**, **importar Excel y el cuaderno no** se **muestran**.

En el grid de las notas, al ser la final, tampoco se visualiza los elementos del cuaderno ni criterios, y sólo se ve los RA que estén activos para la evaluación. Al seleccionar los criterios de selección que devuelvan resultados

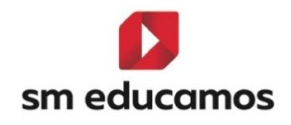

| se                         | verár         | ١                      | los                     | resulta                       | ados                         | са                            | rgándo | ose           | el            | grid:        |
|----------------------------|---------------|------------------------|-------------------------|-------------------------------|------------------------------|-------------------------------|--------|---------------|---------------|--------------|
| ည္ကြ Evaluación por        | resultados de | aprendizaje po         | or grupo                |                               |                              |                               |        |               | Рсрі Васн Сго | B CFGM CFGS  |
| GRUPO INDIVIDUAL           | TUTOR JI      | JNTA EVALUACI          | ÓN ACTITUDINAL PROFESOR | EVALUACIÓN ACTITUDINA         | L TUTOR                      |                               |        |               |               |              |
| ③ Opciones de visuali      | ización 🔨     |                        |                         |                               |                              |                               |        |               |               |              |
| Calificaciones             |               | Calificación literal   |                         | Calificación numérica         |                              |                               |        |               |               |              |
| Columnas:                  |               | Observaciones          |                         | MAD                           |                              | ✓ Incidencias                 |        |               |               |              |
| Alumnos:                   |               | 🗌 Suspensos            |                         |                               |                              |                               |        |               |               |              |
| Resultados de aprendizaje: |               | Ver resultados de apre | ndizaje                 |                               |                              |                               |        |               |               |              |
| Criterios de selecci       | ión           |                        |                         |                               |                              |                               |        |               |               |              |
| Clases                     |               |                        | Materias                |                               | Evaluaciones                 |                               |        | Navegación    |               |              |
| 1ºA GES ADM LOOIFP         |               | ~                      | Módulo profesional 1    |                               | ✓ ORDINARIA                  |                               |        | ✓ Hacia abajo |               | ~            |
|                            |               |                        |                         |                               |                              |                               |        |               |               |              |
|                            |               |                        |                         |                               |                              |                               |        |               | ІМРЕ          | IMIR GUARDAR |
| « þ                        |               |                        |                         |                               |                              |                               |        |               |               | »            |
| Nombre                     |               |                        | ✓ Clase                 | RAI                           | RA2                          | RAD                           | RA4    | RAS           | Media RA      | око 📄        |
| 1                          |               |                        | 1GESAD                  | Realiza labores de reprografi | ía de documentos valorando I | a calidad del resultado obten | ido    | J             |               | 8            |
| 2                          |               |                        | 1GESAD                  | CV7                           | CV7                          | CV7                           | CV7    | CV7           | CV7           | CV7          |
| 3                          |               |                        | 1GESAD                  |                               |                              |                               |        |               |               | 9            |
| 4                          |               |                        | 1GESAD                  |                               |                              |                               |        |               |               | 1            |
| 5                          |               |                        | 1GESAD                  |                               |                              |                               |        |               |               |              |
| ਨ੍ਰੀ Evaluación por        | resultados de | aprendizaje po         | r grupo                 |                               |                              |                               |        |               | Рсрі Васн Сго | IB CFGM CFGS |
| GRUPO INDIVIDUAL           | TUTOR JI      | JNTA EVALUACI          | ÓN ACTITUDINAL PROFESOR | EVALUACIÓN ACTITUDINA         | L TUTOR                      |                               |        |               |               |              |
| ③ Opciones de visuali      | ización 🖍     |                        |                         |                               |                              |                               |        |               |               |              |
| Calificaciones:            |               | Calificación literal   |                         | Calificación numérica         |                              |                               |        |               |               |              |
| Columnas:                  |               | Observaciones          |                         | MAD MAD                       |                              | Incidencias                   |        |               |               |              |
| Alumnos:                   |               | Suspensos              | adiania                 |                               |                              |                               |        |               |               |              |
| internation of the energy. |               |                        | ning)                   |                               |                              |                               |        |               |               |              |
| Criterios de selecci       | ión           |                        |                         |                               |                              |                               |        |               |               |              |
| Clases                     |               |                        | Materias                |                               | Evaluaciones                 |                               |        | Navegación    |               |              |
| 1ºA GES ADM LOOIFP         |               | *                      | Módulo profesional 1    |                               | ✓ ORDINARIA                  |                               |        | ✓ Hacia abajo |               | ~            |
|                            |               |                        |                         |                               |                              |                               |        |               |               |              |
|                            |               |                        |                         |                               |                              |                               |        |               | IMPE          | UMIR GUARDAR |
| « 🗅                        |               |                        |                         |                               |                              |                               |        |               |               | »            |
| Nombre                     |               |                        | ✓ Clase                 | RAI                           | RA2                          | RAJ                           | RA4    | RAS           | Media RA      |              |
| 1                          |               |                        | 1GESAD                  | Realiza labores de reprografi | ía de documentos valorando I | a calidad del resultado obten | ido    |               |               | 8            |
| 2                          |               |                        | 1GESAD                  | CV7                           | CV7                          | CV7                           | CV7    | CV7           | CV7           | CV7          |
| 3                          |               |                        | 1GESAD                  |                               |                              |                               |        |               |               | 9            |
| 4                          |               |                        | 1GESAD                  |                               |                              |                               |        |               |               | 1            |
| 5                          |               |                        | 1GESAD                  | _                             |                              |                               |        |               |               |              |
|                            |               |                        | Media del g             | rupo                          |                              |                               |        |               |               | 6            |

Se compone de las siguientes columnas:

- Referentes al alumno: Se visualiza como en el resto de las pantallas de la puesta de notas el secuencial de número, el nombre de alumno y la clase.
- Resultados de aprendizaje (RA): Son editables y se muestra una columna por cada uno de los RA activos para la evaluación y

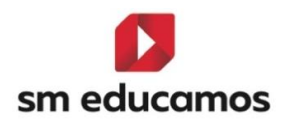

materia/módulo/ámbito seleccionado. En la **cabecera** aparece el **reducido del RA**.

Media RA: No editable. En esta media NO se tiene en cuenta lo configurado por el colegio en la sección "Configuración del cálculo de la calificación del módulo o ámbito en evaluaciones intermedias". La media siempre se realiza según ponderación (peso) de la calificación en las Competencias específicas/RA (opción 1 de la configuración del cálculo situado en evaluación/competencias clave en la pestaña perfil).

| Evaluación por Resultados de aprendizaje     Configuración de la evaluación por Resultados de aprendizaje     | INF PRIM ESO BACH CFGB CFGM CFGS |
|----------------------------------------------------------------------------------------------------|----------------------------------|
| PERFIL EVALUACIÓN                                                                                             |                                  |
| Criterios de selección                                                                                        |                                  |
| 2024-2025 V Middule prefesional 1                                                                             | ▼ D Mostrar inactivos            |
| Configuración del cálculo de la calificación del módulo en evaluaciones intermedias                           |                                  |
| Calificación del módulo según ponderación (peso) de la calificación en los Resultados de aprendizaje          |                                  |
| O Calificación del módulo según ponderación (peso) de los Criterios                                           |                                  |
| O calificación del módulo según ponderación (peso) de los elementos del cuaderno de resultados de aprendizaje |                                  |

Esta media se vuelca automáticamente sobre la nota del módulo en esa evaluación. Los decimales que se aplican a esta columna son los de "Media final"

Evaluación seleccionada: Es editable. Se mostrará un icono de una calculadora, al pulsarlo traspasará el valor de la columna media RA a la columna de la evaluación. Si la nota de la evaluación no coincide con la media RA, se mostrará un círculo rojo que, al pulsar sobre él, traspasará la nota de la media RA a la nota del módulo.

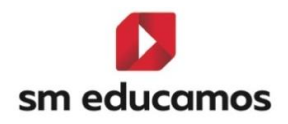

- MAD. Son las medidas de adaptación a la diversidad si en la comunidad existiera alguna por normativa autonómica para los ciclos.
- Comentarios del profesor. Comentarios que el profesor puede realizar por cada materia/módulo/ámbito de cada alumno si fuera necesario.
- Incidencias. Se muestran solo en la evaluación ordinaria que recibe las notas de las intermedias.

| P Eval                      | uación por r      | esultados | s de apren | dizaje po      | or grupo                    |                 |                  |               |                           |                                |                 | [        | INF                   | RIM Es     | юРсрі | Васн | CFGB     | CFGM CFGS |
|-----------------------------|-------------------|-----------|------------|----------------|-----------------------------|-----------------|------------------|---------------|---------------------------|--------------------------------|-----------------|----------|-----------------------|------------|-------|------|----------|-----------|
| GRUPO                       | INDIVIDUAL        | TUTOR     | JUNTA      | EVALUACI       | IÓN ACTITUDINAL I           | PROFESOR        | EVALUACIÓN A     | CTITUDINAL TU | TOR                       |                                |                 |          |                       |            |       |      |          |           |
| ③ Opcion                    | es de visualiz    | ación 🖍   |            |                |                             |                 |                  |               |                           |                                |                 |          |                       |            |       |      |          |           |
| Calificacio                 | nes:              |           | Calificad  | ión literal    |                             |                 | 🖌 Calificación n | umérica       |                           |                                |                 |          |                       |            |       |      |          |           |
| Columnas                    |                   |           | 🗹 Observa  | ciones         |                             |                 | MAD MAD          |               |                           | <ul> <li>Incidencia</li> </ul> | 4               |          |                       |            |       |      |          |           |
| Alumnos:                    |                   |           | 🗌 Suspens  | 105            |                             |                 |                  |               |                           |                                |                 |          |                       |            |       |      |          |           |
| Resultador                  | s de aprendizaje: |           | Ver resu   | ltados de apre | ndizaje                     |                 |                  |               |                           |                                |                 |          |                       |            |       |      |          |           |
| Criteric<br>Clases<br>11A ( | DE de selecció    | n         |            | v              | Materias<br>Módulo profesio | onal 1          |                  |               | Evaluacione:<br>ORDINARIA | a<br>1                         |                 | ÷        | Navegacit<br>Hacia ab | in<br>Najo |       |      |          | v         |
|                             |                   |           |            |                |                             |                 |                  |               |                           |                                |                 |          |                       |            |       |      | IMPRIMIR | GUARDAR   |
| « 🗅 🗕                       |                   |           |            |                |                             |                 |                  | _             |                           |                                |                 |          |                       |            | 1     |      |          |           |
| Nombre                      |                   |           |            |                | ← Clase                     | ~               | Media RA         |               | ono 🔒                     | MAD                            | Comentarios del | profesor |                       |            |       | C    | % Abs.   | ^         |
| 1                           |                   |           |            |                | 1GESAD                      |                 |                  |               | 8                         |                                | ~               |          |                       |            |       | C    | 0        |           |
| 2                           |                   |           |            |                | 1GESAD                      |                 | CV7              |               | CV7                       |                                | ~               |          |                       |            |       |      | 0        |           |
| 3                           |                   |           |            |                | 1GESAD                      |                 |                  |               | 9                         |                                | ~               |          |                       |            |       | ē    | 0        |           |
| 4                           |                   |           |            |                | 1GESAD                      |                 |                  |               | 1                         |                                | ~               |          |                       |            |       | ľ    | 0        |           |
| 5                           |                   |           |            |                | 1GESAD                      |                 |                  |               |                           |                                | ~               |          |                       |            |       | 6    | 0        |           |
|                             |                   |           |            |                |                             | Media del grupo |                  | )             | 6                         |                                |                 |          |                       |            |       |      |          |           |

Al pasar el ratón desde los RA y hasta incidencias se mostrarán un tooltip aclaratorio en cada una de las columnas.

En la fila 'media del grupo' se hacen las medias de los RA.

El funcionamiento genérico de trabajar con ciclos en el resto de las pantallas se ha trasladado a esta nueva, por lo que no tiene cambios en cuanto a tema de convalidaciones, exenciones o aprobados con anterioridad (cuando el alumno es oyente o no), alertas en cuanto a alcanzar el umbral de

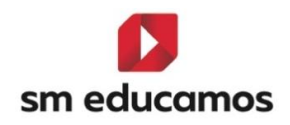

absentismo, la 4°, 5° y 6° o más convocatorias, o alumnos matriculados en materias ya aprobados en años anteriores, el guardado de notas o las circunstancias excepcionales por ley o autonómicas.

Si se modifica una calificación o medida de atención a la diversidad en una evaluación final (ordinaria, extraordinaria, final ordinaria o final extraordinaria) esos datos se traspasan al expediente y ahora con la novedad de los resultados de aprendizaje también deben traspasarse.

El botón de **imprimir** situado al lado de 'guardar' imprime los **resultados de aprendizaje por alumno, materia y evaluación**. Al pulsar se podrá descargar en formato Excel o XML:

|                             |                         |                         |                       |              |             | Ľ | NF PRIM ESO PCPI | BACH CFGB CFGM CFGS |
|-----------------------------|-------------------------|-------------------------|-----------------------|--------------|-------------|---|------------------|---------------------|
| GRUPO INDIVIDUAL TUTOR      | IUNTA EVALUACI          | ÓN ACTITUDINAL PROFESOR | EVALUACIÓN ACTITUDINA | LTUTOR       |             |   |                  |                     |
| Opciones de visualización × |                         |                         |                       |              |             |   |                  |                     |
| Calificaciones:             | Calificación literal    |                         | Calificación numérica |              |             |   |                  |                     |
| Columnas:                   | Observaciones           |                         | MAD MAD               |              | Incidencias |   |                  |                     |
| Alumnos:                    | Duspensos               |                         |                       |              |             |   |                  |                     |
| Resultados de aprendizaje   | Ver resultados de aprer | vdizaje                 |                       |              |             |   |                  |                     |
| Criterios de selección      |                         |                         |                       |              |             |   |                  |                     |
| Clases                      |                         | Materian                |                       | Evaluaciones |             |   | Navegación       |                     |
| 19A GES ADM LOOIFP          | ~                       | Módulo profesional 1    |                       | V ORDINARIA  |             | ~ | Hacia abajo      | ~                   |
|                             |                         |                         |                       |              |             |   |                  |                     |
|                             |                         |                         |                       |              |             |   |                  |                     |
|                             |                         |                         |                       |              |             |   |                  |                     |

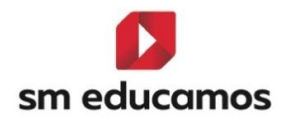

| Sm educamos                   |                       | Alumno:<br>Clase: 1ºA GES ADM LOOIFP                   |
|-------------------------------|-----------------------|--------------------------------------------------------|
| Zaragoza<br>www.educamos.com  |                       | Evaluacion: ORDINARIA<br>Materia: Módulo profesional 1 |
| Calendario escolar: 2024-2025 |                       |                                                        |
|                               | Vista estructurada de | calificaciones por alumno                              |
| Perfil                        | Nota                  |                                                        |
| RA1                           | 5                     |                                                        |
| RA2                           | 5                     |                                                        |
| RA3                           | CV                    |                                                        |
| RA4                           | 9                     |                                                        |
| RA5                           | 10                    |                                                        |
|                               |                       |                                                        |
|                               |                       |                                                        |
|                               |                       |                                                        |
|                               |                       |                                                        |
|                               |                       |                                                        |
|                               |                       |                                                        |
|                               |                       |                                                        |
|                               |                       |                                                        |
|                               |                       |                                                        |
|                               |                       |                                                        |
|                               |                       |                                                        |
| < > David                     | Alumno                | SARACEGM2024   GE GE SARACEM   Javier   +              |

Si por algún motivo un **RA que esté evaluado** se **elimina por completo** (Evaluación/Competencias Clave/ Pestaña 'Perfil)' se **avisa** mediante un **mensaje** indicando que existen **calificaciones para los alumnos y el RA** y si se desea seguir con el proceso de borrado. Si se **acepta** y se pulsa **GUARDAR** se **eliminarán** las **referencias** al RA y no se podrá recuperar.

Si se **desactiva en una evaluación** (Evaluación/Competencias Clave/ Pestaña 'Evaluaciones') donde el **RA esté calificado y se pulsa GUARDAR**, se **elimina todo lo relacionado con ese RA y evaluación**, pero si se vuelve a **activar** se vuelve a **recuperar**.

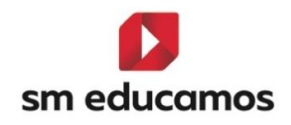

Si se **modifica** la **fecha de evaluación** donde un **RA esté activo** se traspasa la modificación al RA.

Si se modifica el RA y aunque esté activo y evaluado en los alumnos, se traspasa igualmente la modificación al RA en aquellos lugares donde aparezca, como por ejemplo el expediente entre otros.

### 2.2.2. Boletines

Se ha adaptado el dataset 'InfoPefilCompetenciasBoletines' para añadir los resultados de aprendizaje y los criterios. En las evaluaciones finales se muestran los RA nivel 1 teniendo en cuenta el campo visible del mismo cuando se dio de alta para el módulo o ámbito en Evaluación/Competencias clave/ pestaña 'perfil'. Por lo tanto si el centro tiene boletines 'personalizados' ya pueden añadir esta información si lo necesitan:

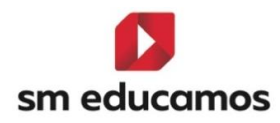

| <form></form>                                                                                                    | Evaluación por competencias cl<br>Configuración de la evaluación por competencias / Re                                                                                                    | ave / Res                                                                                    | sultados de aprendiz<br>endizaje                                                                                                    | zaje                                                                         |                    |                   | INF PRIM ESO BACH CFGB CFGM C |
|----------------------------------------------------------------------------------------------------|----------------------------------------------------------------------------------------------------|----------------------------------------------------------------------------------------------|----------------------------------------------------------------------------------------------------|------------------------------------------------------------------------------|--------------------|-------------------|-------------------------------|
| <form></form>                                                                                                    | TENCIAS PERFIL EVALUACIÓN                                                                                                    |                                                                                              |                                                                                                    |                                                                              |                    |                   |                               |
| <form></form>                                                                                                    | riterios de selección                                                                                                    |                                                                                              |                                                                                                    |                                                                              |                    |                   |                               |
| <text></text>                                                                                                    | 2024-2025                                                                                                    | *                                                                                            | 1º A SERV ADM LOMLOE                                                                                                    | ▼ Mói                                                                        | dulo profesional 1 | <b></b>           | ) Mostrar inactivos           |
|                                                                                                    | Configuración del cálculo de la calific                                                                                                    | cación del r                                                                                 | nódulo o ámbito en eva                                                                                                    | luaciones intermedias                                                        |                    |                   |                               |
|                                                                                                    | Calificación del módule settín nonderación (nose) d                                                                                                    | le les Resultades                                                                            | da anconditain                                                                                                    |                                                                              |                    |                   |                               |
|                                                                                                    |                                                                                                    | la las Critarias                                                                             |                                                                                                    |                                                                              |                    |                   |                               |
|                                                                                                    | Calificación del módulo según ponderación (peso) d                                                                                                    | e los elementos                                                                              | del Cuaderno de Competencias                                                                                                    |                                                                              |                    |                   |                               |
|                                                                                                    | imero máximo de criterios y estándares esenciales evalu:<br>2                                                                                                    | ados negativamer                                                                             | nte:                                                                                                    |                                                                              |                    |                   |                               |
|                                                                                                    | ultado de aprendizaje/Criterio                                                                                                    | Reduc.                                                                                       | Visible                                                                                                    | Peso                                                                         | Esenc.             | Empresa           |                               |
|                                                                                                    |                                                                                                    |                                                                                              | 2                                                                                                    |                                                                              |                    |                   |                               |
|                                                                                                    | teatiza latiores de reprografía de documentos valora<br>Archiva documentos convencionales utilizados en las                                                                                                    | RA1<br>RA2                                                                                   |                                                                                                    | 1                                                                            | •                  |                   |                               |
| Image: Image:                                | se comunica telefónicamente, en el ámbito profesio                                                                                                    | RA3                                                                                          | 0                                                                                                    | 1                                                                            |                    |                   |                               |
| Image: Instruction of the state of the state of the                                 | Recibe a personas externas a la organización reconoc                                                                                                    | RA4                                                                                          |                                                                                                    | 1                                                                            |                    | Ø                 |                               |
|                                                                                                    | Desarrolla actividades de autoconocimiento que le p                                                                                                    | RAS                                                                                          |                                                                                                    | 1                                                                            |                    | 2                 |                               |
| <form><text></text></form>                                                                                                    | Desarrolla habilidades sociales concretas que se                                                                                                    | RC51                                                                                         |                                                                                                    |                                                                              |                    |                   |                               |
| <form><text></text></form>                                                                                                    |                                                                                                    |                                                                                              |                                                                                                    |                                                                              |                    |                   |                               |
| <text><text><text><text><text></text></text></text></text></text>                                                                                                    | sm educamos                                                                                                    |                                                                                              |                                                                                                    | Nombre:                                                                      |                    |                   |                               |
| <form><text></text></form>                                                                                                    | 50017 7050                                                                                                    |                                                                                              |                                                                                                    | Classe                                                                       | 1ASERADM           |                   |                               |
|                                                                                                    | Zaragoza                                                                                                    | Joza                                                                                         |                                                                                                    | Tutora:                                                                      | IASERADM           |                   |                               |
|                                                                                                    | Tfno:                                                                                                    | - Fax:                                                                                       | :                                                                                                    | Fecha:                                                                       | 1 de marzo de 202  | 25                |                               |
| INFORME DE CALIFICACIONES: Ordinarial         Módulo profesional 1       7       7         Módulo profesional 2       Renuncia a convocatoria         Módulo profesional 3       Antlación de matrícula         Módulo profesional 3       Antlación de matrícula         Módulo profesional 5       1       1         Módulo profesional 6       Antlación de matrícula         Módulo profesional 7       Convalidado-5         Módulo profesional 7       Convalidado-5         Mobito de ciencias aolicadas 1       Convalidado-9         DEREI DE COMPETENCIAS         Materias       Calificación         Observaciones         Materias       Calificación         Deservaciones         Convalidado-9         Observaciones consciencias y advando la calidad del resultado obtenió         Observaciones consciencias y advando la calidad del resultado obtenió         Observaciones consciencias y advando la calidad del resultado obtenió         Observaciones consciencias y advando la calidad del resultado obtenió         Observaciones consciencias y advando la calidad del resultado obtenió         Observaciones consciencias y advando de lamadas y         Observaciones co                                                                                                    |                                                                                                    |                                                                                              |                                                                                                    |                                                                              |                    |                   |                               |
| Addulo profesional 1       7         Módulo profesional 2       Renuncia a convocatoria         Módulo profesional 3       Anulación de matrícula         Módulo profesional 4       No evaluado         Módulo profesional 5       1         Módulo profesional 6       Aprobado con         Módulo profesional 7       Convalidado-5         Módulo profesional 7       Convalidado-5         Módulo profesional 7       Convalidado-5         Mobito de ciencias aolicadas 1       Convalidado-5         Mobito de ciencias aolicadas 1       Convalidado-5         Mobito de ciencias aolicadas 1       Convalidado-5         PERFIL DE COMPETENCIAS       Convalidado-5         Nota de ciencias aolicadas 1       Convalidado-5         Scottada 1       Convalidado-5         Scottada 1       Convalidado-5         Scottada 1       Convalidado-5         Scottada 1       Convalidado-5         Scottada 2       1         Perfil DE COMPETENCIAS       1         Testiza labors de reprografia de documentos valorando la caldad de resultado obtenido 5       1         Scottada 2       9       1         Bearlola advidades de autoconcornento que perfecionas comerciales y administrativas       7         Bearlola advidades de                                                                                                    |                                                                                                    | I                                                                                            | NFORME DE CALIF                                                                                                    | FICACIONES: Ordinaria                                                        | a1                 |                   |                               |
| Módulo profesional 1       7       7         Módulo profesional 2       Renuncia a convocatoria         Módulo profesional 3       Anulación de matricula         Módulo profesional 4       No evaluado         Módulo profesional 5       1       1         Módulo profesional 6       Aprobado con         Módulo profesional 7       Convalidado-5         Módulo profesional 7       Convalidado-5         Arnibito de la Comunicación y Ciencias Sociales 1       Convalidado-5         Arnibito de ciencias ablicadas 1       Convalidado-5         PERFIL DE COMPETENCIAS         Materias (anterias balizados en las operaciones comerciales y administrativas 7         Materias (anterias balizados en las operaciones comerciales y administrativas 7         Antibito de de coumentos valorando la calidad del resultado obtenido 5         Antibito de de documentos valorando la calidad del resultado cobtenido 5         Calificación Observaciones         Módulo profesional 1       7         Realiza labores de reprografía de documentos valorando la calidad del resultado cobtenido 5       Tribuiva documentos conserviciales y administrativas 7         Realiza labores de reprografía de documentos valorando la calidad del resultado obtenido 5       Tribuiva documento con su cubación o destino 5         Anutación d                                                                                                    | lódulos comunes                                                                                                    |                                                                                              |                                                                                                    |                                                                              |                    |                   |                               |
| Modulo profesional 3       Anulación de matrícula         Módulo profesional 4       No evaluado         Módulo profesional 5       1         Módulo profesional 6       Aprobado con<br>anterioridad-5         Módulo profesional 7       Convalidado-5         Módulo profesional 7       Convalidado-5         Ambito de la Comunicación y Ciencias Sociales 1       Convalidado-5         Ambito de ciencias ablicadas 1       Convalidado-5         Convalidado-5         Materias         Convalidado-5         Convalidado-5         Convalidado-5         Convalidado-5         Materias         Convalidado-5         Convalidado-5 <t< td=""><td>Módulo profesional 1</td><td></td><td></td><td></td><td></td><td>77</td><td></td></t<>                                                                                                    | Módulo profesional 1                                                                                                    |                                                                                              |                                                                                                    |                                                                              |                    | 77                |                               |
| Includio profesional 4       No evaluado         Módulo profesional 5       1         Módulo profesional 6       Aprobado con         Módulo profesional 7       Convalidado-5         Módulo profesional 7       Convalidado-5         Ambito 6 la Comunicación y Ciencias Sociales 1       Convalidado-5         Ambito 6 la Comunicación y Ciencias Sociales 1       Convalidado-9         PERFIL DE COMPETENCIAS         Materias         Adocumentos valorando la calidad del resultado obtenido         7 7         Realiza labores de reprografía de documentos valorando la calidad del resultado obtenido         5 5         Anno de deschere on su ubicación o destino         Securita de documentos convencionales utilizados en las operaciones cornerciales y administrativas         7 1         Bearrolla actividades de autoconocimiento que la permiten orientarse a campos profesionales         Adocumentos convencionales utilizados en las operaciones conterciales y administrativas         7 1         Bearrolla actividades de autoconocimiento que la permiten orientarse a campos profesionales         Anitación de secure consultación do destino         Anitación de apregrafía de documentos valorando la calidad del resultado obtenido                                                                                                    | Modulo profesional 2                                                                                                    |                                                                                              |                                                                                                    |                                                                              | Anula              | ia a convocatoria | -1-1                          |
| Módulo profesional 5       1       1         Módulo profesional 6       Aprobado con<br>anterioridad-5         Módulo profesional 7       Convalidado-5         Ambito de la Comunicación y Ciencias Sociales 1       Convalidado-5         Ambito de ciencias ablicadas 1       Convalidado-9         PERFIL DE COMPETENCIAS         Médulo profesional 1       77         Realiza labores de reprografía de documentos valorando la calidad del resultado obtenido         Verter Competencias         Materias         Calificación         Observaciones         Materias convencionales utilizados en las operaciones comerciales y administrativas         Calificación         Observaciones         Materias         Calificación de instructura do unterinistrativas         Convalidados de unterconcimiento que la permiten orientarse a campos profesionales         Analyza de documentos convencionales utilizados en las operaciones correcricales y administrativas         Analyza de documentos valorando la calidad del resultado obtenido         Observaciones         Analyza de documentos convencionales utilizados en las operaciones comerciales y administrativas         Analyza de documentos                                                                                                    | Módulo profesional 4                                                                                                    |                                                                                              |                                                                                                    |                                                                              | / tridicit         | No evaluado       |                               |
| Módulo profesional 6       Aprobado con<br>anterioridad-5         Módulo profesional 7       Convalidado-5         Ambito de ciencias aolicadas 1       Convalidado         DERFIL DE COMPETENCIAS         Materias         Materias         Materias         Convalidado-5         Convalidado-5         Convalidado         <td colspan="</td> <td>Módulo profesional 5</td> <td></td> <td></td> <td></td> <td></td> <td>1 1</td> <td>1</td>                                                                                                    | Módulo profesional 5                                                                                                    |                                                                                              |                                                                                                    |                                                                              |                    | 1 1               | 1                             |
| Módulo profesional 7       Convalidado-5         Ambito de la Comunicación y Ciencias Sociales 1       Convalidado-5         Ambito de ciencias ablicadas 1       Convalidado-9         DERFIL DE COMPETENCIAS         Materias         Materias         Materias         Materias         Materias         Materias         Materias         Materias         Addudo profesional 1         7         Bearrolines convencionales utilizados en las operaciones comerciales y administrativas         7         Bearroline actividades de autoconocimiento que la permiten orientarse a campos profesionales         Autorica de desplegar todas sus capacidades         Anulación de<br>matricula         Materias         Anulación de desplegar todas sus capacidades         Autorica telefònicamente, en el ámbito profesional, distinguiendo el origen y destino de llamadas y inprivadores el negrografia de documentos valorando la calidad del resultado obtenido         Anulación de         Materias         Autorica telefònicamente, en el ámbito profesional, distinguiendo el origen y destino de llamadas y inprivadores de aut                                                                                                    | Módulo profesional 6                                                                                                    |                                                                                              |                                                                                                    |                                                                              |                    | Aprobado con      |                               |
| Ambito de la Comunicación y Ciencias Sociales I       Convalidado         Ambito de ciencias aolicadas I       Convalidado-9         PERFIL DE COMPETENCIAS         Materias       Calificación       Observaciones         Materias       Calificación       Observaciones         Materias       Calificación       Observaciones         Materias       Calificación       Observaciones         Materias       Calificación       Observaciones         Materias       Calificación       Observaciones         Materias       Calificación       Observaciones         Materias         Materias       Convalidado-9         Materias       Calificación       Observaciones         Materias       Calificación       Observaciones         Materias       Calificación       Observaciones       Calificación       Observaciones       Calificación       Observaciones       Calificación       Observaciones       Calificación       Observaciones       Calificación       Observaciones       Calificación       Observaciones       Discourcional selecional conse ubicación o destino       Calificación       Observaciones de reprografia de documentos valorando la calidad del                                                                                                    | Módulo profesional 7                                                                                                    |                                                                                              |                                                                                                    |                                                                              |                    | Convalidado-5     | -1-1                          |
| Ambito de ciencias aplicadas 1       Convalidado-9         DERFIL DE COMPETENCIAS         Materias       Calificación       Observaciones         Addulo profesional 1       77       T         Realiza labores de reprografia de documentos valorando la calidad del resultado obtenido       5.5       T         Verbiva documentos convencionales utilizados en laso operaciones comerciales y administrativas       7.7       T         Peacaria lacitividades de autoconocimiento que le permiten orientarse a campos profesionales       4.4       T         Rodulo profesional 3       Anulación de       T         Realiza labores de reprografia de documentos valorando la calidad del resultado obtenido       T       matricula         Rodulo profesional 3       Anulación de       T       matricula         Realiza labores de reprografia de documentos valorando la calidad del resultado obtenido       traticula       traticula         Realiza labores de reprografia de documentos sulorando la calidad del resultado obtenido       traticula       traticula         Realiza labores de reprografia de documentos conserviciales y administrativas       traticula       traticula         Realiza labores de reprografia de documentos conserviciales y administrativas       traticula       traticula         Realiza labores de reprografia de documentos consecurciales y administrativas       traticula       <                                                                                                    | Ámbito de la Comunicación y C                                                                                                    | Ciencias S                                                                                   | Sociales I                                                                                                    |                                                                              |                    | Convalidado       | 1                             |
| Description       Calificación       Observaciones         Addua profesional 1       77         Calificación de documentos valorando la calidad del resultado obtenido       5.5         Archiva documentos convencionales utilizados en las operaciones comerciales y administrativas       7.7         Se comunica telefónicamente, en el ámbito profesional, distinguiendo el origen y destino de llamadas y       9.9         Desarrolia actividades de autoconocimiento que le permiten orientarse a campos profesionales       4.4         Motivadores no su duciados en las operaciones comerciales y administrativas       6.4         Desarrolia actividades de autoconocimiento que le permiten orientarse a campos profesionales       4.4         Modulo profesional 3       Anulación de matricula         Realiza labores de reprografia de documentos valorando la calidad del resultado obtenido       matricula         Archiva documentos convencionales utilizados en las operaciones comerciales y administrativas       inantricula         Realiza labores de reprografia de documentos valorando la calidad del resultado obtenido       matricula         Se comunica telefônicamente, en el ambito profesional, distinguiendo el origen y destino de llamadas y inclusación o destino       inclusación o destino         Se comunica telefônicamente, en el ambito profesional, distinguiendo el origen y destino de llamadas y inclusación o destino       inclusación o destino         Desarrolia actividades de autoconocimiento que le permit                                                                                                    | Ámbito de ciencias aplicadas I                                                                                                    |                                                                                              |                                                                                                    |                                                                              |                    | Convalidado-9     |                               |
| Materias       Calificación       Observaciones         Adulo profesional 1       77         Realiza labores de reprografía de documentos valorando la calidad del resultado obtenido       5.5         Vichiva documentos convencionales utilizados en las operaciones comerciales y administrativas       7.7         Belacinando el lipo de documento con su ubicación o destino       5.5         Se comunica telefonicamente, en el ámbito profesional, distinguiendo el origen y destino de llamadas y       9.9         Desarrolla activitades de autoconocimiento que le permiten orientarse a campos profesionales       4.4         notivadores en los que puede desplegar todas sus capacidades       Anulación de matricula         Realiza labores de reprografía de documentos valorando la calidad del resultado obtenido       truchiva documento con su ubicación o destino         Se comunica telefonicamento, en el ámbito profesional, distinguiendo el origen y destino de llamadas y       ge o         Realiza labores de reprografía de documentos valorando la calidad del resultado obtenido       truchiva documentos convencionales utilizados en las operaciones comerciales y administrativas         Realiza labores de reprografía de documento con su ubicación o destino       seconda de lipo de documento con su ubicación o destino         Se comunica telefonicamento, en el ámbito profesional, distinguiendo el origen y destino de llamadas y       seconda de lipo de documento con su ubicación o destino         Se comunica telefonicamento, en el ámbito profes                                                                                                    |                                                                                                    |                                                                                              | PERFIL DE                                                                                                    | COMPETENCIAS                                                                 |                    |                   |                               |
| Módulo profesional 1       77         Realiza labores de reprografia de documentos valorando la calidad del resultado obtenido       5 5         Urbiva documentos convencionales utilizados en las operaciones comerciales y administrativas       7 7         Balcionando el lipo de documento con su ubicación o destino       7         Se comunica telefonicamente, en el ámbito profesional, distinguiendo el origen y destino de llamadas y       9 9         Desarrolla actividades de autoconocimiento que le permiten orientarse a campos profesionales       4 4         notivadores en los que puede desplegar todas sus capacidades       Anutación de matricula         Réaliza labores de reprografia de documentos valorando la calidad del resultado obtenido       matricula         Réaliza labores de reprografia de documentos valorando la calidad del resultado obtenido       matricula         Réaliza labores de reprografia de documentos valorando la calidad del resultado obtenido       matricula         Realiza labores de reprografia de documentos valorando la calidad del resultado obtenido       matricula         Realiza labores de reprografia de documentos convenciales y administrativas       administrativas         Belacionado el lipo de documento con su bubicación o destino       seconicales y administrativas         Belacionado el lipo de documento cons ub ubicación o destino       seconicales y administrativas         Belacionado el upo de desplegar todas sus capacidades       seconicales y administrati                                                                                                    |                                                                                                    | Ma                                                                                           | aterias                                                                                                    |                                                                              | Calificación       | Observaciones     |                               |
| tealiza labores de reprografia de documentos valorando la calidad del resultado obtenido 5 5<br>trolha documentos convencionales utilizados en las operaciones comerciales y administrativas 7 7<br>Besarrolla actividades de autoconocimiento que le permiten orientarse a campos profesionales 4 4<br>alconardo el tipo de documente, en el ámbito profesional, distinguiendo el origen y destino de llamadas y 9 9<br>Desarrolla actividades de autoconocimiento que le permiten orientarse a campos profesionales 4 4<br>alconardo el tipo de documento, con su buicación o destino 6<br>Besarrolla actividades de autoconocimiento que le permiten orientarse a campos profesionales 4 4<br>anulación de matrícula<br>Realiza labores de reprografia de documentos valorando la calidad del resultado obtenido matrícula<br>rechiva documentos convencionales utilizados en las operaciones comerciales y administrativas<br>elacionando el tipo de documento con su ubicación o destino 5<br>se comunica telefonicamente, en el ámbito profesional, distinguiendo el origen y destino de llamadas y<br>nensajes                                                                                                    | Iódulo profesional 1                                                                                                    |                                                                                              |                                                                                                    |                                                                              | 77                 |                   |                               |
| elacionando el tipo de documento con su ubicación o destino Se comunica telefónicamente, en el ámbito profesional, distinguiendo el origen y destino de llamadas y 9 9 Desarrolla actividades de autoconocimiento que le permiten orientarse a campos profesionales 44 notivadores no los que puede desplegar todas sus capacidades Módulo profesional 3 Anulación de matricula Realiza labores de reprografia de documentos valorando la calidad del resultado obtenido varbina documentos convencionales utilizados en las operaciones comerciales y administrativas elacionando el tipo de documento con su bicación o destino Se comunica telefónicamente, en el ámbito profesional, distinguiendo el origen y destino de llamadas y Realiza labores de reprografia de documentos valorando la calidad del resultado obtenido varbina documentos convencionales utilizados en las operaciones comerciales y administrativas elacionando el tipo de documento con su bicación o destino Se comunica telefónicamente, en el ámbito profesional, distinguiendo el origen y destino de llamadas y Realiza labores de reprografia de documentos consultación o destino Se comunica telefónicamente, en el ámbito profesional, distinguiendo el origen y destino de llamadas y Rearrolla actividades de autoconocimiento que le permiten orientarse a campos profesionales potivadores en los que puede desplegar todas sus capacidades                                                                                                    | Realiza labores de reprografia de docur<br>Archiva documentos convencionales uti                                                                                                    | nentos valo<br>ilizados en l                                                                 | irando la calidad del resu<br>las operaciones comercia                                                                                              | iltado obtenido<br>ales v administrativas                                    | 55                 |                   | <b></b>                       |
| Se comunica telefònicamente, en el ámbito profesional, distinguiendo el origen y destino de llamadas y 999 Desarrolla actividades de autoconocimiento que le permiten orientarse a campos profesionales 44 Adulo profesional 3 Anulación de matricula Realiza labores de reprografía de documentos valorando la calidad del resultado obtenido Verbie a documentos convencionales utilizados en las operaciones comerciales y administrativas elacionando el tipo de documento con su ubicación o destino Se comunica telefònicamente, en el ámbito profesional, distinguiendo el origen y destino de llamadas y Persajes Se comunica telefònicamento con su ubicación o destino Se comunica telefònicamento, en el ámbito profesional, distinguiendo el origen y destino de llamadas y Persajes Persajes | elacionando el tipo de documento con                                                                                                    | su ubicació                                                                                  | n o destino                                                                                                    |                                                                              |                    |                   | _                             |
| Desarrolla actividades de autoconocimiento que le permiten orientarse a campos profesionales 44 Anulación de matricula Addulo profesional 3 Anulación de matricula Realiza labores de reprografía de documentos valorando la calidad del resultado obtenido Realiza labores de reprografía de documentos valorando la calidad del resultado obtenido Realiza labores de reprografía de documentos valorando la calidad del resultado obtenido Realiza labores de reprografía de documentos valorando la calidad del resultado obtenido Realiza labores de reprografía de documentos consu ubicación o destino Realiza labores de reprografía de documento con su ubicación o destino Realiza labores de telefonicamente, en el ambito profesional, distinguiendo el origen y destino de llamadas y nensajes Rearrolla actividades de autoconocimiento que le permiten orientarse a campos profesionales Redivadores en los que puede desplegar todas sus capacidades                                                                                                    | Se comunica telefonicamente, en el an<br>nensajes                                                                                                    | ibito profesi                                                                                | ional, distinguiendo el ori                                                                                                    | igen y destino de llamadas y                                                 | 99                 |                   |                               |
| Módulo profesional 3       Anulación de<br>matricula         Realiza labores de reprografía de documentos valorando la calidad del resultado obtenido       intricula         Archiva documentos convencionales utilizados en las operaciones comerciales y administrativas<br>elacionando el tipo de documento con su ubicación o destino       intricula         Se comunica telefónicamente, en el ámbito profesional, distinguiendo el origen y destino de llamadas y<br>mensajes       intricula         Desarrolla actividades de autoconocimiento que le permiten orientarse a campos profesionales<br>motivadores en los que puede desplegar todas sus capacidades       intricula                                                                                                    | Departmente a attivida da a da a uta sa a a limit                                                                                                    | ento que le<br>ar todas sus                                                                  | permiten orientarse a ca<br>s capacidades                                                                                                    | mpos profesionales                                                           | 4 4                |                   |                               |
| Realiza labores de reprografía de documentos valorando la calidad del resultado obtenido       Intalicua         virchiva documentos convencionales utilizados en las operaciones comerciales y administrativas       elacionando el tipo de documento con su ubicación o destino         Belacionando el tipo de documento con su ubicación o destino       se         Se comunica telefónicamente, en el ámbito profesional, distinguiendo el origen y destino de llamadas y       se         Desarrolla actividades de autoconocimiento que le permiten orientarse a campos profesionales       se         notivadores en los que puede desplegar todas sus capacidades       se                                                                                                    | notivadores en los que puede desplega                                                                                                    |                                                                                              |                                                                                                    |                                                                              | Anulación de       |                   | -                             |
| Archiva documentos convencionales utilizados en las operaciones comerciales y administrativas elacionando el tipo de documento con su ubicación o destino Se comunica telefónicamente, en el ámbito profesional, distinguiendo el origen y destino de llamadas y mensajes searrolla actividades de autoconocimiento que le permiten orientarse a campos profesionales potivadores en los que puede desplegar todas sus capacidades                                                                                                    | notivadores en los que puede desplega<br>Módulo profesional 3                                                                                                    |                                                                                              | arondo lo colidad del recu                                                                                                    | iltado obtenido                                                              | maulicula          |                   |                               |
| seconinio e la por de occiniento con o dancedir lo desando<br>es comunica telefonicamente, en el ámbito profesional, distinguiendo el origen y destino de llamadas y<br>mensajes<br>Desarrolla actividades de autoconocimiento que le permiten orientarse a campos profesionales<br>gotivadores en los que puede desplegar todas sus capacidades                                                                                                    | notivadores en los que puede desplega<br>Módulo profesional 3<br>Realiza labores de reprografía de docur                                                                                                    | nentos valo                                                                                  | rando la calidad del resu                                                                                                    |                                                                              | -                  |                   |                               |
| mensajes                                                                                                    | vesariona actividades de autoconocimie<br>motivadores en los que puede desplega<br>Módulo profesional 3<br>Realiza labores de reprografía de docur<br>Archiva documentos convencionales util<br>alecinando e lino de documento sos                                                                                                    | nentos valo<br>lizados en l                                                                  | as operaciones comercia                                                                                                    | ales y administrativas                                                       |                    |                   |                               |
|                                                                                                    | vesaribua acumatos se autoconocimi<br>notivadores en los que puede desplega<br>Módulo profesional 3<br>Realiza labores de reprografia de docur<br>Archiva documentos convencionales uti<br>elacionando el tipo de documento con .<br>Se comunica telefónicamente, en el ár                                                                                                    | mentos valo<br>lizados en l<br>su ubicació<br>ibito profesi                                  | las operaciones comercia<br>n o destino<br>ional, distinguiendo el ori                                                                              | ales y administrativas<br>igen y destino de llamadas y                       |                    |                   | _                             |
|                                                                                                    | pesariona acuividades de autóconocimi<br>notivadores en los que puede desplega<br><b>fódulo profesional 3</b><br>Realiza labores de reprografía de docur<br>trichiva documentos convencionales uti<br>elacionando el tipo de documento con<br>Se comunica telefónicamente, en el árr<br>nensajes<br>Desarrolla actividades de autoconocimi                                      | mentos valc<br>lizados en l<br>su ubicación<br>nbito profesi<br>ento que le                  | las operaciones comercia<br>n o destino<br>ional, distinguiendo el ori<br>permiten orientarse a ca                                                  | ales y administrativas<br>igen y destino de llamadas y<br>mpos profesionales |                    |                   |                               |
|                                                                                                    | Desariolia acuividades de autóconocimi<br>motivadores en los que puede desplega<br>Modulo profesional 3<br>Realiza labores de reprografía de docur<br>Archiva documentos convencionales ul<br>relacionando el tipo de documento con<br>Se comunica telefónicamente, en el án<br>mensajes<br>Desarrolla actividades de autoconocimi<br>notivadores en los que puede desplega     | mentos valc<br>lizados en l<br>su ubicació<br>nbito profesi<br>ento que le<br>ir todas sus   | las operaciones comercia<br>no destino<br>ional, distinguiendo el ori<br>permiten orientarse a ca<br>: capacidades                                  | ales y administrativas<br>igen y destino de llamadas y<br>mpos profesionales |                    |                   |                               |
|                                                                                                    | Desarrolla acuividades de adoctorizaria<br>motivadores en los que puede desplega<br>Módulo profesional 3<br>Realiza labores de reprografía de docur<br>Archiva documentos convencionales uti<br>relacionando el tipo de documento con<br>Se comunica telefónicamente, en el án<br>mensajes<br>Desarrolla actividades de autoconocimi<br>notivadores en los que puede desplega   | mentos valo<br>Vizados en i<br>su ubicación<br>bito profesi<br>ento que le<br>ar todas sus   | las operaciones comercia<br>n o destino<br>ional, distinguiendo el ori<br>permiten orientarse a ca<br>i capacidades                                 | ales y administrativas<br>igen y destino de llamadas y<br>mpos profesionales |                    |                   |                               |
|                                                                                                    | Desartolia acuividades de adoctoriador<br>motivadores en los que puede desplega<br>Módulo profesional 3<br>Realiza labores de reprografía de docur<br>Archiva documentos convencionales uti<br>elacionando el tipo de documento con.<br>Se comunica telefónicamente, en el ár<br>mensajes<br>Desarrolla actividades de autoconocimi<br>potivadores en los que puede desplega    | mentos valo<br>ilizados en i<br>su ubicación<br>obito profesi<br>ento que le<br>ar todas sus | ando in a calidad dei resu<br>las operaciones comercia<br>n o destino<br>ional, distinguiendo el ori<br>permiten orientarse a ca<br>i capacidades   | ales y administrativas<br>igen y destino de llamadas y<br>mpos profesionales |                    |                   |                               |
|                                                                                                    | resarrolla actividades de autóconocimi<br>dividaros en los que puede desplega<br><b>fódulo profesional 3</b><br>Realiza labores de reprografía de docur<br>vichiva documentos convencionales ut<br>lacionando el tipo de documento con.<br>Se comunica telefónicamente, en el ár<br>nensajes<br>Desarrolla actividades de autoconocimi<br>potivadores en los que puede desplega | mentos valo<br>llizados en l<br>su ubicación<br>bito profesi<br>ento que le<br>rr todas sus  | ando la callada dei resc<br>las operaciones comercia<br>n o destino<br>ional, distinguiendo el on<br>permiten orientarse a ca<br>capacidades        | igen y destino de llamadas y<br>mpos profesionales                           |                    |                   |                               |
|                                                                                                    | obeariona actividades de adtécution<br>motivadores en los que puede desplega<br>Módulo profesional 3<br>Realiza labores de reprografia de docur<br>Archiva documentos convencionales uti<br>lacionando el tipo de documento con.<br>Se comunica telefónicamente, en el ár<br>mensajes<br>Desarrolla actividades de autoconocimi<br>notivadores en los que puede desplega        | mentos valc<br>ilizados en i<br>su ubicació<br>ibito profesi<br>ento que le<br>ar todas sus  | ando la calada devines cornerci<br>las operaciones cornerci<br>n o destino<br>ional, distinguiendo el on<br>permiten orientarse a ca<br>capacidades | igen y destino de llamadas y<br>mpos profesionales                           |                    |                   |                               |

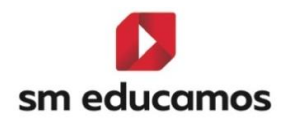

# 2.3. TELOOIFP-109. [Todas las CCAA]. Añadir 'Formación en empresa'. [CFGB][CFGM][CFGS].

Con la incorporación de la nueva ley de formación profesional, LOOIFP, es **necesario** que los ciclos formativos de grado básico, medio y superior **evalúen la formación en empresa u organismo equiparado** del alumno.

Para ello en SM Educamos se ha **incorporado** una nueva funcionalidad que permitirá al centro **evaluar** este concepto en la **junta** y en el **expediente** del alumno.

Al acceder a Evaluación/Puesta de notas/ Pantalla 'Junta', seleccionando un curso bajo LOMLOE (CFGB) y LOOIFP (CFGM/CFGS) y para las evaluaciones finales (ordinaria, extraordinaria, final ordinaria y final extraordinaria) y antes de 'próxima convocatoria' aparece una nueva columna denominada 'Formación en empresa' con el tooltip 'Formación en empresa u organismo equiparado':

| Junta de evaluació<br>Vista completa de las calífica   | <b>ón</b><br>aciones de lo | s alumnos de la clase        |      |                |                           |              |        |                      | Inf | PRIM | Eso          | Рсрі                     | нСгав  | Сгам  | Cras   |
|--------------------------------------------------------|----------------------------|------------------------------|------|----------------|---------------------------|--------------|--------|----------------------|-----|------|--------------|--------------------------|--------|-------|--------|
| GRUPO INDIVIDUAL                                       | TUTOR                      | EVALUACIÓN ACTITUDINAL PROFE | SOR  | EVALUACIÓN ACT | ITUDINAL TUTOR            | RA POR GRUPO |        |                      |     |      |              |                          |        |       |        |
| ⑦ Opciones de visualizad                               | ión 🔨                      |                              |      |                |                           |              |        |                      |     |      |              |                          |        |       |        |
| Calificaciones:                                        |                            | Calificación literal         |      | 2              | Calificación numérica     |              |        |                      |     |      |              |                          |        |       |        |
| Columnas:                                              |                            | Número de suspensos          |      | 2              | Media de la evaluación    |              | Co     | mentarios del tutor  |     | 21   | AD           |                          |        |       |        |
|                                                        |                            | Decisión de promoción        |      | 2              | Incidencias               |              |        |                      |     |      |              |                          |        |       |        |
| Alumnos:                                               |                            | Mostrar todos                |      |                |                           |              |        |                      |     |      |              |                          |        |       |        |
| Criterios de selección<br>clases<br>17A GES ADM LOOIFP |                            |                              |      |                | ♥ Evaluacione<br>ORDINARI | s<br>A       |        |                      |     |      | ×            | avegación<br>Iacia abajo |        |       | *      |
| «                                                      |                            |                              |      |                |                           |              |        |                      |     | 0    |              |                          | IMPRIM | IR GL | Jardar |
| Nombre                                                 |                            | V Prom                       | n.   | Susp.          | Promociona a              | Repite       | Titula | Formación en empresa |     | e    | Próxima eval | Jación                   |        |       | •      |
| 1 0                                                    |                            |                              | 7,13 | 1              | •                         | 0            | 0      | Si                   |     | ~    | Sin eva      | luación                  |        |       | ~      |
| 2                                                      |                            |                              | 6,00 |                |                           | 2            |        | No                   |     | ~    | EXTRA        |                          |        |       | ~      |
| 3                                                      |                            |                              | 6,63 |                | •                         |              | •      | si                   |     | ~    | Sin eva      | luación                  |        |       | ~      |
| 4                                                      |                            |                              | 1,00 | 8              |                           |              |        | Exento               |     | ~    | EXTRA        |                          |        |       | ~      |
| 5                                                      |                            |                              |      |                |                           | 0            | 0      | Exento               |     | v    | Sin eva      | luación                  |        |       | ~      |
| Media del grupo                                        |                            |                              |      |                |                           |              |        |                      |     |      |              |                          |        |       |        |
| Suspensos del grupo                                    |                            |                              |      |                |                           |              |        |                      |     |      |              |                          |        |       |        |

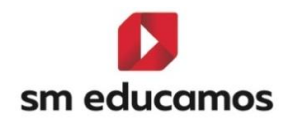

Características:

- Opcional para todas las comunidades autónomas.
- Si en la CCAA la normativa rige una serie de valores se mostrarán en el desplegable, si no, habrá un valor común para todas las CCAA, siendo 'Exento'.
- Por defecto no estará seleccionada ninguna opción mostrándose vacía.
- En la cabecera se mostrará el icono 

   (tooltip: "Haga click para seleccionar la formación en empresa u organismo equiparado para todos los alumnos") que, al pulsar sobre él mostrará el popup:

Formación en empresa

Y al seleccionar un **valor del desplegable y pulsar aceptar** se **insertará** en **todos los alumnos** de la **clase** y evaluación seleccionada y si se cancela no hará nada.

También en el expediente del alumno, en Datos/Usuarios/Alumnos/ Pestaña 'Expediente', seleccionando un curso bajo LOMLOE (CFGB) y LOOIFP (CFGM/CFGS) y para las evaluaciones finales (ordinaria, extraordinaria, final ordinaria y final extraordinaria) en el apartado información adicional del expediente y después de las decisiones de promoción se ha añadido desplegables para poder indicar la formación en empresa:

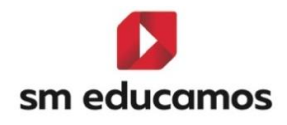

| Calendario escolar: 2024-2025     |                  |               |             |                            |                                          |         |                |                                          |                                          |                                          |                               | « Anterior Sigui         |
|-----------------------------------|------------------|---------------|-------------|----------------------------|------------------------------------------|---------|----------------|------------------------------------------|------------------------------------------|------------------------------------------|-------------------------------|--------------------------|
| RSONALES FAMILIARES HIS           | TÓRICO ACTIVIDAD | EXPED         | IENTE       | ECONÓMICOS N               | ÉDICOS OBSERVAC                          | IONES   | ADJUNTOS       | CUENTAS ADICIONALES                      |                                          |                                          |                               |                          |
| Curso escolar                     |                  |               | Curso       |                            |                                          |         |                |                                          |                                          |                                          |                               |                          |
| 2024/25                           |                  | ~             | 1º curso (1 | ASERADM)                   |                                          | ~       | Ver notas nu   | méricas                                  |                                          |                                          |                               | CALIFICACION             |
| Materias                          |                  |               |             |                            |                                          |         |                |                                          |                                          |                                          |                               |                          |
| Bil. Descripción                  | Dual Cód. ofi    | Cód. mod.     | Nivel educ  | ativo Conv. 1              | Conv. 2                                  | Comr. 3 |                | Conv. 4                                  | Conv. 6                                  | Conv. 6                                  | Come 7                        | Conx. 8                  |
| Ámbito de ciencias aplicadas      | I CAP1           | CAP1          | 1FP8        | CV9                        | • v                                      |         | ~              | • •                                      | • •                                      | • •                                      | • •                           | • •                      |
| Ámbito de la Comunicación y       | C 🗆 COS1         | COS1          | 1FPB        | CV ⊕ ~                     | () () () () () () () () () () () () () ( |         | ~              | () () () () () () () () () () () () () ( | • ~                                      | • v                                      | • ·                           | • ~                      |
| Módulo profesional 1              | MP01             | UF001         | 1FPB        | 7 🖉 MH 🗸                   | ÷ ~                                      | +       | ~              | (+) v                                    | ÷ ~                                      | ÷ ~                                      | ÷ ~                           |                          |
| Módulo profesional 2              | MP02             | UF002         | 1FPB        | RC 🖉 👻                     | <ul><li></li></ul>                       | ۲       | ~              | (*)                                      | <ul> <li>•</li> </ul>                    | () () () () () () () () () () () () () ( | (+)                           | • ~                      |
| Módulo profesional 3              | MP03             | UF003         | 1FPB        | AM 🖉 👻                     | (+) ~                                    |         | ~              | (+) v                                    | () () () () () () () () () () () () () ( | • v                                      | • v                           | • ~                      |
| Módulo profesional 4              | MP04             | UF004         | 1FP8        | NE 🖉 🗸                     | 9 🖉 🗸                                    |         | ~              |                                          | <ul> <li>•</li> <li>·</li> </ul>         | • ~                                      | • ~                           |                          |
| Módulo profesional 5              | MP05             | UF005         | 1FPB        | 1 🖉 👻                      | 9 🖉 🗸                                    |         | ~              | <ul> <li>•</li> <li>•</li> </ul>         | <ul> <li>•</li> </ul>                    | • ~                                      | ÷ ~                           | • v                      |
| Módulo profesional 6              | MP06             | UF006         | 1FP8        | AA5                        | € ~                                      | •       | ~              | • v                                      | • ~                                      | • ·                                      | • v                           | • v                      |
| Módulo profesional 7              | MP07             | UF007         | 1FP8        | CV5                        | • ~                                      |         | ~              | • •                                      | ~ ~                                      | • •                                      | • •                           | • •                      |
| Información adicional del es      | kpediente        | 7             |             |                            |                                          |         |                |                                          |                                          | AÑADIR                                   | MATERIAS ELIMINAR N           | MATERIAS CONVALIDACIONES |
| Repetidor                         | Repe             | tidor parcial |             | () ACNI                    | 12                                       |         | ANCE           |                                          | 🗌 Alumno de al                           | tas capacidades intelectu                | ales                          |                          |
| Promoción en ordinaria            |                  |               | Promoció    | n en extraordinaria        |                                          |         | Promoción fina | Lordinaria                               |                                          | Promoción fina                           | l extraordinaria              |                          |
| Repite el primer curso            |                  | v             | Promoci     | ona a segundo curso        |                                          | ×       |                |                                          |                                          | ~                                        |                               | ×                        |
| Formación en empresa en ordinaria |                  |               | Formación   | n en empresa en extraordir | aria                                     |         | Formación en e | mpresa en final ordinaria                |                                          | Formación en e                           | empresa en final extraordinar | ia                       |
| Si                                |                  | ~             | Exento      |                            |                                          | ~       |                |                                          |                                          | ~                                        |                               | ~                        |

Características:

- Opcional para todas las comunidades autónomas.
- Si en la CCAA la normativa rige una serie de valores se mostrarán en el desplegable, si no, habrá un valor común para todas las CCAA, siendo 'Exento'.
- Por defecto no estará seleccionada ninguna opción mostrándose vacía.

Tanto si el **dato se informa en la junta como en el expediente** del alumno y siempre que se **GUARDE** la información, se debe **replicar** la misma información en un lado y en otro, es decir, que los **datos que se tenga** del alumno **o se modifique en la junta** deben ser los **mismos** que de se tengan en el **expediente** del alumno y viceversa.

2.4. TELOOIFP-55. [Todas las CCAA]. Cualificación cualitativa en ámbitos y su tratamiento'. [CFGB].

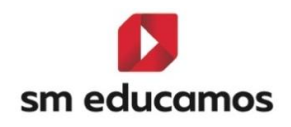

Con el fin de adaptar según la Disposición adicional séptima del Real Decreto 498/2024, de 21 de mayo, por el que se modifican determinados reales decretos por los que se establecen títulos de Formación Profesional de grado básico y se fijan sus enseñanzas mínimas en las que se indica lo siguiente: "de acuerdo con lo establecido en el artículo 31 del Real Decreto 217/2022, de 29 de marzo, por el que se establece la ordenación y las enseñanzas mínimas de la Educación Secundaria Obligatoria, los resultados de la evaluación se expresarán, para los ámbitos de Comunicación y Ciencias Sociales, y Ciencias Aplicadas, en los siguientes términos: «Insuficiente (IN)», para las calificaciones negativas y «Suficiente (SU)», «Bien (BI)», «Notable (NT)», o «Sobresaliente (SB)», para las calificaciones positivas. Para ello se incorpora en SME la posibilidad de que los familiares visualicen las calificaciones de estos ámbitos según la configuración que elijan.

En concreto se han realizado los siguientes cambios seleccionando CFGB y desde el curso 24/25 en adelante:

 Evaluación/Calificaciones. Pestañas 'Materia/Submateria/Cuaderno' y 'perfil de competencias'.
 Al crear o editar un valor del sistema de calificación aparece un nuevo

campo denominado 'Equivalente Ámbitos'.

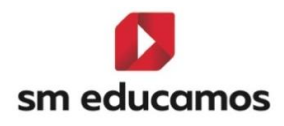

| Nombre        |               |               | Atajo          |      | Reducido |   |
|---------------|---------------|---------------|----------------|------|----------|---|
| 1             |               | P             | 1              |      | 1        | P |
|               |               |               |                |      |          | _ |
| Valor inicial | Valor final   | Valor         | Calificación e | spec | Color    |   |
| 1,00          | 1,99          | 1,00          |                | ~    |          |   |
| Eq. Amb.      | Ley Educativa |               |                |      |          |   |
| IN            | Todas las ley | es educativas | ~              |      |          |   |
| Calificación  | i negativa    |               |                |      |          |   |
|               |               |               |                |      |          |   |
|               |               | GUARDAR       | CERRAR         |      |          |   |

Este campo permite **introducir un texto de 2 caracteres**, **no** siendo **obligatorio** ni en la **edición ni en la creación**.

Si estamos **dando de alta** una **nueva** calificación **no precargará ningún valor**, pero si estamos **editándolo**, se **cargará** con el **valor** del campo '**Equivalente en ámbitos' del maestro**, siendo los siguientes:

| Valores             | Equivalente |
|---------------------|-------------|
| Entre Oy4           | IN          |
| 5                   | SU          |
| 6                   | BI          |
| 7                   | NT          |
| Entre <b>9 y 10</b> | SB          |

\*\*Nota: Será responsabilidad del centro rellenarlo con el valor que desee que aparezca a las familias tanto en Web, como en la APP, como en boletines en el caso de que se marque la opción de mostrar ámbitos con equivalente en la pantalla de configuración visualización familias.

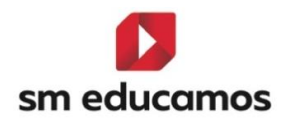

2. Evaluación/Calificaciones. Pestaña 'Calificaciones familias':

En desplegable de materias hay un check denominado 'Mostrar ámbitos en formato cualitativo'. Configurado el punto anterior, de esta forma se sustituirá el formato que se haya seleccionado por el equivalente de la nota:

| Calificaciones<br>Configuración del sistema de calificación de Ciclo Formativo de<br>Grado Básico |                                        |                                                            |                    | PCPI BACH CFGB CFGM CFGS      |
|---------------------------------------------------------------------------------------------------|----------------------------------------|------------------------------------------------------------|--------------------|-------------------------------|
| Criterios de selección                                                                            |                                        |                                                            |                    |                               |
| 2024-2025 ~                                                                                       |                                        |                                                            |                    |                               |
| MATERIAS / SUBMATERIAS / CUADERNO PROF. OBJETIVOS                                                 | CALIF. COMPL. OFICIAL                  | PERFIL DE COMPETENCIAS/RA COMPETENCIAS CLAVE               | DECIMALES VISUALIZ | ACIÓN CALIFICACIONES FAMILIAS |
|                                                                                                   |                                        |                                                            |                    |                               |
| Seleccione el formato con el que desea mostrar las calificaciones de l                            | os distintos elementos a las familias: |                                                            |                    |                               |
| Materias                                                                                          | Numérico                               | <ul> <li>Mostrar ámbitos en formato cualitativo</li> </ul> |                    |                               |
| Submaterias                                                                                       | Numérico                               | •                                                          |                    |                               |
|                                                                                                   |                                        |                                                            |                    |                               |
| Objetivos                                                                                         | Numérico                               | ~                                                          |                    |                               |
| Cuaderno prof.                                                                                    | Numérico                               | ~                                                          |                    |                               |
| Calif. compl.                                                                                     | Numérico                               | <b>~</b>                                                   |                    |                               |
| Perfil de competencias/RA                                                                         | Reducido:Numérico                      | *                                                          |                    |                               |
|                                                                                                   |                                        |                                                            |                    |                               |

El comportamiento es el siguiente:

- Si se marca, en la puesta de notas y en la app de familias se muestra la calificación de los módulos y créditos (identificados internamente como ámbitos) con el equivalente que esté en el maestro de equivalencias y en el caso que no tenga equivalente se debe mostrar el reducido de la calificación.
- Si no se marca, se debe mostrar la calificación en el formato seleccionado en el combo como en el resto de los módulos y créditos de la clase.

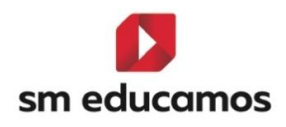

### 3. Vista Familias web y APP Familias:

Dependiendo de lo que se **haya configurado en los puntos 1 y 2** anteriores, así debe **mostrarse** en la **vista de familias** de las calificaciones de SM Educamos y en la **APP de Familias**.

La APIS afectadas son:

Obtener mis Calificaciones  $\rightarrow$  (/api/yo/puestaNotas)

Obtener calificaciones de un alumno→ (api/yo/hijos/{alumnold}/puestaNotas)

Por ejemplo: Opción marcado el check con la configuración de equivalentes en los sistemas de calificación:

| Clases                                    | Evaluaciones  |               |     |      |  |
|-------------------------------------------|---------------|---------------|-----|------|--|
| 1º A Servicios administrativ $\checkmark$ | 1ª Evaluación |               | -   |      |  |
| « þ                                       |               |               |     |      |  |
| Área/Materia                              |               | $\odot \odot$ | 1EV | Rec. |  |
| Ámbito de la Comunicación y Cie           |               | IN            |     |      |  |
| Ámbito de ciencias aplicadas I            |               |               | NT  |      |  |
| Tratamiento informático de datos          |               | NE            |     |      |  |
|                                           |               |               |     |      |  |
| Aplicaciones básicas de ofimátic          | a.            |               | 9   |      |  |

\*\*Nota: Los módulos y créditos (materias de nivel 1 y 2) no identificados como ámbito deben mostrar su calificación con el formato definido para mostrar la calificación de las "Materias".

4. Boletines.

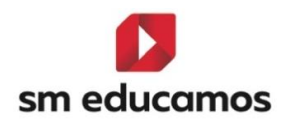

En los **boletines o perfil competencial de CFGB** aparece un **check** "Mostrar ámbitos en formato cualitativo" para que el usuario pueda **elegir si el informe debe mostrar la calificación de los ámbitos** con el **valor equivalente.** 

Este campo estará en el **dataset** llamado EquivalenteAmbitos que, en el caso de que el usuario haya **marcado** el nuevo check, **sustituya** al **campo** con el que se **presentan las calificaciones del resto de módulos**. Los informes afectados son los siguientes:

- 1. Pestaña boletines
  - Boletín Base Competencias Clave (con Perfil)
  - Boletín Base Competencias Clave (sin perfil)
  - Boletín Base Cuaderno Competencias
  - Boletín Base Cuaderno Profesor
  - Boletín Base Horizontal
  - Boletín Base Vertical
  - Boletín Infantil (c + o + i)
  - Primaria (c + o + i)
  - Primaria 2 (act + MAD)
  - Secundaria (c + h + o + i)
  - Secundaria 2 (act + MAD)

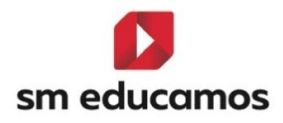

| Genera   | ación de informes de | evaluación |                       |                       |                    |              |                  |               | INF          | PRIM     | Eso       | Рсы     | Васн | CFGB       | Сгам         | CFGS   |
|----------|----------------------|------------|-----------------------|-----------------------|--------------------|--------------|------------------|---------------|--------------|----------|-----------|---------|------|------------|--------------|--------|
| LISTADOS | BOLETINES            | INFORMES   | DOCUMENTACIÓN OFICIAL | SECRETARÍA            | SEGUIMIENTO        | DOC          | DOC ESTADÍSTICAS | INCIDEN       | ICIAS        |          |           |         |      |            |              |        |
| Selec    | cción de inform      | nes        |                       |                       |                    |              |                  |               |              |          |           |         |      |            |              |        |
| Tipo de  | e informe            |            |                       | Informes              |                    |              |                  | For           | mato de sali | da       |           |         |      |            |              |        |
| Boleti   | ines                 |            |                       | ✓ Boletín Base        | Competencias Clave | (con Perfil) |                  | ✓ PD          | F            |          |           | ~       |      |            |              |        |
|          |                      |            |                       |                       |                    |              |                  |               |              |          |           |         |      |            |              |        |
| Crite    | rios de selecci      | ón         |                       |                       |                    |              |                  |               |              |          |           |         |      |            |              |        |
|          |                      | _          | Clase                 |                       |                    | Evaluad      | ión              |               |              |          |           |         |      |            |              |        |
|          | ldioma               |            | 1º A SERV A           | DM LOMLOE             |                    | ✓ Ordina     | eria1            |               |              | ✓ □ Ve   | r alumnos | de baja |      |            |              |        |
|          | Castellano           |            |                       |                       |                    |              |                  |               |              | _        |           |         |      |            |              |        |
| 0        | Ingles               |            | 🗌 Incluir históri     | co de Ev. Actitudinal |                    |              | □ Mostrar        | ámbitos en fo | rmato cualit | ativo    |           |         |      |            |              |        |
|          | Catalan              |            |                       |                       |                    |              |                  |               |              |          |           |         |      |            |              |        |
|          | Euskera              |            |                       |                       |                    |              |                  |               |              |          |           |         |      |            |              |        |
|          | Gallego              |            |                       |                       |                    |              |                  |               |              |          |           |         |      |            |              |        |
|          | Valenciano           |            |                       |                       |                    |              |                  |               |              |          |           |         |      |            |              |        |
|          | Francés              |            |                       |                       |                    |              |                  |               |              |          |           |         |      |            |              |        |
| Apple 1  | pellido(s), Nombre   |            |                       |                       |                    |              |                  |               |              | Clase    |           |         |      |            | Pdf públi    | ico    |
| 0        |                      |            |                       |                       |                    |              |                  |               |              | 1ASERADM |           |         |      |            |              | _      |
|          |                      |            |                       |                       |                    |              |                  |               |              | 1ASERADM |           |         |      |            |              |        |
|          |                      |            |                       |                       |                    |              |                  |               |              |          |           |         |      | Número tot | al de regist | ros: 2 |

## 2. Pestaña informes

• Perfil competencial

| G G    | nfor<br>enerad | mes<br>ión de informes | de evaluación |                       |                                       |             |          |                  |          | Inf          | PRIM    | Eso       | Рсрі    | Васн | CFGB | Сгдм      | CFGS |
|--------|----------------|------------------------|---------------|-----------------------|---------------------------------------|-------------|----------|------------------|----------|--------------|---------|-----------|---------|------|------|-----------|------|
| LISTAD | os             | BOLETINES              | INFORMES      | DOCUMENTACIÓN OFICIAL | SECRETARÍA                            | SEGUIMIENTO | DOC      | DOC ESTADÍSTICAS | INCIDENC | IAS          |         |           |         |      |      |           |      |
| s      | eleco          | ión de info            | rmes          |                       |                                       |             |          |                  |          |              |         |           |         |      |      |           |      |
| T      | ipo de         | informe                |               |                       | Informes                              | anaial      |          |                  | Forma    | ato de salid | a       |           |         |      |      |           |      |
|        | soteun         | 49                     |               |                       | · Penit competi                       | encial      |          |                  | • PDP    |              |         |           | ·       |      |      |           |      |
| с      | riteri         | os de selec            | ción          |                       |                                       |             |          |                  |          |              |         |           |         |      |      |           |      |
|        | Id             | ioma                   |               | Clase                 |                                       |             | Evaluar  | zión             |          |              |         |           |         |      |      |           |      |
|        | ✓ C            | astellano              |               | 1º A SERV A           | DM LOMLOE                             |             | ✓ Ordina | aria1            |          |              | ▼ □ Ve  | r alumnos | de baja |      |      |           |      |
|        | 🗆 Ir           | glés                   |               |                       | · · · · · · · · · · · · · · · · · · · |             |          |                  |          |              |         |           |         |      |      |           |      |
|        | c              | atalán                 |               | Mostrar amb           | itos en formato cualit                | ativo       |          |                  |          |              |         |           |         |      |      |           |      |
|        | — Е            | uskera                 |               |                       |                                       |             |          |                  |          |              |         |           |         |      |      |           |      |
|        | G              | allego                 |               |                       |                                       |             |          |                  |          |              |         |           |         |      |      |           |      |
|        |                | alenciano              |               |                       |                                       |             |          |                  |          |              |         |           |         |      |      |           |      |
|        |                | ances                  |               |                       |                                       |             |          |                  |          |              | _       | _         | _       |      |      | _         | _    |
| 1      | Apo            | llido(s), Nombre       |               |                       |                                       |             |          |                  |          | 0            | lase    |           |         |      |      | Pdf públi | co   |
|        |                |                        |               |                       |                                       |             |          |                  |          | 1.           | ASERADM |           |         |      |      |           |      |
|        |                |                        |               |                       |                                       |             |          |                  |          | 1.           | ASERADM |           |         |      |      |           |      |

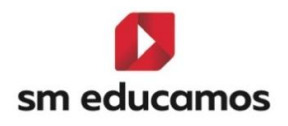

2.5. TELOOIFP-395. [Castilla y León]. Actualización del maestro de calificaciones de competencias. [CFGB].

Las competencias clave tienen que ser evaluadas como en la ESO porque obtienen el Titulo de Educación Secundaria, en la Orden EDU/1285/2024, de 26 de noviembre (publicado el 2 de diciembre de 2024), remite en su página 23 al Decreto 39/2022, artículo 30. Se entiende que si tienen que alcanzar un Perfil de salida para obtener el Título de la ESO habrá que evaluar las competencias como en la ESO.

Según **ORDEN EDU/1575/2024**, de 23 de diciembre, por la que se regula el proceso de evaluación del al**umnado que curse enseñanzas de grados D y E** del sistema de formación profesional en la Comunidad de Castilla y León y en su **artículo 12. Calificaciones se reseña:** 

Conforme a lo dispuesto en el **artículo 31 del Real Decreto 217/2022**, de 29 de marzo, por el que se establece la **ordenación** y las enseñanzas mínimas de la Educación Secundaria Obligatoria, la **calificación de los ámbitos se expresará en los términos «Insuficiente (IN)»**, para las calificaciones **negativas; «Suficiente (SU)»**, «Bien (BI)», «Notable (NT)», o «Sobresaliente (SB)» para las calificaciones positivas.

Para ello en SM Educamos se ha dado de alta estas calificaciones para que el centro pueda utilizarlas y así mismo puedan evaluar los perfiles competenciales de ESO de los ámbitos.

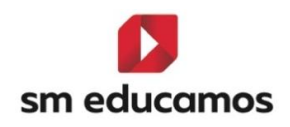

\*\*Cuando se pueda activar los cursos por perfil de competencias para CFGB en el punto 1, se podrá configurar estos valores tal y como se indica en el punto 1.1.8.

2.6. TELOOIFP-457. [Castilla y León]. Inclusión del campo 'Horas realizadas Formación en empresa' en el expediente del alumno. [CFGB][CFGM][CFGS].

Según **Real Decreto 659/2023**, de 18 de julio, por el que se desarrolla la ordenación del Sistema de Formación Profesional y en concreto en su **Artículo 156. Formalización de los periodos de formación en empresa**, entre otros aspectos, indica que se han de obtener las horas de formación en la empresa. Además, se facilitan modelos de los siguientes documentos:

1. a) Relación nominal del alumnado, en el Anexo V (<u>TELOOIFP-20</u>).

En dicho documento se observa que es necesario **mostrar** el **n**<sup>o</sup> **de horas realizadas en la formación en la empresa** y para ello en SM Educamos se incluyen en el apartado 'Información adicional del expediente' del expediente del alumno que esté en cualquiera de los cursos de LOMLOE (CFGB), LOOIFP (CFGM/CFGS) el campo Horas realizadas FFE.

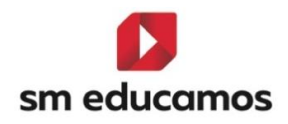

Información adicional del expediente

| Repetidor                         | Repetidor parci | ial 🗌 A.C.N.E.E                     |           |   | A.N.C.E.                          | 🗌 Alumno de alt   | as capacidades intelectuales                 |   |
|-----------------------------------|-----------------|-------------------------------------|-----------|---|-----------------------------------|-------------------|----------------------------------------------|---|
| Promoción en ordinaria            |                 | Promoción en extraordinaria         |           |   | Promoción final ordinaria         |                   | Promoción final extraordinaria               |   |
| A extraordinaria                  | ~               | Repite el primer curso              |           | ~ | A extraordinaria                  | ~                 |                                              | ~ |
| Formación en empresa en ordinaria |                 | Formación en empresa en extraordina | aria      |   | Formación en empresa en final oro | dinaria           | Formación en empresa en final extraordinaria |   |
|                                   | ~               |                                     |           | ~ | Exento                            | ~                 |                                              | ~ |
|                                   | Nota media      |                                     | Código CF |   |                                   | Ciclo definido po | r el centro                                  |   |
| Matrícula de honor                |                 |                                     | ADG01B    |   |                                   | BASICOLOMLO       | E 🗸                                          |   |
| Condición de acceso               |                 | Horas realizadas FFE                |           |   | ]                                 |                   |                                              |   |

2.7. TELOOIFP-324. [Cataluña]. Nuevo campo en 'Junta' para las actas. [CFGB][CFGM][CFGS].

Según la Ley orgánica 3/2022 de ordenación e integración de la formación profesional, así como el Real Decreto 659/2023 por el que se desarrolla la ordenación del Sistema de formación profesional, la Generalitat de Cataluña emite los documentos y anexos acordes a estas normativas. Entre ellos está el acta de evaluación final, en el que incluye entre otros datos, un campo que se denomina 'Comentarios Acta'.

Para ello en SM Educamos se ha **dado de alta** este campo, al igual que está en Secundaria, en **Evaluación/Puesta de notas/Junta de evaluación**, para que el centro pueda poner por cada alumno los comentarios oportunos y que estos mismos luego aparezcan en su documentación oficial.

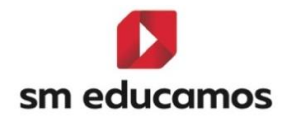

| Junta de evaluación<br>Vista completa de las calificaciones de | e los alumnos de la clase                                              |                                         |                                  | INF PRIM Eso PFI | BAT CFGB CF-GM CF-GS |
|----------------------------------------------------------------|------------------------------------------------------------------------|-----------------------------------------|----------------------------------|------------------|----------------------|
| GRUPO INDIVIDUAL TUTOR                                         | EVALUACIÓN ACTITUDINAL PROFESOR                                        | EVALUACIÓN ACTITUDINAL TUTOR            | RA POR GRUPO                     |                  |                      |
| ⑦ Opciones de visualización ^                                  |                                                                        |                                         |                                  |                  |                      |
| Calificaciones:                                                | ✓ Calificación literal                                                 | 🗹 Calificación numérica                 |                                  |                  |                      |
| Columnas:                                                      | <ul> <li>Número de suspensos</li> <li>Decisión de promoción</li> </ul> | Media de la evaluación<br>☑ Incidencias | Comentarios del tutor            | MAD 🛛            |                      |
| Alumnos:                                                       | Mostrar todos                                                          |                                         |                                  |                  |                      |
| Criterios de selección                                         |                                                                        |                                         |                                  |                  |                      |
| Clases                                                         |                                                                        | Evaluaciones                            |                                  | Nave             | gación               |
| 1 Cocina A                                                     |                                                                        | AVALUACIO ORD                           |                                  | ♥ Hac            | ia abajo 👻           |
| <b>*</b>                                                       |                                                                        |                                         |                                  |                  | IMPRIMIR GUARDAR     |
| Nombre                                                         | ✓ Susp. R                                                              | L M Peso O                              | bs. Acomp. Comentarios del tutor | 12               | Comentarios acta     |
| 1                                                              |                                                                        |                                         |                                  | ï                | Comentario 1         |
| 2                                                              |                                                                        |                                         |                                  | Ï                | Comentario 2         |
| 3                                                              |                                                                        |                                         |                                  | ï                | Comentario 3         |

2.8. TELOOIFP-343. [Cataluña]. Nuevo campo de media en el Expediente del alumno. [CFGS].

Según la Ley orgánica 3/2022 de ordenación e integración de la formación profesional, así como el Real Decreto 659/2023 por el que se desarrolla la ordenación del Sistema de formación profesional, la Generalitat de Cataluña emite los documentos y anexos acordes a estas normativas. Entre ellos está el Certificado de estudios de técnica superior para el acceso a estudios el cual aparece un campo denominado 'Calificación final de acceso a la universidad' y tiene la característica que es una media calculada del ciclo redondeada a tres decimales.

Para ello en SM Educamos se ha dado de **alta este campo** solo para Cataluña desde le curso **24/25 en adelante para cualquier curso y ciclo** de **CFGS** de cualquier ley en Datos/Usuarios/Alumnos/**Pestaña expediente** en el apartado '**Información adicional del expediente**'. Además de **calcularse** de

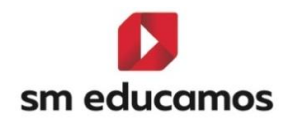

la siguiente forma: Media ponderada por las horas anuales de cada módulo (excepto FCT) de la calificación global en evaluaciones finales de todos los módulos del ciclo formativo sin religión, tendrá disponible un campo persistido por si el centro necesita poner otro tipo de calificación.

| Alumne d'altes capacitats intel·lectuals                 |
|----------------------------------------------------------|
| Promoció final extraordinària                            |
| ~ ~                                                      |
| al ordinària Formació en empresa en final extraordinària |
| v v                                                      |
| Codi CF                                                  |
| AA2                                                      |
|                                                          |
|                                                          |
|                                                          |

2.9. TELOOIFP-318, TELOOIFP-354, TELOOIFP-353, TELOOIFP-388 y TELOOIFP-399. [Madrid]. Evaluación acceso a FFE y Calificación FFE para su información en actas finales. Tareas. [CFGB, CFGM y CFGS].

Con el fin de **adaptar** Educamos según las **Instrucciones de mayo 2025 y Decreto 21/2025** de la Consejería de Educación de Madrid donde se indica el proceso para el acceso de los alumnos a FFE y como se debe calificar la Fase de Formación en empresa en las actas y documentos oficiales, se han realizado varios evolutivos para la adaptación a estas nuevas directrices.

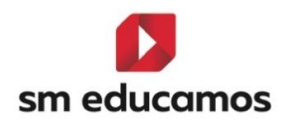

# 2.9.1. VALORACIÓN DE LAS COMPETENCIAS EN PREVENCIÓN DE RIESGOS LABORALES (PRL) QUE PERMITEN A LOS ALUMNOS EL ACCESO A FFE:

Se han **incluido en SM Educamos las 11 competencias PRL** definidas por la **Consejería** y que deben valorar a los alumnos para su acceso a FFE.

En Evaluación/Puesta de notas / Tutor disponen de una nueva pestaña denominada "EVALUACION ACCESO A FFE". Esta pestaña solo estará visible para cursos bajo Ley LOMLOE (CFGB) y cursos bajo Ley LOOIFP (CFGM y CFGS). Esta pestaña se encuentra activa independiente de la evaluación en la que nos encontremos ya que no está relacionada con una evaluación tipo final.

| Evaluación del tutor<br>Seguimiento de calificaciones e incidencias del alumno d<br>medio | irado                                       | BACH CFGB CFGM CFGS |
|-------------------------------------------------------------------------------------------|---------------------------------------------|---------------------|
| GRUPO INDIVIDUAL JUNTA EVALUACIÓN ACTITU                                                  | DINAL PROFESOR EVALUACIÓN ACTITUDINAL TUTOR | RA POR GRUPO        |
| Criterios de selección                                                                    |                                             |                     |
| Clases                                                                                    | Evaluaciones                                |                     |
| 111C- Instalaciones Eléctricas y AutomátELEM01-                                           | ✓ Evaluación Junio Final                    | ~<br>>>             |
| Todos los alumnos                                                                         | imnos de baja                               |                     |
| EVALUACIONES ITINERARIO EVALUACIONES EVALUACI                                             | ÓN ACCESO FFE                               |                     |

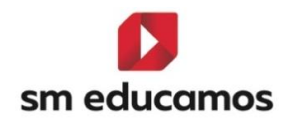

Al acceder a esta pestaña nos presenta para ese alumno los siguientes campos:

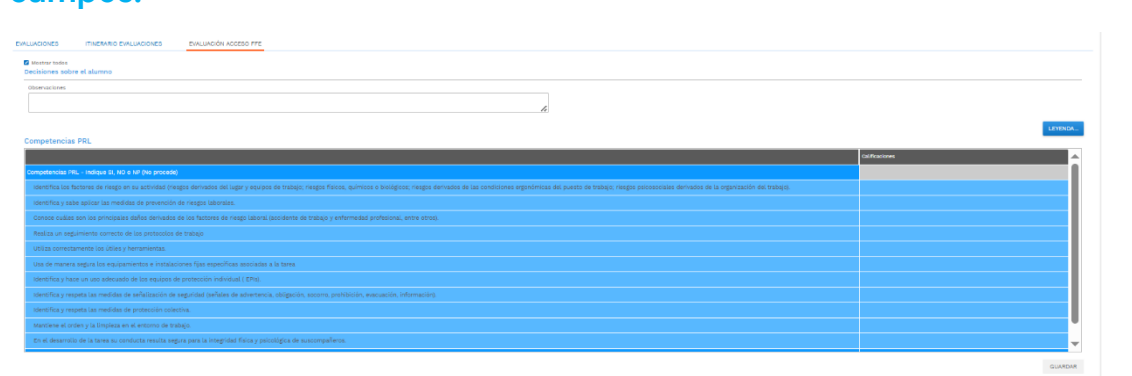

- Observaciones. En este campo pueden incluir, si lo desean, una observación sobre el proceso. Esta observación se incluirá en el "Informe de valoración de adquisición de competencias PRL para el acceso a FFE". Este informe estará en breve disponible en Educamos.
- Competencias PRL. En este apartado se muestran las 11 competencias y al lado de cada una de ellas el espacio para poder incluir la valoración. Los valores que pueden introducir son: No, Si y No procede (NP). En el botón "Leyenda" disponible en la parte superior derecha,
- En este mismo grid en la parte inferior disponen del campo "Formación en empresa" donde deben indicar si el alumno puede o no acceder a esta formación. Los valores disponibles son los publicados por la Consejería:
  - o Si
  - NOEDAD: No, no cumple los requisitos de edad.

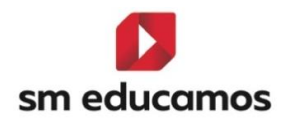

 NOPRL: No, no ha adquirido las competencias relativas a la prevención de riesgos laborales

Una vez completada la información debe pulsar el botón "Guardar".

Estamos **preparando el ACTA DE EVALUACIÓN** PARA EL ACCESO A LA FASE DE FORMACIÓN EN EMPRESA U ORGANISMO EQUIPARADO y en breve la tendrán disponible en Educamos.

## 2.9.2. EVALUACIÓN DEL PROCESO FASE DE FORMACIÓN EN EMPRESA:

Para poder realizar este proceso de evaluación de FFE y su información en actas y otros documentos oficiales se han incorporado en Educamos los siguientes cambios:

### 2.9.2.1. Nuevo módulo FFE:

Se ha creado este **nuevo módulo** que será el que **deben incluir** en el currículo para poder calificarlo e informarlo en actas y documentos oficiales. Para incorporarlo al currículo deben hacerlo desde Datos / Ciclos formativos / Currículo.

Se ha creado este módulo en los tres niveles CFGB, CFGM y CFGS

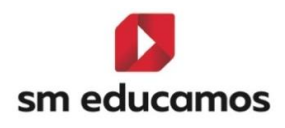

|   |                          |        | Importació | 'n                            |          | $\times$ |
|---|--------------------------|--------|------------|-------------------------------|----------|----------|
|   | moduto profesional 24    | IVIĽ∠4 |            | UF GS                         |          |          |
|   | Módulo profesional 23    | MP23   |            | CFGS                          | ГЧ       |          |
|   | Módulo profesional 26    | MP26   |            | CFGS                          |          |          |
|   | Módulo profesional 25    | MP25   |            | CFGS                          | Importar |          |
|   | Módulo profesional 28    | MP28   |            | CFGS                          |          |          |
|   | Módulo profesional 27    | MP27   |            | CFGS                          |          |          |
|   | Proyecto intermodular I  | MPRO1  |            | CFGS                          |          |          |
|   | Proyecto intermodular II | MPRO2  |            | CFGS                          |          |          |
| _ | Módulo profesional optat | MPOP4  |            | CFGS                          |          |          |
|   | Formación en empresa     | FFE    |            | CFGS                          |          |          |
|   | Módulo profesional optat | MPOP1  |            | CFGS                          |          |          |
|   | Módulo profesional optat | MPOP2  |            | CFGS                          |          |          |
|   | Módulo profesional optat | МРОРЗ  |            | CFGS                          |          |          |
|   | Módulo profesional optat | MPOP5  |            | CFGS                          |          |          |
|   |                          |        |            | Número total de registros: 36 |          |          |
|   |                          |        |            |                               |          | •        |
|   |                          |        | CERRAR     |                               |          |          |

Una vez incorporado al currículo **podrán calificarlo y obtener la información en las actas.** 

### 2.9.2.2. Nuevas calificaciones módulo FFE:

Para **ajustarnos a las instrucciones** publicadas por la Consejería de Educación en lo relativo a la calificación de este **módulo** se han creado en **Evaluación / Calificaciones / Oficial** para los tres niveles **(CFGB, CFGM y CFGS) las siguientes calificaciones:** 

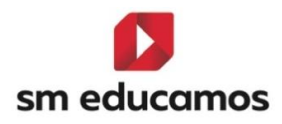

- O-A: No ha obtenido una valoración positiva en la evaluación de acceso a la FFE. Es decir, no ha realizado la FFE ya que no obtuvo una valoración positiva para su acceso.
- O-B: Habiendo obtenido una valoración positiva en la evaluación de acceso a la FFE, no puede realizarla por enfermedad, otra causa sobrevenida debidamente justificada, o por motivos derivados de requisitos específicos del sector profesional.
- O-C: Habiendo obtenido una valoración positiva en la evaluación de acceso a la FFE, no puede realizarla por ausencia de puestos formativos en empresas u organismos equiparados.
- AP: Aplazamiento para FFE
- **EX-T:** Exención total de la FFE
- NCOM: No completa, indica que el alumno ha agotado las posibilidades de realizar FFE y sus repeticiones.
- NS: No superado.
- R-FFE1: Repite la formación en empresa correspondiente al 1º año del ciclo.
- R-FFE2: Repite la formación en empresa correspondiente al 2° año del ciclo.
- **SUP:** Superado

Existe también la calificación específica para exentos parciales que se debe reflejar en el acta con la siguiente formula (Horas realizadas / EX –

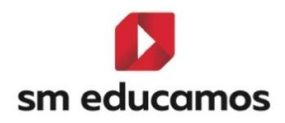

Horas exentas) para poder obtener esta calificación deben realizar los pasos que se indican en el siguiente apartado.

### 2.9.2.3. Nuevos campos en Expediente

Algunas de las calificaciones de FFE deben llevar delante de la decisión el número real de horas que el alumno ha realizado en formación en empresa.

Para que **puedan indicar estas horas** que, puede no coincidir con las definidas como horas anuales del módulo motivo por el que hemos creado este nuevo campo, deben entrar en **Datos / Usuarios / Alumno / Expediente, apartado de "Información adicional del expediente".** 

En este apartado disponen de un **nuevo campo denominado "Horas** realizadas FFE" y es donde deben incluir el número real de horas que el alumno ha realizado en FFE.

| Horas Realizadas FFE |
|----------------------|
|                      |
|                      |

Este campo deben **completarlo exclusivamente si el alumno ha ido a realizar la FFE.** 

### 2.9.2.4. Otros campos del expediente:

Para poder **completar en acta** los datos para los alumnos exentos parciales se han incluido **dos nuevos campos:** 

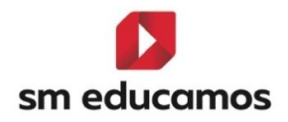

- Exento parcial en FFE: es un check que si lo marcan indica que el alumno tiene una exención parcial en este módulo.
- Al marcarlo se activa un campo situado al lado denominado "Horas exentas FFE", en este campo deberán indicar el número de horas que se consideran exentas.

| Formación en empresa en ordinaria | Formación en empresa en extraordinaria | Formación en empresa en final ordinaria | Formación en empresa en final extraordinaria |  |
|-----------------------------------|----------------------------------------|-----------------------------------------|----------------------------------------------|--|
| ~                                 | ~                                      |                                         | ×                                            |  |
| Nota media                        |                                        | Código CF                               | Ciclo definido por el centro                 |  |
| Matricula de honor 10,00          |                                        | ADG801                                  | Servicios administrativos                    |  |
| Indición de acceso                | Horas Realizadas FFE                   | ACCEVIT                                 | Horas Exentas IffE                           |  |
| The second of second              |                                        |                                         |                                              |  |

Una vez **completen la información en el acta se reflejará** de forma correcta con la expresión definida por la Consejería para estos alumnos.

Estos nuevos campos se han creado para los alumnos de los tres niveles CFGB, CFGM y CFGS.

### Nuevos módulos profesionales optativos.

En las actas de CFGM y CFGS hay un apartado que indica "Módulos profesionales optativos" y deben salir en ese apartado los módulos que tienen ese carácter optativo.

Hasta ahora no se disponía de una identificación específica para estos módulos y con el objetivo de poder ubicarlos correctamente en el acta se han creado en Educamos los siguientes módulos:

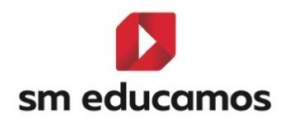

|                          | Importación | ×                             |   |
|--------------------------|-------------|-------------------------------|---|
| Módulo profesional 24    | MP24        | CFGS                          |   |
| Módulo profesional 23    | MP23        | CFGS CFGS                     |   |
| Módulo profesional 26    | MP26        | CFGS Importar                 |   |
| Módulo profesional 25    | MP25        | CFGS                          |   |
| Módulo profesional 27    | MP27        | CFGS                          |   |
| Proyecto intermodular I  | MPRO1       | CFGS                          |   |
| Proyecto intermodular II | MPRO2       | CFGS                          |   |
| Módulo profesional 28    | MP28        | CFGS                          |   |
| Formación en empresa     | FFE         | CFGS                          |   |
| Módulo profesional optat | MPOP1       | CFGS                          |   |
| Módulo profesional optat | MPOP2       | CFGS                          |   |
| Módulo profesional optat | MPOP3       | CFGS                          |   |
| Módulo profesional optat | MPOP4       | CFGS                          |   |
| Módulo profesional optat | MPOP5       | CFGS                          |   |
|                          |             | Número total de registros: 36 | - |
|                          |             | CERRAR                        |   |

Estos son los códigos que deberán tener los módulos profesionales optativos para que puedan ubicarse correctamente en ese apartado del acta.

2.10. TELOOIFP-330. [Madrid]. Cálculo de la media en los ámbitos en CFGB si alguna UF de las que componen dichos ámbitos no ha sido superada.
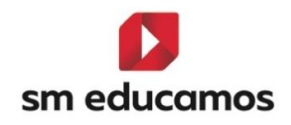

Según las INSTRUCCIONES DE LA DIRECCIÓN GENERAL DE EDUCACIÓN SECUNDARIA, FORMACIÓN PROFESIONAL Y RÉGIMEN ESPECIAL POR LAS QUE SE ACTUALIZAN ALGUNOS MODELOS DE LOS DOCUMENTOS DE EVALUACIÓN DE LOS CICLOS FORMATIVOS DE LOS GRADOS D Y E PARA EL AÑO ACADÉMICO 2024-2025. En la disposición Segunda. Actas de evaluación final, en el apartado 3 – b –Il se indica:

"En los Ciclos formativos de Grado Básico, la nota global de los ámbitos de Ciencias Aplicadas y Comunicación y Ciencias Sociales se calculará mediante la media ponderada de las calificaciones obtenidas en las unidades formativas que los integran, tomando como referencia el número de horas semanales asignadas a cada unidad formativa en relación con el total de horas semanales de cada ámbito. Del resultado se tomará la parte entera, redondeada al alza si la cifra de las décimas resultase igual o superior a cinco. En caso de que alguna de las unidades formativas tuviese una calificación inferior a cinco, no podrá considerarse superado el ámbito y, en consecuencia, se calificará como no superado con la expresión "NS"

Para adaptar Educamos a esta normativa en las evaluaciones finales se realiza un recalculo de la nota del ámbito en base a las calificaciones de las UF que lo componen. En caso de que alguna de las UF tenga calificación negativa (4 o inferior) el ámbito se calificará automáticamente con NS (No superado)

Para las evaluaciones intermedias se mantiene el mismo funcionamiento actual.

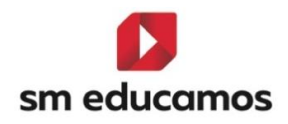

Esta funcionalidad se encuentra disponible para los Ciclos Formativos de Grado Básico.

| Todos los alumnos<br>Alvarez Andrade, Antonio   | Navegación<br>Hacia abajo |       | ~      |               |        |      | Ĩ     |         |
|-------------------------------------------------|---------------------------|-------|--------|---------------|--------|------|-------|---------|
| « 🖗                                             |                           |       |        |               |        | IR A | JUNTA | GUARDAR |
| Árca/Materia                                    | ⊙ ⊛                       | Media | ord _Ĵ | Observaciones | % Abs. | A    | ANJ   | R       |
| Ámbito de la Comunicación y Ciencias Sociales I | ^                         |       | NS     | Ü             | 0      |      |       |         |
| UF 1                                            | ~                         |       | 3,00   | Ü             | 0      |      |       |         |
| Ámbito de ciencias aplicadas I                  | ^                         |       | 5      | Ü             | 0      |      |       |         |
| UF1CA                                           |                           |       | 5,00   | Ü             | 0      |      |       |         |
| UF2CA                                           |                           |       | 6,00   | Ü             | 0      |      |       |         |
| Tratamiento informático de datos                |                           | CV7   | CV7    |               | 0      |      |       |         |
| Formación en empresa                            |                           |       | NS     | Ü             | 0      |      |       |         |
| Proyecto intermodular I                         |                           |       | 6      | Ü             | 0      |      |       |         |
| Módulo profesional 4                            |                           |       | 5      | Ü             | 0      |      |       |         |
| Módulo profesional 5                            |                           | AA    | AA     |               | 0      |      |       |         |
|                                                 | Incidencias               |       |        |               |        |      |       |         |

| Criterios de selección              |       |      |      |     |        |            |      |      |   |     |   |      |             |                       |         |
|-------------------------------------|-------|------|------|-----|--------|------------|------|------|---|-----|---|------|-------------|-----------------------|---------|
| Clases                              |       |      |      |     |        | Evaluacior | ies  |      |   |     |   |      |             | Navegación            |         |
| 1º A Servicios administrativos LOML | OE    |      |      |     | ~      | Ordinaria  | 1    |      |   |     |   |      | ~           | Hacia abajo           | ~       |
|                                     |       |      |      |     |        |            |      |      |   |     |   |      |             |                       |         |
|                                     |       |      |      |     |        |            |      |      |   |     |   |      |             | IMPRIMIR              | GUARDAR |
| « <b></b>                           |       |      |      |     |        |            |      |      |   |     |   |      |             |                       |         |
| Nombre                              | Susp. | M823 | M214 | TID | M826   | M433       | M723 | M508 | A | ANJ | R | Peso | Obs. Acomp. | Comentarios del tutor | Ü       |
| 1 Alvarez Andrade, Antonio          | 1     | NS   | 5    | CV7 | 6      | 6          | 5    | AA   |   |     |   |      |             |                       | Ü       |
| 2 Castillo Perez, Gema              | 2     | 7    | 7    | 4   | 0-A    | 7          | 5    | 6    |   |     |   |      |             |                       | Ü       |
| 3 jimeno, Andres                    | 2     | 6    | 5    | 6   | 0-В    | 7          | 4    | 7    |   |     |   |      |             |                       | Ü       |
| 4 Mohedano, Salvador                | 1     | 6    | 6    | 7   | 0-C    | 7          | 7    | 5    |   |     |   |      |             |                       | Ü       |
| 5 Perez, Adriana                    | 1     | 7    | 7    | 8   | EX-T   | 9          | 8    | 5    |   |     |   |      |             |                       | Ü       |
| 6 Rivero, Daniel                    | 3     | NS   | NS   | 9   | NCOM   | 8          | 9    | 5    |   |     |   |      |             |                       | Ü       |
| 7 Salvador, Miriam                  | 1     | 5    | 6    | RE  | EX     | 7          | 7    | 5    |   |     |   |      |             |                       | Ü       |
| 8 test test, test                   | 1     | 9    | 8    | 7   | R-FFE1 | 6          | 6    | 5    |   |     |   |      |             |                       | Ü       |
| 9 test2 2, test2                    |       | 5    | 5    | 7   | SUP    | 7          | 6    | 5    |   |     |   |      |             |                       | Ü       |

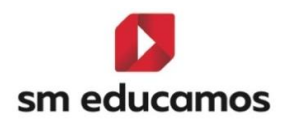

### 3. Maestros

3.1. TELOOIFP-114. [Todas las CCAA]. Actualización de medidas de atención a la diversidad. [CFGB][CFGM][CFGS].

Con el fin que los centros puedan utilizar las 'MAD' que hay en SM Educamos, a esperas que saquen **normativa en cada una de las comunidades** autónomas para poder actualizarlas, se ha **clonado** las medidas de adaptación a la diversidad:

CFGB – las del 23/24 de Ley LOMCE desde el curso 24/25 en adelante para ley LOMLOE.

CFGM/CFGS – las del curso 23/24 de Ley LOE desde el curso 24/25 en adelante para ley LOOIFP.

3.2. TELOOIFP-115. [Todas las CCAA]. Actualización de decisiones de promoción. [CFGM][CFGS].

Con el fin que los centros puedan utilizar las 'Decisiones de promoción' que hay en SM Educamos, a esperas que saquen normativa en cada una de las comunidades autónomas para poder actualizarlas, se ha clonado dichas decisiones para CFGM y CFGS siendo las del curso 23/24 de Ley LOE desde el curso 24/25 en adelante para ley LOOIFP. Para CFGB ya están disponibles.

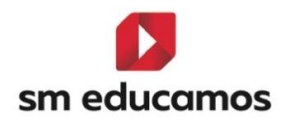

# 3.3. TELOOIFP-265. [Aragón]. Nuevas condiciones de acceso a ciclos formativos. [CFGB][CFGM][CFGS].

Según DECRETO 91/2024, de 5 de junio, del Gobierno de Aragón por el que se establece la Ordenación de la Formación Profesional del Grado D y del Grado E, informa entre otros, en su artículo 43 sobre el expediente académico y en el mismo de las condiciones de acceso a ciclos formativos siendo los siguientes:

3° o 4° de ESO, o excepcionalmente 2° ESO Título de Graduado/a en ESO Título de Bachiller Título de Técnico/a Básico Título de Técnico/a Superación de un curso de formación específico para acceso a Ciclos **Formativos** Superación de una prueba de acceso a Grado D Superación de un prueba de acceso a la Universidad para mayores de 25 años Título de Técnico/a en Artes Plásticas y Diseño Título de Técnico/a Superior Grado universitario Otras titulaciones establecidas en la Disposición adicional sexta del Real Decreto 659/2023, de 18 de julio No posee requisito de acceso

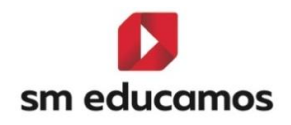

Para ello se ha **dado de alta** en SM Educamos para que se muestre en datos/usuarios/alumnos/pestaña **expediente** las condiciones de acceso anteriores (para los **primeros cursos de CFGB, CFGM y CFGS**) de los ciclos que estén bajo la ley de LOMLOE (CFGB) y LOOIFP (CFGM/CFGS) desde 24/25 en adelante.

| Repetidor                           | Repetidor parc | IN CREE                                                                                        |                                          | ANCE.                          | Alumno de alt | as capacidades intelectuales          |         |
|-------------------------------------|----------------|------------------------------------------------------------------------------------------------|------------------------------------------|--------------------------------|---------------|---------------------------------------|---------|
| Promoción en ordinaria              |                | Promoción en extraordinaria                                                                    |                                          | Promoción final ordinaria      |               | Promoción final extraordinaria        |         |
|                                     | v              |                                                                                                | v                                        | A extraordinaria               | v             | Promociona a 2 <sup>8</sup>           | *       |
| Formación en empresa en ordinaria   |                | Formación en empresa en extra                                                                  | ordinaria                                | Formación en empresa en fina   | il ordinaria  | Formación en empresa en final extraor | dinaria |
|                                     | 2              |                                                                                                | ~                                        |                                | v             |                                       | *       |
| Programa                            |                |                                                                                                | Nota media                               |                                | Código CF     |                                       |         |
|                                     | ÷              | Matricula de honor                                                                             | 8.30                                     |                                |               |                                       |         |
| Ciclo definido por el centro.       | <b>–</b>       | Condición de acceso                                                                            |                                          | Empresa en la que realiza las  | prácticas     |                                       |         |
| Artes Gráficas                      | -              |                                                                                                | v                                        |                                |               |                                       |         |
| Datos de matrícula                  |                | Acceso directo con Bachiller<br>Acceso directo con ESO o ec<br>Acceso directo con FP Bánic     | ato o equivalente<br>julvalente<br>a     |                                |               |                                       |         |
| Programa de movilidad internacional |                | Acceso directo: con estudios<br>Con los módulos obligatorios                                   | o de PCPI superados                      | logación de estudios extranjen | Mernacional   |                                       |         |
|                                     | ~              | Con titulación universitaria<br>Curso de acceso a ciclos G.N                                   | t                                        |                                | ~             | Prácticas en empresa                  |         |
| Empresa FCT                         |                | Matriculado anteriormente e<br>No es de nuevo ingreso                                          | n otro ciclo formativo                   | o de Grado Medio (sin título)  |               |                                       |         |
|                                     |                | Prueba de acceso a ciclos G.<br>Prueba de acceso a la univer<br>Sin titulación (matricula para | M.<br>sidad para mayores d<br>a adultos) | le 25 años                     | ~             |                                       |         |
| Observaciones                       |                | Título de Técnico (Grado Meo<br>Título de Técnico Superior (G                                  | fio)<br>irado Superior)                  |                                |               |                                       |         |

3.4. TELOOIFP-111. [Aragón y Castilla y León]. Actualización de notas oficiales. [CFGB][CFGM][CFGS].

Según el **Decreto, de 5 de junio, del Gobierno de Aragón** por el que se establece la ordenación de la Formación Profesional del **Grado D y del Grado E** en la Comunidad Autónoma de Aragón BOA (6/6/24) la **nota oficial para la renuncia a convocatoria es RC.** 

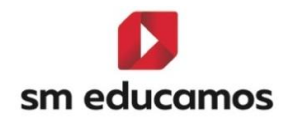

Según ORDEN EDU/1575/2024, de 23 de diciembre, por la que se regula el proceso de evaluación del alumnado que curse enseñanzas de grados D y E del sistema de formación profesional en la Comunidad de Castilla y León la nota oficial para la renuncia a convocatoria es RC.

Para ello en SM Educamos desde el curso 2024/2025, para CFGB, CFGM y CFGS se ha dado de alta dicha nota oficial 'RC-Renuncia convocatoria' en Evaluación/Calificaciones – pestaña 'Oficial':

| Crite   | erios de selección               |           |               |         |                           |           |           |          |         |              |                       |     |
|---------|----------------------------------|-----------|---------------|---------|---------------------------|-----------|-----------|----------|---------|--------------|-----------------------|-----|
| 2024    | -2025                            | *         |               |         |                           |           |           |          |         |              |                       |     |
| MATERIA | S / SUBMATERIAS / CUADERNO PROF. | OBJETIVOS | CALIF. COMPL. | OFICIAL | RESULTADOS DE APRENDIZAJE | DECIMALES | VISUALIZA | CIÓN CA  | LIFICAC | IONES FAMILI | AS                    |     |
| Atajo N | <ul> <li>Literal</li> </ul>      |           |               |         |                           | ✓ Red.    | ✓ Color ✓ | Inicio 🗸 | Fin 🗸   | Valor 🗸      | Calif. negativa 🗸 Lej | y v |
| 1       | 1                                |           |               |         |                           | 1         |           | 1,00     | 1,99    | 1,00         | ~                     |     |
| 2       | 2                                |           |               |         |                           | 2         |           | 2,00     | 2,99    | 2,00         | <ul> <li>✓</li> </ul> |     |
| 3       | 3                                |           |               |         |                           | 3         |           | 3,00     | 3,99    | 3,00         | <ul> <li>✓</li> </ul> |     |
| 4       | 4                                |           |               |         |                           | 4         |           | 4,00     | 4,99    | 4,00         | ✓                     |     |
| 5       | 5                                |           |               |         |                           | 5         |           | 5,00     | 5,99    | 5,00         |                       |     |
| 6       | 6                                |           |               |         |                           | 6         |           | 6,00     | 6,99    | 6,00         |                       |     |
| 7       | 7                                |           |               |         |                           | 7         |           | 7,00     | 7,99    | 7,00         |                       |     |
| 8       | 8                                |           |               |         |                           | 8         |           | 8,00     | 8,99    | 8,00         |                       |     |
| 9       | 9                                |           |               |         |                           | 9         |           | 9,00     | 9,99    | 9,00         |                       |     |
| 10      | 10                               |           |               |         |                           | 10        |           | 10,00    | 10,00   | 10,00        |                       |     |
| A       | Apto                             |           |               |         |                           | А         |           |          |         |              |                       |     |
| CV      | Convalidado                      |           |               |         |                           | CV        |           |          |         |              |                       |     |
| CV5     | Convalidado-5                    |           |               |         |                           | CV5       |           |          |         |              |                       |     |
| EX      | Exento                           |           |               |         |                           | EX        |           |          |         |              |                       |     |
| NA      | No Apto                          |           |               |         |                           | NA        |           |          |         |              | ~                     |     |
| NE      | No evaluado                      |           |               |         |                           | NE        |           |          |         |              | ~                     |     |
| NP      | No Presentado                    |           |               |         |                           | NP        | _         |          |         |              | ~                     |     |
| RC      | Renuncia a convocatoria          |           |               |         |                           | RC        | •         |          |         |              |                       |     |

En Castilla y León en corrección del 10/03/2025 de la ORDEN EDU/1575/2024, de 23 de diciembre, por la que se regula el proceso de evaluación del alumnado que curse enseñanzas de grados D y E del sistema de formación profesional la nota oficial para la renuncia a convocatoria es RE. Se ha procedido a la actualización y se ha eliminado 'RC' para CFGB, CFGM y CFGS.

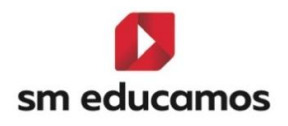

3.5. TELOOIFP-205. [Castilla y León]. Alta de nueva medida de adaptación a la diversidad. [CFGB][CFGM][CFGS].

Según ORDEN EDU/1575/2024, de 23 de diciembre, por la que se regula el proceso de evaluación del alumnado que curse enseñanzas de grados D y E del sistema de formación profesional en la Comunidad de Castilla y León y posterior corrección de 10/03/2025, en varios de sus anexos se indica [..]Se indicarán con un aspa aquellas materias que han sido objeto de adaptación curricular. [..]. Para ello en SM Educamos se ha dado de alta esta medida de adaptación y podrá ser visible en la puesta de notas:

Desde 23/24 en adelante para CFGB para cursos bajo ley LOMLOE.

Desde 24/25 en adelante para CFGM y CFGS para cursos bajo ley LOOIFP.

| Registro de<br>Grado Básio | <b>ción por g</b><br>calificaciones<br>co | <b>(rupo</b><br>del grupo de | clase Ciclo Formati    | vo de                            |                         |         |                          |             |           | INF      | PRIM Eso                  | Рсрі       | н Сғав С   | FGM      |
|----------------------------|-------------------------------------------|------------------------------|------------------------|----------------------------------|-------------------------|---------|--------------------------|-------------|-----------|----------|---------------------------|------------|------------|----------|
| INDIVIDUAL                 | TUTOR                                     | JUNTA                        | EVALUACIÓN ACT         | ITUDINAL PROFESOR                | EVALUACIÓN ACTITUDINA   | L TUTOR |                          |             |           |          |                           |            |            |          |
| ③ Opciones                 | de visualiz                               | ación 🔨                      |                        |                                  |                         |         |                          |             |           |          |                           |            |            |          |
| Calificaciones:            |                                           |                              | 🗹 Calificación literal |                                  | Z Calificación numérica |         |                          |             |           |          |                           |            |            |          |
| Columnas:                  |                                           |                              | ✔ Comentarios del p    | rofesor                          | MAD MAD                 |         |                          | Recuperació | 'n        |          | 🗹 Inc                     | idencias   |            |          |
| Alumnos:                   |                                           |                              | Suspensos              |                                  |                         |         |                          |             |           |          |                           |            |            |          |
| Criterios o                | de selecció                               | in                           |                        |                                  |                         |         |                          |             |           |          |                           |            |            |          |
| Clases                     |                                           |                              | ~                      | Materias<br>Módulo profesional 2 |                         | ► 18    | aluaciones<br>Evaluación |             |           | ~        | Navegación<br>Hacia abaio |            |            | ~        |
|                            |                                           |                              |                        |                                  |                         |         |                          |             |           |          |                           |            |            |          |
|                            |                                           |                              |                        |                                  |                         |         |                          | IMPORT      | TAR EXCEL | CUADERNO | DEL PROFESOR              | IMPRIMIR   | IR A JUNTA | GUARDAR  |
| « <b>þ</b>                 | ;                                         |                              |                        |                                  | 1                       |         |                          |             |           |          |                           |            |            | <b>»</b> |
| Nombre                     |                                           |                              |                        | ✓ Clase                          | ✔ 1º Ev                 | R       | tec.                     |             |           | MAD      | Comentarios de            | l profesor |            | Ü        |
| 1                          |                                           |                              |                        | CSC                              |                         |         |                          |             | AC        |          | *                         |            |            | ï        |
| 2                          |                                           |                              |                        | CSC                              |                         |         |                          |             |           |          | ~                         |            |            | Ü        |
| 3                          |                                           |                              |                        | CSC                              |                         |         |                          |             |           |          | ~                         |            |            | ï        |
| 4                          |                                           |                              |                        | CSC                              |                         |         |                          |             |           |          | ~                         |            |            | Ï        |
|                            |                                           |                              |                        | Media                            | del grupo               |         |                          |             |           |          |                           |            |            |          |

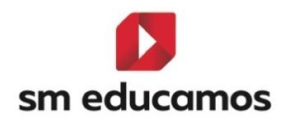

# 3.6. TELOOIFP-404. [Asturias]. Nuevas calificaciones para Ciclos Formativos. [CFGB][CFGM][CFGS].

Según las instrucciones/Orientaciones para el curso 24/25 entregadas por la Consejería de Educación del Principado de Asturias se establece una nueva calificación para los alumnos que no han realizado la Formación en empresa. Esta calificación es "Pendiente formación en empresa" y su reducido es "PFE".

Se ha creado esta nueva calificación en **Evaluación / Calificaciones / Oficial** para los tres niveles de ciclos formativos: **CFGB** bajo **Ley LOMLOE** y **CFGM/CFGS** bajo **Ley LOOIFP**.

| PFE  | Pendiente formación empresa    | PFE    |   | ×        |        |
|------|--------------------------------|--------|---|----------|--------|
| PF1  | Pendiente formación empresa-1  | PFE-1  |   | ×        | LOMLOE |
| PF10 | Pendiente formación empresa-10 | PFE-10 | • | <b>~</b> | LOMLOE |
| PF2  | Pendiente formación empresa-2  | PFE-2  | • | <b>~</b> | LOMLOE |
| PF3  | Pendiente formación empresa-3  | PFE-3  | • | <b>v</b> | LOMLOE |
| PF4  | Pendiente formación empresa-4  | PFE-4  | • | ×        | LOMLOE |
| PF5  | Pendiente formación empresa-5  | PFE-5  | • | <b>v</b> | LOMLOE |
| PF6  | Pendiente formación empresa-6  | PFE-6  | • | <b>~</b> | LOMLOE |
| PF7  | Pendiente formación empresa-7  | PFE-7  | • | <b>v</b> | LOMLOE |
| PF8  | Pendiente formación empresa-8  | PFE-8  | • | ×        | LOMLOE |
| PF9  | Pendiente formación empresa-9  | PFE-9  |   | ×        | LOMLOE |

Disponen también de la misma calificación (PFE) seguida de una calificación numérica para los casos en los que deben conservar la calificación obtenida en el módulo en el Centro educativo.

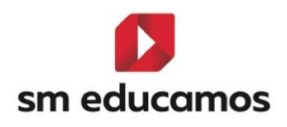

3.7. TELOOIFP-405. [Asturias]. Nuevas calificaciones en campo "Formación en empresa" en Puesta de notas/Junta. [CFGB][CFGM][CFGS].

Según las **instrucciones/Orientaciones para el curso 24/25** entregadas por la Consejería de Educación del Principado de Asturias se establecen las formas de calificar el acceso a la Formación en empresa:

- SIFE Si accede a formación en empresa
- NOFE No accede a formación en empresa
- Exento

Por lo tanto, en SM Educamos se han **dado de alta estas nuevas** calificaciones en los tres tipos de ciclo CFGB bajo ley LOMLOE, CFGM y CFGS bajo Ley LOOIFP.

Al acceder a **Puesta notas / Junta** y seleccionar el desplegable del campo **Formación en empresa** dispondrá de estas tres calificaciones.

| С      | lases                              | Evaluaciones |       |        | Navegación                                |        |
|--------|------------------------------------|--------------|-------|--------|-------------------------------------------|--------|
|        | 1ºA Electricidad y Electrónica LFP | ~            |       |        | ✓ Hacia abajo                             | ~      |
|        |                                    |              |       |        |                                           |        |
|        |                                    |              |       |        | IMPRIMIR G                                | UARDAR |
| × 1    |                                    | 0            | 0     |        | Formasián an ampresa                      |        |
| Nom    |                                    | V Prom.      | Susp. | Repite | Formación en empresa                      | ₽      |
| 1      | 4                                  | 1.00         | Λ     |        |                                           |        |
|        |                                    |              | 7     |        |                                           | ×      |
| 2      | Á                                  | 1,50         | 4     |        | Exento                                    |        |
| 2<br>3 | Á<br>Ai                            | 1,50         | 4     |        | Exento<br>Sí accede a formación en empres | a      |

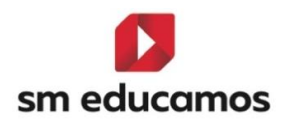

3.8. TELOOIFP-403. [Asturias]. Adaptación de calificaciones de NE-X por PFE-X. [CFGB][CFGM][CFGS].

Según las instrucciones/orientaciones enviadas por la Consejería de educación de Asturias para la evaluación de ciclos formativos con relación a la expresión que debe figurar en los módulos profesionales afectados por Formación en Empresa u organismo equiparado y en los casos en que esta no se ha podido realizar se utilizará 'PFE-X', donde x es un nº, quedando actualizado según la siguiente tabla desde el curso 24/25 en adelante para CFGB, CFGM y CFGS:

|       | Anterior en SN | IE       | Nuevos valores en SME |                                 |          |  |  |  |
|-------|----------------|----------|-----------------------|---------------------------------|----------|--|--|--|
| Atajo | Literal        | Reducido | Atajo                 | Literal                         | Reducido |  |  |  |
| NE1   | No evaluado-1  | NE-1     | PF1                   | Pendiente formación empresa -1  | PFE-1    |  |  |  |
| NE2   | No evaluado-2  | NE-2     | PF2                   | Pendiente formación empresa -2  | PFE-2    |  |  |  |
| NE3   | No evaluado-3  | NE-3     | PF3                   | Pendiente formación empresa -3  | PFE-3    |  |  |  |
| NE4   | No evaluado-4  | NE-4     | PF4                   | Pendiente formación empresa -4  | PFE-4    |  |  |  |
| NE5   | No evaluado-5  | NE-5     | PF5                   | Pendiente formación empresa -5  | PFE-5    |  |  |  |
| NE6   | No evaluado-6  | NE-6     | PF6                   | Pendiente formación empresa -6  | PFE-6    |  |  |  |
| NE7   | No evaluado-7  | NE-7     | PF7                   | Pendiente formación empresa -7  | PFE-7    |  |  |  |
| NE8   | No evaluado-8  | NE-8     | PF8                   | Pendiente formación empresa -8  | PFE-8    |  |  |  |
| NE9   | No evaluado-9  | NE-9     | PF9                   | Pendiente formación empresa -9  | PFE-9    |  |  |  |
| NE10  | No evaluado-10 | NE-10    | PF10                  | Pendiente formación empresa -10 | PFE-10   |  |  |  |

Para ello en SM Educamos se han actualizado estos datos para que los centros de dicha comunidad puedan utilizarlos.

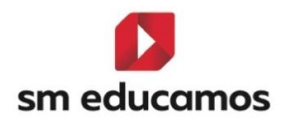

# 3.9. TELOOIFP-421. [Cataluña]. Nuevas calificaciones oficicales [CFGB][CFGM][CFGS].

Según las Ley Orgánica 3/2022 de integración de la FP y el RD 659/2023 y la adecuación que ha realizado la Generalitat de Cataluña se han dado de alta nuevas calificaciones oficiales para los ciclos de grado básico, medio y superior desde el curso 24/25 en adelante, siendo las siguientes:

CFGB/CFGM/CFGS:

No adquirido En proceso Pendiente

CFGB:

Pendiente de calificar

### 3.10. TELOOIFP-328. [Madrid]. Alta de nueva materia. [CFGB][CFGM][CFGS].

Según las **instrucciones** de la Dirección General de Educación Secundaria, Formación Profesional y Régimen Especial por las que se actualizan algunos de los modelos de los **documentos de evaluación** de los ciclos formativos de los **grados D y E para el año académico 2024-2025 en la comunidad de Madrid**, y entre otros, en el **acta** se encuentra un apartado para **indicar las horas y decisión de FFE** (Formación en empresa).

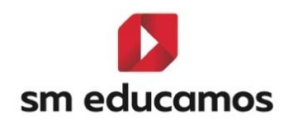

Por lo tanto, en SM Educamos se ha **dado de alta un nuevo módulo** en los tres tipos de ciclo **CFGB** bajo **ley LOMLOE**, **CFGM y CFGS** bajo Ley **LOOIFP** denominado **Formación en empresa (FFE).** 

Por lo tanto, cuando se importe el currículo en ciclos formativos, Datos/Ciclos Formativos, aparecerá dicho módulo para ser importado:

|                          | Importa | ción                          | ×        |  |
|--------------------------|---------|-------------------------------|----------|--|
| 🗆 moduto profesional 6   | MPUD    | сгав                          | A        |  |
| Módulo profesional 7     | MP07    | CFGB                          | 5/       |  |
| Módulo profesional 8     | MP08    | CFGB                          |          |  |
| Módulo profesional 9     | MP09    | CFGB                          | Importar |  |
| Módulo profesional 10    | MP10    | CFGB                          |          |  |
| Módulo profesional 11    | MP11    | CFGB                          |          |  |
| Módulo profesional 12    | MP12    | CFGB                          |          |  |
| Módulo profesional 13    | MP13    | CFGB                          |          |  |
| Módulo profesional 14    | MP14    | CFGB                          |          |  |
| Formación en centro de   | MFCT    | CFGB                          |          |  |
| Ambito de la Comunicaci  | . COS2  | CFGB                          |          |  |
| Ambito de ciencias aplic | CAP2    | CFGB                          |          |  |
| Tutoria                  | TUT2    | CFGB                          |          |  |
| Formación en empresa     | FFE     | CFGB                          |          |  |
|                          |         | Número total de registros: 22 |          |  |
|                          |         |                               |          |  |
|                          | CERRAR  |                               |          |  |
|                          |         |                               |          |  |

### 4. Pasarelas

4.1. TELOOIFP-53. [Extremadura]. Actualización de códigos de materias y calificaciones. [CFGB][CFGM][CFGS].

Para adaptarnos a la nueva ley de formación profesional, en SM Educamos se han **actualizado** los **códigos** de **materias y calificaciones** remitido por Rayuela para que cuando se seleccione **'Intercambio de notas con Rayuela'** 

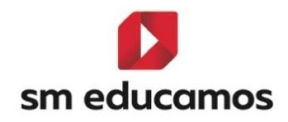

estén correctas y se pueda importar a aplicativo de la comunidad correctamente.

|                                       | Datos ~              | Evaluación ~         | Gestión económica × | Comunicaciones ~            | Extracurriculares ~          | Excelencia ~          | TPV Y | Biblioteca ~ |
|---------------------------------------|----------------------|----------------------|---------------------|-----------------------------|------------------------------|-----------------------|-------|--------------|
| PORTACIÓN IM                          | PORTACIÓN            |                      |                     |                             |                              |                       |       |              |
| Exportación datos                     | de alumnos (histório | :0)                  |                     | ⊖ Exportación d             | e datos de externos          |                       |       |              |
| <ul> <li>Exportación de da</li> </ul> | itos de los alumnos  |                      |                     | 🔿 Exportación d             | e datos de PAS               |                       |       |              |
| ) Exportación de da                   | itos de profesores   |                      |                     | O Exportación d             | e datos para Apple School Ma | inager                |       |              |
| ) Intercambio de no                   | otas con Rayuela     |                      |                     | O Solicitud para            | la asignación de número de : | seguridad social      |       |              |
|                                       |                      |                      |                     |                             |                              |                       |       |              |
|                                       |                      |                      |                     |                             |                              |                       |       | EXPORTA      |
|                                       |                      |                      |                     |                             |                              |                       |       |              |
|                                       |                      |                      |                     |                             |                              |                       |       |              |
|                                       |                      |                      |                     |                             |                              |                       |       |              |
|                                       |                      |                      | Intercambio d       | le notas con Ravu           | ela                          | ×                     |       |              |
|                                       |                      |                      |                     | ,                           |                              |                       |       |              |
|                                       |                      | 1º Instalaciones A   |                     | ~                           |                              |                       |       |              |
|                                       |                      |                      |                     |                             |                              |                       |       |              |
|                                       |                      |                      |                     |                             |                              |                       |       |              |
|                                       |                      | Materia Educarnos    | Materia Pavue       | la                          |                              |                       |       |              |
|                                       |                      | Materia Educaritos   | Materia Rayde       | la                          |                              |                       |       |              |
|                                       |                      | MOD23                | Seleccione          | una entidad                 |                              |                       |       |              |
|                                       |                      |                      | Seleccione          | una entidad                 |                              |                       |       |              |
|                                       |                      | Módulo profesional 1 | Gestión Adı         | ministrativa - Comunicac    | ión empresarial y atenciór   | n al cliente - LOE    |       |              |
|                                       |                      | modulo protosional   | Gestión Ad          | ministrativa - Comunicac    | ión empresarial y atenciór   | n al cliente - LOOIFI | •     |              |
|                                       |                      |                      | Gestión Adı         | ministrativa - Formación    | y Orientación Laboral - LO   | DE                    |       |              |
|                                       |                      | Modulo profesional 2 | Gestión Adı         | ministrativa - Inglés I - L | OE                           |                       |       |              |
|                                       |                      |                      | Gestión Adı         | ministrativa - Inglés prof  | esional - LOOIFP             |                       |       |              |

Módulo profesional 3

# 4.2. TELOOIFP-100. [Madrid]. Actualización de códigos de materias y calificaciones. [CFGB][CFGM][CFGS].

Gestión Administrativa - Técnica contable - LOE Gestión Administrativa - Técnica contable - LOOIFP

Gestión Administrativa - Itinerario personal para la empleabilidad I - LOOIFP

Gestión Administrativa - Tratamiento informático de la información - LOE Gestión Administrativa - Tratamiento informático de la información - LOOIFP

Gestión Administrativa - Operaciones administrativas de compra-venta - LOE Gestión Administrativa - Operaciones administrativas de compra-venta - LOOIFP

Para adaptarnos a la nueva ley de formación profesional, en SM Educamos se han **actualizado** los **códigos** de **materias y calificaciones** remitido por Raíces para que cuando se seleccione 'Intercambio de notas con Raíces' estén correctas y se pueda hacer la relación importando al aplicativo de la comunidad de forma satisfactoria.

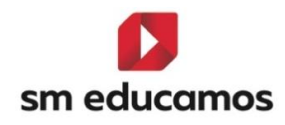

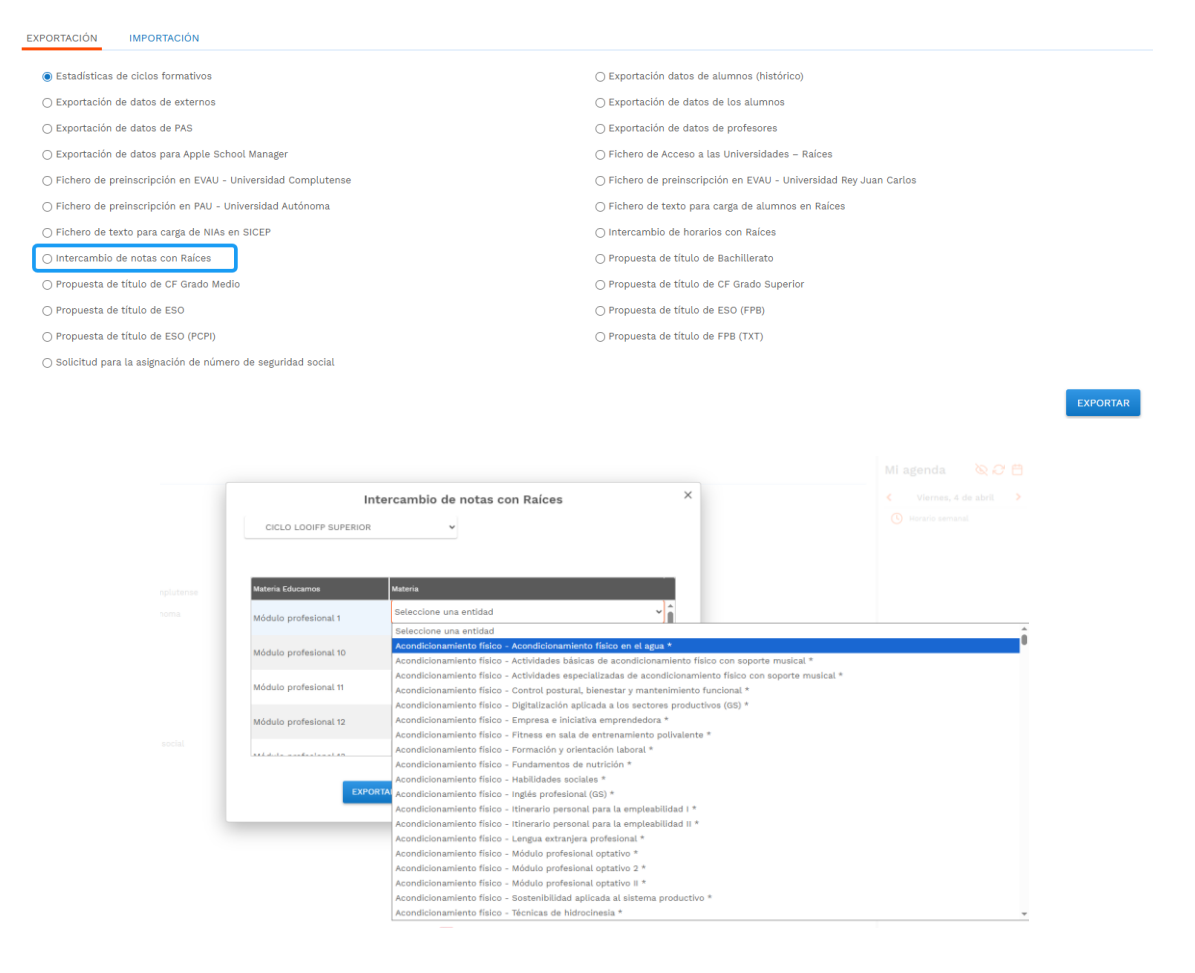

### 4.3. TELOOIFP-43. [Rioja]. Actualización de códigos de materias y calificaciones. [CFGB][CFGM][CFGS].

Para adaptarnos a la nueva ley de formación profesional, en SM Educamos se han actualizado los códigos de ciclos, materias, calificaciones y decisiones de promoción remitido por Racima para que cuando se seleccione 'Intercambio de notas con Racima' estén correctas y se pueda hacer la relación importando al aplicativo de la comunidad de forma satisfactoria.

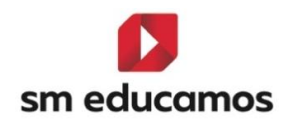

EXPORTACIÓN

MIPORTACIÓN

Exportación datos de alumnos (histórico)

Exportación de datos de los alumnos

Exportación de datos de profesores

Fichero de exportación de alumnos a Racima

Intercambio de horarios con RACIMA

Propuesta de titulo de ESO (DAT)

Propuesta de titulo de ESO-FPB (DAT)

Solicitud para la asignación de número de seguridad social

| <ul> <li>Exportación de datos de externos</li> </ul>       |          |
|------------------------------------------------------------|----------|
| O Exportación de datos de PAS                              |          |
| 🔿 Exportación de datos para Apple School Manager           |          |
| ○ Fichero de historiales académicos de alumnos para RACIMA |          |
| ○ Intercambio de notas con RACIMA                          |          |
| ○ Propuesta de título de ESO (PDF)                         |          |
| ○ Propuesta de título de ESO-FPB (PDF)                     |          |
|                                                            |          |
|                                                            |          |
|                                                            | EXPORTAR |

4.4. TELOOIFP-162. [Valencia]. Actualización de códigos de cursos, materias y calificaciones. [CFGB][CFGM][CFGS].

Para adaptarnos a la nueva ley de formación profesional, en SM Educamos se han actualizado los códigos de ciclos, materias y calificaciones remitido por Ítaca para que cuando se seleccione 'Intercambio de calificaciones e incidencias con Ítaca' estén correctas y se pueda hacer la relación importando al aplicativo de la comunidad de forma satisfactoria.

EXPORTACIÓN IMPORTACIÓN Exportación datos de alumnos (histórico) O Exportación de datos de es O Exportación de datos de los alumnos O Exportación de datos de PAS O Exportación de datos de profesore O Exportación de datos para Apple Sc O Fichero de envío de datos de alumnos para acceso a PAU Intercambio de calificaciones e incidencias con Ítaca O Intercambio de horarios con Ítaca Solicitud para la asignación de número de seguridad social

4.5. TELOOIFP-162. [Andalucía]. Actualización de códigos de cursos, materias y calificaciones. [CFGB][CFGM][CFGS].

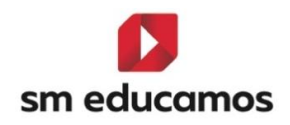

Para adaptarnos a la nueva ley de formación profesional, en SM Educamos se han **actualizado** los **códigos** de **ciclos**, **materias**, **calificaciones y decisiones de promoción** remitido por **Séneca** para que cuando se seleccione '**Intercambio de calificaciones con Séneca'** estén correctas y se pueda hacer la relación importando al aplicativo de la comunidad de forma satisfactoria.

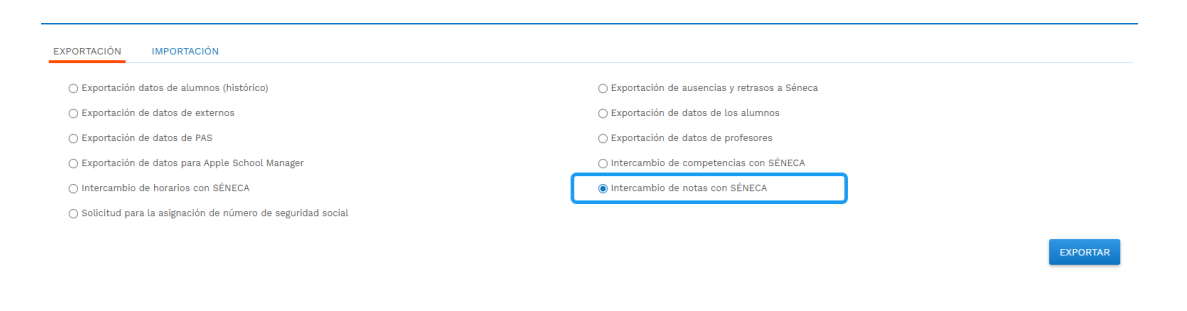

4.6. TELOOIFP-162. [Murcia]. Actualización de códigos de cursos, materias y calificaciones. [CFGB][CFGM][CFGS].

Para adaptarnos a la nueva ley de formación profesional, en SM Educamos se han **actualizado** los **códigos** de **cursos**, **materias y calificaciones** remitido por **Plumier** para que cuando se seleccione '**Intercambio de notas con Plumier XXI**' estén correctas y se pueda hacer la relación importando al aplicativo de la comunidad de forma satisfactoria.

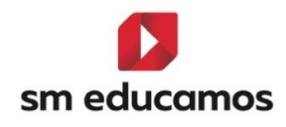

Exportación de datos de externos
 Exportación de datos de PAS
 Exportación de datos para Apple School Manager
 Intercambio de fattas con Plumier
 Intercambio de horarios con Plumier
 Propuesta de titulo de ESO (DAT)
 Solicitud para la asignación de número de seguridad social

### 5. Informes

5.1. TELOOIFP-119. [Todas las CCAA]. Nuevo certificado de prevención de riesgos laborales genérico. [CFGB][CFGM][CFGS].

Con el fin de que los **centros** puedan disponer de un modelo de **Certificado de Prevención de Riesgos laborales** para los CFGB, CFGM y CFGS, se incorpora en SM Educamos **un modelo de certificado genérico** permitiendo que se **puedan realizar nuevos modelos** partiendo del mismo.

Está ubicado en Evaluación/Informes/Otros con el nombre para CFGB 'Certificado genérico de Riesgos Laborales (LOMLOE)' y para CFGM y CFGS 'Certificado genérico de Riesgos Laborales (LOOIFP)' disponible en todas las evaluaciones. Además, está preparado para emitir datos, aunque los ciclos no sean de las leyes LOMLOE (CFGB) y LOOIFP (CFGM/CFGS).

|     | Gene  | form<br>eración | i <b>es</b><br>de informes o | de evaluación |                       |   |                |                       |              |                  |    | INF PRIM ESO PCPI BACH CFGB CFGM CFGS |
|-----|-------|-----------------|------------------------------|---------------|-----------------------|---|----------------|-----------------------|--------------|------------------|----|---------------------------------------|
| LIS | TADOS |                 | BOLETINES                    | INFORMES      | DOCUMENTACIÓN OFICIAL | _ | SECRETARÍA     | SEGUIMIENTO           | DOC          | DOC ESTADÍSTICAS | IN | CIDENCIAS                             |
|     | Sel   | ecció           | n de infor                   | mes           |                       |   |                |                       |              |                  |    |                                       |
|     | Tipo  | o de info       | orme                         |               |                       | 1 | Informes       |                       |              |                  | _  | Formato de salida                     |
|     | Otr   | ros             |                              |               |                       | ~ | Certificado ge | nérico de Riesgos Lal | oorales (LOO | FP)              | ~  | PDF 🗸                                 |

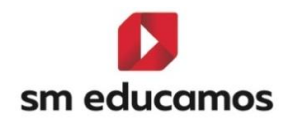

Se podrán **imprimir** en **PDF/Word** y están disponibles en **formato MRT** por si hubiera que **hacer alguna modificación** haciéndose un hijo.

Además, también está en **Evaluación/Informes/Documentación Publicable** por si se desea emitir a las familias.

#### CERTIFICACIÓN DE NIVEL BÁSICO DE PREVENCIÓN DE RIESGOS LABORALES

D. Secretario del centro docente de la localidad de Zaragoza, provincia de Zaragoza.

#### CERTIFICA:

| Que la alumna                         | con DNI/NIE nº               | , y NIA                      |
|---------------------------------------|------------------------------|------------------------------|
| ha adquirido las competencias re      | lativas a los riesgos espe   | ecíficos y las medidas de    |
| prevención de riescos laborales en    | las actividades profesionale | s correspondientes al perfil |
| profesional del Cic                   | lo Gestión Administrativa l  | _OOIFP (CFGM) de Grado       |
| MEDIO de Técnico regulado por el      | Real Decreto 659/2023, de    | 18 de julio, por el que se   |
| desarrolla la ordenación del Sisten   | na de Formación Profesion    | al y por Real Decreto RD     |
| 1111/2025, anexo tit. y Orden RD      | 2222/2025, resolución por    | la que se aprueba el perfil  |
| profesional del citado título para la | Comunidad Autónoma de A      | Aragón, los cuales recogen   |
| los resultados de aprendizaje qu      | ie capacitan para llevar i   | a cabo responsabilidades     |
| equivalentes a las que precisan las   | actividades de nivel básico  | o en prevención de riesgos   |
| laborales, establecidas en el Real D  | ecreto 39/1997, de 17 de ei  | nero, por el que se aprueba  |
| el Reglamento de los Servicios de P   | revención.                   |                              |

Y para que conste y surta los efectos oportunos, expido el presente certificado en, Zaragoza a 26 de mayo de 2025

| VºBº El Director | El Secretario | Vº Bº Director/a del centro público |
|------------------|---------------|-------------------------------------|
|                  |               |                                     |
|                  |               |                                     |
| Fdo.             | Fdo.          | Fdo.                                |

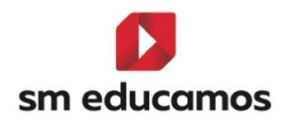

# 5.2. TELOOIFP-108. [Aragón]. Nueva acta. [CFGB][CFGM][CFGS].

Según **Decreto 91/2024**, de 5 de junio, del Gobierno de **Aragón** por el que se establece la Ordenación de la Formación Profesional del Grado D y del Grado E, informa en su artículo **44 sobre las actas de evaluación**, y entre otros, indica que el **modelo** se ajustará al **anexo II.** 

Para ello en SM Educamos se ha dado de **alta** dicho informe desde el **curso** 24/25 en adelante situado en Evaluación/Informes/Documentación oficial/Actas, siendo el nombre para CFGB 'Acta de evaluación (LOMLOE)' y para CFGM y CFGS 'Acta de evaluación (LOOIFP)'.

Estos se podrán **imprimir** en **PDF/Word** y están disponibles en **formato MRT** por si hubiera que **hacer alguna modificación** haciéndose un hijo.

El funcionamiento de estas no cambia respecto a otras leyes, solo ha sido ajustar en SM Educamos a normativa, excepto el check de 'Mostrar ámbitos en formato cualitativo' en CFGB que para esta comunidad sube desactivado y si se marcara se mostraría los ámbitos de CFGB en formato letra (por ejemplo: 5 sería IN (Insuficiente). Además está preparado para emitir datos, aunque los ciclos no sean de las leyes LOMLOE (CFGB) y LOOIFP (CFGM/CFGS).

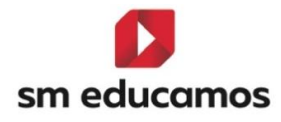

#### Acta de evaluación Decreto, de 5 de junio, del Gobierno de Aragón por el que se establece la ordenación de la Formación Protesional del Grado D y del Grado E en la Comunidad Autónoma de Aragón. BOA (6/6/24) no (1): 1º de Gestión Administrativa TIPO EVALUACIÓN: []1º FINAL []2º FINAL []2º FINA Ciclo Formativo (1): 1º de Gestión Administrativa Código (2): ADG201 Título: Real Decreto (3): RD 1111/2025 Centro docente Dirección: RELACIÓN ALFABÉTICA DEL ALUMNADO CALIFICACIONES POR MÓDULOS/ÁMBITOS Y PROYECTO (5) Realizada formación en empresa (SÍ/NO/EX) 13 14 Repetir (Si/NO) (6) Requisito Académico (SÍ/NO) (7) Propuesta de título Nota final 01 02 04 05 06 07 08 09 10 11 12 N° de orden 03 APELLIDOS y Nombre 1 2 3 4 5 - - - - NO - - - NO - - - NO - - - NO - - - NO - - - NO NO NO NO NO NO NO

. . . Nota: Esta acta comprende un total de 5 alumnos/as finalizando en

NOTAS PARA EL CUMPLIMIENTO DEL ACTA DE EVALUACIÓN

| (1)                                                                       | alquese el cuiso 1, 2 00, seguir correspor      | ida, del cició i ormauvi |                       | o de Lapecialización                     |                                             |                                                   |               |  |
|---------------------------------------------------------------------------|-------------------------------------------------|--------------------------|-----------------------|------------------------------------------|---------------------------------------------|---------------------------------------------------|---------------|--|
| (2) Código establecido en la Comunidad Autónoma de Aragón (3) Real Decret |                                                 |                          | al Decreto que establ | ece el título del Grado D o E            | (4) Norma que establece el currículo del C  | Grado D o E                                       |               |  |
|                                                                           | Módulo/Ámbito/Proyecto suspenso                 | 1, 2, 3 o 4              |                       | Módulo/Ámbito/Proy                       | RC                                          |                                                   |               |  |
| (5)                                                                       | Módulo/Ámbito/Proyecto superado                 | 5, 6, 7, 8, 9 o 1        | D                     | Módulo/Ámbito/Proy                       | recto con no evaluado                       |                                                   | NE            |  |
| (5)                                                                       | Módulo/Ámbito convalidado                       | CV o CV-Nota             | 1                     | Módulo/Proyecto con "Mención honorífica" |                                             |                                                   |               |  |
|                                                                           | Anulación de matrícula                          | AM                       |                       | Nota final Ciclo Form                    | ativo/Curso Especialización con "Matrícul   | a de honor"                                       | Nota-M. Honor |  |
| (6) Pi                                                                    | resencial (PE), Virtual (VI), Semipresencial (S | E) o Modular (MO)        | (7) Re                | pite curso                               | (8) Indicar si el/la alumno/a posee los ree | uisitos académicos para solicitar el título del G | rado D o E    |  |
|                                                                           |                                                 |                          |                       |                                          |                                             |                                                   |               |  |

| FIRMAS DEL PROFESORADO |                         |                      |                      |                      |                        |
|------------------------|-------------------------|----------------------|----------------------|----------------------|------------------------|
| Módulo profesional 1   | Módulo profesional 2    | Módulo profesional 3 | Módulo profesional 4 | Módulo profesional 5 | Módulo profesional 6   |
|                        |                         |                      |                      |                      |                        |
|                        |                         |                      | Edo                  |                      |                        |
| Fdo.                   | Fdo.                    | Fdo.:                |                      | Fdo.:                | Fdo.:                  |
| Módulo profesional 7   | Proyecto intermodular I |                      |                      | Tutora               | Vº Bº El/La Director/a |
|                        |                         |                      |                      |                      |                        |
|                        |                         | 1                    | 1                    | Edo                  |                        |
| Fdo.                   | Fdo.:                   |                      |                      | 1.00.1               | Edo.:                  |

| R | RELACIÓN DE MÓDULOS/ÁMBITOS/PROYECTO INTERMODULAR INCLUIDOS EN EL ACTA CON SU CÓDIGO Y DENOMINACIÓN COMPLETA |                      |    |        |                         |  |  |  |
|---|----------------------------------------------------------------------------------------------------|----------------------|----|--------|-------------------------|--|--|--|
|   | Código                                                                                                    | Denominación         | N° | Código | Denominación            |  |  |  |
| 0 | 1 MP01                                                                                                    | Módulo profesional 1 | 08 | MPRO1  | Proyecto intermodular I |  |  |  |
| 0 | 2 MP02                                                                                                    | Módulo profesional 2 | 09 |        |                         |  |  |  |
| 0 | 3 MP03                                                                                                    | Módulo profesional 3 | 10 |        |                         |  |  |  |
| 0 | 4 MP04                                                                                                    | Módulo profesional 4 | 11 |        |                         |  |  |  |
| 0 | 5 MP05                                                                                                    | Módulo profesional 5 | 12 |        |                         |  |  |  |
| 0 | 6 MP06                                                                                                    | Módulo profesional 6 | 13 |        |                         |  |  |  |
| _ | -                                                                                                    |                      |    |        | -                       |  |  |  |

Acta de la evaluación ORDINARIA de 1º de Gestión Administrativa

#### Grupo: 1GESAD

Sİ

En Zaragoza, a 31 de marzo de 2025

Página 1 de 2

| 07 MP07                        | Módulo profe                                                                                                    | sional 7 |     |                        |                       |            |         |                          | 14             |                       |        |                           |            |                             |     |        |       |       |               |
|--------------------------------|----------------------------------------------------------------------------------------------------|----------|-----|------------------------|-----------------------|------------|---------|--------------------------|----------------|-----------------------|--------|---------------------------|------------|-----------------------------|-----|--------|-------|-------|---------------|
|                                |                                                                                                    |          |     |                        |                       |            |         |                          |                |                       |        |                           |            |                             |     |        |       |       |               |
|                                |                                                                                                    |          |     |                        | RESUME                | NESTAD     | DÍSTICO | O DE LOS RE              | SULTADOS       | DE LA EVA             | LUACIÓ | ÓN DEL GRU                | PO         |                             |     |        |       |       |               |
| Total de                       | Total de alumnos/as del grupo que en los módulos/ámbitos/proyecto han obtenido, en la evaluación que se indica, las siguientes Total alumnado que calificaciones: Total alumnado regromociona/titula |          |     |                        |                       |            |         |                          | que<br>tula    |                       |        |                           |            |                             |     |        |       |       |               |
| evaluado                       | Positiva en tod<br>módulos                                                                                                    | los los  | Neg | pativa en un<br>módulo | Negativa er<br>módulo | n dos<br>s | Neg     | ativa en tres<br>módulos | Negativa<br>mć | a en cuatro<br>idulos | Neg    | gativa en cinc<br>módulos | o Nega     | tiva en seis o n<br>módulos | nás | Promoc | ionan | Obtie | nen el título |
| 4                              | 1                                                                                                    |          |     | 2                      |                       |            |         |                          |                |                       |        |                           |            | 1                           |     | 3      |       |       |               |
|                                |                                                                                                    |          | С   | alificaciones          | obtenidas po          | r los/as   | alumn   | os/as del gru            | po en cada     | uno de los            | módulo | os/ámbitos/p              | royecto in | termodular                  |     |        |       |       |               |
| Alumnos/as co<br>puntuación de | on 01                                                                                                    | 02       | 2   | 03                     | 04                    | 05         |         | 06                       | 07             | 08                    |        | 09                        | 10         | 11                          | 1   | 12     | 13    |       | 14            |
| 5 o más                        | 3                                                                                                    | 2        |     | 2                      | 1                     | 3          |         | 3                        | 3              | 3                     |        |                           |            |                             |     |        |       |       |               |
| Menos de 5                     |                                                                                                    | 1        |     | 1                      | 3                     | 1          |         | 1                        | 1              | 1                     |        |                           |            |                             |     |        |       |       |               |
| Convalidados                   | 1                                                                                                    | 1        |     | 1                      |                       |            |         |                          |                |                       |        |                           |            |                             |     |        |       |       |               |
| No evaluado                    |                                                                                                    |          |     |                        |                       |            |         |                          |                |                       |        |                           |            |                             |     |        |       |       |               |
| Renuncia<br>convocatoria       |                                                                                                    |          |     |                        |                       |            |         |                          |                |                       |        |                           |            |                             |     |        |       |       |               |
|                                |                                                                                                    |          |     |                        |                       |            |         |                          |                |                       |        |                           |            |                             |     |        |       |       |               |
| DILIGENCIAS:<br>Diligencia 1   |                                                                                                    |          |     |                        |                       |            |         |                          |                |                       |        |                           |            |                             |     |        |       |       |               |

Acta de la evaluación ORDINARIA de 1º de Gestión Administrativa

Grupo: 1GESAD

Página 2 de 2

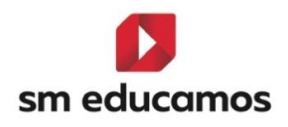

### 5.3. TELOOIFP-257 [Aragón]. Nuevo Expediente. [CFGB] [CFGM] [CFGS].

Según DECRETO 91/2024, de 5 de junio, del Gobierno de Aragón por el que se establece la Ordenación de la Formación Profesional del Grado D y del Grado E, informa entre otros, en su artículo 43 sobre el expediente académico.

Para ello en SM Educamos se ha dado de **alta** dicho informe desde el **curso** 24/25 en adelante situado en Evaluación/Informes/Documentación oficial/Expediente, siendo el nombre para CFGB 'Expediente académico (LOMLOE)' y para CFGM y CFGS 'Expediente académico (LOOIFP)'.

Estos se podrán **imprimir** en **PDF/Word** y están disponibles en **formato MRT** por si hubiera que **hacer alguna modificación** haciéndose un hijo.

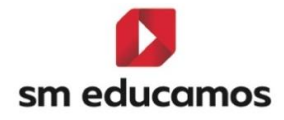

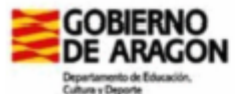

N° de expediente: CIE:

#### Expediente académico

 Decreto, de 5 de junio, del Gobierno de Aragón por el que se establece la ordenación de la Formación Profesional del Grado D y del Grado E en la Comunidad Autónoma de Aragón. BOA (6/6/24)

 Centro:
 Código centro:
 Público I Privado

 Localidad: TORRECILLA DE VALMADRID
 Provincia: Zaragoza
 Código postal: 50017

 Dirección
 Teléfono:
 Teléfono:

| Datos personales                                |        |                   |     |       |                               |
|-------------------------------------------------|--------|-------------------|-----|-------|-------------------------------|
| Apellidos                                       | Nomb   | bre               |     | Nº (  | GIR                           |
| Fecha de nacimiento: 23 de abril de 2006        | DNI/NI | E                 | Nac | ciona | alidad: Española              |
| Lugar de nacimiento:                            |        | Provincia: Zarago | za  |       | País: España                  |
| Domicilio                                       |        |                   |     |       | Código postal:                |
| Nombre del padre, madre, tutor/a legal 1:       |        |                   |     |       | Teléfono/s:                   |
| Nombre del padre, madre, tutor/a legal 2:       |        |                   |     |       | Teléfono/s:                   |
| Fecha apertura expediente1: 01 de marzo de 2024 |        | N° expedien       | te: | N     | ° registro matrícula: 0009/24 |

Esta fecha coincide con la del expediente LOE por ser una continuidad, salvo en los iniciados con fecha igual o posterior al 01/09/2024.

Antecedentes de escolarización:

| Nombre del centro | Localidad | Provincia | Teléfono | Años<br>académicos | Ciclo | Curso |
|-------------------|-----------|-----------|----------|--------------------|-------|-------|
|                   |           |           |          |                    |       |       |

| Datos | psico | pedag | ógicos | rele | vant | es |
|-------|-------|-------|--------|------|------|----|
|-------|-------|-------|--------|------|------|----|

Prueba Agp datos

#### Actuaciones de intervención educativa:

Prueba Agp actuaciones

OBSERVACIÓN: Si existe evaluación de las necesidades educativas específicas o evaluación psicopedagógica y propuesta curricular, se adjuntará a este expediente.

R

#### Traslado de centro:

| Con fecha:                                           | \$       | Se traslada al centro: |                |                         |  |
|------------------------------------------------------|----------|------------------------|----------------|-------------------------|--|
| Dirección:                                           |          |                        |                | Teléfono:               |  |
| Localidad:                                           | Provin   | cia:                   | Código Postal: |                         |  |
| Se remite al centro de destino el "Informe de evalu  | ación ir | ndividualizado" 🛛      | Fe             | cha: 02 de mayo de 2025 |  |
| Se remite al centro de destino el "Certificado acado | émico"   | ۵                      | Fe             | cha: 05 de mayo de 2025 |  |

#### EXPEDICIÓN DEL TÍTULO DE GRADO D O GRADO E

La alumna icreditando, de acuerdo a la documentación incluida en este expediente académico, alguno de los requisitos de acceso al título y habiendo superado el Ciclo formativo correspondiente, SOLICITA la expedición del Título de Técnico en Gestión Administrativa LOOIFP (CFGM) establecido por el Real Decreto<sup>(2)</sup> RD 1111/2025 (BOE Información Anexo tit. RD ) y en su currículo port<sup>3</sup>) RD 2222/2025 (BOE/BOA Texto de la Resolución)

Expediente académico: CFGM Gestión Administrativa LC

Nº GIR

Página 1 de 5

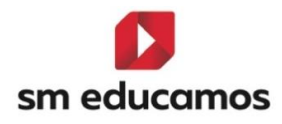

| GOBIERNO<br>DE ARAGON<br>Departemento de Educación.<br>Cabina y Departe | N° de expediente:<br>CIE                                |
|-------------------------------------------------------------------------|---------------------------------------------------------|
| En TORRE                                                                | CILLA DE VALMADRID, a 09 de mayo de 2025                |
| Vº Bº La Directora                                                      | El Secretario                                           |
|                                                                         | (Sello del Centro)                                      |
|                                                                         |                                                         |
| Fdo                                                                     | Fdo.:                                                   |
|                                                                         |                                                         |
| ENTREG                                                                  | A DEL TÍTULO DE GRADO D O GRADO E                       |
| Con esta fecha se hace entrega a la alumna de                           | el Título correspondiente al Ciclo formativo, superado. |
| En TORRE                                                                | CILLA DE VALMADRID, a 16 de mayo de 2025                |
| Vº Bº La Directora                                                      | El Secretario                                           |
|                                                                         | (Sello del Centro)                                      |
|                                                                         | (,                                                      |
| Fdo.:                                                                   | Fdo.:                                                   |

Expediente académico: CFGM Gestión Administrativa LC

Nº GIR

Página 2 de 5

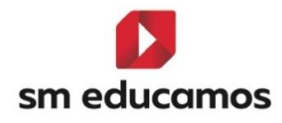

| Dependence                | BIERN<br>ARAG<br>amento de Educació<br>y Deporte | ON<br>A                                                     | CIE                      |                               |
|---------------------------|--------------------------------------------------|-------------------------------------------------------------|--------------------------|-------------------------------|
| CALIFICAC                 | CIONES OB                                        | TENIDAS EN LAS EVALUACIONES FINALES DE MÓD                  | OULOS/ÁMBITOS            | Año Académico : 2024/2025     |
|                           |                                                  | DATOS DE IDENTIFICACIÓN DEL TÍTU                            | ILO DE GRADO D           |                               |
| Ciclo forma               | ativo : Gesti                                    | ón Administrativa LOOIFP (CFGM)                             | Código <sup>1</sup> : Al | )G201                         |
| Título: Rea               | I Decreto <sup>2</sup> F                         | RD 1111/2025                                                |                          |                               |
| Currículo <sup>3</sup>    | : RD 2222/2                                      | 2025                                                        |                          |                               |
| Modalidad                 | de enseña                                        | nza:  Presencial  Semipresencial  Virtual                   | Modular                  |                               |
| Condición                 | de acceso                                        | al Ciclo formativo .4 Superación de un curso de formac      | ión específico para a    | cceso a Ciclos Formativos     |
|                           | мо                                               | DULOS/BLOQUES FORMATIVOS <sup>5</sup>                       | CAI                      | LIFICACIONES                  |
| Curso 7                   | Código 8                                         | Denominación                                                | Primera                  | Segunda                       |
| 49                        | MD04                                             | Módulo profesional 1                                        | convocatoria             | convocatoria                  |
| 1*                        | MP01                                             | Módulo profesional 1                                        | CV 7,00                  |                               |
| 1*                        | MP02                                             | Módulo profesional 2                                        | 675                      |                               |
| 1*                        | MP03                                             | Módulo profesional 4                                        | CV 4                     | •                             |
| 10                        | MP04                                             | Módulo profesional 5                                        | 1 10                     | •                             |
| 10                        | MP06                                             | Módulo profesional 6                                        | 5                        |                               |
| 10                        | MP07                                             | Módulo profesional 7                                        | 9                        |                               |
| 10                        | MPRO1                                            | Provecto intermodular I                                     | 5                        |                               |
| Los datos (<br>Secretaría | que contien<br>de este cer                       | e este expediente académico son conformes a la doci<br>tro. | umentación y actas d     | e evaluación custodiadas en l |
|                           |                                                  | Zaragoza a 05 de junio de 2025                              |                          |                               |
|                           |                                                  | Vº Bº La Directora                                          | EIS                      | ecretario                     |
|                           | Fdo.:                                            |                                                             | Edo.: I                  | )                             |
|                           |                                                  | (sello del Centro                                           | ))                       |                               |
| OBSERVA                   | CIONES                                           |                                                             |                          |                               |
| Observacio                | ones Agp                                         |                                                             |                          |                               |
|                           |                                                  |                                                             | Ν                        |                               |
|                           |                                                  |                                                             | 10                       |                               |
|                           |                                                  |                                                             |                          |                               |
|                           |                                                  |                                                             |                          |                               |
|                           |                                                  |                                                             |                          |                               |
|                           |                                                  |                                                             |                          |                               |
|                           |                                                  |                                                             |                          |                               |
|                           |                                                  |                                                             |                          |                               |
|                           |                                                  |                                                             |                          |                               |
|                           |                                                  |                                                             |                          |                               |

Nº GIR

Página 3 de 5

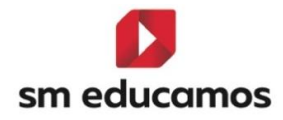

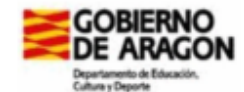

Nº de expediente: CIE

1 Indiquese el código establecido en la Comunidad Autónoma de Aragón. 2 Indiquese la norma que establece el título de Técnico Básico/Técnico/Técnico Superior/Especialista de Formación Profesional/Máster de Formación Profesional. 3 Indiquese la norma que establece el currículo de Técnico Básico/Técnico/Técnico Superior/Especialista de Formación Profesional/Máster de Formación Profesional. 4 3º o 4º de ESO, o excepcionalmenta 2º ESO; Título de Graduador en ESO; Título de Bácin/Err, Título de Técnico/Básico/Técnico/a Básico/Técnico/a Superior/Caso/a de Caso/a de Caso/a de Caso/a de Caso/a de Caso/a de Caso/a de Técnico/a en Artes Plásticas y Diseño; Título de Técnico/a Superior/Grado universitario; Otras títulaciones establecidas en la Disposición adicional sexta del Real Decreto 659/2023, de 18 de jútico; No posee requisito de acceso. 5 En el caso de módulos, impartido entre los dos cursos se indicará el bloque formativo de menor duración cursada en el año académico.

| Módulo/Ámbito/Proyecto suspenso | 1, 2, 3 6 4        | Módulo/Ambito/Proyecto con renuncia convocatoria                             | RC            |
|---------------------------------|--------------------|------------------------------------------------------------------------------|---------------|
| Módulo/Ámbito/Proyecto superado | 5, 6, 7, 8, 9 ó 10 | Módulo/Ámbito/Proyecto no evaluado                                           | NE            |
| Módulo/Ámbito convalidado       | CV o CV-Nota       | Módulo o Proyecto con "Mención honorífica"                                   | 10-MH         |
| Anulación de matricula          | AM                 | Nota final Ciclo Formativo/Curso Especialización con "Matricula de<br>nonor" | Nota-M. Honor |

7 1º, 2º o 3º.
 8 Código asignado al módulo/ámbito o bloque formativo de menor duración en la Comunidad Autónoma de Aragón.
 9 Se cumplimentará solo en el caso de que se hayan superado todos los módulos del Grado D o Grado E y se expresará con dos decimales.

 $\bigcirc$ 

Nº GIP

Página 4 de 5

Expediente académico: CFGM Gestión Administrativa LC

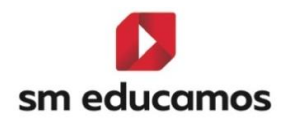

El funcionamiento de estas no cambia respecto a otras leyes, solo ha sido ajustar en SM Educamos a normativa, excepto el check de 'Mostrar ámbitos en formato cualitativo' en CFGB que para esta comunidad sube desactivado y si se marcara se mostraría los ámbitos de CFGB en formato letra (por ejemplo: 5 sería IN (Insuficiente). Además, está preparado para emitir datos, aunque los ciclos no sean de las leyes LOMLOE (CFGB) y LOOIFP (CFGM/CFGS).

5.4. TELOOIFP-275/276 [Canarias]. Nuevo consejo orientador. [CFGB].

Según la **Resolución de 24 de febrero de 2025**, por la que se dictan **instrucciones** sobre el proceso de **admisión del alumnado a Ciclos Formativos de Grado Básico, Medio y Superior** (niveles 1, 2 y 3, respectivamente) de las Enseñanzas de Formación Profesional de Grado D, Enseñanzas Profesionales de Artes Plásticas y Diseño, Enseñanzas Elementales y Profesionales de Música, Enseñanzas de Idiomas y Enseñanzas Deportivas en centros docentes sostenidos con **fondos públicos** en la Comunidad Autónoma de Canarias para el **curso** escolar 2025/2026, hay un nuevo modelo de **consejo orientador**.

Para ello en SM Educamos se ha creado una pantalla específica para que el informe se pueda emitir con toda la información solicitada.

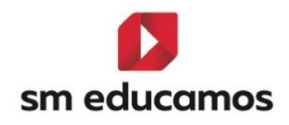

Al acceder a Evaluación/Puesta de notas/Tutor en ESO y para los cursos 2°, 3° y 4° hay una nueva pestaña desde el curso 24/25 en adelante denominada 'Consejo Orientador. Acceso CFGB'.

| GUNO NOVIDUAL JUNT EVALUACIÓN ACTITUDINAL FROFESOR EVALUACIÓN ACTITUDINAL TUTOR COMPETENCIAS INDIVIDUAL COMPETENCIAS GRUPO   Clisticiones   Classi Image: Competencia suppresión Competencia suppresión Competencia suppresión subjuntaria   Clisticiones   Conservaciones Competencia en contuniciación Lingüística   Observaciones Competencia pluntingias   Observaciones Competencia pluntingias   Observaciones Competencia en contunicia en ciencia, tecnología e ingeniería Pluntingias   Observaciones Competencia pluntingias   Observaciones Competencia pluntingias   Observaciones Competencia pluntingias   Observaciones Competencia pluntingias   Observaciones Competencia pluntingias   Observaciones Competencia pluntingias   Observaciones Competencia pluntingias   Observaciones Competencia pluntingias   Observaciones Competencia pluntingias   Observaciones Competencia pluntingias   Observaciones Competencia digital   Observaciones Competencia digital   Observaciones Competencia ciudadana   Observaciones Competencia en conciencia pluntingias   Observaciones Competencia digital   Observaciones Competencia digital   Observaciones Competencia digital   Observaciones Competencia en conciencia y spresión culturals                                                                                                    | Evaluación del tutor<br>Segumento de calificaciones e incidencias del alumno E.S.O.                |                                              |                          |
|----------------------------------------------------------------------------------------------------|----------------------------------------------------------------------------------------------------|----------------------------------------------|--------------------------|
| Criterios de secundaria-A                                                                                                    | GRUPO INDIVIDUAL JUNTA EVALUACIÓN ACTITUDINAL PROFESOR EVALUACIÓ                                   | IN ACTITUDINAL TUTOR COMPETENCIAS INDIVIDUAL | COMPETENCIAS GRUPO       |
| Class       Paluaciones         Torcar de Secundarila-A <ul> <li>Baluación Final (junio)</li> <li>Consectional de Secundarila-A</li> <li>Torcar de Secundarila-A</li> <li>Consectional de Secundarila-A</li> <li>Consectional de Secundarila-A</li> <li>Consectional de Secundarila-A</li> <li>Consectional de Secundarila-A</li> <li>Consectional de Secundarila-A</li> <li>Consectional de Secundarila-A</li> <li>Consectional de Consectional de Consectional de Consectional de Consectional de Securaciones Competencia a durángia</li> <li>Cobernaciones Competencia a normunicación Lingüística</li> <li>Cobernaciones Competencia a normunicación Lingüística</li> <li>Cobernaciones Competencia a normunicación Lingüística</li> <li>Cobernaciones Competencia a normunicación a normunicación a normunicación e noiencia, tecnología e ingeniería Plumlingúe</li> <li>Cobernaciónes Competencia digital</li> <li>Cobernaciónes Competencia digital</li> <li>Cobernación 3</li> <li>Cobernación 2</li> <li>Cobernación 4</li> <li>Cobernación 5</li> <li>Cobernación 5</li> <li>Cobernación 5</li> <li>Cobernación 6</li> <li>Cobernación 6</li></ul> | Criterios de selección                                                                             |                                              |                          |
| Tercero de Secundaría-A                                                                                                    | Clases                                                                                             | Evaluaciones                                 |                          |
| Totals las alumnas       Image: Competencia solution and a prevedera         EXELUACIONES       COMPETENCIAS CLAR       COMBELIO ORIENTADOR ACCESO A CTOB         EXCLUACIONES       COMPETENCIAS CLAR       Consection and a comunicación Lingüística         Image: Competencia en comunicación Lingüística       Observaciones Competencia plurifiquís       Observaciones Competencia plurifiquís         Observaciónes       Competencia matemática y competencia en ciencia, tecnología e ingeniería Plurifiquíse       Observaciónes Competencia digital         Observaciónes       Competencia digital       Observaciónes       Observaciónes Competencia digital         Observaciónes       Competencia Personal, social y de aprender a aprender       Observaciónes Competencia ciudadana       Observaciónes         Observaciónes       Competencia indexnal, social y de aprender a aprender       Observaciónes Competencia ciudadana       Observaciónes         Observaciónes       Competencia indexnal, social y de aprender a aprender       Observaciónes Competencia ciudadana       Observaciónes         Observaciónes       Competencia indexnal, social y de aprender a aprender       Observaciónes Competencia ciudadana       Observaciónes         Observaciónes       Competencia en conciencia y expresión culturates       Observaciónes Competencia en conciencia y expresión culturates                                                                                                    | Tercero de Secundaria-A 🗸                                                                          | Evaluación Final (junio)                     | ✓                        |
| EXELUACIONES       COMPETENCIAS CLAVE       CONSELIO ORIENTADOR ACCESO A CFGB         EXELUACIONES       COMPETENCIAS CLAVE       CONSELIO ORIENTADOR ACCESO A CFGB         Mostrar todos       Destinaciones Competencia quaringuia       Observaciones Competencia quaringuia         Observaciones Competencia en comunicación Lingüística       Observaciones Competencia quaringuia       Observaciones Competencia quaringuia         Observaciones Competencia matemática y competencia en ciencia, tecnología e ingenieria Plurilingúe       Observaciones Competencia digital       Observaciones Competencia digital         Observaciones Competencia Personal, social y de aprender a aprender       Observaciones Competencia ciudadana       Observaciones Competencia ciudadana         Observaciones Competencia Personal, social y de aprender a aprender       Observaciones Competencia ciudadana       Observaciones Competencia ciudadana         Observaciones Competencia en conciencia py apresión culturates       Observaciones Competencia en conciencia y apresión culturates                                                                                                    | Todos los alumnos                                                                                  |                                              |                          |
| EXELUACIONES       COMPETENCIAS CLAVE       CONSELIO ORIENTADOR ACCESO A CFGB          Mostar todos           Declisiones competencia en comunicación Lingüistica           Observaciónes Competencia en comunicación Lingüistica           Observaciónes Competencia en comunicación Lingüistica          Observaciónes Competencia plurlingüe          Observaciónes Competencia matemática y competencia en ciencia, tecnología e ingenieria Plurlingüe           Observaciónes Competencia digital           Observaciónes Competencia digital           Observaciónes Competencia cuadana           Observaciónes Competencia cuadana           Observaciónes Competencia cuadana           Observaciónes Competencia cuadana           Observaciónes Competencia cuadana           Observaciónes Competencia cuadana           Observaciónes Competencia cuadana           Observaciónes Competencia en conciencia y expresión culturales                                                                                                    | · · · · · · · · · · · · · · · · · · ·                                                              |                                              |                          |
| EXELUISORES       COMPETENCIAS CLAVE       CONSELO ORIENTADOR ACCESO A CROB            Mestra Tudos           Decláriones sobre el alumno            Observaciones Competencia plurilingos             Observaciónes Competencia en comunicación Lingüística           Observaciónes Competencia plurilingos             Observaciónes Competencia matemática y competencia en ciencia, tecnología e infenienta Plurilingúe           Observaciónes Competencia dígital             Observaciónes         Competencia Presonal, social y de aprender a aprender           Observaciónes         Competencia ciudadana             Observación 5           Observaciónes         Competencia ciudadana             Observación 5           Observación 5             Observación 5           Observaciónes         Competencia ciudadana             Observación 5           Observación 5             Observación 5           Observación 5             Observación 5           Observación 5             Observación 5           Observación 5             Observación 5           Observación 5                                                                                                    |                                                                                                    |                                              |                          |
|                                                                                                    |                                                                                                    |                                              |                          |
| Observaciones Competencia en comunicación Lingüística       Observaciónes Competencia plurilingue         Observaciónes Competencia en comunicación Lingüística       Observaciónes Competencia plurilingue         Observaciónes Competencia matemática y competencia en ciencia, tecnología e ingenieria Plurilingüe       Observaciónes Competencia digital         Observaciónes Competencia matemática y competencia en ciencia, tecnología e ingenieria Plurilingüe       Observaciónes Competencia digital         Observaciónes Competencia Pesonal, social y de aprender a aprender       Observaciónes Competencia ciudadana         Observaciónes Competencia en conciencia y expresión culturales       Observaciónes Competencia culturales                                                                                                    | EVALORCIONES COMPETENCIAS CENVE                                                                    |                                              |                          |
| Observaciónes Competencia en comunicación Lingüística     Observaciónes Competencia plurilingüe       Observaciónes Competencia matemática y competencia en ciencia, tecnología e ingenieria Plurilingüe     Observaciónes Competencia digital       Observaciónes Competencia matemática y competencia en ciencia, tecnología e ingenieria Plurilingüe     Observaciónes Competencia digital       Observaciónes Competencia Personal, social y de aprender a aprender     Observaciónes Competencia ciudadana       Observaciónes Competencia en ciencia, tecnología e ingenieria Plurilingüe     Observaciónes Competencia digital       Observaciónes Competencia digital     Observaciónes Competencia ciudadana       Observaciónes Competencia en conciencia y expresión culturales     Observaciónes Competencia culturales                                                                                                    | Mostrar todos Decisiones sobre el alumno                                                           |                                              |                          |
| Observación 1     Observación 2       Observaciónes Competencia matemática y competencia en ciencia, tecnología e ingenieria Flurilingüe     Observaciónes Competencia digital       Observaciónes Competencia Personal, social y de aprender a aprender     Observaciónes Competencia ciudadana       Observaciónes Competencia enciencia, tecnología e ingenieria Flurilingüe     Observaciónes Competencia digital       Observaciónes Competencia digital     Observaciónes Competencia digital       Observaciónes Competencia Personal, social y de aprender a aprender     Observaciónes Competencia ciudadana       Observaciónes Competencia enconciencia y expresión culturales     Observaciónes Competencia en conciencia y expresión culturales                                                                                                    | Observaciones Competencia en comunicación Lingüística                                              | Observaciones Competencia plurilingüe        |                          |
| Observaciones Competencia matemática y competencia en ciencia, teonología e ingenieria Plunlingüe     Observaciones Competencia digital       Observaciónes Competencia digital     Observaciónes Competencia digital       Observaciónes Competencia Personal, social y de aprender a aprender     Observaciónes Competencia ciudadana       Observaciónes Competencia en ciencia, teonología e ingenieria Plunlingüe     Observaciónes Competencia digital       Observaciónes Competencia digital     Observaciónes Competencia ciudadana       Observaciónes Competencia ciudadana     Observaciónes Competencia ciudadana       Observaciónes Competencia en conciencia y expresión culturales     Observaciónes Competencia en conciencia y expresión culturales                                                                                                    | Observación 1                                                                                      | Observación 2                                |                          |
| Observaciones Competencia matemàtica y competencia en ciencia, tecnología e ingenieria Plurilingúe     Observaciones Competencia digital       Observaciones Competencia Personal, social y de aprender a aprender     Observaciones Competencia ciudadana       Observaciones Competencia Personal, social y de aprender a aprender     Observaciones Competencia ciudadana       Observaciones Competencia en conciencia segrededora     Observaciones Competencia ciudadana       Observaciones Competencia en conciencia segrededora     Observaciones Competencia en conciencia y expresión culturales                                                                                                    |                                                                                                    | A                                            | li di                    |
| Observaciones     Observaciones     Observaciones     Observaciones     Observaciones       Observaciones     Competencia     Observaciones     Observaciones     Observaciones       Observaciones     Competencia     Observaciones     Observaciones     Observaciones       Observaciones     Competencia     observaciones     Observaciones     Observaciones       Observaciones     Competencia     oncolencia y expresión culturales                                                                                                    | Observaciones Competencia matemática y competencia en ciencia, tecnología e ingenieria Plurilingüe | Observaciones Competencia digital            |                          |
| Observaciones Competencia Personal, social y de aprender a aprender         Observaciones Competencia ciudadana         Observaciones Competencia ciudadana           Observaciones Competencia entre dedora         Observaciones Competencia en conciencia y expresión culturales                                                                                                    | Observation 3                                                                                      | Observacion 4                                |                          |
| Observaciones Competencia emprededora         Observaciones Competencia en conciencia y expresión culturales                                                                                                    | Obransnionae Compatannia Parennal, social u da aprandar a aprandar                                 | 0 Chrenceinner Competencia ciudadana         | 18                       |
| Observaciones Competencia emprededora Observaciones Competencia en conciencia y expresión culturales                                                                                                    | Observaciónes competencia Personal, social y de aprender a aprender<br>Observación 5               | Observación 5                                |                          |
| Observaciones Competencia en prededora Observaciones Competencia en conciencia y expresión culturales                                                                                                    |                                                                                                    | 6                                            | ß                        |
|                                                                                                    | Observaciones Competencia emprededora                                                              | Observaciones Competencia en concienci       | a y expresión culturales |
| Observación 6 Observación 7                                                                                                    | Observación 6                                                                                      | Observación 7                                |                          |

Será rellenada si el alumno presenta las condiciones para ello.

Así mismo **todo lo que se registre en esta pantalla irá**, entre otra información, al informe **'Consejo orientador acceso CFGB (LOMLOE)'** situado en **Evaluación/Informes/Documentación Oficial/Otros.** 

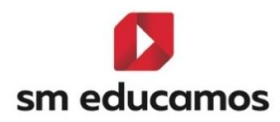

#### CONSEJO ORIENTADOR PARA EL ALUMNADO PROPUESTO PARA CURSAR UN CICLO FORMATIVO DE GRADO BÁSICO

Dor. , como tutor del grupo A de TERCER curso de

Educación Secundaria Obligatoria, INFORMA que el equipo docente, respecto del alumno/de la alumna Don ha analizado:

Sus expectativas de continuación de estudios comunicadas, con anterioridad, por el propio alumno o alumna.
Las comunicadas, en su caso, por los padres, madres, tutores o tutoras legales.
Su historial académico, así como, en su caso, las posibles medidas de apoyo recibidas.
El grado de logro de los objetivos y de adquisición de las competencias clave, en el curso en el que está matriculado, según se expresa a continuación:

| GRADO DE ADO                            | QUISICION DE LAS COMP          | ETENCIAS CI | AVE(") |   |
|-----------------------------------------|--------------------------------|-------------|--------|---|
| 1.COMPETENCIA EN COMUNICACIÓN LINGÜÍST  | ICA                            |             |        |   |
| Valoración clobal                       | 1                              | 2           | 3      | 4 |
| valetaben geben                         |                                |             |        |   |
| Observaciones                           | Observación 1                  |             |        |   |
| 2.COMPETENCIA PLURILINGÜE               |                                |             |        |   |
| Valoración global                       | 1                              | 2           | 3      | 4 |
| Observaciones                           | Observación 2                  |             | 1      |   |
| 3.COMPETENCIA MATEMÁTICA Y COMPETENCI.  | A EN CIENCIA, TECNOLOGÍA E INC | GENIERÍA    |        |   |
| Mala                                    | 1                              | 2           | 3      | 4 |
| valeración global                       |                                |             |        |   |
| Observaciones                           | Observación 3                  | •           |        |   |
| 4.COMPETENCIA DIGITAL                   |                                |             |        |   |
| Velezzán elekel                         | 1                              | 2           | 3      | 4 |
| Valoración grocal                       |                                |             |        |   |
| Observaciones                           | Observación 4                  |             |        | • |
| 5.COMPETENCIA PERSONAL, SOCIAL Y DE APR | ENDER A APRENDER               |             |        |   |
| Velezzión elebel                        | 1                              | 2           | 3      | 4 |
|                                         |                                |             |        |   |
| Observationes                           | Observación 5                  |             |        |   |
| 6.COMPETENCIA CIUDADANA                 |                                |             |        |   |
| Valoración olobal                       | 1                              | 2           | 3      | 4 |
|                                         |                                |             |        |   |
| Observaciones                           | Observación 5                  |             |        |   |
| 7.COMPETENCIA EMPRENDEDORA              |                                |             |        |   |
| Valoración global                       | 1                              | 2           | 3      | 4 |
|                                         |                                |             |        |   |
| Observaciones                           | Observación 6                  |             |        |   |
| 8.COMPETENCIA EN CONCIENCIA Y EXPRESIÓN | N CULTURALES                   |             |        |   |
| Valoración global                       | 1                              | 2           | 3      | 4 |
| Observationer                           | Obreo milite 7                 |             |        |   |
| -Juse nauviles                          | Coservación /                  |             |        |   |

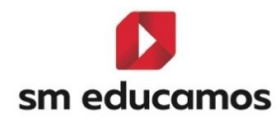

| <ol> <li>Grado de adquisición de las competencias clava:</li> <li>No ha alcanzado el grado esperado de adquisición de la competencia.</li> <li>Ha alcanzado en grado bejo o está en proceso de alcanzar en nivei suficiente de la competencia correspondiente.</li> </ol>                                                                                                    |                |
|----------------------------------------------------------------------------------------------------|----------------|
| <ol> <li>Ha alcanzado un nivel suficiente, en grado medio, de adquisición de la competencia.</li> <li>Ha alcanzado en grado alto, de forma destacada, la adquisición de la competencia.</li> </ol>                                                                                                    |                |
| Del análisis antarior se ha concluido que el grado de adquisición de las competencias clave del alumno o alumna, así como el resto de los aspectos valorados, hace aconsejable:                                                                                                    |                |
| Su incorporación e un ciclo formalivo de grado básico para el que reúne los requisitos establecidos en el artículo 41.1 de la<br>Ley Orgánica 2/2006, de 3 de mayo, de Educación, modificada por la Ley Orgánica 3/2020, de 29 de diciembre.<br>Por todo ello, en nombre del acujo docente del curso y grupo señelados, en relación con el citado alumnola, se formula, con<br>carácter orientativo, la propuesta señelada para el próximo curso. |                |
| En Las Palmas de Gran Canaria a 17 de junio de 202                                                                                                    | 5              |
| El Tutor                                                                                                    | La orientadora |
| Firmado:                                                                                                    | Firmado:       |

Además, también está en **Evaluación/Informes/Documentación Publicable** por si se desea emitir a las familias.

Se podrán **imprimir** en **PDF/Word** y están disponibles en **formato MRT** por si hubiera que **hacer alguna modificación** haciéndose un hijo.

5.5. TELOOIFP-306 [Cataluña]. Nueva acta. [CFGB] [CFGM] [CFGS].

Según la Ley orgánica 3/2022 de ordenación e integración de la formación profesional, así como el Real Decreto 659/2023 por el que se desarrolla la ordenación del Sistema de formación profesional, la Generalitat de Cataluña emite los documentos y anexos acordes a estas normativas. Entre ellos está el acta de evaluación final.

Para ello en SM Educamos se ha dado de **alta** dicho informe desde el **curso** 24/25 en adelante situado en Evaluación/Informes/Documentación oficial/Actas, siendo el nombre para CFGB 'Acta de evaluación final (LOMLOE)' y para CFGM y CFGS 'Acta de evaluación final (LOOIFP)'.

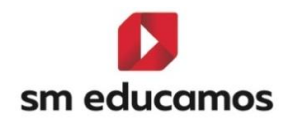

Estos se podrán **imprimir** en **PDF/Word** y están disponibles en **formato MRT** por si hubiera que **hacer alguna modificación** haciéndose un hijo.

El funcionamiento de estas no cambia respecto a otras leyes, solo ha sido ajustar en SM Educamos a normativa, excepto el check de 'Mostrar ámbitos en formato cualitativo' en CFGB que para esta comunidad sube desactivado y si se marcara se mostraría los ámbitos de CFGB en formato letra (por ejemplo: 5 sería IN (Insuficiente). Además, está preparado para emitir datos, aunque los ciclos sean de otras leyes.

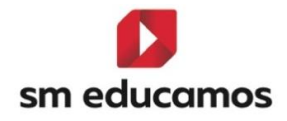

| 1              | Gene                                                      | ralitat de Catalun                         | ya    |       |                                                |    |       |                                             |          |                  |                                      |    |       |                                      |    |       | Acta de                                            | l'av        | aluac   | ió final                             |                                             |                                      |                  |          |
|----------------|-----------------------------------------------------------|--------------------------------------------|-------|-------|------------------------------------------------|----|-------|---------------------------------------------|----------|------------------|--------------------------------------|----|-------|--------------------------------------|----|-------|----------------------------------------------------|-------------|---------|--------------------------------------|---------------------------------------------|--------------------------------------|------------------|----------|
| U              | j Depa                                                    | rtament d'Educ<br>nació Professio          | caci  | Ó     |                                                |    |       |                                             |          |                  |                                      |    |       |                                      |    |       | Codi del (                                         | centr       | e       |                                      | 1º (                                        | s academic<br>Cocina                 |                  |          |
|                |                                                           |                                            |       |       |                                                |    |       |                                             |          |                  |                                      |    |       |                                      |    |       | Grup<br>1 Cocina                                   | A           |         |                                      | Dat<br>06/0                                 | a de la sessió<br>)6/2025            | ďavaluac         | .ió      |
| cta            | de qualifica                                              | cions final. Avaluació                     | AVA   | LUAC  |                                                |    |       |                                             |          |                  |                                      |    |       |                                      |    |       |                                                    |             |         | Curs aca                             | dèmic 2                                     | 024 - 2025                           |                  |          |
| nse            | nyament regt                                              | nat per Decret 175/202                     | 2, de | 27 de | setembre                                       |    |       |                                             |          |                  |                                      |    |       |                                      |    |       |                                                    |             |         |                                      |                                             |                                      |                  |          |
| Codi<br>IT 10  | i nom<br>Cocina y Ga                                      | stronomía                                  |       |       |                                                |    |       |                                             | Ni<br>1º | CFG              | / Cocina                             |    |       |                                      |    |       |                                                    |             |         | Codi del g<br>1 COCI                 | grup                                        |                                      |                  |          |
| Dade<br>Codi   | s del centre<br>i nom                                     |                                            |       |       |                                                |    |       |                                             | MI<br>M  | unicipi<br>A TAR | 0                                    |    |       |                                      |    |       |                                                    |             |         | Data de la<br>6/6/2025               | a sessió                                    | d'avaluació                          |                  |          |
| łúm.           | Identificador<br>de l'alumne/a                            | Cognoms i nom                              | мс    | Hores | Codi i<br>qualif.<br>(mòdul i<br>RA)           | мс | Hores | Codi i<br>qualif.<br>(mòdul i<br>RA)        | мс       | Hores            | Codi i<br>qualif.<br>(mòdul i<br>RA) | мс | Hores | Codi i<br>qualif.<br>(mòdul i<br>RA) | мс | Hores | Codi i<br>qualif.<br>(mòdul i<br>RA)               | мс          | Hores   | Codi i<br>qualif.<br>(mòdul i<br>RA) | Pas de<br>curs                              | Qualificació<br>final                | Obté el<br>títol | мн       |
|                |                                                           |                                            | -     | 20    | MP01 CV                                        | -  | 120   | MP02 CV5                                    |          | 30               | MP03 EX                              | -  | 40    | MP04 CV-5                            | -  | 50    | MP05 AA                                            | -           | -       | -                                    |                                             |                                      |                  |          |
| 1              |                                                           |                                            |       |       | RA2<br>EM1<br>EM3<br>EM4<br>EM5                | -  | -     | RA1<br>RA2<br>RA3<br>RA4<br>FM5             | -        | -                | -                                    | -  | -     |                                      | -  | -     |                                                    | -           | -       | -                                    | x                                           | -                                    | -                | x        |
|                |                                                           | -                                          | X     | 20    | MP01 5                                         | -  | 120   | MP02 10                                     | -        | 30               | MP036                                |    | 40    | MP04 7                               | -  | 50    | MP05 9                                             | -           | -       | -                                    |                                             |                                      |                  | <u> </u> |
| 2              | 1234567                                                   |                                            |       | -     | RA2 1<br>EM1 5<br>EM3 3<br>EM4 9<br>EM5 9      | -  | -     | RA1 5<br>RA2 5<br>RA3 10<br>RA4 9<br>EM5 10 |          | -                | -                                    |    | -     |                                      | -  | -     |                                                    | -           | -       | -                                    | -                                           | -                                    | -                | -        |
|                |                                                           | 1 -                                        | -     | 20    | MP01 10                                        | -  | 120   | MP02 9                                      | -        | 30               | MP03 8                               |    | 40    | MP04 8                               | -  | 50    | MP05 8                                             | -           | -       | -                                    |                                             |                                      |                  | <u> </u> |
| 3              | 7654321                                                   |                                            | -     | -     | RA2 10<br>EM1 10<br>EM3 10<br>EM4 10<br>EM5 10 | -  | -     | RA1 10<br>RA2 5<br>RA3 4<br>RA4 6<br>EM5 9  | -        | -                | -                                    | -  | -     |                                      | -  | -     |                                                    | -           | -       | -                                    | x                                           | -                                    | -                | -        |
| MC<br>RA<br>MI | C: modificació d<br>k: resultat d'apr<br>f: matricula d'h | curricular<br>enentatge<br>onor            |       |       |                                                |    |       |                                             |          |                  |                                      |    |       |                                      |    |       |                                                    |             |         |                                      |                                             |                                      |                  | _        |
| G<br>D<br>il   | eneralitat de<br>epartamen<br>Formació P                  | e Catalunya<br>t d'Educació<br>rofessional |       |       |                                                |    |       |                                             |          |                  |                                      |    |       |                                      |    |       | Acta de l'a<br>Codi del cent<br>Grup<br>I Cocina A | valu<br>tre | ació fi | nal                                  | Curs aca<br>1º Cocin<br>Data de<br>06/06/20 | idèmic<br>a<br>la sessió d'ava<br>25 | aluació          | _        |

Comentario 1 Comentario 2 Comentario 3

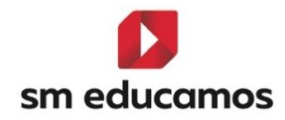

|                                                    | Acta de l'avaluació final |                                             |
|----------------------------------------------------|---------------------------|---------------------------------------------|
| Generalitat de Catalunya<br>Departament d'Educació | Codi del centre           | Curs acadèmic<br>1º Cocina                  |
| i Formacio Professional                            | Grup<br>1 Cocina A        | Data de la sessió d'avaluació<br>06/06/2025 |
| Acords de la sessió                                |                           |                                             |

Diligencias 1

|                                  |                                          |                                                                           | Acta de l'avaluacio final<br>Codi del centre                                                             | Curs acadèmic<br>1º Cocina                                                                                                    |
|----------------------------------|------------------------------------------|---------------------------------------------------------------------------|----------------------------------------------------------------------------------------------------|----------------------------------------------------------------------------------------------------|
|                                  |                                          |                                                                           | Grup<br>1 Cocina A                                                                                       | Data de la sessió d'avaluació<br>06/06/2025                                                                                                    |
| orat                             |                                          |                                                                           |                                                                                                    |                                                                                                    |
| MP02-M539 - Módulo profesional 2 | MP03-M452 - Módulo profesional 3         | MP04-M7 - Módulo profesional 4                                            | MP05-M397 - Módulo profesional 5                                                                         |                                                                                                    |
|                                  |                                          |                                                                           |                                                                                                    | _                                                                                                    |
|                                  |                                          | Vistipl                                                                   | au del director                                                                                          |                                                                                                    |
|                                  |                                          |                                                                           |                                                                                                    |                                                                                                    |
|                                  | orat<br>MP02-M539 - Módulo profesional 2 | orat<br>MP02-M839 - Módulo profesional 2 MP03-M482 - Módulo profesional 3 | orat<br>MP02-M539 - Módulo profesional 2 MP03-M482 - Módulo profesional 3 MP04-M7 - Módulo profesional 4 | Codi del centre<br>Codi del centre<br>Grup<br>1 Cocina A<br>MP02-M539 - Módulo profesional 2 MP03-M452 - Módulo profesional 3 MP04-M7 - Módulo profesional 4 MP05-M397 - Módulo profesional 5<br>Vistiplau del director |

4/4

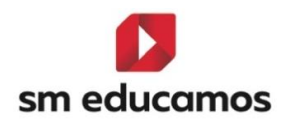

5.6. TELOOIFP-268 [Castilla y León]. Certificado académico de formación profesional (Anexo IV-A). [CFGB] [CFGM] [CFGS].

Según ORDEN EDU/1575/2024, de 23 de diciembre, por la que se regula el proceso de evaluación del alumnado que curse enseñanzas de grados D y E del sistema de formación profesional en la Comunidad de Castilla y León y su posterior corrección de 10.03.2025, informa entre otros, en su artículo 25. Certificado académico.

Para ello en SM Educamos se ha dado de **alta** dicho informe desde el **curso** 24/25 en adelante situado en Evaluación/Informes/Documentación oficial/Otros, siendo el nombre para CFGB 'Certificado de formación profesional. Anexo IV-A (LOMLOE)' y para CFGM y CFGS 'Certificado de formación profesional. Anexo IV-A (LOOIFP)''.

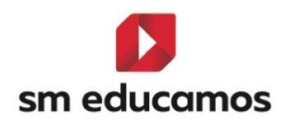

#### Secretario/a del Centro: Código del Centro: Teléfono: D/D\*.(1 Localidad: Valladolid Provincia: Valladolid Correo electrónico: CERTIFICA: Matriculado en el Ciclo formativo (2): Serv le el Al DNI/NIE/Otros: strativos de Formación Profesional, regulado por el Real Decreto: RD1111/2025 de , de 23 de diciembre ha obtenido las siguientes calificacio de grado: BÁSICO y<sup>(3)</sup>:RD2222/2025 1° Convocatoria 2º Convocatoria 3º Convocatoria 4º Convocatoria Calificación<sup>(11)</sup> Año<sup>(10)</sup> Calificación<sup>(11)</sup> Año<sup>(11)</sup> Calificación<sup>(11)</sup> Año<sup>(11)</sup> Convocatoria extraordinaria ción<sup>(5)</sup> Año<sup>(6)</sup> Calificación<sup>(5)</sup> Módulos profesionales/Ámbitos/Proyecto Código Curso<sup>(4)</sup> Denomicación com 1° Módulo profesional 5 CV5 1° Módulo profesional 6 cv 10 Módulo profesional 8 cv Ámbito de la Comunicación y Ciencia: 10 COS1 7 24/25 10 CAP1 Ámbito de ciencias aplicadas I 24/25 M327 Módulo profesional 1 AA-9 24/25 Módulo profesional 2 24/25 5 Módulo profesional 3 24/25 24/25 1° 6 7 24/25 1° Módulo profesional 4 10 19 Formación en empresa 1 24/25 9 24/25 10 Módulo profesional 9 6 24/25 NOTA FINAL Con fecha 09/03/2025 el/la alumno/a ha sido propuesto/a para la obtención del certificado del Grado Básico Servicios administrativos Con fecha 31/05/2025 ha hecho solicitud y abonado las tasas académicas para la expedición del título de (7) del Grado Básico Servicios administrativos OBSERVACIONES<sup>(8)</sup> Estas son las observaciones del alumno Valladolid, a 23 de junio de 2025 VºBº El Director del centro El Secretario Sello del centro Fdo. Fdo. Nombre y apellidos. Denominación del Ciclo formativo o Curso de especialización. Clanas la normativa que establece, respectivamente, el título y el currículo. 11.27 o 37. (1) (2) (3) (4) Módulo convalidado Módulo profesional/proyecto superado 5, 6, 7, 8, 9 o 10 Módulo convalidado Calificación CV

#### CERTIFICADO ACADÉMICO DE FORMACIÓN PROFESIONAL

Indique el Año Académico mediante los dos últimos dígitos de los años de inicio y final del curso separados por una barra inclinada (p. ej. 24/25). 7) Titulo obtenido y el nombre del título. 9) Se hará constar si la enseñtanza ha sido superada, pero no puede expedirse el título por las circunstancias previstas en la normativa de evaluación.

RE Calificación \*\*

NE

Módulo/ámbito/proyecto con renuncia a convocatoria

ódulo no evaluado por no presentarse a la convocatoria

Calificación trasladada

Además, también está en **Evaluación/Informes/Documentación Publicable** por si se desea emitir a las familias.

Módulo o Proyecto con "Mención Honorífica"

Nota final del ciclo formativo con "Matrícula de Honor"

10 MH

M.Hono

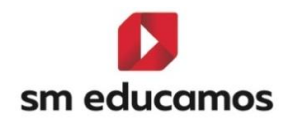

Se podrán **imprimir** en **PDF/Word** y están disponibles en **formato MRT** por si hubiera que **hacer alguna modificación** haciéndose un hijo.

El funcionamiento de estas **no cambia respecto a otras leyes**, solo ha sido ajustar en SM Educamos a normativa, **excepto el check de 'Mostrar ámbitos en formato cualitativo' en CFGB** que para esta comunidad sube **activado** y si se mostrará los **ámbitos de CFGB** en formato letra (por ejemplo: 5 sería IN (Insuficiente)).

Además, está **preparado para emitir datos**, aunque los ciclos **no sean de las leyes LOMLOE (CFGB) y LOOIFP (CFGM/CFGS).** 

5.7. TELOOIFP-245 [Castilla y León]. Certificado académico de formación profesional (Anexo IV-B). [CFGB] [CFGM] [CFGS].

Según ORDEN EDU/1575/2024, de 23 de diciembre, por la que se regula el proceso de evaluación del alumnado que curse enseñanzas de grados D y E del sistema de formación profesional en la Comunidad de Castilla y León y su posterior corrección de 10.03.2025, informa entre otros, en su artículo 25. Certificado académico.

Para ello en SM Educamos se ha dado de **alta** dicho informe desde el **curso** 24/25 en adelante situado en Evaluación/Informes/Documentación oficial/Otros, siendo el nombre para CFGB 'Certificado de formación

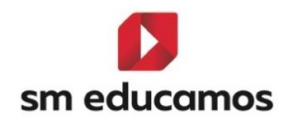

profesional. Anexo IV-A (LOMLOE)' y para CFGM y CFGS 'Certificado de formación profesional. Anexo IV-A (LOOIFP)''.

Además, también está en **Evaluación/Informes/Documentación Publicable** por si se desea emitir a las familias.

Se podrán **imprimir** en **PDF/Word** y están disponibles en **formato MRT** por si hubiera que **hacer alguna modificación** haciéndose un hijo.

El funcionamiento de estas **no cambia respecto a otras leyes**, solo ha sido ajustar en SM Educamos a normativa, **excepto el check de 'Mostrar ámbitos en formato cualitativo' en CFGB** que para esta comunidad sube **activado** y si se mostrará los **ámbitos de CFGB** en formato letra (por ejemplo: 5 sería IN (Insuficiente)).

Además, está **preparado para emitir datos**, aunque los ciclos **no sean de las leyes LOMLOE (CFGB) y LOOIFP (CFGM/CFGS).**
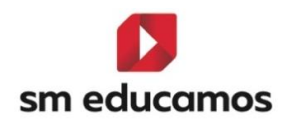

### CERTIFICADO ACADÉMICO DE FORMACIÓN PROFESIONAL

| D <sup>(1)</sup> Secretario/a del Centro                                                     |                      |              |                              |                    |                     |         |           |           | Cd                         | Código del Centro: Teléfono:                             |                                              |                |
|----------------------------------------------------------------------------------------------|----------------------|--------------|------------------------------|--------------------|---------------------|---------|-----------|-----------|----------------------------|----------------------------------------------------------|----------------------------------------------|----------------|
| Dirección                                                                                    | c.                   |              |                              | Localidad: Vallado | blid                |         | Provincia | : Vallado | lid                        | Correo electrónico:                                      |                                              |                |
| CERTIFI                                                                                      | CA:                  |              |                              |                    |                     |         |           |           |                            |                                                          |                                              |                |
| Que el alumno/a <sup>(1)</sup> : DNI/NIE/Otros:                                              |                      |              |                              |                    | 5                   |         |           | ha esta   | ido matrici                | ulado/a en el Curso de especial                          | zación <sup>(2)</sup> : Preimpresión digital |                |
| de grado: Medio de Formación Profesional, regulado por el Real Decreto <sup>(3)</sup> : RD11 |                      |              | creto <sup>(3)</sup> : RD111 | 1/2025             | y el <sup>(3)</sup> | : RD222 | 2/2025    |           | y ha superado los siguient | es módulos profesionales/ámbitos/proyecto:               |                                              |                |
| Módulo profesional/Proyecto                                                                  |                      |              |                              |                    |                     |         |           |           |                            |                                                          | ESTÁNDARES I                                 | DE COMPETENCIA |
| Código                                                                                       |                      |              | Denominación                 | 1                  |                     | Duració | n/Horas   | Califica  | ción <sup>(4)</sup>        |                                                          |                                              |                |
| 001                                                                                          | Módulo profesi       | onal 1       |                              |                    |                     | 1       | 50        | 9 (       | ev (                       | UNIDAD<br>UNIDAD<br>JNIDAD<br>UNIDAD<br>UNIDAD<br>UNIDAD | 1<br>2<br>3<br>4<br>5<br>6                   |                |
| 002                                                                                          | Módulo profesi       | onal 2       |                              |                    |                     | 7       | 5         | C         | v                          |                                                          |                                              |                |
| 003                                                                                          | Módulo profesio      | onal 3       |                              |                    |                     | 13      | 25        | 5 (       | CV                         |                                                          |                                              |                |
| 004                                                                                          | Módulo profesio      | onal 4       |                              |                    |                     | 5       | i0        | 7         | •                          |                                                          |                                              |                |
| 005                                                                                          | Modulo profesi       | onal 5       |                              |                    |                     | 1       | 5         | 1         |                            |                                                          |                                              |                |
| 006                                                                                          | Modulo profesi       | onal 6       |                              |                    |                     | 2       | 5         | 2         |                            |                                                          |                                              |                |
| 007                                                                                          | Módulo profesional 7 |              |                              | 4                  | 5                   | 3       |           |           |                            |                                                          |                                              |                |
| 008                                                                                          | Módulo profesio      | onal o       |                              |                    |                     | 9       | 0         | 1         | 0                          |                                                          |                                              |                |
| 009                                                                                          | Módulo profesio      | onal 10      |                              |                    |                     | 1       | 10        | 6         |                            | <u> </u>                                                 |                                              |                |
| 011                                                                                          | Provecto intern      | nodular I    |                              |                    |                     | 2       | 96        | 10        |                            |                                                          |                                              |                |
|                                                                                              | - regesto intern     | ino qualdi 1 |                              |                    |                     | 1       | 00        | 101       | WP1                        |                                                          |                                              |                |
|                                                                                              |                      |              |                              |                    |                     |         |           |           |                            |                                                          |                                              |                |

|     |                                                                                                    | Valladolid a 9 de juni | o de 2025.         |                 |
|-----|----------------------------------------------------------------------------------------------------|------------------------|--------------------|-----------------|
| v   | ° B° El Director                                                                                                    |                        | El Secretario      |                 |
| F   | do.:                                                                                                    |                        | Fdo.:              |                 |
|     | <ol> <li>Nombre y apellidos</li> <li>Denominación del Ciclo formativo o Curso de especialización</li> <li>Citense la normativa que establece, respectivamente, el título y el cu</li> </ol> | urrículo               |                    |                 |
| (4) | Módulo profesional/proyecto superado                                                                                                    | 5,6,7,8,9 o 10         | Módulo convalidado | CV              |
|     | Calificación transladada                                                                                                    | Calificación **        | Módulo convalidado | Calificación CV |
|     | Módulo o Proyecto con "Mención Honorífica"                                                                                                    | 10 MH                  |                    |                 |

Además, también está en **Evaluación/Informes/Documentación Publicable** por si se desea emitir a las familias.

Se podrán **imprimir** en **PDF/Word** y están disponibles en **formato MRT** por si hubiera que **hacer alguna modificación** haciéndose un hijo.

El funcionamiento de estas **no cambia respecto a otras leyes**, solo ha sido ajustar en SM Educamos a normativa, **excepto el check de 'Mostrar ámbitos en formato cualitativo' en CFGB** que para esta comunidad sube **activado** y

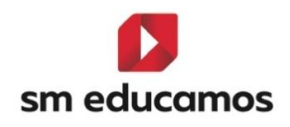

si se mostrará los **ámbitos de CFGB** en formato letra (por ejemplo: 5 sería IN (Insuficiente)).

Además, está **preparado para emitir datos**, aunque los ciclos **no sean de las leyes LOMLOE (CFGB) y LOOIFP (CFGM/CFGS).** 

5.8. TELOOIFP-244. [Castilla y León]. Informe de evaluación individualizado. [CFGB][CFGM][CFGS].

Según ORDEN EDU/1575/2024, de 23 de diciembre, por la que se regula el proceso de evaluación del alumnado que curse enseñanzas de grados D y E del sistema de formación profesional en la Comunidad de Castilla y León y su posterior corrección de 10.03.2025, informa entre otros, en su artículo 24. Informe de evaluación.

Para ello en SM Educamos se ha dado de **alta** dicho informe desde el **curso** 24/25 en adelante situado en Evaluación/Informes/Documentación oficial/Otros, siendo el nombre para CFGB 'Informe de Evaluación Individualizado (LOMLOE)' y para CFGM y CFGS 'Informe de Evaluación Individualizado (LOOIFP)''.

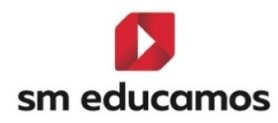

Currículo de Cestille y León: Orden EDU/1285/2024 de 26 de noviembre Normativa de evaluación: Orden EDU/1575/2024, de 23 de diciembre

**RÉGIMEN (%: General** 

### INFORME DE EVALUACIÓN INDIVIDUALIZADO

### ENSERANZA: CFGB Servicios administrativos

DATOS IDENTIFICATIVOS DEL CENTRO DE ORIGEN

| Denominación del centro |                         | Códina | Público                |
|-------------------------|-------------------------|--------|------------------------|
|                         |                         |        | x Privado              |
| Localidad<br>Valladolid | Provincia<br>Valladolid |        | Código Postal<br>47009 |
| Dirección               |                         |        | Teléfono               |

### DATOS IDENTIFIVATIVOS DEL ALUMNO

| Apellido 1                                |                                        | Apellido 2 |                |          |  | Nor                       | nbre              |                      | (                       | ONINIE/Otros |  |
|-------------------------------------------|----------------------------------------|------------|----------------|----------|--|---------------------------|-------------------|----------------------|-------------------------|--------------|--|
| NUAP1A1 Fecha de nacimiento<br>01.01/2000 |                                        |            | Pais<br>España |          |  | Prov                      |                   |                      | Provincia<br>Valladolio | 4            |  |
| Localidad                                 |                                        |            |                | N<br>E   |  |                           | Nacion:<br>España | acionalidad<br>spaña |                         |              |  |
| Localidad d<br>Valladolid                 | le residencia                          | Dirección  |                |          |  |                           |                   |                      |                         |              |  |
| Provincia<br>Valladolid                   |                                        |            |                |          |  | C.P. Teléf<br>47888 Teléf |                   | ifono 1<br>ifono 2   | iono 1<br>iono 2        |              |  |
|                                           | Apellidos                              | Nombre     |                |          |  |                           | DNINE/Otros       |                      |                         |              |  |
| TUTOR/A<br>LEGAL                          | Parentesco / Otra relación Dirección C |            |                |          |  |                           |                   | Localidad Valladolid |                         |              |  |
|                                           | Provincia Valladolid CP 47888          |            |                | 88       |  |                           | Teléfono          |                      | Emai                    | Email        |  |
|                                           | Apellidos                              |            |                | Nombre   |  |                           |                   | DNINE/Oros           |                         |              |  |
| TUTOR/A<br>LEGAL                          | Parentesco / Otra relación Dirección   |            |                |          |  |                           | Localidad         |                      | lidad                   |              |  |
|                                           | Provincia                              |            | СР             | Teléfono |  |                           | Email             |                      | 1                       |              |  |

### RESULTADOS DE LAS EVALUACIONES REALIZADAS

NORMAS DE CUMPLIMENTACIÓN (1) En Régimen se consignará "Cenera" o "Intensivo" (2) Indicará según corresponda: 11, 2º o 3º. (3) La columna" Calificaciónes" consignará las calificaciones en términos 1 a 10 o IN, SF, Bl, NT o SB. En su caso, se consignará, CV si tiene el módulo convalidado, precedido de la calificación si conlava la misma. (4) Se indicarán con un asterisco aquellos módulos/imbitos que han sido objeto de adaptación curricular.

|                                                    |                                          | C      | urso acadé                               | mico: 202 | 4/2025                                   |        |                                        |                   |                                             |        |
|----------------------------------------------------|------------------------------------------|--------|------------------------------------------|-----------|------------------------------------------|--------|----------------------------------------|-------------------|---------------------------------------------|--------|
| 0                                                  | Eval: 1* Evaluación<br>Fecha: 16-12-2024 |        | Eval: 2ª Evaluación<br>Fecha: 17-03-2025 |           | Eval: 3ª Evaluación<br>Fecha: 18-06-2025 |        | Eval: Final Junio<br>Fecha: 24-06-2025 |                   | Eval: Final Septiembre<br>Fecha: 05-09-2025 |        |
| Curso que realiza e c. 1º                          |                                          |        |                                          |           |                                          |        |                                        |                   |                                             |        |
| Módulos/Ámbitos/Proyecto                           | Calif <sup>(2)</sup>                     | AC (4) | Calif <sup>(2)</sup>                     | AC (4)    | Calif (2)                                | AC (4) | Calif <sup>(2)</sup>                   | AC <sup>(0)</sup> | Calif (2)                                   | AC (4) |
| Ámbito de la Comunicación y Ciencias<br>Sociales I |                                          |        |                                          |           |                                          |        | 7                                      |                   |                                             |        |
| Ámbito de ciencias aplicadas I                     |                                          |        |                                          |           |                                          |        | 5                                      |                   |                                             |        |
| Módulo profesional 1                               |                                          |        |                                          |           |                                          |        | AA                                     |                   |                                             |        |
| Módulo profesional 2                               |                                          |        |                                          |           |                                          |        | RE                                     |                   | 5                                           |        |
| Módulo profesional 3                               |                                          |        |                                          |           |                                          |        | 6                                      |                   | 7                                           |        |
| Módulo profesional 4                               |                                          |        |                                          |           |                                          |        | 10                                     | •                 |                                             |        |
| Módulo profesional 5                               | CV                                       |        | cv                                       |           | cv                                       |        | cv                                     |                   | cv                                          |        |
| Módulo profesional 6                               | cv                                       |        | cv                                       |           | cv                                       |        | cv                                     |                   | cv                                          |        |
| Formación en Empresa                               |                                          |        |                                          |           |                                          |        | 1                                      |                   | 9                                           |        |
| Módulo profesional 8                               | CV                                       |        | cv                                       |           | CV                                       |        | cv                                     |                   | cv                                          |        |

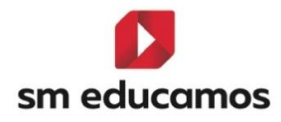

| Módulo profesional 9 6 |                      |  |  |  |   |  |  |
|------------------------|----------------------|--|--|--|---|--|--|
|                        | Módulo profesional 9 |  |  |  | 6 |  |  |

| fas curriculares organizativas                         |            |
|--------------------------------------------------------|------------|
|                                                        | 09-05-2025 |
|                                                        |            |
|                                                        |            |
|                                                        |            |
|                                                        |            |
|                                                        | •          |
| OBSERVACIONES ACERCA DEL PROGRESO GENERAL DEL ALUMNO/A |            |
| rvaciones acerca del progreso del alumno.              |            |
|                                                        |            |
|                                                        |            |
|                                                        |            |
|                                                        |            |
|                                                        |            |
|                                                        |            |
|                                                        |            |
| En Valladolid, a 23 de junio de 2025.                  |            |

Se podrán **imprimir** en **PDF/Word** y están disponibles en **formato MRT** por si hubiera que **hacer alguna modificación** haciéndose un hijo.

El funcionamiento de estas **no cambia respecto a otras leyes**, solo ha sido ajustar en SM Educamos a normativa, **excepto el check de 'Mostrar ámbitos en formato cualitativo' en CFGB** que para esta comunidad sube **activado** y mostrará los **ámbitos de CFGB** en formato letra (por ejemplo: 5 sería IN (Insuficiente)).

Además, está **preparado para emitir datos**, aunque los ciclos **no sean de las leyes LOMLOE (CFGB) y LOOIFP (CFGM/CFGS).** 

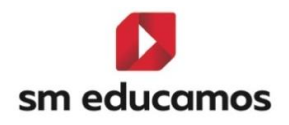

# 5.9. TELOOIFP-364. [Castilla y León]. Acta de evaluación. [CFGB][CFGM][CFGS].

Según ORDEN EDU/1575/2024 de 23 de diciembre y su posterior corrección de de 10 de marzo de 2025, por la que se regula el proceso de evaluación del alumnado que curse enseñanzas de grados D y E del sistema de formación profesional en la Comunidad de Castilla y León en su artículo 21. Documentos de evaluación: Acta de evalución y entre otros, indica que el modelo se ajustará al de la publicación

Para ello en SM Educamos se ha dado de **alta** dicho informe desde el **curso** 24/25 en adelante situado en Evaluación/Informes/Documentación oficial/Actas, siendo el nombre para CFGB 'Acta de evaluación (LOMLOE)' y para CFGM y CFGS 'Acta de evaluación (LOOIFP)'.

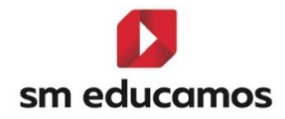

|   | Junta de<br>Castilla y León |
|---|-----------------------------|
| 0 | Consejeria de Educación     |

|      | DF | FVΔ | UΔ  | CIÓN  |
|------|----|-----|-----|-------|
| 7017 |    |     | -07 | 01011 |

Año Académico: 2024-2025

| CALIFICACIONES OBTENIDAS POR EL ALUMNADO EN LOS DISTINTOS MÓDULOS/ÁMBITOS.         ESTUDIO: Electricidad y electrónica         CURSO: 12           Relación affabética del alumnado         3013         MP10         3015         3009         PROMOCIÓN/TITULACIÓ           Apelidos y nombre         3013         MP10         3011         1015         3009         PROMOCIÓN/TITULACIÓ           1         1         1         1         N         -         -         -         -         -         -         -         -         -         -         -         -         -         -         -         -         -         -         -         -         -         -         -         -         -         -         -         -         -         -         -         -         -         -         -         -         -         -         -         -         -         -         -         -         -         -         -         -         -         -         -         -         -         -         -         -         -         -         -         -         -         -         -         -         -         -         -         -         -         -         - | )N<br>atrícula Honor |
|----------------------------------------------------------------------------------------------------|----------------------|
| Relación alfabética del alumnado         PROMOCIÓNITTULACIÓ           Apellidos y nombre         3013         MP10         3011         3015         3009         Image: Colspan="6">Image: Colspan="6">PROMOCIÓNITTULACIÓ           1         1         1         Image: Colspan="6">Image: Colspan="6">Image: Colspan="6">REMOCIÓNITTULACIÓ                                                                                                    | ÓN<br>atrícula Honor |
| Apellidos y nombre         3011         3015         3009         Promoción/Titulación         Nota Media         M           1         3         6         BI         1         IN         -         -         -         -         -         -         -         -         -         -         EXT         EXT                                                                                                    | atrícula Honor       |
| 1 3 6 BI 1 IN EXT                                                                                                    |                      |
|                                                                                                    |                      |
| 2 9 9 NT 9 BI a 2 <sup>o</sup>                                                                                                    |                      |
| 3 9 9 SB 9 SB a 2°                                                                                                    |                      |
| 4                                                                                                    |                      |
| 5 1 5 SU 1 SU EXT                                                                                                    |                      |
| 6 NE NE NE NE NE NE EXT                                                                                                    |                      |
| 7 NE NE NE NE NE NE EXT                                                                                                    |                      |
| 8 5 5 NT 5 NT a 2°                                                                                                    |                      |
| 9 6 7 BI 6 SU a2 <sup>a</sup>                                                                                                    |                      |
| 10 NE NE NE NE NE NE EXT                                                                                                    |                      |
| 11 NE NE NE NE NE NE EXT                                                                                                    |                      |
| 12 5 6 NT 6 NT a 2°                                                                                                    |                      |
| 13 NE NE NE NE NE NE EXT                                                                                                    |                      |
| 14 3 6 SU 4 BI EXT                                                                                                    |                      |
| 15 8 7 NT 7 NT a 2°                                                                                                    |                      |
| 16 9 7 NT 9 SB a 2°                                                                                                    |                      |
| 17 5 7 BI 7 NT a 2°                                                                                                    |                      |
| 18 9 6 BI 8 NT a 2°                                                                                                    |                      |
| 19 9 6 NT 7 NT a 2°                                                                                                    |                      |
| 20 NE NE NE NE NE 2 2 2 2 2 2 2 2 2 2 2 2                                                                                                    |                      |
| 21 NE NE NE NE NE EXT                                                                                                    |                      |

| ACTA DE EVALUACIÓN: 1ª Se                                                                                                    | sión de Evaluación Final                                                                                                    | Curso: 1º                                                                                                 | Enseñanza: Electricida                                                                                                    | ad y electrónica                                                                                                    | Grupo: 1º EE                                                                                                    | Año Académico: 2024-2025                                                                                                    |  |
|----------------------------------------------------------------------------------------------------|----------------------------------------------------------------------------------------------------|----------------------------------------------------------------------------------------------------|----------------------------------------------------------------------------------------------------|----------------------------------------------------------------------------------------------------|----------------------------------------------------------------------------------------------------|----------------------------------------------------------------------------------------------------|--|
|                                                                                                    |                                                                                                    |                                                                                                    |                                                                                                    |                                                                                                    |                                                                                                    |                                                                                                    |  |
|                                                                                                    |                                                                                                    |                                                                                                    |                                                                                                    |                                                                                                    |                                                                                                    |                                                                                                    |  |
| Códigos del acta:                                                                                                    |                                                                                                    |                                                                                                    |                                                                                                    |                                                                                                    |                                                                                                    |                                                                                                    |  |
| (4) Se expresarán de acuerdo co<br>Módulo Aprobado con Anterio<br>pendiente de convalidación (F<br>(M.Honor), Repite el primer cu<br>(EX). Para los ámbitos de comur<br>(NT)", o Sobresaliente (SB) pa                                                                                                    | on las claves asignadas: Módi<br>oridad (Nota*), Módulo con a<br>C-calificación obtenida), Módi<br>rso (R 1º), Promociona al se<br>icación y ciencias sociales y o<br>ra las calificaciones positivas. | ulo profesional no<br>enuncia a convoc<br>ulo pendiente de h<br>gundo curso (a 2º<br>iencias aplicadas la | superado (1,2,3 ó 4), Mór<br>atoria (RC), Módulo con a<br>omologación de título (P<br>), Repite el segundo curs<br>calificación se expresará e | dulo profesional superado (5,6,7,8,<br>nulación de matrícula (BA), Módul<br>H-calificación), Módulo o Proyecto c<br>o (R 2°), Propuesta de título (PT), f<br>n los términos: <b>"Insuficiente (IN)</b> ", p | 9 ó 10), Módulo convalidado (CV), N<br>o no evaluado por no presentarse<br>con Mención Honorífica (MH-10), Ne<br>Exención periodo de formación en<br>ara las calificaciones negativas; "Sufi | Aódulo convalidado (CV-5),<br>a la convocatoria (NE), Módulo<br>ota final con matrícula de Honor<br>empresa u organismo equiparado<br>ciente (SU)", "Bien (BI)", "Notable |  |
|                                                                                                    |                                                                                                    |                                                                                                    |                                                                                                    |                                                                                                    |                                                                                                    |                                                                                                    |  |
| Códigos de módulos/ámbitos:                                                                                                    |                                                                                                    |                                                                                                    |                                                                                                    |                                                                                                    |                                                                                                    |                                                                                                    |  |
| xII 3: Instalaciones Electricas y Domoticas     MH110: Itimerano personal para la empleabilidad     3011: Ambito de la Comunicación y Ciencias Sociales I       3015: Equipos Eléctricos y Electrónicos     3009: Ámbito de ciencias aplicadas I     3011: Ambito de la Comunicación y Ciencias Sociales I |                                                                                                    |                                                                                                    |                                                                                                    |                                                                                                    |                                                                                                    |                                                                                                    |  |
|                                                                                                    |                                                                                                    |                                                                                                    |                                                                                                    |                                                                                                    |                                                                                                    |                                                                                                    |  |
|                                                                                                    |                                                                                                    |                                                                                                    |                                                                                                    |                                                                                                    |                                                                                                    |                                                                                                    |  |
| Diligencias/Observaciones:                                                                                                    |                                                                                                    |                                                                                                    |                                                                                                    |                                                                                                    |                                                                                                    |                                                                                                    |  |
| FIRMAS DEL PROFESORADO                                                                                                    |                                                                                                    | Este acta con                                                                                             | nprende 21 alumnos y alumi                                                                                                    | nas finalizando                                                                                                    |                                                                                                    |                                                                                                    |  |
| :Tutoría                                                                                                    | :Tutoría                                                                                                    | 3011:Án<br>Ciencias                                                                                       | nbito de la Comunicación y<br>Sociales I                                                                                                    | 3011: Ámbito de la Comunicación y<br>Ciencias Sociales I                                                                                                    | 3009:Ámbito de ciencias aplicadas I                                                                                                    | 3013:Instalaciones Eléctricas y<br>Domóticas                                                                                                    |  |
|                                                                                                    |                                                                                                    |                                                                                                    |                                                                                                    |                                                                                                    |                                                                                                    |                                                                                                    |  |
| 3015:Equipos Eléctricos y<br>Electrónicos                                                                                                    | :Itinerario personal para la<br>empleabilidad                                                                                                    |                                                                                                    |                                                                                                    |                                                                                                    | Tutor                                                                                                    | V <sup>e</sup> B <sup>e</sup> La Directora                                                                                                    |  |
| En Valladolid, a 23 de juni                                                                                                    | , de 2025                                                                                                    |                                                                                                    |                                                                                                    |                                                                                                    |                                                                                                    |                                                                                                    |  |

(1) Incluir el código o la denominación del módulo o ámbilo. Incluir las columnas necesarias según el número de módulos o ámbitos cursados.
(2) Se expresarian de acuerdo con las claves asignadas: Módulo profesional suspendió (1,2,3 4), Módulo profesional superado (5,6,7,8,9 4 10), Módulo convalidado (CV), Módulo convalidado (CV), Módulo convalidado no evaluado por no presentare se al convocatoria (RE), Módulo o proyecto con Mención (NO), Calificación CVO, Calificación CVO, Módulo convalidado (CV), Módulo convalidado (CV), Módulo Convalidado (CV), Módulo Convalidado (CV), Módulo C

ACTA DE EVALUACIÓN: 1º Sesión de Evaluación Final Curso: 1º Enseñanza: Electricidad y electrónica

Grupo: 1º EE

Año Académico: 2024-2025

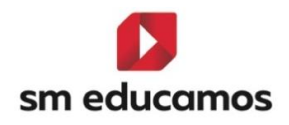

Estos se podrán **imprimir** en **PDF/Word** y están disponibles en **formato MRT** por si hubiera que **hacer alguna modificación** haciéndose un hijo.

El funcionamiento de estas no cambia respecto a otras leyes, solo ha sido ajustar en SM Educamos a normativa, excepto el check de 'Mostrar ámbitos en formato cualitativo' en CFGB que para esta comunidad sube activado y muestra los ámbitos de CFGB en formato letra (por ejemplo: 5 sería IN (Insuficiente). Además, está preparado para emitir datos, aunque los ciclos no sean de las leyes LOMLOE (CFGB) y LOOIFP (CFGM/CFGS).

# 5.10. TELOOIFP-338 [Castilla y Léón]. Nuevo expediente. [CFGB] [CFGM] [CFGS].

Según ORDEN EDU/1575/2024 de 23 de diciembre y su posterior corrección de de 10 de marzo de 2025, por la que se regula el proceso de evaluación del alumnado que curse enseñanzas de grados D y E del sistema de formación profesional en la Comunidad de Castilla y León en su artículo 21. Documentos de evaluación: Expediente académico y entre otros, indica que el modelo se ajustará al de la publicación

Para ello en SM Educamos se ha dado de **alta** dicho informe desde el **curso** 24/25 en adelante situado en Evaluación/Informes/Documentación oficial/Expediente, siendo el nombre para CFGB 'Expediente académico (LOMLOE)' y para CFGM y CFGS 'Expediente académico (LOOIFP)'.

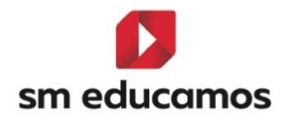

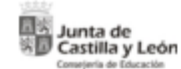

N° de expediente: CIE:

### FORMACIÓN PROFESIONAL EXPEDIENTE ACADÉMICO DEL DEL ALUMNO

| DATOS DEL CENTRO                                                          |                   |      |         |  |  |  |
|---------------------------------------------------------------------------|-------------------|------|---------|--|--|--|
| Centro donde cursa los estudios: CP: 47009 Localidad: Provincia: Valladol |                   |      |         |  |  |  |
| Centro educativo al que está adscrito (si se trata de un centro privado): |                   |      |         |  |  |  |
| Fecha apertura de expediente: 01 de septiembre de 2024                    |                   |      |         |  |  |  |
|                                                                           |                   |      |         |  |  |  |
| DATOS                                                                     | PERSONALES DEL AL | UMNO |         |  |  |  |
| Primer Apellido:                                                          | Segundo Apellido: | 1    | Nombre: |  |  |  |

| Primer Apellido:                         | Segundo Apellido |                       | Nombre:  |
|------------------------------------------|------------------|-----------------------|----------|
| Domicilio a efectos de notificación:     |                  |                       | C.P.:    |
| Localidad: Valladolid                    |                  | Provincia: Valladolid |          |
| Fecha de nacimiento: 01 de enero de 2000 | NIF:             |                       | Teléfono |
| Nombre del padre o tutor:                | Nombre           | de la madre o tutora: |          |

| DATOS ACADÉMICOS                                                   |                                                                               |                 |                         |            |       |       |
|--------------------------------------------------------------------|-------------------------------------------------------------------------------|-----------------|-------------------------|------------|-------|-------|
| ANTECEDENTES DE ESCOLARIZACIÓN EN EDUCACIÓN SECUNDARIA OBLIGATORIA |                                                                               |                 |                         |            |       |       |
| Nombre del centro                                                  | Municipio (Provincia) Años académicos Etapa/Ciclos Cursos Titulación obtenida |                 |                         |            |       |       |
| c                                                                  | Valladolid                                                                    | dolid 2024-2025 |                         | CFGB       | 1CFGB |       |
| Acceso mediante Prueba                                             | Centro donde la superó                                                        |                 | ó Municipio (Provincia) |            |       | Fecha |
| Prueba de acceso 1                                                 | Madrid                                                                        |                 |                         | 25/05/2024 |       |       |

### DATOS MÉDICOS Y PSICOPEDAGÓGICOS RELEVANTES(\*):

Estos son los médicos y psicopedagógicos y relevantes del alumno (\*) Si existe evaluación de las necesidades educativas especiales y propuesta curricular, se adjuntará a este expediente

CAMBIOS DE DOMICILIO

| Domicilio | Municipio  | Teléfono |
|-----------|------------|----------|
|           | VALLADOLID |          |
|           |            |          |

### TRASLADO DE CENTRO

Con fecha 06 de junio de 2025 se traslada al Centro

Vº Bº El Director

Código Postal: Localidad:

Se remite Certificado Académico junto con Informe de Evaluación Individualizado

### PROPUESTA DE CERTIFICACION

Con fecha 09 de marzo de 2025 el alumno ha sido propuesta para la obtención del certificado / título Ciclo de Grado Básico en BASICOLOMLOE

### SOLICITUD DE EXPEDICIÓN DEL TÍTULO

solicita le sea expedido el Título de Técnico Básico BASICOLOMLOE Con esta fecha el alumno

### 31 de mayo de 2025

(Sello del Centro)

Fdo.:

Fdo.:

Provincia: Valladolid

El Secretario

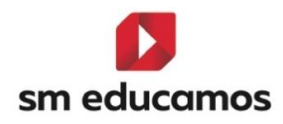

| La Ju      | nta de<br>stilla y León                                                                     |            |                    |                     | N° de expediente:<br>CIE: |  |
|------------|---------------------------------------------------------------------------------------------|------------|--------------------|---------------------|---------------------------|--|
|            | ENTREGA DEL CERTIFICADO ACADÉMICO DE FORMACIÓN PROFESIONAL                                  |            |                    |                     |                           |  |
| Con esta f | Con esta fecha se hace entrega al alumno del Certificado Académico de Formación Profesional |            |                    |                     |                           |  |
|            |                                                                                             |            | 01 de junio de 20  | 25                  |                           |  |
|            | Vº Bº El Directo                                                                            | r          |                    |                     | El Secretario             |  |
|            |                                                                                             |            | (Sello del Centro) |                     |                           |  |
|            |                                                                                             |            |                    |                     |                           |  |
| Fdo.: -    |                                                                                             |            |                    | Fdo.:               |                           |  |
|            | RELACIÓN DE DOC                                                                             | UMENTACIÓN | ACADÉMICA I        | CORPORADA A         | ESTE EXPEDIENTE           |  |
|            | Nº Documento                                                                                | Fecha d    | le incorporación   | Des                 | cripción del documento    |  |
|            |                                                                                             | 01/01/2025 | i                  | Descripción del doc | umento 1                  |  |
| -          |                                                                                             | 01/02/2025 | i                  | Descripción del doc | umento 2                  |  |
| -          |                                                                                             | 01/03/2025 | i                  | Descripción del doc | umento 3                  |  |
|            |                                                                                             | 01/04/2025 | 5                  | Descripción del doc | umento 4                  |  |
|            |                                                                                             | 01/05/2025 | i                  | Descripción del doc | umento 5                  |  |

Descripción del documento 6

Descripción del documento 7

Descripción del documento 8

Descripción del documento 9

Descripción del documento 10

NOTA: Al expediente académico se incorporará la siguiente documentación:

01/06/2025

01/07/2025

01/08/2025

01/09/2025

01/10/2025

Protocopia del documento de identificación (nacional o extranjero).
 Original o copia del requisito académico para el acceso.
 Extracto de las matriculaciones y calificaciones de cada curso académico (Hojas complementarias).
 Original de la solicitud de renuncia a convocatória o a anulación de matricula.
 Copia de la esolución de conosión de la solicitud de renuncia a convocatoria o a anulación de matricula.
 Copia de la resolución de conosión de la solicitud de renuncia a convocatoria o a anulación de matricula.
 Copia de la documentación generada para la convalidación de módulos profesionales o para la exención del periodo de formación en empresa u ciganismo equiparado.
 Copia de los Centificados académicos expedidos.
 Informe del periodo de sormación en empresa.
 Informe del periodo de formación en empresa.
 Otros documentos.

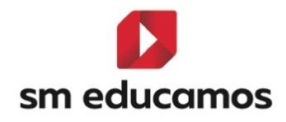

|    | Junta de   |      |
|----|------------|------|
| SD | Castilla y | León |

# Nº de expediente: CIE:

Hoja complementaria Nº: 1

|                   |                   | Curso /  | Académico: 2024/2025 |  |
|-------------------|-------------------|----------|----------------------|--|
|                   | DATOS DEL ALUMNO  |          |                      |  |
| APELLIDOS         | Nombre:           |          | DNI/NIE:             |  |
|                   |                   |          |                      |  |
| Centro Educativo: | Localidad: Vallad | bilob    |                      |  |
| Dirección:        | C.P.:             | Provinci | a: Valladolid        |  |
|                   |                   |          |                      |  |

Calificaciones obtenidas:

| Ciclo formativo: BASICOLOMLOE |                                           |                                                 | Código <sup>(1)</sup> : ADG01B |                            |          |                            |
|-------------------------------|-------------------------------------------|-------------------------------------------------|--------------------------------|----------------------------|----------|----------------------------|
|                               | Mó                                        | dulo profesional/Ámbitos/Proyecto               |                                | Califica                   | ciones   |                            |
| Curso (2)                     | Curso (2) Clave (3) Denominación completa |                                                 | Nota (4)                       | Tipo/Nº de<br>convocatoria | Nota (4) | Tipo/Nº de<br>convocatoria |
| 1°                            | M327                                      | Módulo profesional 1                            | 9**                            | 0/1                        |          |                            |
| 1°                            |                                           | Módulo profesional 2                            | RC                             | 0/                         | 5        | EX1                        |
| 1°                            |                                           | Módulo profesional 3                            | 6                              | 0/1                        | 7        | EX2                        |
| 1°                            |                                           | Módulo profesional 4                            | 10 MH                          | 0/1                        |          |                            |
| 1°                            |                                           | Módulo profesional 5                            | 5 CV                           | 01                         |          |                            |
| 1° Módulo profesional 6       |                                           | Módulo profesional 6                            | 8 CV                           | 01                         |          |                            |
| 1°                            |                                           | Formación en Empresa                            | 1                              | 0/1                        | 9        | EX2                        |
| 1°                            |                                           | Módulo profesional 8                            | cv                             | 01                         |          |                            |
| 1°                            |                                           | Módulo profesional 9                            | 6                              | 0/1                        |          |                            |
| 1°                            | COS1                                      | Ámbito de la Comunicación y Ciencias Sociales I | NT                             | 0/1                        |          |                            |
| 1°                            | CAP1                                      | Ámbito de ciencias aplicadas I                  | SU                             | 0/1                        |          |                            |

Valladolid a 05 de septiembre de 2025

Fdo.

Vº Bº El Director

El Secretario

Fdo.: (sello del Centro)

Observaciones(6):

Estas son las observaciones del alumno

Código asignado al Ciclo formativo o Curso de especialización en la Comunidad de Castilla y León.
 Y<sup>o</sup>, 2<sup>o</sup> o 3<sup>o</sup>.
 Clave asignada al módulo profesional en la Comunidad de Castilla y León.

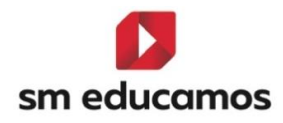

|   | <b>300 mm</b> 105 | Junta de<br>Castilla y León                               |                    |                                                          | N° de expedie<br>CIE: | ente:                    |
|---|-------------------|-----------------------------------------------------------|--------------------|----------------------------------------------------------|-----------------------|--------------------------|
| Г | _                 | Consejería de Educación<br>Módulo profesional no superado | 1.2.304            | Módulo conveildedo                                       |                       | cv                       |
| ( | 4)                | Módulo profesional superado                               | 5, 6, 7, 8, 9 6 10 | Módulo convalidado                                       |                       | Calificación obtenida CV |
|   |                   | Ámbito no profesional con calificación negativa           | IN                 | Módulo con renuncia a la convocatori                     | a                     | RC                       |
|   |                   | Ámbito no profesional con calificación positiva           | SU, BI, NT, SB     | Módulo pendiente de convalidación                        |                       | Calificación obtenida PC |
|   |                   | Módulo con renuncia a matrícula                           | ва                 | Módulo pendiente de homologación d                       | e titulo              | Calificación obtenida PH |
|   |                   | Módulo no evaluado por no presentarse                     | NE                 | Módulo o Proyecto con "Mención hon                       | orifica"              | 10 MH                    |
|   |                   | Calificación trasladada                                   | Calificación **    | Periodo de formación en empresa u o<br>equiparado exento | rganismo              | EX                       |
|   |                   | Nota final del ciclo formativo con "Matricula de Honor"   | M.Honor            |                                                          |                       |                          |

(5) Tipo: convocatoria ordinaria (O) o extraordinaria (EX); Nº de convocatoria: convocatorias agotadas por el alumno/a (1.2.3.4). (6) Anotaciones relativas a incidencias varias: anulación de matricula, renuncia a convocatoria, convalidaciones, exenciones, de promoción y titulación, solicitud de título, entre otros. (\*\*) Calificación trasladada.

Estos se podrán imprimir en PDF/Word y están disponibles en formato MRT por si hubiera que hacer alguna modificación haciéndose un hijo.

El funcionamiento de estas no cambia respecto a otras leyes, solo ha sido ajustar en SM Educamos a normativa, excepto el check de 'Mostrar ámbitos en formato cualitativo' en CFGB que para esta comunidad sube activado y muestra los ámbitos de CFGB en formato letra (por ejemplo: 5 sería IN (Insuficiente). Además, está preparado para emitir datos, aunque los ciclos no sean de las leyes LOMLOE (CFGB) y LOOIFP (CFGM/CFGS).

# 5.11. TELOOIFP-20 [Castilla y León]. Relación nominal del alumnado. [CFGB] [CFGM] [CFGS].

Según Real Decreto 659/2023, de 18 de julio, por el que se desarrolla la ordenación del Sistema de Formación Profesional y en concreto en su

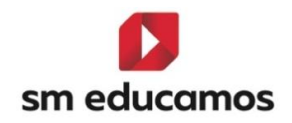

**Artículo 156.** Formalización de los periodos de formación en empresa, entre otros, se **facilitan modelos** de los siguientes documentos:

## a) Relación nominal del alumnado, en el Anexo V

b) Informe valorativo del tutor de empresa u organismo equiparado, en el anexo VI

En unos de los documentos facilitados por la CCAA, como es en CyL, nos emiten dicho documento (anexo V).

Para ello en SM Educamos se ha dado de **alta** dicho informe desde el **curso** 24/25 en adelante situado en Evaluación/Informes/Documentación oficial/Otros, siendo el nombre para CFGB 'Relación nominal del alumnado (LOMLOE)' y para CFGM y CFGS 'Relación nominal del alumnado (LOOIFP)'.

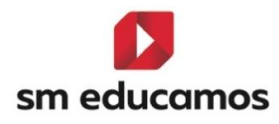

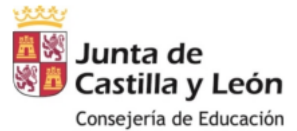

Consejeria de Educación Dirección General de Formación Profesional y Régimen Especial

CURSO DE ESPECIALIZACIÓN Administración de Sistemas Informáticos en Red CÓDIGO IFC01S

CURSO ACADÉMICO: 2024/2025

|                    | NIE   | NAHODAS | PERIODO DE REALIZACIÓN |              |  |
|--------------------|-------|---------|------------------------|--------------|--|
| APELLIDOS Y NOMBRE | N.I.F | NHUKAS  | FECHA DE INICIO        | FECHA DE FIN |  |
|                    |       | 150     | 02/04/2025             | 29/05/2025   |  |
|                    |       | 125     | 02/06/2025             | 27/06/2025   |  |
|                    |       | 200     | 01/06/2025             | 30/06/2025   |  |

El presente Anexo consta de 3 personas en formación práctica en la empresa u organismo equiparado, comienza en 02/04/2025 y finaliza en 30/06/2025

|                                                                                      | En Valladolid, a 3 de julio de 2025. |                                       |
|--------------------------------------------------------------------------------------|--------------------------------------|---------------------------------------|
| V <sup>a</sup> B <sup>a</sup><br>El/La Director/a Provincial<br>de Educación<br>Fdo: | El Director del<br>Centro Educativo  | El Director/Responsable<br>del centro |
| Fecha:                                                                               | Fdo.:                                |                                       |

Estos se podrán **imprimir** en **PDF/Word** y están disponibles en **formato MRT** por si hubiera que **hacer alguna modificación** haciéndose un hijo.

En el mismo se muestran las **horas recogidas en el expediente** del alumno, dentro del apartado información adicional del expediente campo 'Horas realizadas FFE'', con la particularidad que estén en la **misma empresa** ya que de lo contrario imprime una página por tantas empresas diferentes haya.

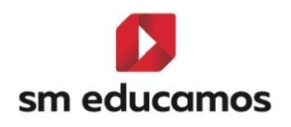

5.12. TELOOIFP-336, TELOOIFP-358 y TELOOIFP-361 [Madrid]. Acta de evaluación para ciclos y acta de evaluación para cursos de especialización. [CFGB] [CFGM] [CFGS].

Según las **instrucciones** de la dirección general de Educación Secundaria, Formación Profesional y Régimen especial, se **actualizan** algunos **modelos de los documentos de evaluación** de los **ciclos** formativos de los **grados D y E** para el año **académico 2024-2025**, entre ellos el **acta** final de evaluación para **ciclos de grado básico, medio y superior** y el **acta** de evaluación para **cursos de especialización**.

Para ello en SM Educamos se ha dado de **alta** dichos informes desde el **curso** 24/25 en adelante situado en Evaluación/Informes/Documentación oficial/Actas, denominándose:

- CFGB:
  - Acta de evaluación (LOMLOE)

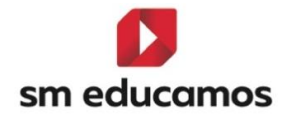

| ****      | Dirección General<br>de Educación Secundaria,<br>Formación Profesional<br>y Régimen Especial |
|-----------|----------------------------------------------------------------------------------------------|
| Comunidad | CONSEJERÍA DE EDUCACIÓN<br>CIENCIA Y UNIVERSIDADES                                           |

ACTA DE EVALUACIÓN FINAL Ordinaria Real Decreto 659/2023, de 18 de julio; Decreto RD 456/24; Real Decreto RD 278/23; Decreto 9/2025, de 26 de marzo CICLO FORMATIVO DE GRADO BÁSICO ADGB01 Servicios administrativos MODALIDAD Presencial. RÉGIMEN Diurno. CURSO Primero

CP: CENTRO: LOCALIDAD: Madrid CÓDIGO: DIRECCIÓN: AÑO ACADÉMICO: 2024/2025 GRUPO: Primero A RESULTADOS DE LA EVALUACIÓN Ámbito de Comunicación y Ciencias Sociales Ámbito de Ciencias Aplicada Ámbito Profesional Proyecto ecisión de equipo docente Relación alfabética de alumnos FFE N° de order Nota final UF - A1156 A1167 3000 1692 1833 Horas /Decisiór Cal. Conv Cal. Conv Cal. Conv Cal. Conv Cal. Conv Apellidos y nombre Cal. Cal Cal. Cal. Cal. Cal. Cal. 
 CV-7
 0
 5
 1
 AA
 0

 4
 1
 5
 1
 6
 1

 6
 1
 4
 1
 7
 1

 7
 1
 7
 1
 5
 1

 8
 1
 8
 1
 5
 1
 1 2 3 4 5 6 7 8 9 NS 7 108/NS 0-A 5 7 A Ext A Ext 0-B 5 6 A Ext 0-C EX-T A Ext PROMO 6 7 6 7 NS NS 
 9
 1
 9
 1
 5
 1

 RE
 1
 7
 1
 5
 1

 7
 1
 6
 1
 5
 1

 7
 1
 6
 1
 5
 1

 7
 1
 6
 1
 5
 1
 No Completa A Ext 40/EX-67 R-FFE1 A Ext A Ext 6 5 8 9 5 5 50/SUP PROMO Esta acta consta de alumnos, finalizando en Observaciones/Diligencias: Prueba para salida en acta de observaciones / diligencias

### En Madrid a, 09 de junio de 2025

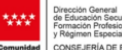

Comunidad de Madrid CIENCIA Y UNIVERSIDADES

### FIRMAS DEL EQUIPO DOCENTE

| A1167 | A1156 | 3000      | 1692    | 1833  | 1753 |
|-------|-------|-----------|---------|-------|------|
|       |       |           |         |       |      |
|       |       |           |         |       |      |
| 5533  |       | V° B° DIR | ECTOR/A | EL TI | JTOR |
|       |       |           |         |       |      |
|       |       |           |         |       |      |

|        | Módulos profesionales del ciclo formativo       |        |                                  |  |  |  |  |  |  |  |  |  |
|--------|-------------------------------------------------|--------|----------------------------------|--|--|--|--|--|--|--|--|--|
| Código | Denominación                                    | Código | Denominación                     |  |  |  |  |  |  |  |  |  |
| A1167  | Ámbito de ciencias aplicadas I                  | 3000   | Tratamiento informático de datos |  |  |  |  |  |  |  |  |  |
|        |                                                 | 1692   | Módulo profesional 4             |  |  |  |  |  |  |  |  |  |
|        |                                                 | 1833   | Módulo profesional 5             |  |  |  |  |  |  |  |  |  |
| A1156  | Ámbito de la Comunicación y Ciencias Sociales I | 1753   | Proyecto intermodular I          |  |  |  |  |  |  |  |  |  |
|        |                                                 | 5533   | Formación en empresa             |  |  |  |  |  |  |  |  |  |

### Tabla de términos y abreviaturas

| CALIFICACIONES                              | Abreviatura                  | DECISIONES DEL EQUIPO DOCENTE                            | Abreviatura                       |
|---------------------------------------------|------------------------------|----------------------------------------------------------|-----------------------------------|
| Módulo profesional no superado              | 1, 2, 3 o 4                  | Promociona al siguiente curso                            | Promo                             |
| Módulo profesional superado                 | 5, 6, 7, 8, 9 o 10           | Propuesta para evaluación en convocatoria extraordinaria | a Ext                             |
| Módulo profesional convalidado              | CV - (nota, si procede)      | Repetición de curso                                      | Repite                            |
| Módulo profesional con «Mención honorífica» | 10-mh                        | Se propone para título                                   | Titula                            |
| Renuncia a convocatoria                     | RE                           | Agotadas las posibilidades de obtención del título       | No titula                         |
| No evaluado                                 | NE                           | Nota final del ciclo formativo con «Matrícula de honor»  | (nota final)-MH                   |
| Nota final del ciclo formativo              | Nota media con dos decimales | Exención total de la FFE                                 | EX – T                            |
| No supera el ámbito                         | NS                           | Exención parcial de la FFE                               | Horas realizadas/EX-horas exentas |
|                                             |                              | Aplazamiento para completar las horas de la FFE          | AP                                |
|                                             |                              | Se debe repetir el periodo de FFE                        | R-FFE (periodo)                   |
|                                             |                              | Agotadas las posibilidades de realizar la FFE            | No completa                       |

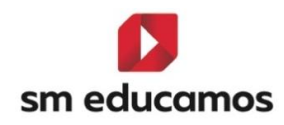

- CFGM y CFGS: -
  - Acta

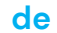

# evaluación (LOOIFP)

| ****      | Dirección General<br>de Educación Secundaria,<br>Formación Profesional<br>y Régimen Especial |
|-----------|----------------------------------------------------------------------------------------------|
| Comunidad | CONSEJERÍA DE EDUCACIÓN,                                                                     |
| de Madrid | CIENCIA Y UNIVERSIDADES                                                                      |

# ACTA DE EVALUACIÓN FINAL Ordinaria Real Decreto 659/2023, de 18 de julio; Decreto RD 2222/2025; Real Decreto RD 1111/2025; Resolución 25 de abril de 2024 CICLO FORMATIVO De Grado Medio SSCM01 Atención a Personas en Situación de dependencia MODALIDAD Presencial. RÉGIMEN General. CURSO Primero \_

| CENT   | RO:                              |       |      |      |      |      |      |      |       | CĆ<br>DII | DIGC   | )<br>IÓN | c      |         |       |      |      |      | CP   | •    |      |      |         |        |        | AÑ           | IO ACADÉN<br>GI    | MICO: 2024/<br>RUPO: Prim | /2025<br>ero A |
|--------|----------------------------------|-------|------|------|------|------|------|------|-------|-----------|--------|----------|--------|---------|-------|------|------|------|------|------|------|------|---------|--------|--------|--------------|--------------------|---------------------------|----------------|
|        |                                  |       |      |      |      |      |      |      |       | RE        | SULT   | AD       | OS D   | E L/    | A EV  | ALU  | ACIÓ | ÓN   |      |      |      |      |         |        |        |              |                    |                           |                |
|        | Deleción elfebótico de elverence |       |      |      |      |      |      | Mó   | dulos | profe     | sional | les de   | la pai | rte tro | oncal |      |      |      |      |      |      | Mód  | ulos pr | ofesio | onales | Proyecto     |                    | Decisión del              |                |
| Nº de  | Relación arrabetica de alumnos   | 0     | 001  | 0    | 002  | 0    | 003  | 0    | 004   | 0         | 005    | 0        | 006    | 0       | 007   | 0    | 008  | 0    | 009  | 0    | 010  | OP   | 001     | OP     | 002    | intermodular | FFE                | equipo                    | Nota           |
| olden. | Apellidos y nombre               | Cal.  | Conv | Cal. | Conv | Cal. | Conv | Cal. | Conv  | Cal.      | Conv   | Cal.     | Conv   | Cal.    | Conv  | Cal. | Conv | Cal. | Conv | Cal. | Conv | Cal. | Conv    | Cal.   | Conv   | Cal.         | Horas<br>/Decisión | docente                   | Tinai          |
| 1      |                                  | 10-MP | 1    | cv   | 0    | CV-8 | 0    | RE   | 1     | NE        | 1      | 8        | 1      | 8       | 1     | 8    | 1    | 7    | 1    | 7    | 1    | 9    | 1       | 9      | 1      |              | 0-B                | PROMO                     |                |
| 2      |                                  | 1     | 1    | 2    | 1    | 3    | 1    | 4    | 1     | 5         | 1      | 6-Mh     | 1      | 7-Mh    | 1     | 8    | 1    | 9    | 1    | 10   | 1    | 5    | 1       | 5      | 1      |              | 0-B                | PROMO                     |                |
| 3      |                                  | 1     | 1    | 2    | 1    | 3    | 1    | 4    | 1     | 1         | 1      | 2        | 1      | 3       | 1     | 4    | 1    | 1    | 1    | 2    | 1    | 4    | 1       | 1      | 1      |              | 120/EX-50          | A Ext                     |                |
| 4      |                                  | 5     | 1    | 5    | 1    | 5    | 1    | 5    | 1     | 5         | 1      | 5        | 1      | 5       | 1     | 5    | 1    | 5    | 1    | 5    | 1    | 5    | 1       | 5      | 1      |              | EX-T               | PROMO                     |                |
| 5      |                                  | 9     | 1    | 9    | 1    | 9    | 1    | 9    | 1     | 9         | 1      | 9        | 1      | 9       | 1     | 9    | 1    | 9    | 1    | 9    | 1    | 9    | 1       | 9      | 1      |              | R-FFE1             | PROMO                     |                |
| 6      |                                  | 6     | 1    | 6    | 1    | 6    | 1    | 6    | 1     | 6         | 1      | 6        | 1      | 6       | 1     | 6    | 1    | 6    | 1    | 6    | 1    | 6    | 1       | 6      | 1      |              | R-FFE2             | PROMO                     |                |
| 7      |                                  | 7     | 1    | 7    | 1    | 7    | 1    | 7    | 1     | 7         | 1      | 7        | 1      | 7       | 1     | 7    | 1    | 7    | 1    | 7    | 1    | 7    | 1       | 7      | 1      |              | No Completa        | PROMO                     |                |
| 8      |                                  | 3     | 1    | 3    | 1    | 3    | 1    | 3    | 1     | 3         | 1      | 3        | 1      | 3       | 1     | 3    | 1    | 3    | 1    | 3    | 1    | 3    | 1       | 3      | 1      |              | 80/SUP             | A Ext                     |                |
| 9      |                                  | 1     | 1    | 2    | 1    | 3    | 1    | 4    | 1     | 5         | 1      | 6        | 1      | 7       | 1     | 8    | 1    | 9    | 1    | 10   | 1    | 9    | 1       | 9      | 1      |              | 0/NS               | A Ext                     |                |
| 10     |                                  | 1     | 1    | 2    | 1    | 3    | 1    | 4    | 1     | 5         | 1      | 9-Mh     | 1      | 8       | 1     | 7    | 1    | 6    | 1    | 6    | 1    | 6    | 1       | 6      | 1      |              | 0-C                | A Ext                     |                |
| 11     |                                  | 8     | 1    | 8    | 1    | 8    | 1    | 8    | 1     | 8         | 1      | 8        | 1      | 8       | 1     | 8    | 1    | 8    | 1    | 8    | 1    | 8    | 1       | 8      | 1      |              | EX-T               | PROMO                     |                |
| 12     |                                  | 9     | 1    | 9    | 1    | 9    | 1    | 9    | 1     | 9         | 1      | 9        | 1      | 9       | 1     | 9    | 1    | 9    | 1    | 9    | 1    | 9    | 1       | 9      | 1      |              | EX-T               | PROMO                     |                |
| 13     |                                  | 10    | 1    | 10   | 1    | 10   | 1    | 10   | 1     | 10        | 1      | 10       | 1      | 10      | 1     | 10   | 1    | 10   | 1    | 10   | 1    | 10   | 1       | 10     | 1      |              | 100/SUP            | PROMO                     |                |
| 14     |                                  | 9     | 1    | 9    | 1    | 9    | 1    | 9    | 1     | 9         | 1      | 9        | 1      | 9       | 1     | 9    | 1    | 9    | 1    | 9    | 1    | 9    | 1       | 9      | 1      |              | 0-C                | PROMO                     |                |
| 15     |                                  | 8     | 1    | 8    | 1    | 8    | 1    | 8    | 1     | 8         | 1      | 8        | 1      | 8       | 1     | 8    | 1    | 8    | 1    | 8    | 1    | 8    | 1       | 8      | 1      |              | 0-C                | PROMO                     |                |
| 16     |                                  | 10    | 1    | 10   | 1    | 10   | 1    | 10   | 1     | 10        | 1      | 10       | 1      | 10      | 1     | 10   | 1    | 10   | 1    | 10   | 1    | 10   | 1       | 10     | 1      |              | 80/SUP             | PROMO                     |                |
| 17     |                                  | 9     | 1    | 9    | 1    | 9    | 1    | 9    | 1     | 9         | 1      | 9        | 1      | 9       | 1     | 9    | 1    | 9    | 1    | 9    | 1    | 9    | 1       | 9      | 1      |              | 0/NS               | PROMO                     |                |
| 18     |                                  | 8     | 1    | 8    | 1    | 8    | 1    | 8    | 1     | 8         | 1      | 8        | 1      | 8       | 1     | 8    | 1    | 8    | 1    | 8    | 1    | 8    | 1       | 8      | 1      |              | 120/SUP            | PROMO                     |                |
| 19     |                                  | 9     | 1    | 9    | 1    | 9    | 1    | 9    | 1     | 9         | 1      | 9        | 1      | 9       | 1     | 9    | 1    | 9    | 1    | 9    | 1    | 9    | 1       | 9      | 1      |              | 120/SUP            | PROMO                     |                |
| 20     |                                  | 1     | 1    | 1    | 1    | 1    | 1    | 1    | 1     | 1         | 1      | 1        | 1      | 1       | 1     | 1    | 1    | 1    | 1    | 1    | 1    | 1    | 1       | 1      | 1      |              | 0-A                | A Ext                     |                |
| 21     |                                  | 2     | 1    | 2    | 1    | 2    | 1    | 2    | 1     | 2         | 1      | 2        | 1      | 2       | 1     | 2    | 1    | 2    | 1    | 2    | 1    | 2    | 1       | 2      | 1      |              | 0-A                | A Ext                     |                |
| 22     |                                  | 3     | 1    | 3    | 1    | 3    | 1    | 3    | 1     | 3         | 1      | 3        | 1      | 3       | 1     | 3    | 1    | 3    | 1    | 3    | 1    | 3    | 1       | 3      | 1      |              | 0-B                | A Ext                     |                |
| 23     |                                  | 5     | 1    | 5    | 1    | 5    | 1    | 5    | 1     | 5         | 1      | 5        | 1      | 5       | 1     | 5    | 1    | 5    | 1    | 5    | 1    | 5    | 1       | 5      | 1      |              | 0-C                | PROMO                     |                |
| 24     |                                  | 5     | 1    | 6    | 1    | 7    | 1    | 5    | 1     | 9         | 1      | 7        | 1      | 9       | 1     | 8    | 1    | 9    | 1    | 9    | 1    | 9    | 1       | 9      | 1      |              | 120/SUP            | PROMO                     |                |
| 25     | 4.                               | -     |      | -    |      | -    |      | -    |       | -         |        | -        |        | -       |       | -    |      | -    |      | -    |      |      |         |        |        |              | -                  | -                         |                |

### Dirección General de Educación Secundari Formación Profesional y Régimen Especial drid CONSEJERÍA DE EDUCACIÓN, drid CIENCIA Y UNIVERSIDADES

Esta acta consta de alumnos, finalizando en

Observaciones/Diligencias Diligencia 1

### En Madrid a, 12 de julio de 2025

| FIRMAS DEL EQUIPO DO | CENTE |           |         |       |       |
|----------------------|-------|-----------|---------|-------|-------|
| 0001                 | 0002  | 0003      | 0004    | 0005  | 0006  |
|                      |       |           |         |       |       |
|                      |       |           |         |       |       |
|                      |       |           |         |       |       |
| 0007                 | 0008  | 0009      | 0010    | OP001 | OP002 |
|                      |       |           |         |       |       |
|                      |       |           |         |       |       |
|                      |       |           |         |       |       |
| MPRO01               | FFE1  | Vº Bº DIR | ECTOR/A | LA TU | ITORA |
|                      |       |           |         |       |       |
|                      |       |           |         |       |       |

### Módulos profesionales del ciclo formativo

| Código | Denominación         | Código | Denominación                  |
|--------|----------------------|--------|-------------------------------|
| 0001   | Módulo profesional 1 | 8000   | Módulo profesional 8          |
| 0002   | Módulo profesional 2 | 0009   | Módulo profesional 9          |
| 0003   | Módulo profesional 3 | 0010   | Módulo profesional 10         |
| 0004   | Módulo profesional 4 | OP001  | Módulo profesional optativo 1 |
| 0005   | Módulo profesional 5 | OP002  | Módulo profesional optativo 2 |
| 0006   | Módulo profesional 6 | MPRO01 | Proyecto intermodular I       |
| 0007   | Módulo profesional 7 | FFE1   | Formación en empresa          |

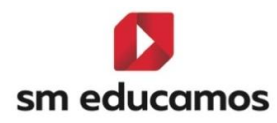

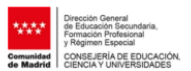

| Tabla de términos y abreviaturas            |                              |                                                          |                                   |  |  |  |  |  |  |
|---------------------------------------------|------------------------------|----------------------------------------------------------|-----------------------------------|--|--|--|--|--|--|
| CALIFICACIONES                              | Abreviatura                  | DECISIONES DEL EQUIPO DOCENTE                            | Abreviatura                       |  |  |  |  |  |  |
| Módulo profesional no superado              | 1, 2, 3 o 4                  | Promociona al siguiente curso                            | Promo                             |  |  |  |  |  |  |
| Módulo profesional superado                 | 5, 6, 7, 8, 9 o 10           | Continúa la formación (modalidad virtual)                | Cont                              |  |  |  |  |  |  |
| Módulo profesional convalidado              | CV - (nota, si procede)      | Propuesta para evaluación en convocatoria extraordinaria | a Ext                             |  |  |  |  |  |  |
| Módulo profesional con «Mención honorífica» | 10-mh                        | Repetición de curso                                      | Repite                            |  |  |  |  |  |  |
| Renuncia a convocatoria                     | RE                           | Se propone para título                                   | Titula                            |  |  |  |  |  |  |
| No evaluado                                 | NE                           | Agotadas las posibilidades de obtención del título       | No titula                         |  |  |  |  |  |  |
| Nota final del ciclo formativo              | Nota media con dos decimales | Nota final del ciclo formativo con «Matrícula de honor»  | (nota final)-MH                   |  |  |  |  |  |  |
|                                             |                              | Exención total de la FFE                                 | EX – T                            |  |  |  |  |  |  |
|                                             |                              | Exención parcial de la FFE                               | Horas realizadas/EX-horas exentas |  |  |  |  |  |  |
|                                             |                              | Aplazamiento para completar las horas de la FFE          | AP                                |  |  |  |  |  |  |
|                                             |                              | Se debe repetir el periodo de FFE                        | R-FFE (periodo)                   |  |  |  |  |  |  |
|                                             |                              | Agotadas las posibilidades de realizar la FFE            | No completa                       |  |  |  |  |  |  |

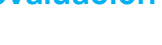

# Acta evaluación Curso especialización (LOOIFP)

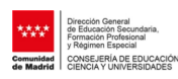

## ACTA DE EVALUACIÓN FINAL Ordinaria

|      | RO:<br>LIDAD: Madrid           |       |      |      |      |      |      | CÓDI<br>DIRE | GO: :<br>CCIÓI | N:    |         |         |      |      | СР   |      |      |      |      |      | A    | ÑO ACADI  | ÉMICO: 202<br>GRUPO: Pri | 4/2025<br>mero A |
|------|--------------------------------|-------|------|------|------|------|------|--------------|----------------|-------|---------|---------|------|------|------|------|------|------|------|------|------|-----------|--------------------------|------------------|
| _    |                                |       |      |      |      |      |      | RESU         | LTA            | DOS D | E LA    | EVAL    | UAC  | ÓN   |      |      |      |      |      |      |      |           |                          |                  |
|      | Relación alfabética de alumnos |       |      |      |      |      |      |              |                | Mód   | ulos pr | ofesion | ales |      |      |      |      |      |      |      |      | FFE       | Decisión del             | Nota             |
| rden |                                | 000   | 01   | 00   | 02   | 00   | 03   | 00           | 04             | 00    | 05      | 00      | 06   | 000  | 07   | 000  | 8    | 000  | 9    | 00:  | 10   | Horar     | equipo                   | final            |
|      | Apellidos y nombre             | Cal.  | Conv | Cal. | Conv | Cal. | Conv | Cal.         | Conv           | Cal.  | Conv    | Cal.    | Conv | Cal. | Conv | Cal. | Conv | Cal. | Conv | Cal. | Conv | /Decisión | uocente                  |                  |
| 1    | _                              | 10-Mh | 1    | CV   | 0    | CV-8 | 0    | RE           | 1              | NE    | 1       | 8       | 1    | 8    | 1    | 8    | 1    | 7    | 1    | 7    | 1    |           | PROMO                    |                  |
| 2    |                                | 1     | 1    | 2    | 1    | 3    | 1    | 4            | 1              | 5     | 1       | 6-Mh    | 1    | 7-Mh | 1    | 8    | 1    | 9    | 1    | 10   | 1    |           | PROMO                    |                  |
| 3    |                                | 1     | 1    | 2    | 1    | 3    | 1    | 4            | 1              | 1     | 1       | 2       | 1    | 3    | 1    | 4    | 1    | 1    | 1    | 2    | 1    |           | A Ext                    |                  |
| 4    |                                | 5     | 1    | 5    | 1    | 5    | 1    | 5            | 1              | 5     | 1       | 5       | 1    | 5    | 1    | 5    | 1    | 5    | 1    | 5    | 1    |           | PROMO                    |                  |
| 5    |                                | 9     | 1    | 9    | 1    | 9    | 1    | 9            | 1              | 9     | 1       | 9       | 1    | 9    | 1    | 9    | 1    | 9    | 1    | 9    | 1    |           | PROMO                    |                  |
| 6    |                                | 6     | 1    | 6    | 1    | 6    | 1    | 6            | 1              | 6     | 1       | 6       | 1    | 6    | 1    | 6    | 1    | 6    | 1    | 6    | 1    |           | PROMO                    |                  |
| 7    |                                | 7     | 1    | 7    | 1    | 7    | 1    | 7            | 1              | 7     | 1       | 7       | 1    | 7    | 1    | 7    | 1    | 7    | 1    | 7    | 1    |           | PROMO                    |                  |
| 8    |                                | 3     | 1    | 3    | 1    | 3    | 1    | 3            | 1              | 3     | 1       | 3       | 1    | 3    | 1    | 3    | 1    | 3    | 1    | 3    | 1    |           | A Ext                    |                  |
| 9    |                                | 1     | 1    | 2    | 1    | 3    | 1    | 4            | 1              | 5     | 1       | 6       | 1    | 7    | 1    | 8    | 1    | 9    | 1    | 10   | 1    |           | A Ext                    |                  |
| 10   |                                | 1     | 1    | 2    | 1    | 3    | 1    | 4            | 1              | 5     | 1       | 9-Mh    | 1    | 8    | 1    | 7    | 1    | 6    | 1    | 6    | 1    |           | A Ext                    |                  |
| 11   |                                | 8     | 1    | 8    | 1    | 8    | 1    | 8            | 1              | 8     | 1       | 8       | 1    | 8    | 1    | 8    | 1    | 8    | 1    | 8    | 1    |           | PROMO                    |                  |
| 12   |                                | 9     | 1    | 9    | 1    | 9    | 1    | 9            | 1              | 9     | 1       | 9       | 1    | 9    | 1    | 9    | 1    | 9    | 1    | 9    | 1    |           | PROMO                    |                  |
| 13   |                                | 10    | 1    | 10   | 1    | 10   | 1    | 10           | 1              | 10    | 1       | 10      | 1    | 10   | 1    | 10   | 1    | 10   | 1    | 10   | 1    |           | PROMO                    |                  |
| 14   |                                | 9     | 1    | 9    | 1    | 9    | 1    | 9            | 1              | 9     | 1       | 9       | 1    | 9    | 1    | 9    | 1    | 9    | 1    | 9    | 1    |           | PROMO                    |                  |
| 15   |                                | 8     | 1    | 8    | 1    | 8    | 1    | 8            | 1              | 8     | 1       | 8       | 1    | 8    | 1    | 8    | 1    | 8    | 1    | 8    | 1    |           | PROMO                    |                  |
| 10   |                                | 10    |      | 10   | 1    | 10   | 1    | 10           |                | 10    | 1       | 10      | 1    | 10   |      | 10   | 1    | 10   | 1    | 10   | 1    |           | PROMO                    |                  |
| 1/   |                                | 9     | 1    | 9    | 1    | 9    | 1    | 9            | 1              | 9     | 1       | 9       | 1    | 9    | 1    | 9    | 1    | 9    | 1    | 9    | 1    |           | PROMO                    |                  |
| 10   |                                | 8     | 1    | 8    | 1    | 8    | 1    | 8            | 1              | 8     | 1       | 8       | 1    | 0    | 1    | 0    | 1    | 6    | 1    | 0    | 1    |           | PROMO                    |                  |
| 19   |                                | 9     | 1    | 9    | 1    | 9    | 1    | 9            | 1              | 9     | 1       | 9       | 1    | 3    | 1    | 9    | 1    | 9    | 1    | 9    | 1    |           | PROMO                    |                  |
| 20   |                                | 1     | 1    | 1    | 1    | 1    | 1    | 2            | 1              | 1     | 1       | 1       | 1    | 2    | 1    | 1    | 1    | 1    | 1    | 1    | 1    |           | A Ext                    |                  |
| 21   |                                | 2     | 1    | 2    | 1    | 2    | 1    | 2            | 1              | 2     | 1       | 2       | 1    | 2    | 1    | 2    | 1    | 2    | 1    | 2    | 1    |           | A Ext                    |                  |
| 22   |                                | 5     | 1    | 5    | 1    | 5    | 1    | 5            | 1              | 5     | 1       | 5       | 1    | 5    | 1    | 5    | 1    | 5    | 1    | 5    | 1    |           | PROMO                    |                  |
| 23   |                                | 5     | 1    | 6    | 1    | 7    | 1    | 5            | 1              | 0     | 1       | 7       | 1    | 0    | 1    | 0    | 1    | 0    | 1    | 0    | 1    |           | PROMO                    |                  |
| 24   |                                |       | 1    | 0    | 1    | - /  | 1    | 3            | 1              | 9     | 1       | - /     | 1    | 3    | 1    | •    | *    | 9    | 4    | 3    | 1    |           | PROIVIO                  |                  |

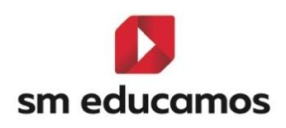

0

| ****<br>Comunidad<br>de Madrid | Dirección General<br>de Educación Secundaria,<br>Formación Profesional<br>y Régimen Especial<br>CONSEJERÍA DE EDUCACIÓN,<br>CIENCIA Y UNIVERSIDADES |  |
|--------------------------------|----------------------------------------------------------------------------------------------------|--|
|                                | Esta acta consta de                                                                                                    |  |

Observaciones/Diligencias:

En Madrid a, 12 de julio de 2025

alumnos, finalizando en

| FIRMAS DEL EQUIPO DO | CENTE |           |         |       |       |
|----------------------|-------|-----------|---------|-------|-------|
| 0001                 | 0002  | 0003      | 0004    | 0005  | 0006  |
|                      |       |           |         |       |       |
|                      |       |           |         |       |       |
|                      |       |           |         |       |       |
| 0007                 | 0008  | 0009      | 0010    | OP001 | OP002 |
|                      |       |           |         |       |       |
|                      |       |           |         |       |       |
|                      |       |           |         |       |       |
| MPRO01               | FFE1  | V° B° DIR | ECTOR/A | LA TU | TORA  |
|                      |       |           |         | 1     |       |
|                      |       |           |         |       |       |

|                      | Módulos profesionales del ciclo formativo                                                                                                    |                                                                                                    |  |  |  |  |  |  |  |  |  |  |
|----------------------|----------------------------------------------------------------------------------------------------|----------------------------------------------------------------------------------------------------|--|--|--|--|--|--|--|--|--|--|
| Denominación         | Código                                                                                                    | Denominación                                                                                                    |  |  |  |  |  |  |  |  |  |  |
| Nódulo profesional 1 | 8000                                                                                                    | Módulo profesional 8                                                                                                    |  |  |  |  |  |  |  |  |  |  |
| Nódulo profesional 2 | 0009                                                                                                    | Módulo profesional 9                                                                                                    |  |  |  |  |  |  |  |  |  |  |
| Nódulo profesional 3 | 0010                                                                                                    | Módulo profesional 10                                                                                                    |  |  |  |  |  |  |  |  |  |  |
| Nódulo profesional 4 | OP001                                                                                                    | Módulo profesional optativo 1                                                                                                    |  |  |  |  |  |  |  |  |  |  |
| Nódulo profesional 5 | OP002                                                                                                    | Módulo profesional optativo 2                                                                                                    |  |  |  |  |  |  |  |  |  |  |
| Nódulo profesional 6 | MPRO01                                                                                                    | Proyecto intermodular I                                                                                                    |  |  |  |  |  |  |  |  |  |  |
| Nódulo profesional 7 | FFE1                                                                                                    | Formación en empresa                                                                                                    |  |  |  |  |  |  |  |  |  |  |
|                      | Denominación<br>ódulo profesional 2<br>ódulo profesional 3<br>ódulo profesional 4<br>ódulo profesional 5<br>ódulo profesional 6<br>ódulo profesional 7 | Denominación         Código           ódulo profesional 1         0008           ódulo profesional 2         0009           ódulo profesional 3         0010           ódulo profesional 4         OP001           ódulo profesional 5         OP002           ódulo profesional 6         MPR001           ódulo profesional 7         FFE1 |  |  |  |  |  |  |  |  |  |  |

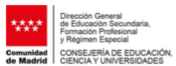

| ***    | Dirección General<br>de Educación Secundaria,<br>Formación Profesional<br>y Régimen Especial |
|--------|----------------------------------------------------------------------------------------------|
| unidad | CONSEJERÍA DE EDUCACIÓN,                                                                     |
| Madrid | CIENCIA Y UNIVERSIDADES                                                                      |

| Tabla de términos y abreviaturas                   |                                                                    |                                                          |                                   |  |  |  |  |
|----------------------------------------------------|--------------------------------------------------------------------|----------------------------------------------------------|-----------------------------------|--|--|--|--|
| CALIFICACIONES                                     | Abreviatura                                                        | DECISIONES DEL EQUIPO DOCENTE                            | Abreviatura                       |  |  |  |  |
| Módulo profesional no superado                     | 1, 2, 3 o 4                                                        | Promociona al siguiente curso                            | Promo                             |  |  |  |  |
| Módulo profesional superado                        | 5, 6, 7, 8, 9 o 10                                                 | Continúa la formación (modalidad virtual)                | Cont                              |  |  |  |  |
| Módulo profesional convalidado                     | CV - (nota, si procede)                                            | Propuesta para evaluación en convocatoria extraordinaria | a Ext                             |  |  |  |  |
| Módulo profesional con «Mención honorífica» 10-mh  |                                                                    | Repetición de curso                                      | Repite                            |  |  |  |  |
| Renuncia a convocatoria RE Se propone para título  |                                                                    | Se propone para título                                   | Titula                            |  |  |  |  |
| No evaluado                                        | NE Se propone para certificación de asistencia con aprovechamiento |                                                          | Certifica                         |  |  |  |  |
| Nota final del curso o programa de especialización | Nota media con dos decimales                                       | Agotadas las posibilidades de obtención del título       | No titula                         |  |  |  |  |
|                                                    |                                                                    | Nota final del ciclo formativo con «Matrícula de honor»  | (nota final)-MH                   |  |  |  |  |
|                                                    |                                                                    | Exención total de la FFE                                 | EX – T                            |  |  |  |  |
|                                                    |                                                                    | Exención parcial de la FFE                               | Horas realizadas/EX-horas exentas |  |  |  |  |
|                                                    |                                                                    | Aplazamiento para completar las horas de la FFE          | AP                                |  |  |  |  |
|                                                    |                                                                    | Se debe repetir el periodo de FFE                        | R-FFE (periodo)                   |  |  |  |  |
|                                                    |                                                                    | Agotadas las posibilidades de realizar la FFE            | No completa                       |  |  |  |  |

\*Para todos los ciclos:

- Ver 2.7.2. Formación en empresa.
- Se de alta el turno 'General' en datos/niveles por utilizarlo la CAM.

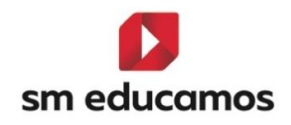

Se podrán **imprimir** en **PDF/Word** y están disponibles en **formato MRT** por si hubiera que **hacer alguna modificación** haciéndose un hijo.

El funcionamiento de estas **no cambia respecto a otras leyes**, solo ha sido ajustar en SM Educamos a normativa, **excepto el check de 'Mostrar ámbitos en formato cualitativo' en CFGB** que para esta comunidad sube **desactivado** y si se activara mostrará los **ámbitos de CFGB** en formato letra (por ejemplo: 5 sería IN (Insuficiente)).

Además, está **preparado para emitir datos**, aunque los ciclos **no sean de las leyes LOMLOE (CFGB) y LOOIFP (CFGM/CFGS).** 

5.13. TELOOIFP-322. [Madrid]. Informe de valoración de la adquisición de competencias PRL (Prevención de riesgos laborales) para el acceso a FFE (Fase de formación en empresa. [CFGB][CFGM][CFGS].

Según la Resolución de la Dirección General de Educación Secundaria, Formación Profesional y Régimen Especial por la que se dictan Instrucciones sobre la sesión de evaluación para el acceso a la fase de formación en empresa u organismo equiparado en el curso académico 2024-2025. de la Comunidad de Madrid, en el Anexo II se establece un informe para la valoración conjunta de la adquisición de competencias relativas a la prevención de riesgos laborales para el acceso a la fase de

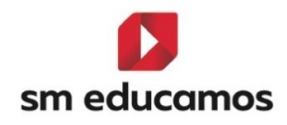

formación en empresa u organismo equiparado. Informe del equipo docente.

Una vez que en **Evaluación / Puesta de notas / Tutor** en la pestaña **"Evaluación acceso a FFE**" hayan completado las valoraciones de cada una de las 11 competencias, la decisión sobre el acceso a formación en empresa y, opcionalmente, las observaciones, podrán obtener este informe en:

Evaluación / Informes / Documentación oficial / Otros / Valoración adquisición competencias PRL (Acceso FFE).

|                    | Colegio SM - Educamoss               |                                                                | â                                                   |
|--------------------|--------------------------------------|----------------------------------------------------------------|-----------------------------------------------------|
|                    | Datos × Eva                          | luación v Gestión económica v Comunicaciones v                 | Extracurriculares • Excelencia • TPV • Biblioteca • |
| O<br>Mis datos     | Generación de informes de evaluación |                                                                | INF PRIM ESO PCPI BACH CFGB CFGM CFGS               |
| Mis<br>asignaturas | LISTADOS BOLETINES INFORMES DOCUMEN  | TACIÓN OFICIAL SECRETARÍA SEGUIMIENTO DOC                      | DOC ESTADÍSTICAS INCIDENCIAS                        |
|                    | Selección de informes                |                                                                |                                                     |
|                    | Tipo de informe                      | Informes                                                       | Formato de salida                                   |
|                    | Otros                                | <ul> <li>Certificado de obtención de título (LOMCE)</li> </ul> | Vord V                                              |
|                    |                                      | Certificado de obtención de título (LOMCE)                     |                                                     |
|                    |                                      | Certificado genérico de ciclo formativo                        |                                                     |
|                    | Criterios de selección               | Certificado genérico de Riesgos Laborales (LOMLOE)             | E)                                                  |
|                    |                                      | Certificado oficial de estudios completos                      |                                                     |
|                    | Clase                                | Certificado oficial de estudios completos (Sin logo)           |                                                     |
|                    | Seleccione clase 🗸                   | Certificado oficial Estudios incompletos                       |                                                     |
|                    |                                      | Certificado oficial Estudios incompletos Nuevas UF :           | 2021                                                |
|                    | Apellido(s), Nombre                  | Certificado prevención de riesgos laborales FPB                | Clase                                               |
|                    | No hay resultados para el listado.   | Informe de evaluación individualizado (Anexo VII)              |                                                     |
|                    |                                      | Valoración adquisición competencias PRL (Acceso F              | FFE)                                                |
|                    |                                      |                                                                |                                                     |
|                    |                                      |                                                                |                                                     |
|                    |                                      |                                                                | IMPRIMIR                                            |

El informe se encuentra disponible para los tres niveles de Ciclos, **CFGB** bajo **Ley LOMLOE** y **CFGM/CFGS** bajo **Ley LOOIFP**.

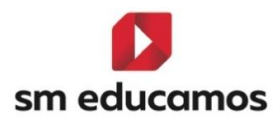

| ww.                      | de Educación Secundar<br>Formación Profesional<br>y Régimen Especial                                                                                                    | ia,                                                                                                    |                           |    |  |  |  |
|--------------------------|----------------------------------------------------------------------------------------------------|----------------------------------------------------------------------------------------------------|---------------------------|----|--|--|--|
| Comunidad<br>de Madrid   | CONSEJERÍA DE EDUI<br>CIENCIA Y UNIVERSID                                                                                                    | tación.<br>Jades                                                                                                    |                           |    |  |  |  |
| VAL<br>RI                | VALORACIÓN CONJUNTA DE LA ADQUISICIÓN DE COMPETENCIAS RELATIVAS A LA PREVENCIÓN DE<br>Riesgos laborales para el acceso a la pase de formación en empresa u organismo<br>Equiparado. |                                                                                                    |                           |    |  |  |  |
|                          |                                                                                                    | Informe del equipo docente                                                                                                    |                           |    |  |  |  |
| Alumno                   | umno/a: Antonio Alvarez Andrade                                                                                                    |                                                                                                    |                           |    |  |  |  |
| de espe                  | acio formativo o Curso<br>e especialización: (ADGB01) Servicios Administrativos LOMLOE Formación Presencial                                                                         |                                                                                                    |                           |    |  |  |  |
| Curso a                  | cadémico:                                                                                                    | 1° Grupo A                                                                                                    |                           |    |  |  |  |
| Año esc                  | olar:                                                                                                    | 2024/2025                                                                                                    |                           |    |  |  |  |
|                          |                                                                                                    |                                                                                                    | si                        | NO |  |  |  |
| 1.                       | Identifica los facto<br>riesgos físicos, qu<br>de trabajo; riesgo                                                                                                    | irres de riesgo en su actividad (riesgos derivados del lugar y equipos de trabajo;<br>alímicos o biológicos; riesgos derivados de las condiciones ergonómicas del puesto<br>os psicosociales derivados de la organización del trabajo). | X                         |    |  |  |  |
| 2.                       | Identifica y sabe                                                                                                    | aplicar las medidas de prevención de riesgos laborales.                                                                                                    | X                         |    |  |  |  |
| 3.                       | Conoce cuáles so<br>trabajo y enferme                                                                                                    | xn los principales daños derivados de los factores de riesgo laboral (accidente de<br>adad profesional, entre otros).                                                                                                    | X                         |    |  |  |  |
| 4.                       | Realiza un seguir                                                                                                    | miento correcto de los protocolos de trabajo.                                                                                                    | X                         |    |  |  |  |
| 5.                       | Utiliza correctame                                                                                                    | ente los útiles y herramientas.                                                                                                    | X                         |    |  |  |  |
| 6.                       | 6. Usa de manera segura los equipamientos e instalaciones fijas específicas asociadas a la tarea.                                                                                   |                                                                                                    |                           |    |  |  |  |
| 7.                       | Identifica y hace                                                                                                    | un uso adecuado de los equipos de protección individual ( EPIs).                                                                                                    | X                         |    |  |  |  |
| 8.                       | <ol> <li>Identifica y respeta las medidas de señalización de seguridad (señales de advertencia, obligación,<br/>socorro, prohibición, evacuación, información).</li> </ol>          |                                                                                                    |                           |    |  |  |  |
| 9.                       | 9. Identifica y respeta las medidas de protección colectiva.                                                                                                    |                                                                                                    |                           |    |  |  |  |
| 10.                      | 0. Mantiene el orden y la limpieza en el entorno de trabajo.                                                                                                    |                                                                                                    |                           |    |  |  |  |
| 11.                      | En el desarrollo de la tarea su conducta resulta segura para la integridad física y psicológica de sus<br>compañeros.                                                               |                                                                                                    |                           |    |  |  |  |
|                          |                                                                                                    |                                                                                                    |                           |    |  |  |  |
| EL EQU<br>VALOR<br>LABOR | IPO DOCENTE, I<br>ACIÓN FINAL DI<br>ALES PARA EL                                                                                                    | EN SESIÓN DE EVALUACIÓN DE FECHA 06/06/2025 HA REALIZADO LA SIGU<br>L LA ADQUISICIÓN DE COMPETENCIAS RELATIVAS A LA PREVENCIÓN DE L<br>ACCESO A LA FASE DE FORMACIÓN EN EMPRESA U ORGANISMO EQUIPAI                                     | IENTE<br>RIESGOS<br>RADO: |    |  |  |  |
| POSITI                   | VA: X                                                                                                    |                                                                                                    |                           |    |  |  |  |
| NEGAT                    | NA:                                                                                                    |                                                                                                    |                           |    |  |  |  |
| OBSER                    | VACIONES                                                                                                    |                                                                                                    |                           |    |  |  |  |
| UBBER                    | UBSERVAGUNES                                                                                                    |                                                                                                    |                           |    |  |  |  |
| Se cons                  | Se considera que puede realizar la fase de Formación en empresa ya que la competencia no superada puede desarrollarla durant                                                        |                                                                                                    |                           |    |  |  |  |
|                          |                                                                                                    |                                                                                                    |                           |    |  |  |  |

### En Madrid, a <u>06 de junio de 2025</u> EL TUTOR DEL GRUPO FDO. : Castellano LÓPEZ

5.14. TELOOIFP-321. [Madrid]. Acta de evaluación para el acceso a la fase de formación en empresa u organismo equiparado. [CFGB][CFGM][CFGS].

Según las INSTRUCCIONES DE LA DIRECCIÓN GENERAL DE EDUCACIÓN SECUNDARIA, FORMACIÓN PROFESIONAL Y RÉGIMEN ESPECIAL POR LAS QUE SE ACTUALIZAN ALGUNOS MODELOS DE LOS DOCUMENTOS DE EVALUACIÓN DE LOS CICLOS FORMATIVOS DE LOS GRADOS D Y E PARA EL AÑO ACADÉMICO 2024-2025, en el Anexo 5 se establece un modelo del acta de evaluación para el acceso a la fase de formación en empresa u organismo equiparado.

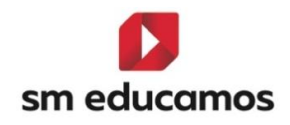

Una vez que en **Evaluación / Puesta de notas / Tutor** en la pestaña **"Evaluación acceso a FFE**" hayan completado las valoraciones de cada una de las 11 competencias y la decisión sobre el acceso a formación en empresa, podrán obtener este informe en:

Evaluación / Informes / Documentación oficial / Actas /

Para CFGB bajo Ley LOMLOE: Acta Evaluación acceso FFE (LOMLOE)

Para CFGM y CFGS bajo Ley LOOIFP: Acta Evaluación acceso FFE (LOOIFP)

|                    | Colegio SM - Educamoss                           |                                                      |                  |                                  | <u>ش</u>                 |
|--------------------|--------------------------------------------------|------------------------------------------------------|------------------|----------------------------------|--------------------------|
|                    | Datos                                            | <ul> <li>Evaluación - Gestión económica -</li> </ul> | Comunicaciones ~ | Extracurriculares • Excelencia • | TPV ~ Biblioteca ~       |
| O<br>Mis datos     | Informes<br>Generación de informes de evaluación |                                                      |                  |                                  | Рсрі Васн Сғав Сғам Сғаз |
| Mis<br>asignaturas | LISTADOS BOLETINES INFORMES                      | DOCUMENTACIÓN OFICIAL SECRETARÍA S                   | SEGUIMIENTO DOC  | DOC ESTADÍSTICAS INCIDENCIAS     |                          |
|                    | Selección de informes                            |                                                      |                  |                                  |                          |
|                    | Tipo de informe                                  | Informes                                             |                  | Formato de salida                |                          |
|                    | Actas                                            | ✓ Acta Evaluación acceso F                           | FFE (LOOIFP)     | PDF                              | ~                        |

| ****                       | Virección General<br>le Educación Secundaria,<br>le v Bricinan Erencial                    |                                                                   |                   |                                                                                   |                                                                         |                                                                                 |                |                          |  |
|----------------------------|--------------------------------------------------------------------------------------------|-------------------------------------------------------------------|-------------------|-----------------------------------------------------------------------------------|-------------------------------------------------------------------------|---------------------------------------------------------------------------------|----------------|--------------------------|--|
| Comunidad C<br>de Madrid Y | ICEPRESIDENCIA,<br>CONSEJERIA DE EDUCACIÓN<br>I UNIVERSIDADES                              |                                                                   |                   |                                                                                   |                                                                         |                                                                                 |                |                          |  |
|                            | ACTA DE EVALUACIÓN PARA EL ACCESO A LA FASE DE FORMACIÓN EN EMPRESA U ORGANISMO EQUIPARADO |                                                                   |                   |                                                                                   |                                                                         |                                                                                 |                |                          |  |
| Denominación               | Denominación del ciclo formativo/curso o programa de especialización: (ADGB01) 1           |                                                                   |                   |                                                                                   | Títula establecido por li PD 279/22                                     |                                                                                 | Grupo:         | Año académico: 2024-2025 |  |
| R A Servicios ac           | dministrativos LOMLOE (Presencia                                                           | al) Diurno                                                        | curso. Frimero    |                                                                                   | -                                                                       | tulo establecido por No 276/25                                                  | A              | Número de sesión :       |  |
| Centro: Colegio            | SM - Educamoss                                                                             |                                                                   | Código del centr  | o: 28011                                                                          | p: 2801126Plan de estudios <sup>2</sup> : RD 456/24 Localidad: Madrid   |                                                                                 |                |                          |  |
| Nº de alumnos,             | /as incluidos en el Acta: 9                                                                | Nº de alumnos/as que acceden a la fase<br>organismo equiparado: 5 | de formación en e | empresa                                                                           | <sup>U</sup> N                                                          | ombre del último alumno/a: test2 2 test2                                        |                |                          |  |
|                            | Relación alfat                                                                             | pética del alumnado                                               |                   |                                                                                   |                                                                         |                                                                                 |                |                          |  |
| Nº de orden                | Apellidos y nombre                                                                         |                                                                   |                   |                                                                                   | 1                                                                       | Accede a la fase de formación en empres                                         | a u organisn   | no equiparado            |  |
|                            |                                                                                            |                                                                   |                   | SI SI                                                                             | _                                                                       |                                                                                 |                |                          |  |
| 1                          | Alvarez Andrade, Antonio                                                                   | intonio                                                           |                   |                                                                                   | 2                                                                       | No cumple el reguisito de edad                                                  |                |                          |  |
|                            |                                                                                            |                                                                   |                   |                                                                                   | No ha adquirido las competencias relativas a la prevención de riesgos l |                                                                                 |                |                          |  |
|                            |                                                                                            |                                                                   |                   | I SI                                                                              |                                                                         |                                                                                 |                |                          |  |
| 2                          | Castillo Perez, Gema                                                                       |                                                                   |                   | 🗵 N0                                                                              | C                                                                       | No cumple el requisito de edad                                                  |                |                          |  |
|                            |                                                                                            |                                                                   |                   | No ha adquirido las competencias relativas a la prevención de riesgos laborales   |                                                                         |                                                                                 |                |                          |  |
|                            |                                                                                            |                                                                   |                   |                                                                                   |                                                                         |                                                                                 |                |                          |  |
| 3                          | jimeno, Andres                                                                             |                                                                   |                   | 🖾 N0                                                                              | NO No cumple el requisito de edad                                       |                                                                                 |                | a da dasara labaratan    |  |
| L                          |                                                                                            |                                                                   |                   | P No ha adquirido las competencias relativas a la prevención de riesgos laborales |                                                                         |                                                                                 |                |                          |  |
| 4                          | Moherdano, Salvador                                                                        |                                                                   |                   | No cumple el requieito de edad                                                    |                                                                         |                                                                                 |                |                          |  |
|                            |                                                                                            |                                                                   |                   | NO P No cumple el requisito de edad                                               |                                                                         |                                                                                 |                | n de riesgos laborales   |  |
|                            |                                                                                            |                                                                   |                   | 🖾 SI                                                                              |                                                                         |                                                                                 |                | ý                        |  |
| 5                          | Perez , Adriana                                                                            |                                                                   |                   | 2                                                                                 | No cumple el reguisito de edad                                          |                                                                                 |                |                          |  |
|                            |                                                                                            |                                                                   |                   |                                                                                   | _                                                                       | No ha adquirido las competencias relativas a la prevención de riesgos laborales |                |                          |  |
|                            |                                                                                            | 🗆 SI                                                              |                   |                                                                                   |                                                                         |                                                                                 |                |                          |  |
| 6 Rivero , Daniel          |                                                                                            |                                                                   | C                 | No cumple el requisito de edad                                                    |                                                                         |                                                                                 |                |                          |  |
| L                          |                                                                                            |                                                                   |                   | No ha adquirido las competencias relativas a la prevención de riesgos laborales   |                                                                         |                                                                                 |                |                          |  |
|                            | Outradia Militara                                                                          |                                                                   |                   | D SI                                                                              |                                                                         |                                                                                 |                |                          |  |
| '                          | Salvador , Minam                                                                           |                                                                   |                   | 🖾 N0                                                                              | NO No cumple el requisito de edad                                       |                                                                                 |                |                          |  |
| <u> </u>                   |                                                                                            |                                                                   |                   | re na acquinco las competencias relativas a la prevención de riesgos laborales    |                                                                         |                                                                                 |                | n de nøsgos laborales    |  |
| 8                          | 8 test test, test                                                                          |                                                                   |                   | w 51                                                                              | _                                                                       | No sumple of requisite do adad                                                  |                |                          |  |
| <sup>°</sup>               |                                                                                            |                                                                   |                   |                                                                                   | 0                                                                       | No ha adquirido las competencias relativas                                      | a la prevenció | n de riesgos laborales   |  |